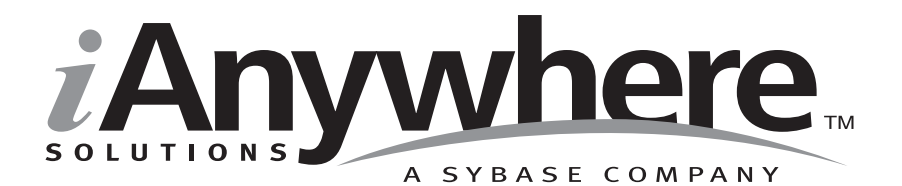

## SQL Anywhere® Studio の紹介

パート番号: DC03920-01-0902-01 改訂: 2005 年 3 月

#### 版権

Copyright © 2005 iAnywhere Solutions, Inc., Sybase, Inc. All rights reserved.

ここに記載されている内容を iAnywhere Solutions, Inc.、Sybase, Inc. またはその関連会社の書面による事前許可を得ず に電子的、機械的、手作業、光学的、またはその他のいかなる手段によっても複製、転載、翻訳することを禁じま す。

Sybase、SYBASE のロゴ、Adaptive Server、AnswerBase、Anywhere、EIP、Embedded SQL、Enterprise Connect、 Enterprise Portal、GainMomentum、iAnywhere、jConnect MASS DEPLOYMENT、Netimpact、ObjectConnect、 ObjectCycle、OmniConnect、Open ClientConnect、Open ServerConnect、PowerBuilder、PowerDynamo、Powersoft、 Quickstart Datamart、Replication Agent、Replication Driver、SQL Anywhere、SQL Central、SQL Remote、Support Plus、 SWAT、Sybase IQ、Sybase System 11、Sybase WAREHOUSE、SyBooks、XA-Library は米国法人 Sybase, Inc. の登録商標 です。Backup Server、Client-Library、jConnect for JDBC、MainframeConnect、Net-Gateway、Net-Library、Open Client、 Open Client/Server、S-Designor、SQL Advantage、SQL Debug、SQL Server、SQL Server Manager、Sybase Central、 Watcom、Web.SQL、XP Server は米国法人 Sybase, Inc. の商標です。

ここに記載されている上記以外の社名および製品名は、各社の商標または登録商標の場合があります。

# 自次

|   | はじめに                                       | ix    |
|---|--------------------------------------------|-------|
|   | SQL Anywhere Studio のマニュアル                 | X     |
|   | オンラインでの情報のアクセス                             | xiv   |
|   | 表記の規則                                      | xviii |
|   | Adaptive Server Anywhere サンプル・データベース       | xxi   |
|   | CustDB サンプル・データベース                         | xxii  |
|   | 詳細情報の検索/フィードバックの提供                         | xxiii |
| 1 | SOL Anvwhere Studio の紹介                    | 3     |
|   | SQL Anywhere Studio へようこそ                  | 4     |
|   | SQL Anywhere Studio のインストール                | 7     |
| 2 | Adaptive Server Anywhere と Ultra Light の概要 | 11    |
|   | Adaptive Server Anywhere の概要               | 12    |
|   | 使用目的                                       | 13    |
|   | 特長                                         | 14    |
|   | データベース・サーバ                                 |       |
|   | アプリケーション                                   |       |
|   | Ultra Light の概要                            |       |
|   | Adaptive Server Anywhere と Ultra Light の比較 | 21    |
| 3 | レプリケーション・テクノロジの概要                          | 25    |
|   | 概要                                         |       |
|   | 統合リモート・データベース                              |       |
|   | 伝達方法                                       |       |
|   | Sybase のレプリケーション・テクノロジ                     |       |
| 4 | SQL Anywhere Studio for Windows CE         |       |
|   | はじめに                                       | 46    |
|   |                                            |       |

|   | サンプル・アプリケーションの使用法                                                                                                    | 55                       |
|---|----------------------------------------------------------------------------------------------------|--------------------------|
|   | Windows CE データベースの設定                                                                                                    | 66                       |
|   | Windows CE のデータベース・サーバの使用                                                                                                    | 78                       |
|   | 管理ユーティリティの使用                                                                                                    |                          |
|   | Windows CE のデータのバックアップとリカバリ                                                                                                    |                          |
|   | Windows CE でサポートされていない SQL Anywhere Studio の機能                                                                                                    | 112                      |
| 5 | SQL Anywhere Studio がサポートしているプラットフォーム                                                                                                    | 129                      |
|   | 城安<br>Windows オペレーティング・システムと NetWare オペレーティング・シ<br>132                                                                                                    | 130<br><sup>,</sup> ステム. |
|   | UNIX Linux Macintoshのオペレーティング・システム                                                                                                    | 139                      |
|   | Mobile Link 同期統合データベース                                                                                                    | 144                      |
|   | iAnywhere Solutions ODBC ドライバがサポートしているプラットフォー                                                                                                    | ム<br>145                 |
|   | $III tra Light  \mathbf{A} - \mathbf{f} \mathbf{w} \mathbf{h} \cdot \mathbf{J} = \mathbf{w} \mathbf{h} \mathbf{J} + \mathbf{h} \mathbf{h} \mathbf{h} \mathbf{h} \mathbf{h} \mathbf{h} \mathbf{h} \mathbf{h}$ | 147                      |
|   | オペレーティング・システムのバージョン                                                                                                    | 149                      |
| 6 | データベース・アプリケーションのアーキテクチャ                                                                                                    | 157                      |
|   | リレーショナル・データベースの概念                                                                                                    | 158                      |
|   | データベース・システムの各部分                                                                                                    |                          |
|   | 各部分を組み合わせる方法                                                                                                    |                          |
|   | 多層コンピューティングのアーキテクチャ                                                                                                    | 171                      |
|   | 複数のデータベースの使用                                                                                                    |                          |
|   | アプリケーション・プログラミング・インタフェース                                                                                                    |                          |
|   | Adaptive Server Anywhere の内部構造                                                                                                    |                          |
| 7 | データベース・テーブルからのデータの選択                                                                                                    | 183                      |
|   | SQL とデータベース・コンピューティング                                                                                                    |                          |
|   | SELECT 文                                                                                                    |                          |
|   | テーブル全体の選択                                                                                                    |                          |
|   | テーブルからのカラムの選択                                                                                                    |                          |
|   | クエリ結果の順序付け                                                                                                    |                          |
|   | テーフルからのローの選択                                                                                                    |                          |
| 8 | 複数のテーブルからのデータの選択                                                                                                    | 205                      |
|   | (版安<br>古穂を住用した ニーゴルのジョント                                                                                                    |                          |
|   | ■ 担他を使用したナーノルのンヨイン                                                                                                    | 208                      |
|   | UN 可を改用したンヨイノの利限                                                                                                    | 209                      |

iv

|    | キー・ジョインを使用したテーブルのジョイン                                | 211 |
|----|------------------------------------------------------|-----|
|    | ナチュラル・ジョインを使用したテーブルのジョイン                             | 214 |
|    | 外部ジョインを使用したテーブルのジョイン                                 | 216 |
| 9  | サブクェリを使用したデータの選択                                     | 217 |
| Ŭ  | サブクェリの概要                                             | 218 |
|    | 単一ローのサブクエリと複数ローのサブクエリ                                | 221 |
|    | デーニー ジッシューノ に 後 3 ニー ジッシッ ニッ                         | 224 |
|    |                                                      |     |
| 10 | 集合データの選択                                             | 227 |
|    | データの要約                                               | 228 |
|    | 集合関数の概要                                              | 229 |
|    | グループ分けされたデータに対する集合関数の適用                              | 231 |
|    | グループの制限                                              | 233 |
| 11 | データベースの更新                                            |     |
| •• | 概要                                                   |     |
|    | テーブルへのローの追加                                          | 237 |
|    | テーブル内のローの変更                                          | 238 |
|    | リーの削除                                                | 239 |
|    | トランザクションによる変更のグループ分け                                 | 240 |
|    | <ul> <li>そうりううううことのですのです。</li> <li>整合性の検査</li> </ul> | 244 |
| 10 |                                                      |     |
| 12 | サンフル・テータペース                                          |     |
|    | サンフル・テータベースについて                                      |     |
|    | レッスン1:サンフル・テータペースのコヒーの作成                             |     |
|    | レッスン2: Adaptive Server Anywhere データベース・サーバの起動        | 255 |
|    | レッスン3:データベース・サーバ・ウィンドウの表示                            | 257 |
|    | レッスン4:データベース・サーバの停止                                  | 259 |
|    | まとめ                                                  | 260 |
| 13 | 接続の確立                                                |     |
|    | 接続について                                               | 262 |
|    | ODBC データ・ソースについて                                     |     |
|    | レッスン1:ODBC データ・ソースの作成                                | 264 |
|    | レッスン2:Sample ODBC データ・ソースを使用した接続                     |     |
|    | レッスン 3 :他の<br>接続方法                                   |     |
|    |                                                      |     |
|    |                                                      |     |

|    | レッスン4 : サンプル・データベースからの切断                             |     |
|----|------------------------------------------------------|-----|
|    | まとめ                                                  | 270 |
|    |                                                      |     |
| 14 | Interactive SQL の使用                                  | 271 |
|    | Interactive SQL について                                 | 272 |
|    | レッスン1:Interactive SQL の起動                            | 273 |
|    | レッスン2 : Interactive SQL のインタフェース                     | 274 |
|    | レッスン 3 :Interactive SQL を使用したデータの表示                  |     |
|    | レッスン4 :SQL 文の使用                                      |     |
|    | まとめ                                                  |     |
| 45 |                                                      | 200 |
| 15 | Sybase Central を使用したナーダベースの管理<br>Sybase Central について |     |
|    | レッスン1: Sybase Central の起動と接続                         |     |
|    | レッスン2: Sybase Central のインタフェース                       |     |
|    | レッスン 3 : サンプル・データベースの表示                              |     |
|    | レッスン4:テーブルの作成と編集                                     |     |
|    | レッスン5:ユーザとグループの管理                                    |     |
|    | レッスン6:ストアド・プロシージャの表示と編集                              |     |
|    | レッスン7:データベースのバックアップ                                  |     |
|    | サンプル・データベースのリストア                                     |     |
|    | まとめ                                                  |     |
|    |                                                      |     |
| 16 | データペースの設計と構築                                         |     |
|    | 新しいデータベースの設計について                                     |     |
|    | 単純なテータペースの設計と構築                                      |     |
|    | レッスン1:データベース・ファイルの作成                                 |     |
|    | レッスン2:データベースへの接続                                     |     |
|    | レッスン3:テーフルの設計と作成                                     |     |
|    | レッスン4:プライマリ・キーの識別と作成                                 |     |
|    | レッスン5:カラムのプロパティ設計                                    |     |
|    | レッスン6:テーフル間の関係の設計と作成                                 |     |
|    | まとめ                                                  |     |
| 17 | データベースと Mobile Link の同期                              |     |
| ., | Mobile Link について                                     |     |
|    | 概要                                                   |     |
|    |                                                      |     |

|    | レッスン1:データベースの作成                        |     |
|----|----------------------------------------|-----|
|    | レッスン2:同期のためのデータベースの準備                  |     |
|    | レッスン 3 :Mobile Link 同期サーバの起動           |     |
|    | レッスン4:Mobile Link 同期 クライアント・ユーティリティの実行 |     |
|    | まとめ                                    |     |
|    |                                        |     |
| 18 | SQL Remote を使用したデータのレプリケーション           | 367 |
|    | SQL Remote について                        |     |
|    | レッスン1:はじめに                             |     |
|    | レッスン2:統合データベースの設定                      |     |
|    | レッスン 3 : リモート・データベースの設定                |     |
|    | レッスン4: データのレプリケーション                    |     |
|    | レッスン 5 : データベースとデータベース設定値のリストア         |     |
|    | まとめ                                    |     |
|    |                                        |     |
| 19 | PowerDesigner によるデータベースの設計             | 389 |
|    | PowerDesigner について                     |     |
|    | レッスン1:はじめに                             |     |
|    | レッスン2:カラムの追加                           |     |
|    | レッスン3:作業の確認                            |     |
|    | レッスン4:変更の保存とデータベースの生成                  |     |
|    | まとめ                                    |     |
|    |                                        |     |
| 20 | InfoMaker を使用したレポート作成                  | 409 |
|    | InfoMaker について                         | 410 |
|    | レッスン1:はじめに                             | 411 |
|    | レッスン 2 : 基本レポートの作成                     | 413 |
|    | レッスン 3:レポートの強化                         | 417 |
|    | まとめ                                    | 422 |
| 04 |                                        | 400 |
| 21 | MICrosoft VisualBasic クイック・スタート        |     |
|    | テュートリテル:visual basic テノリケーションの開光       | 424 |
|    | 用語集                                    | 431 |
|    | <b>*</b> 3                             |     |
|    | 案匀                                     | 453 |

## はじめに

#### **このマニュアルの内容** このマニュアルでは、モバイル・コンピューティング、埋め込みコン ピューティング、ワークグループ・コンピューティングに使用する、 完全なリレーショナル・データ管理同期システムである SQL Anywhere Studio について説明します。

SQL Anywhere Studio は、リレーショナル・データを操作するための 一連のソフトウェア・コンポーネントです。このソフトウェアには、 データの同期とレプリケーションのテクノロジに加え、Adaptive Server Anywhere および Ultra Light リレーショナル・データベース管理 システムも含まれています。また、データベースの設計と配備を行う ためのアプリケーションや、カスタム・レポートとデータ・エント リ・フォームを作成するアプリケーションも含まれます。

- **対象読者** このマニュアルは、SQL Anywhere Studio を使用するすべてのアプリ ケーション開発者とデータベース管理者を対象としています。
- **始める前に** このマニュアルでは、リレーショナル・データベースと SQL につい ての初歩的な知識があることを前提としています。

## SQL Anywhere Studio のマニュアル

このマニュアルは、SQL Anywhere のマニュアル・セットの一部です。 この項では、マニュアル・セットに含まれる各マニュアルと使用法に ついて説明します。

SQL Anywhere Studio のマニュアル

- SQL Anywhere Studio のマニュアルは、各マニュアルを1つの大きな ヘルプ・ファイルにまとめたオンライン形式、マニュアル別の PDF ファイル、および有料の製本版マニュアルで提供されます。SQL Anywhere Studio のマニュアルは、次の分冊マニュアルで構成されて います。
- 『SQL Anywhere Studio の紹介』 このマニュアルでは、SQL Anywhere Studio のデータベース管理と同期テクノロジの概要に ついて説明します。また、SQL Anywhere Studio を構成する各部 分について説明するチュートリアルも含まれています。
- 『SQL Anywhere Studio 新機能ガイド』 このマニュアルは、 SQL Anywhere Studio のこれまでのリリースのユーザを対象とし ています。ここでは、製品の今回のリリースと以前のリリース で導入された新機能をリストし、アップグレード手順を説明し ています。
- 『Adaptive Server Anywhere データベース管理ガイド』 このマニュアルでは、データベースおよびデータベース・サーバの実行、管理、設定について説明しています。
- 『Adaptive Server Anywhere SQL ユーザーズ・ガイド』 このマニュアルでは、データベースの設計と作成の方法、データのインポート・エクスポート・変更の方法、データの検索方法、ストアド・プロシージャとトリガの構築方法について説明します。
- 『Adaptive Server Anywhere SQL リファレンス・マニュアル』 このマニュアルは、Adaptive Server Anywhere で使用する SQL 言 語の完全なリファレンスです。また、Adaptive Server Anywhere のシステム・テーブルとシステム・プロシージャについても説 明しています。
- 『Adaptive Server Anywhere プログラミング・ガイド』 このマニュアルでは、C、C++、Java プログラミング言語を使用してデータベース・アプリケーションを構築、配備する方法につい

て説明します。Visual Basic や PowerBuilder などのツールのユー ザは、それらのツールのプログラミング・インタフェースを使 用できます。また、Adaptive Server Anywhere ADO.NET データ・ プロバイダについても説明します。

- 『Adaptive Server Anywhere SNMP Extension Agent ユーザーズ・ ガイド』 このマニュアルでは、Adaptive Server Anywhere SNMP Extension Agent を SNMP 管理アプリケーションで使用して Adaptive Server Anywhere のデータベースを管理するための設定 方法について説明します。
- 『Adaptive Server Anywhere エラー・メッセージ』 このマニュ アルでは、Adaptive Server Anywhere エラー・メッセージの完全 なリストを、その診断情報とともに説明します。
- 『SQL Anywhere Studio セキュリティ・ガイド』 このマニュア ルでは、Adaptive Server Anywhere データベースのセキュリティ 機能について説明します。Adaptive Server Anywhere 7.0 は、米国 政府から TCSEC (Trusted Computer System Evaluation Criteria)の C2 セキュリティ評価を授与されています。このマニュアルに は、Adaptive Server Anywhere の現在のバージョンを、C2 基準を 満たした環境と同等の方法で実行することを望んでいるユーザ にとって役に立つ情報が含まれています。
- 『Mobile Link 管理ガイド』 このマニュアルでは、モバイル・ コンピューティング用の Mobile Link データ同期システムについ てあらゆる角度から説明します。このシステムによって、 Oracle、Sybase、Microsoft、IBM の単一データベースと、 Adaptive Server Anywhere や Ultra Light の複数データベースの間 でのデータ共有が可能になります。
- 『Mobile Link クライアント』 このマニュアルでは、Adaptive Server Anywhere リモート・データベースと Ultra Light リモー ト・データベースを設定して、これらを同期させる方法につい て説明します。
- 『Mobile Link サーバ起動同期ユーザーズ・ガイド』 このマニュアルでは、Mobile Link のサーバによって開始される同期について説明します。サーバによって開始される同期とは、統合データベースから同期の開始を可能にする Mobile Link の機能です。

- 『Mobile Link チュートリアル』 このマニュアルには、Mobile Link アプリケーションの設定手順をわかりやすく説明した チュートリアルが複数含まれています。
- 『QAnywhere ユーザーズ・ガイド』 このマニュアルでは、 Mobile Link QAnywhere について説明します。Mobile Link QAnywhere は、従来のデスクトップ・クライアントやラップ トップ・クライアントだけでなく、モバイル・クライアントや 無線クライアント用のメッセージング・アプリケーションの開 発と展開を可能にするメッセージング・プラットフォームです。
- 『Mobile Link およびリモート・データ・アクセスの ODBC ドラ イバ』 このマニュアルでは、Mobile Link 同期サーバから、また は Adaptive Server Anywhere リモート・データ・アクセスによっ て、Adaptive Server Anywhere 以外の統合データベースにアクセ スするための ODBC ドライバの設定方法について説明します。
- 『SQL Remote ユーザーズ・ガイド』 このマニュアルでは、モバイル・コンピューティング用の SQL Remote データ・レプリケーション・システムについて、あらゆる角度から説明します。このシステムによって、Adaptive Server Anywhere または Adaptive Server Enterprise の単一データベースと Adaptive Server Anywhere の複数データベースの間で、電子メールやファイル転送などの間接的リンクを使用したデータ共有が可能になります。
- 『SQL Anywhere Studio ヘルプ』 このマニュアルには、Sybase Central や Interactive SQL、その他のグラフィカル・ツールに関 するコンテキスト別のヘルプが含まれています。これは、製本 版マニュアル・セットには含まれていません。
- 『Ultra Light データベース・ユーザーズ・ガイド』 このマニュ アルは、Ultra Light 開発者を対象としています。ここでは、Ultra Light データベース・システムの概要について説明します。ま た、すべての Ultra Light プログラミング・インタフェースに共 通する情報を提供します。
- Ultra Light のインタフェースに関するマニュアル 各 Ultra Light プログラミング・インタフェースには、それぞれに対応するマ ニュアルを用意しています。これらのインタフェースは、RAD

(ラピッド・アプリケーション開発)用の Ultra Light コンポーネ ントとして提供されているものと、C、C++、Java 開発用の静的 インタフェースとして提供されているものがあります。

このマニュアル・セットの他に、PowerDesigner と InfoMaker には、独 自のオンライン・マニュアル(英語版)がそれぞれ用意されています。

**マニュアルの形式** SQL Anywhere Studio のマニュアルは、次の形式で提供されています。

**オンライン・マニュアル** オンライン・マニュアルには、 SQL Anywhere Studio の完全なマニュアルがあり、 SQL Anywhere ツールに関する印刷マニュアルとコンテキスト 別のヘルプの両方が含まれています。オンライン・マニュアル は、製品のメンテナンス・リリースごとに更新されます。これ は、最新の情報を含む最も完全なマニュアルです。

Windows オペレーティング・システムでオンライン・マニュア ルにアクセスするには、[スタート]-[プログラム]-[SQL Anywhere 9]-[オンライン・マニュアル]を選択します。オンラ イン・マニュアルをナビゲートするには、左ウィンドウ枠で HTML ヘルプの目次、索引、検索機能を使用し、右ウィンドウ 枠でリンク情報とメニューを使用します。

UNIX オペレーティング・システムでオンライン・マニュアルに アクセスするには、SQL Anywhere のインストール・ディレクト リに保存されている HTML マニュアルを参照してください。

• **PDF版マニュアル** SQL Anywhere の各マニュアルは、Adobe Acrobat Reader で表示できる PDF ファイルで提供されています。

PDF 版マニュアルは、オンライン・マニュアルまたは Windows の[スタート]メニューから利用できます。

• **製本版マニュアル** 製本版マニュアルをご希望の方は、ご購入い ただいた販売代理店または弊社営業担当までご連絡ください。

## オンラインでの情報のアクセス

SQL Anywhere Studio のオンライン・マニュアルには、様々な情報へ アクセスするのに役立つ多数のツールが用意されています。

**オンライン・マニュ** アル(PDF) オンライン・マニュアル(PDF)は、製本版マニュアルの完全なコピー で、Adobe Acrobat で表示可能な PDF 形式で作成されています。次に 示す機能が使用できるかどうかと、その機能の外観は、使用している Acrobat または Acrobat Reader のバージョンによって異なります。

- [しおり]タブ [しおり]タブは、現在のマニュアルにあるすべての章のリストを表示します。任意の章またはページをクリックして表示したり、見出しを展開または折りたたむことができ、マニュアルの構成を見ることもできます。見出しをクリックすると、ウィンドウの右側にページが表示されます。[しおり]タブを使用すると、マニュアルの構成の概要を表示したり、特定の章やページにすばやくアクセスできます。
- アクティブ・リンク アクティブ・リンクは「参照」とも呼ばれ、青色で強調表示されています。リンクの上にカーソルを移動すると、手のひらマークが指差しマークに変わります。リンクをクリックすると、現在表示されているマニュアルまたは他のマニュアル内の、そのリンクが指す場所に移動します。 Acrobat が特定のブラウザへのプラグインとして実行されている場合、マニュアル間のリンクは正常に動作しません。これらのリンクは、Internet Explorer または直接 Acrobat を使用している場合に正常に動作します。
- [前の画面]ボタンと[次の画面]ボタン ヘルプ・ウィンドウの左上にある[前の画面]ボタンと[次の画面]ボタンを使用すると、行った手順を再度追跡し、移動した順序でページを再表示できます。[前の画面]ボタンをクリックするたびに、現在表示しているページの直前に表示したページにトピックが移動します。[次の画面]ボタンは、少なくとも一度[前の画面]ボタンをクリックした後に使用可能になり、一番最後に表示したページに戻るまで有効です。
- [最初のページ]ボタンと[最後のページ]ボタン [最初のページ]ボタンをクリックすると、マニュアルの最初のページに戻ります。また、[最後のページ]ボタンをクリックすると、マニュアルの最後のページに進みます。

**オンライン・マニュ** オンライン・マニュアル (PDF) は、製本版マニュアルの完全なコピー アル で、Adobe Acrobat で表示可能な PDF 形式で作成されています。

- [目次]タブ [目次]タブには、SQL Anywhere Studio マニュア ル・セットに含まれるすべてのマニュアルのリストが表示され ます。任意のマニュアルをダブルクリックしてそのマニュアル の章を表示したり、各章をクリックしてそのページを表示でき ます。[目次]タブを使用すると、マニュアルの構成の概要を表 示したり、特定の章やページにすばやくアクセスできます。
- ページの見出し 各ページの上部にはページの見出しが表示され、現在のページのロケーションが示されます。現在のロケーションは、マニュアル・タイトル、章タイトル、ページ・タイトルの順に表示されます。マニュアルまたは章タイトルをクリックして、マニュアルのその部分に移動できます。ウィンドウの右側にあるページを移動すると、ウィンドウの左側にある [目次]タブのプレースホルダがそれに応じて移動されます。
- [キーワード]タブ [キーワード]タブには、章とページに関連 するキーワードが含まれています。[キーワード]タブの上部の ボックスに語句を入力すると、下部のスクロール・ボックス内 にあるキーワードのトピックに移動できます。探している項目 を見つけたら、その項目をダブルクリックして、ページを表示 します。
- 【検索】タブ [検索]タブの上部のボックスに語句を入力し、
   [検索開始]をクリックすると、下部のスクロール・ボックスに その語句またはフレーズを含むすべてのトピックが表示されま す。正確に一致する項目を検索する場合は、その語句を二重引 用符(")で囲みます。さらに検索を絞り込むには、ページの下部 にあるチェックボックスを選択したり、[探したい語句を入力し てください]ボックスの隣にある矢印ボタンをクリックして、 ブール検索用語を使用します。[以前の結果から検索]を使用す ると、以前の検索で表示されたトピック内で次の検索を絞り込むことができます。[類似する文字に合致]は、検索された語句 のつづりに近い語句を探します。[タイトルのみ検索]は、目的 の語句に一致するタイトルのみを検索します。探している項目 を見つけたら、その項目をダブルクリックして、ページを表示 します。

- [お気に入り]タブ 今後もう一度アクセスしたいと思うページ がある場合は、[お気に入り]リストにその項目を追加すること で、すばやくアクセスできます。保存するページを表示して[ お気に入り]タブをクリックし、次にウィンドウの下部にある[ 追加]ボタンをクリックします。[追加]ボタンをクリックする と、[現在のトピック]ボックスにリストされているトピックが ([トピック]リストに)追加されます。[お気に入り]リストは、ト ピックを選択し[削除]をクリックすることによって修正できま す。[お気に入り]は、オンライン・マニュアルのアップグレー ド版でも保持されます。
- [前へ]ボタンと[次へ]ボタン ヘルプ・ウィンドウの右上にある[前へ]ボタンと[次へ]ボタンは、マニュアルのページをめくるのと同じです。[前へ]は、1つ前のトピック・ページに戻ります(マニュアル・ページの順序での前のページに移動します)。[次へ]は、1つ後ろのトピック・ページに戻ります(マニュアル・ページの順序での次のページに移動します)。
- [戻る]ボタンと[進む]ボタン メニュー・バーの[戻る]ボタンと[進む]ボタンを使用すると、行った手順を再度追跡し、移動した順序でページを再表示できます。[戻る]ボタンをクリックするたびに、現在表示しているページの直前に表示したページにトピックが移動します。[進む]ボタンは、少なくとも一度 [戻る]ボタンをクリックした後に使用可能になり、一番最後に表示したページに戻るまで有効です。
- [Web リンク]ボタン ヘルプ・ウィンドウの上部にある [Web リンク]ボタンを使用すると、iAnywhere の Web サイト、テクニカル・サポート、オンライン登録、ソフトウェアのダウンロード、iAnywhere Solutions のデベロッパーズ・コミュニティなど、iAnywhere Solutions リソースへすばやくアクセスできます。
- [ブラウズ]ボタン [ブラウズ]ボタンをクリックすると、[ チュートリアル]、[目的から探す]、[用語解説]にすばやくア クセスできます。

- [閉じる] ボタン 一部のページには、折りたたみ可能な見出し が含まれています。折りたためる場合は、見出しの左側にプラ ス記号 (+) またはマイナス記号 (-) が示されています。[閉じる] ボタンをクリックしてすべての見出しを閉じたり、[開く] ボタ ンをクリックしてすべての見出しを開くことができます。
- [PDF] ボタン [PDF] ボタンをクリックすると、現在のマニュア ルが PDF 形式で開かれます。

## 表記の規則

この項では、このマニュアルで使用されている書体およびグラフィック表現の規則について説明します。

SQL 構文の表記規 SQL 構文の表記には、次の規則が適用されます。

則

• キーワード SQL キーワードはすべて次の例に示す ALTER TABLE のように大文字で表記します。

ALTER TABLE [ owner.]table-name

 プレースホルダ 適切な識別子または式で置き換えられる項目 は、次の例に示す owner や table-name のように表記します。

ALTER TABLE [ owner.]table-name

 繰り返し項目 繰り返し項目のリストは、次の例に示す columnconstraintのように、リストの要素の後ろに省略記号(ピリオド 3つ...)を付けて表します。

ADD column-definition [ column-constraint, ... ]

複数の要素を指定できます。複数の要素を指定する場合は、各 要素間をカンマで区切る必要があります。

• **オプション部分** 文のオプション部分は角カッコで囲みます。

**RELEASE SAVEPOINT** [ savepoint-name ]

この例では、角カッコで囲まれた savepoint-name がオプション 部分です。角カッコは入力しないでください。

オプション 項目リストから1つだけ選択するか、何も選択しなくてもよい場合は、項目間を縦線で区切り、リスト全体を角カッコで囲みます。

[ ASC | DESC ]

この例では、ASC と DESC のどちらか1 つを選択しても、どち らも選択しなくてもかまいません。角カッコは入力しないでく ださい。 • **選択肢** オプションの中の1つを必ず選択しなければならない場合は、選択肢を中カッコで囲み、縦棒で区切ります。

#### [QUOTES { ON | OFF } ]

QUOTES オプションを使用する場合は、ON または OFF のどち らかを選択する必要があります。角カッコと中カッコは入力し ないでください。

- **グラフィック・アイ** このマニュアルでは、次のアイコンを使用します。 コン
  - クライアント・アプリケーション

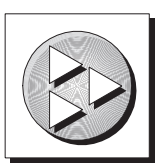

Sybase Adaptive Server Anywhere などのデータベース・サーバ

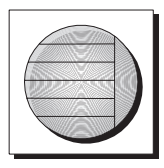

データベース。高度な図では、データベースとデータベースを 管理するデータ・サーバの両方をこのアイコンで表します。

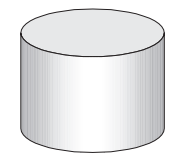

レプリケーションまたは同期のミドルウェア。ソフトウェアのこれらの部分は、データベース間のデータ共有を支援します。たとえば、Mobile Link 同期サーバ、SQL Remote Message Agentなどがあげられます。

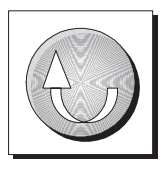

• プログラミング・インタフェース

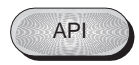

## Adaptive Server Anywhere サンプル・データベース

このマニュアルでは、多くの例で Adaptive Server Anywhere サンプル・ データベースが使用されています。

サンプル・データベースは、asademo.db という名前のファイルに保存 され、SQL Anywhere ディレクトリに置かれています。

サンプル・データベースは小規模の企業の例です。データベースに は、この企業の内部情報(従業員、部署、経理)とともに、製品情報 や販売情報(受注、顧客、連絡先)が入っています。データベースに 含まれる情報はすべて架空のものです。

次の図は、サンプル・データベース内のテーブルと各テーブル間の関係を示しています。

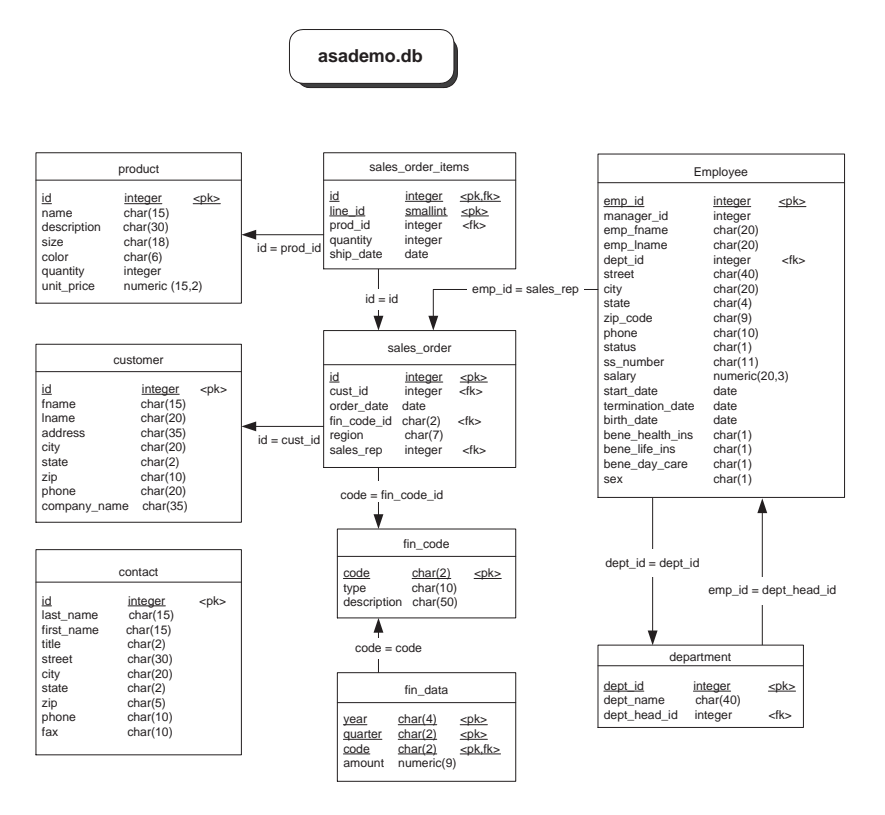

## CustDB サンプル・データベース

Mobile Link と Ultra Light のマニュアルでは、多くの例で Ultra Light の サンプル・データベースが使用されています。

Ultra Light サンプル・データベースのリファレンス・データベース は、custdb.db という名前のファイルに保存され、SQL Anywhere ディ レクトリのサブディレクトリ Samples¥UltraLite¥CustDB に置かれてい ます。全面的にこのデータベースを使用して構築したアプリケーショ ンも提供されています。

サンプル・データベースは、あるハードウェア販売会社の販売管理 データベースです。データベースには、この販売会社の顧客、製品、 営業戦力に関する情報が入っています。

次の図は、CustDB データベース内のテーブルと、各テーブル間の関係を示しています。

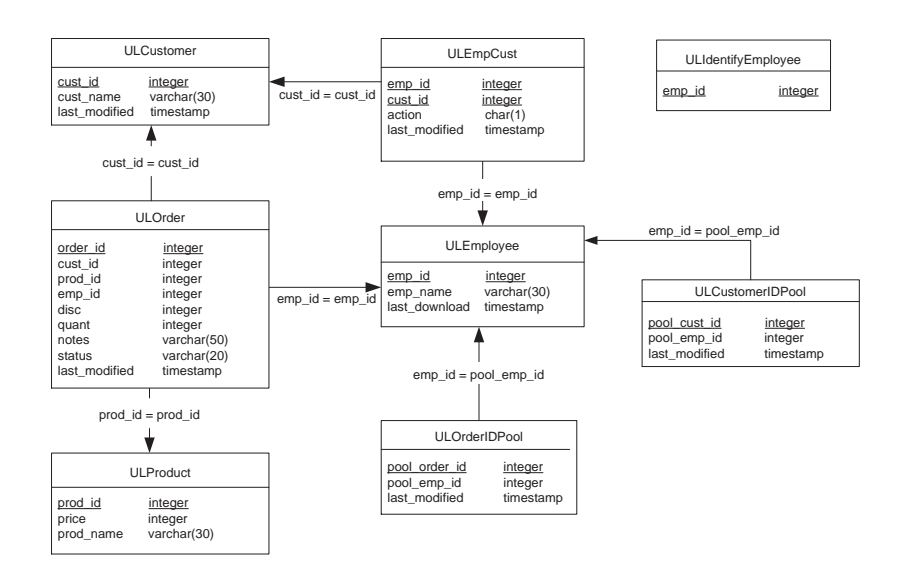

## 詳細情報の検索/フィードバックの提供

このマニュアルに関するご意見、ご提案、フィードバックをお寄せく ださい。

マニュアルおよびソフトウェアに関するフィードバックは、SQL Anywhere のテクノロジについて議論するニュースグループを介して お送りいただけます。ニュースグループは、ニュース・サーバ forums.sybase.com にあります (ニュースグループにおけるサービスは 英語でのみの提供となります)。

以下のニュースグループがあります。

- sybase.public.sqlanywhere.general
- sybase.public.sqlanywhere.linux
- sybase.public.sqlanywhere.mobilink
- sybase.public.sqlanywhere.product\_futures\_discussion
- sybase.public.sqlanywhere.replication
- sybase.public.sqlanywhere.ultralite
- ianywhere.public.sqlanywhere.qanywhere

#### ニュースグループに関するお断り

iAnywhere Solutions は、ニュースグループ上に解決策、情報、または 意見を提供する義務を負うものではありません。また、システム・オ ペレータ以外のスタッフにこのサービスを監視させて、操作状況や可 用性を保証する義務もありません。

iAnywhere Solutions のテクニカル・アドバイザとその他のスタッフ は、時間のある場合にかぎりニュースグループでの支援を行います。 こうした支援は基本的にボランティアで行われるため、解決策や情報 を定期的に提供できるとはかぎりません。支援できるかどうかは、ス タッフの仕事量に左右されます。 マニュアルに関するご意見、ご提案は、SQL Anywhere ドキュメン テーション・チームの iasdoc@ianywhere.com 宛てに電子メールでお寄 せください。このアドレスに送信された電子メールに返信する責任は 負いませんが、お寄せ頂いたご意見、ご提案は必ず読ませて頂きま す。

## 第1部 SQL Anywhere Studioの概要

第1部では、SQL Anywhere Studio について説明します。 また、SQL Anywhere Studio のデータベース管理テクノロ ジとレプリケーション・テクノロジについても説明しま す。 <sup>第1章</sup> SQL Anywhere Studio の紹介

**この章の内容** この章では、SQL Anywhere Studio を構成するコンポーネントについ て説明します。

## SQL Anywhere Studio へようこそ

٠

SQL Anywhere Studio を使用して、組織全体のワークグループ、モバイル、組み込みデータベース・システムに情報を伝えることができます。

SQL Anywhere Studio には、次のコンポーネントが含まれています。

リレーショナル・ データベース・シス テム

- Adaptive Server Anywhere 製品の核となるリレーショナル・ データベースは、トランザクションベースの SQL データベース であり、個人ユーザ用とワークグループ用に設計されています。 Adaptive Server Anywhere は、さまざまなバージョンの Windows や UNIX に加え、Novell NetWare など、幅広いオペレーティン グ・システム上で実行できます。ハードウェアについても同様 に、複数の CPU を使用するワークグループ・サーバから、リ ソースが非常に限られた PC、そして Windows CE デバイスに至 るまで幅広いハードウェア上で実行できます。
- Ultra Light リレーショナル・データベース・アプリケーション を構築し、Palm Computing Platform や Windows CE などの小型の デバイスに配備するために使用します。Ultra Light には、Mobile Link 同期をサポートする機能が組み込まれています。

Ultra Light は特に小型のデバイス用に設計されています。このコンポーネントを使用すると、ディスク容量が 50 KB 未満のリレーショナル・データベースを構築できます。

- データ同期テクノロ
   Mobile Link 統合データベースと、Ultra Light または Adaptive Server Anywhere の多数のリモート・データベース間のデータの 双方向同期に使用します。中央のデータベースには、Adaptive Server Anywhere、Adaptive Server Enterprise、または Oracle、 Microsoft SQL Server、IBM DB2 などの DBMS を使用できます。
  - SQL Remote 中央のデータベースと多数のリモート・データ ベース間で、データの双方向レプリケーションをメッセージ ベースで行うために使用します。SQL Remote を使用すると、 ラップトップ・コンピュータと中央のデータベース間で、電子 メールやダイアルアップによるアクセスを使用してデータをレ プリケートできます。

- Replication Agent Sybase Replication Server 経由で Adaptive Server Anywhere データベースから他のデータベースにデータを レプリケートするために使用します。
- 開発、設計、管理
   InfoMaker データベースへの問い合わせと、データについて高度で効果的なカスタム・レポートを作成するために使用します。
   InfoMaker もパーソナル・データ・アシスタントで、これを使用して、あらゆる方法でデータを処理できます。
  - PowerDesigner データベースの設計、作成、文書化、保守を行うために使用します。
  - 管理ツールと開発ツール SQL Anywhere Studio には、Sybase Central データベース管理ツール、Interactive SQL データベース・ ユーティリティの他に、クエリ・エディタとストアド・プロ シージャ・デバッガが用意されています。

SQL Anywhere Studio には、オプションでインストールできるア クセシビリティ有効化モジュールがあります。このコンポーネ ントには Sun AccessBridge モジュールがあり、Sybase Central ま たは Interactive SQL を使用したときに常にロードされます。画 面リーダなどのサード・パーティのソフトウェアは、このモ ジュールを活用してソフトウェアの機能にアクセスできます。

InfoMaker と PowerDesigner は、Windows オペレーティング・システム でのみ使用できます。ただし、クライアントとして使用する場合は、 サポートされるオペレーティング・システム上で稼動するサーバに対 して使用できます。

**別途ライセンスが入** 次のコンポーネントは別途ライセンスが入手可能であり、注文してか **手可能なコンポーネ** らインストールしてください。 ント

- Java オプション データベース内で Java を使用できるようにする Java 仮想マシンとランタイム・クラスは、別途注文してください。
- SQL Anywhere Studio のセキュリティ・オプション 強力な暗号 化用のソフトウェアは別途注文する必要があります。強力な暗 号化は、次のような場合に使用できます。
  - Adaptive Server Anywhere のデータベース・サーバとクライ アント間のトランスポート層のセキュリティ

- Mobile Link 同期サーバとクライアント間のトランスポート 層のセキュリティ
- AES\_FIPS データベースの暗号化 (AES\_FIPS 以外の AES データベース・ファイルの暗号化は基本パッケージに含ま れており、別のライセンスは不要です)。

Java とセキュリティのコンポーネントのご注文については、弊社まで お問い合わせください。

### SQL Anywhere Studio のインストール

SQL Anywhere Studio のインストール方法は、使用するオペレーティング・システムによって異なります。このソフトウエアをインストールする前に、正しくライセンス契約を行っていることを確認してください。

#### ◆ SQL Anywhere Studio をインストールするには、次の手順 に従います (Windows オペレーティング・システム版)。

 SQL Anywhere Studio CD-ROM のルート・ディレクトリにある setup.exe プログラムを実行すると、インストールが開始され ます。セットアップ・ウィザードの指示に従ってインストー ルを進めてください。

セットアップ・プログラムを使用すると、インストールする コンポーネントを選択できます。

#### ◆ SQL Anywhere Studio をインストールするには、次の手順 に従います (Novell NetWare 版または Windows CE 版 )。

Adaptive Server Anywhere NetWare 版は、NetWare サーバに接続しており、Microsoft の Windows オペレーティング・システムを実行するマシンからインストールします。SQL Anywhere Studio セットアップ・プログラムを実行して、NetWare または Windows CE のどちらかを選択します。

#### ♦ SQL Anywhere Studio をインストールするには、次の手順 に従います (UNIX 版)。

 インストールは、使用する UNIX オペレーティング・システムによって異なります。詳細については、SQL Anywhere Studioの『Read Me First (UNIX 版)』を参照してください。

#### SQL Anywhere プログラム・グループ

Windows オペレーティング・システムでは、ソフトウェアをインス トールすると SQL Anywhere 「プログラム・グループ」が作成されま す。このプログラム・グループにアクセスするには、[スタート]ボ タンをクリックし、[プログラム] – [SQL Anywhere 9] の順に選択し ます。

UNIX に SQL Anywhere Studio をインストールした場合、プログラム・グループは作成されません。

**プログラム・グルー** プログラム・グループには、次のうちの一部またはすべての項目が含 **プの項目** まれています。表示される項目は、ソフトウェアのインストール時に 行った選択によって異なります。

- Adaptive Server Anywhere 次の項目があります。
  - [Interactive SQL] SQL 文をデータベースに送信する Interactive SQL ユーティリティを起動します。
  - [ネットワーク・サーバのサンプル] ネットワーク・デー タベース・サーバを起動し、サンプル・データベースを ロードします。
  - [ODBC アドミニストレータ] ODBC データ・ソースの設定と編集を行う ODBC アドミニストレータ・プログラムを 起動します。
  - [パーソナル・サーバのサンプル] パーソナル・サーバを 起動し、サンプル・データベースをロードします。
- [Mobile Link] プログラム・グループ Mobile Link 同期プログラ ムとサンプルにアクセスします。
- [Ultra Light] プログラム・グループ Ultra Light プログラムとサンプルにアクセスします。
- [更新のチェック] お使いのバージョンの SQL Anywhere Studio に利用する最新の更新情報を掲載した Web ページにアクセスし ます(このオプションは日本語版では提供されていません)。

- **[iAnywhere オンライン・リソース]** iAnywhere Solutions に関す る情報を掲載した Web ページを開きます。
- [オンライン・マニュアル] Adaptive Server Anywhere のオンラ イン・マニュアルを開きます。
- [Sybase Central] データベース管理ツールである Sybase Central を起動します。

また、InfoMaker と PowerDesigner に関する項目が表示される場合もあります。

第2章

# Adaptive Server Anywhere と Ultra Light の概要

**この章の内容** この章では、Adaptive Server Anywhere リレーショナル・データベー ス・システムと、Ultra Light という専有容量の小さい Adaptive Server Anywhere データベースについて紹介します。これらの使用法、機能、 相違点について説明します。

## Adaptive Server Anywhere の概要

この章では、Adaptive Server Anywhere の特長と、どのような目的に使用できるかについて説明します。

Adaptive Server Anywhere では、データの格納や管理を目的とした一連 のツールが提供されます。これらのツールを使用して、データベース へのデータ入力や、データベース構造の変更、データの表示または変 更ができます。

Adaptive Server Anywhere リレーショナル・データベース管理システム は、SQL Anywhere Studio の中核部分です。Adaptive Server Anywhere は、フル装備の SQL データベースを必要とするタスクを、さまざま な環境で実行できるように設計されています。豊富なリソースを持つ 環境においては、使用可能なメモリと CPU リソースを活用して高い パフォーマンスを提供します。さらに、物理リソースとデータベース 管理リソースが限られている環境でも適切に動作します。このような 環境には、モバイル・コンピューティング環境、組み込みデータベー スの使用、小規模および中規模ビジネス用のデータベース・サーバと しての使用などがあります。
## 使用目的

Adaptive Server Anywhere は、次のような用途に最適です。

 小規模および中規模ビジネスのデータベース・サーバ Adaptive Server Anywhere は、数人から数 100 人のユーザがいる任意の場 所で小規模および中規模ビジネスの稼働条件を処理するために 構築されています。Adaptive Server Anywhere では、ワークグ ループおよび企業用に高いパフォーマンスのデータベースが提 供され、管理リソースとハードウェア・リソースが限られてい る環境に適しています。ただし、このような環境に限定される 訳ではありません。

Adaptive Server Anywhere は、複数の CPU と最大 64 GB のメモリ を使用できます。数 10 ギガバイトの Adaptive Server Anywhere データベースを運用しているカスタマも存在します。

 組み込みデータベース 多くのアプリケーションには「バックグ ラウンドで機能する」データベースが必要です。個人情報管理 システム、ドキュメント管理システム、ネットワーク監視アプ リケーションなどの、情報を格納するアプリケーションです。 Adaptive Server Anywhere は、これらのアプリケーションのデー タベースとして適しています。Ultra Light 導入オプションは、リ ソースが非常に制限された埋め込み環境で使用します。

組み込みデータベースの主な機能は、管理することなく完全に 動作することです。Adaptive Server Anywhere のこの機能は、要 求水準の高い多くの市販アプリケーションで実証されています。

 モバイル・コンピューティング ラップトップ・コンピュータや ノート型コンピュータは、現在では多くの職場に普及していま す。Adaptive Server Anywhere は、これらのコンピュータの SQL データベースとして適しています。Mobile Link 同期と SQL Remote レプリケーションを使用すれば、Adaptive Server Anywhere により企業全体にトランザクションベースのコン ピューティング環境を設定できます。Ultra Light 導入オプション と Mobile Link の同期機能を利用することにより、PDA のような リソースに制限があるデバイスにも十分なデータベース機能を 提供できます。

# 特長

Adaptive Server Anywhere は、次の技術的な特長に基づいて構築されています。

• 完全な SQL リレーショナル・データベース管理システム

Adaptive Server Anywhere は、リカバリ機能、オンライン・バッ クアップ、参照整合性動作、ストアド・プロシージャ、トリガ、 ローレベルの同時制御、スケジュールとイベント、豊富な SQL 言語、SQL RDBMS に期待されるその他のすべての機能を備え た、トランザクション処理リレーショナル・データベース管理 システム (RDBMS) です。

- 経済的なハードウェア要件 Adaptive Server Anywhere では、ほかのデータベース管理システムに比べて、必要とするメモリやディスク・リソースが少なくてすみます。
- 簡単に使用できる Adaptive Server Anywhere はセルフチューニングで管理が容易です。通常のリレーショナル・データベース管理システムと異なり、大規模なデータベース管理は必要ありません。
- スタンドアロンとネットワークの使用 Adaptive Server Anywhere はスタンドアロンで使用できます。たとえば、データ処理を中 心とするアプリケーション内の組み込みデータベース、マルチ ユーザのクライアント/サーバ内のネットワーク・サーバ、ま たは3層環境におけるネットワーク・サーバとして使用できま す。組み込みデータベース・システムとして使用すると、必要 なときにアプリケーションによって自動的に起動されます。
- ハイパフォーマンス Adaptive Server Anywhere は、簡単な管理 と少ないリソースを意図して設計されていると同時に、スケー ラブルでハイパフォーマンスな DBMS です。Adaptive Server Anywhere は、複数の CPU 上で実行でき、最新のクエリ・オプ ティマイザを備え、さらにパフォーマンス監視ツールとチュー ニング・ツールが用意されています。
- 業界標準のインタフェース Adaptive Server Anywhere では、 ODBC アプリケーションから使用できるネイティブの ODBC 3.5 ドライバを提供してハイパフォーマンスを実現します。また、 ActiveX Data Object (ADO) プログラミング環境から使用できる

OLE DB ドライバも提供します。これには Adaptive Server Anywhere 用の ADO.NET データ・プロバイダがあります。また、 これは iAnywhere JDBC ドライバと Sybase jConnect for JDBC と共 に提供され、Embedded SQL インタフェースと Sybase Open Client インタフェースもサポートしています。

 プラットフォームを問わないソリューション Adaptive Server Anywhere は、Windows、Novell NetWare、Sun Solaris、Linux な ど、多くのオペレーティング・システムで実行できます。

それぞれのプラットフォーム上で使用できるコンポーネントは 異なる可能性があります。詳細については、「SQL Anywhere Studio がサポートしているプラットフォーム」129 ページを参照 してください。

 システムの稼働条件
 SQL Anywhere Studio のコンポーネントをサポートしているオペレー ティング・システムの詳細については、『SQL Anywhere Studio の紹 介』>「SQL Anywhere Studio がサポートしているプラットフォーム」 を参照してください。

### 必要なネットワーク・ソフトウェア

Adaptive Server Anywhere ネットワーク・サーバを実行するためには、 適切なネットワーク・ソフトウェアがインストールされて実行されて いる必要があります。

Adaptive Server Anywhere ネットワーク・サーバは、Windows、Novell NetWare、Linux、UNIX オペレーティング・システムで使用できます。

Adaptive Server Anywhere は、TCP/IP ネットワーク・プロトコルと Novell NetWare 用の SPX プロトコルをサポートしています。

# データベース・サーバ

Adaptive Server Anywhere には、2 種類のデータベース・サーバがあり ます。

 パーソナル・データベース・サーバ このサーバは、同一マシン を使用するシングルユーザ用です。この例として、組み込み データベース・サーバがあります。これは、開発作業にも適し ています。

パーソナル・サーバの実行プログラムは、次のとおりです。

- UNIX オペレーティング・システム上では dbeng9
- Windows 上 (Windows CE を除く) では dbeng9.exe
- ネットワーク・データベース・サーバ パーソナル・サーバの機能に加え、ネットワーク・サーバではネットワークを経由した クライアント/サーバ通信をサポートしています。このサーバはマルチユーザ用です。

ネットワーク・サーバの実行プログラムは、次のとおりです。

- UNIX オペレーティング・システム上では dbsrv9
- Windows NT 上 (Windows CE を含む) では dbsrv9.exe
- Novell NetWare 上では、*dbsrv9.nlm* と呼ばれる NetWare Loadable Module (NLM) サーバ

2 種類のサーバで同 要求処理エンジンは、2 種類のサーバで同一です。これらの2 種類の ーの SQL 機能 サーバでは、同一の SQL 言語とデータベース機能がサポートされて います。パーソナル・サーバでは、ネットワークを経由した通信、10 を超える同時接続、複数の CPU の使用はサポートされていません。 パーソナル・サーバ用に開発されたアプリケーションは、ネットワー ク・サーバでも同じように動作します。

## アプリケーション

この項では、SQL Anywhere Studio 製品の Adaptive Server Anywhere に 付属して提供されるデータベース・アプリケーションのいくつかを説 明します。これらは、ユーザがデータベースを設計、構築、管理する ためのアプリケーションです。

インストールされるコンポーネントは、使用するオペレーティング・ システム、ソフトウェアのインストール時に行った選択によって異な ります。また、Adaptive Server Anywhere 製品を単独で入手した場合と ほかの製品の一部としてインストールした場合とでも、インストール されるコンポーネントの種類は異なります。

たとえば、ほかの製品の一部として Adaptive Server Anywhere を入手 した場合は、2 つのデータベース・サーバのどちらかのバージョンが 付属していないことがあります。同様に、すべてのオペレーティン グ・システムですべてのコンポーネントが使用できるわけではありま せん。NetWare で使用できるのは、ネットワーク・サーバだけで、 パーソナル・サーバは使用できません。

### **Sybase Central**

Sybase Central は、データベースとデータベース・オブジェクトの作成と修正、データベース構造の検査、およびデータベース・サーバ管理を行うためのグラフィカル・ユーザ・インタフェースを提供します。Sybase Central を使用すると、新しいデータベースの作成、テーブルの追加、カラムのテーブルへの追加などの作業を実行できます。

### **Interactive SQL**

Interactive SQL は、SQL 文を入力してデータベースに送信するための アプリケーションです。Interactive SQL を使うと、データベースへの 問い合わせ、データベースのデータの変更、さらにデータベース構造 の変更もできます。Sybase Central で可能な操作はすべて Interactive SQL でもできますが、管理作業は Sybase Central で行うほうが簡単で す。

### ユーティリティ

データベースのバックアップなどの管理タスクを実行するために、一 連のユーティリティを使用できます。ユーティリティは、繰り返し使 用できるようにバッチ・ファイルに組み込むと便利です。

管理ユーティリティの詳細については、『ASA データベース管理ガイ ド』>「データベース管理ユーティリティ」を参照してください。

## Ultra Light の概要

ハンドヘルド・コンピュータ、ポケベル、携帯電話などの小型のコン ピューティング・デバイスの出現により、Adaptive Server Anywhere よ りもメモリ消費の少ないデータベースへの需要が高まってきました。 リレーショナル・データベース・エンジンの一部の機能を省略するの は一般的な方法です。しかし、iAnywhere は今までの経験から、アプ リケーションや顧客によって、それぞれ必要な機能も異なると考えま した。さらに、簡易バージョンを作ると、顧客は必然的に2つの異 なったデータベースの操作を覚える必要があります。

そのため、iAnywhere では、参照データベースとアプリケーション・ ソース・コードを使用して、個々のアプリケーションが使用する Adaptive Server Anywhere の機能だけを含むリレーショナル・データ ベース・エンジンを作成する新しいテクノロジとして、Ultra Light を 開発しました。高速で実行するために、各クエリは完全なアクセス・ プランと共に格納され、必要なタスクだけを実行するのに必要なコー ドが Ultra Light データベース・エンジンに組み込まれます。それぞれ の Ultra Light データベース・エンジンは異なっていますが、そのほと んどはわずか数 10 キロバイトで、ポケベルくらいの大きさのデバイ スで簡単に実行できます。

Ultra Light アプリケーションを構築すると、Adaptive Server Anywhere は参照データベースとして機能します。SQL 文、データ型などは Adaptive Server Anywhere とまったく同じです。Ultra Light は Adaptive Server Anywhere の配備テクノロジであり、データベース・システム は同じです。各 Ultra Light データベース・エンジンが実行することに なっているタスクは、Adaptive Server Anywhere で実行するのと完全に 互換性のある方法で実行されます。

Ultra Light には、Mobile Link 同期テクノロジが組み込まれており、ア プリケーションは情報ネットワークにリンクされます。

Ultra Light は、Palm Computing Platform、Windows CE、小型のデバイ スで使用される Java などのオペレーティング・システムをサポート しています。 Ultra Light アーキ テクチャ 電子手帳のような小さいデバイスでデータベース・アプリケーション を使用する場合、Ultra Light 配備テクノロジを利用できます。Ultra Light では、データベース・サーバとアプリケーションは一体のプロ セスであり、データベース・サーバはアプリケーションに固有のもの となります。

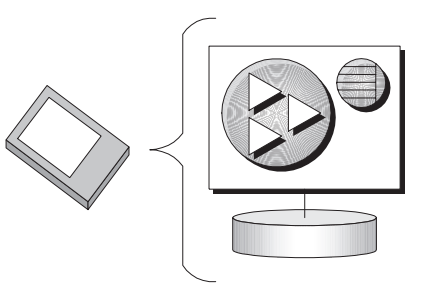

この場合、データベースは、ディスク上にファイルとして格納されて いない場合もあります。データベースを格納する方法は、配備するプ ラットフォームによって異なります。

## Adaptive Server Anywhere と Ultra Light の比較

この項では、ユーザがニーズに合ったテクノロジを選択できるよう に、Adaptive Server Anywhere と Ultra Light の相違を説明します。

すでにリソースがわかっている場合は、簡単に Adaptive Server Anywhere か Ultra Light かを選択できます。ただし、両方のテクノロ ジでサポートされている Windows CE などのプラットフォームで配備 する場合、次の点を考慮してください。

### **Adaptive Server Anywhere**

長年、Sybase Adaptive Server Anywhere は、ワークグループ・コン ピューティング、モバイル・コンピューティング、埋め込みコン ピューティングのニーズに合わせて設計されたリレーショナル・デー タベース・テクノロジを提供してきました。この製品は、徹底してこ の目的に合わせて設計されています。Adaptive Server Anywhere を選択 する場合の利点は、次のとおりです。

- Adaptive Server Anywhere はメモリ、CPU、ディスク容量に制限 のある環境で効率的に処理を実行するように設計されています。 クエリ・オプティマイザやデータ・キャッシュ・メカニズムな どの中核の機能は、特にリソースを大量に消費することなく処 理を実行できるように設計されています。同時に、Adaptive Server Anywhere は、多数のユーザのサポート、複数の CPU での スケーラビリティ、高度な同時実行性機能など、ワークグルー プ・サーバを利用するのに必要な機能を備えています。主とし て PC に配備する場合は、Adaptive Server Anywhere が適してい ます。
- Adaptive Server Anywhere は、プラットフォームを問わないソ リューションです。同一のデータベースが、Windows (Windows 95 とその後継製品、Windows NT とその後継製品、 Windows CE)、Linux を含む UNIX、Novell NetWare 上で動作し ます。データベース・ファイルを1つのオペレーティング・シ ステムから別のオペレーティング・システムに移動することも できます。

- Adaptive Server Anywhere は、管理を必要としないで動作するように設計されているため、組み込みデータベースとしての使用に適しています。この製品には、セルフ・チューニング・クエリ・オプティマイザ、組み込みスケジュール作成、イベント処理の各機能、自動起動メカニズム、自動停止メカニズムが搭載されています。
- 長年にわたり、多くの顧客と運用経験を積んだことにより、さまざまな機能を実際の稼動環境でテストすることができました。 プロジェクトの成功を左右するのは、ストアド・プロシージャ、トリガ、宣言参照整合性、完全なトランザクション処理、リカバリなど、チェックリストにある標準機能だけではありません。あらゆる些細な機能も関係しています。
- SQL Anywhere の同期テクノロジ (SQL Remote と Mobile Link) に より、Adaptive Server Anywhere データベースを組織内のインフ ラストラクチャに統合できます。
- ODBC や OLE DB など、Embedded SQL や Java 以外のインタフェースを使用するときに、対象のプラットフォームが Ultra Light を必要とするほどのリソースの制約がない場合は、 Adaptive Server Anywhere が適しています。

## Ultra Light:極小サイズのデータベース

Ultra Light は、参照データベースとアプリケーション・ソース・コードを使用して、個々のアプリケーションが使用する Adaptive Server Anywhere の機能だけを含むリレーショナル・データベース・エンジンを作成する新しいテクノロジです。Ultra Light を選択する場合の利点は、次のとおりです。

Ultra Light データベース・エンジンには、アプリケーションをコンパイルしたときに指定したタスクを実行するのに必要なコードしか組み込まれていません。そのため、Ultra Light データベースでは、動的 SQL を使用してアドホック・クエリを実行できません。

さらに、Ultra Light の各データベースとデータベース・エンジン は、単一のアプリケーションで使用するように設計されていま す。単一のデータベースで2つ以上のアプリケーションを使用 する予定がある場合は、Adaptive Server Anywhere を選択してく ださい。

- Ultra Light のプログラミング・モデルでは、プラットフォームに 依存しないデータベース・アクセス・コードを使用できます。 そのため、基本のデータ・アクセス・レイヤを変更しないで、 ユーザ・インタフェースを新しいプラットフォームやデバイス に移植できます。
- Palm Computing Platform などの小型のデバイスで配備する場合 は、Ultra Light が適しています。

#### 第3章

# レプリケーション・テクノロジの概要

#### この章の内容

データの「**レプリケーション**」とは、物理的にまったく異なるデータ ベース間でデータを共有することです。1つのデータベースにある共 有データをアプリケーションが変更すると、レプリケーションに設定 された他のすべてのデータベースに変更内容が伝達されます。変更内 容は、さまざまな手段およびチャネルを通じて伝達できるので、デー タ整合性を保持すると同時に、柔軟なレプリケーション設定が可能に なります。データのレプリケーションは「**同期**」とも呼ばれます。

Sybase には3 つのレプリケーション・テクノロジがあります。 「Mobile Link」と「SQL Remote」は、統合データベースと多数のリ モート・データベース間のレプリケーション用に設計されています。 「Replication Server」は、比較的少数のデータベース間でほぼリアル タイムのレプリケーションを行うことを目的に設計されています。

## 概要

この章では、データ・レプリケーションの基本概念について説明しま す。

### データ・レプリケーションの利点

- データ可用性
   データ・レプリケーション・システムの重要な利点は、ローカルで
   データが使用できることであり、費用がかかり、信頼性が低く、時間
   もかかるような、単一の統合データベースへの接続は行わないという
   ことです。中央サーバへの接続手段がなくても、ローカルでデータに
   アクセスできるので、長距離ネットワーク接続に失敗した場合でも、
   データを利用できなくなるということがありません。
- **応答時間**レプリケーションは、次の2つの理由で、データ要求に対する応答時間を短縮しています。要求は、広域ネットワークにアクセスせずに ローカル・サーバ上で処理されるので、検索速度が向上します。また、ローカル処理によって統合データベース・サーバの作業が軽減さ れて、プロセッサ競合時間が減少します。

### レプリケーション・テクノロジの課題

どのレプリケーション・テクノロジの場合でも、レプリケーションに よって柔軟性が高まることと引き換えに、いくつかの問題に対処する 必要があります。

**トランザクション単** レプリケーション・システムの課題の1つは、それぞれのデータベー **位の整合性** スで常にトランザクション単位の整合性が保たれることを保証するこ とです。

> Replication Server と SQL Remote では、トランザクション・ログの各 単位をレプリケートするときに、レプリケーション中のトランザク ションを維持するような方法が使用されます。つまり、トランザク ション全体をレプリケートするか、トランザクションをまったくレプ リケートしないかのどちらかの方法が使われます。これにより、各 データベースでトランザクションの整合性が保証されます。

Mobile Link では、コミットした複数のトランザクションに加えた変 更内容が統合されます。これらの変更は、単一のトランザクションで もう一方のデータベースに適用されます。

データの一貫性 レプリケーション・システムのもう1つの課題は、インストール環境
 全体のデータの一貫性を維持することです。レプリケーション・システムは、全体として「緩やかな一貫性」を維持しています。つまり、
 変更はすべて一貫性が保たれるように各サイトにレプリケートされますが、時間的にはわずかなズレがあるため、ある瞬間だけを見ると、
 各サイトに存在するデータのコピーが異なる場合もあります。

# 統合リモート・データベース

Mobile Link と SQL Remote では、「統合データベース」と「リモート・データベース」セット間でデータのレプリケーションが行われます。

「統合データベース」は、レプリケートされるデータをすべて含む データベースです。「リモート・データベース」は、統合データベー スと同じサイトで、または物理的に離れたサイトで実行される、統合 データベースのコピーです。

次の図は、小規模なインストール環境を図で示したものです。

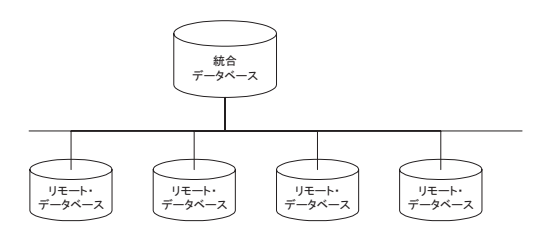

**リモート・ユーザ** レプリケーションのインストール環境には多くのリモート・データ ベースが含まれています。各リモート・データベースには、統合デー タベースにある情報のサブセットが含まれています。各リモート・ データベースは、物理的に離れているデータベースで、通常別のコン ピュータ上にあります。すべてのリモート・データベースは、統合 データベースと一貫性を保っている必要があります。

> すべての共有データのマスタ・コピーが統合データベースで保存され ていれば、レプリケーションの設定全体を、1つの分散データベース とみなすことができます。

> レプリケーションを統合データベースに送信する各リモート・サイト は、統合データベースの「**リモート・ユーザ**」とみなすことができま す。リモート・サイトがマルチユーザ・サーバの場合、サイト全体を 統合データベースの単一のリモート・ユーザとみなすことができま す。

### 階層データベースの構成

「階層構成」のデータベースの場合、すべてのデータベースが1つの 親データベースを持ちます。ただし、統合データベースには親データ ベースはありません。

SQL Remote は、データベースの階層構成をサポートしますが、ピア・ツー・ピア型のレプリケーションなど、階層にならない構成はサポートしません。Mobile Link は、通常階層構成で使用されますが、ほかの構成でも使用できます。

階層構成内で、別のデータベースと直接データを共有するデータベー スはすべて、常にもう一方のデータベースの上位か下位に位置してい ます。

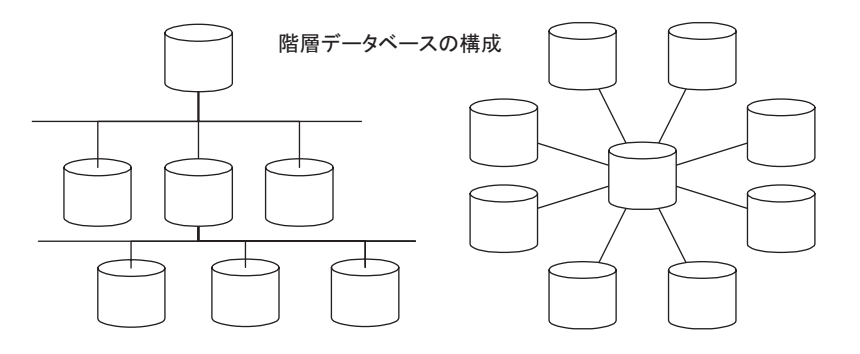

階層をとらない構成のデータベースの場合、階層の上下ははっきりと 定義されません。

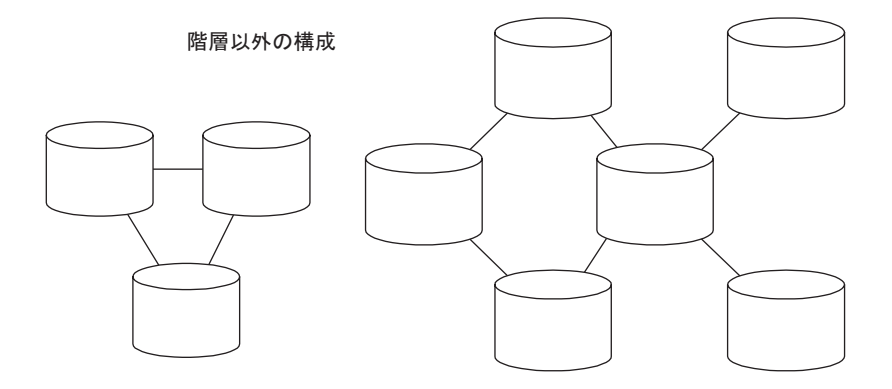

Mobile Link や SQL Remote のインストール環境では、各データベー スに、階層内で上にあるデータベースによってレプリケートされた データのすべてまたはサブセットがあります。

リモート・データベースには、レプリケーションに関係しないかぎ り、統合データベースに存在しないテーブルを入れることができま す。SQL Remoteでは、リモート・データベースにあるテーブルとカ ラムの名前が、統合データベースのそれと一致している必要がありま す。一方、Mobile Linkでは、リモート・データベース内で、統合 データベースとは異なるカラムとテーブル名でデータを格納すること ができるので、さらに高い柔軟性が得られます。

### 双方向レプリケーション

すべての Sybase レプリケーション・テクノロジで、双方向レプリ ケーションがサポートされています。統合データベースで行われた変 更はリモート・データベースに伝達されます。また、リモート・デー タベースで行われた変更は統合データベースに伝達されてから他のリ モート・データベースに伝達されます。Sybase Replication Server で は、特定のデータを1つのロケーションだけで変更する必要がありま す。SQL Remote と Mobile Link では、同じデータを同時に複数のロ ケーションで変更でき、あらゆる競合を解決することができます。

## 伝達方法

トランザクションによって、あるデータベース上の共有データが変更 される場合、そのトランザクション(つまり変更)は、レプリケー ションに設定されているほかのデータベースにもレプリケートする必 要があります。この作業を実行する方法はいくつかあります。

### セッションベースのレプリケーション: Mobile Link

セッションベースのレプリケーション・スキームでは、ある種のダイ レクト通信リンクを介してリアルタイムで同期が発生します。たとえ ば、モデム、ネットワーク、ワイヤレス・モデムを介して接続しま す。リモート・サイトは、分、時間、日、または週単位の間隔で接続 します。

セッションベースの同期プロセスは、未解決の課題をお互いに電話で 会話をしながら解決していくプロセスに似ています。プロセスは特定 のフォーマットに従います。まず、Mobile Link リモート・サイトは、 Mobile Link 同期サーバへの接続をオープンして、前回の同期以降リ モート・データベースに行われたすべての変更が含まれる完全なリス トをアップロードします。このデータを受信すると、サーバは統合 データベースを更新してから、関連する変更をすべて返信します。リ モート・サイトは変更内容をすべて組み込み、確認を返信して接続を 終了します。

## メッセージベースのレプリケーション: SQL Remote

SQL Remote では、「メッセージ」を使用してデータベース間でデー タを交換します。メッセージは、通常特定のディレクトリに置かれた ファイル、または特別なフォーマットの電子メール・メッセージで す。各データベースに付属の「Message Agent」は、データベース内 のデータ変更に関するメッセージを送信します。また、同じ Message Agent が、ほかのデータベースからメッセージを受信したり、受信し たメッセージの内容に応じてデータベースを変更したりもします。こ のシステムにより、電子メールや定期的なダイヤルアップ・リンクに よるメッセージベース間のレプリケーションが可能です。 メッセージベースの通信では、各メッセージによって宛先アドレスや その他の制御情報が伝達されます。したがって、情報交換を行うアプ リケーション間を直接接続する必要がありません。たとえば、電子 メールのメッセージには宛先アドレスが含まれているだけで、送信側 のサーバと受信側は直接接続されていません。

 蓄積転送方式を使用 したメッセージ・
 サービス
 セッションベースのクライアント/サーバ型アプリケーションは、
 TCP/IP や Novell NetWare の SPX などのネットワーク通信プロトコ ル・スタックに依存します。これと同じように、メッセージベースの アプリケーションは、SMTP (インターネットの Simple Mail Transfer Protocol)、MAPI (Microsoft の Messaging API)、VIM (Lotus の Vendor Independent Messaging) や単純な共有ファイル・リンクなどのメッセー ジ・サービスに依存します。

> メッセージ・サービスは、「**蓄積転送**」方式を使用して各メッセージ をそれぞれの宛先へ送信します。たとえば、電子メール・システム は、受信者がメール・フォルダを開けてそのメールを読むまでその メールを蓄積し、フォルダを開けたときに、そのメッセージを転送し ます。

> メッセージ・システムの最上部にレプリケーション・システムを構築 すると、SQL Remote のようなメッセージベースのレプリケーショ ン・システムに蓄積転送システムを実装して、メッセージを送信する 必要がなくなります。セッションベースのクライアント/サーバ・ア プリケーションが、クライアント/サーバ間での情報の受け渡しに独 自のプロトコル・スタックを実装しないのと同様に、SQL Remote で は既存のメッセージ・システムを使用してメッセージの受け渡しを行 います。

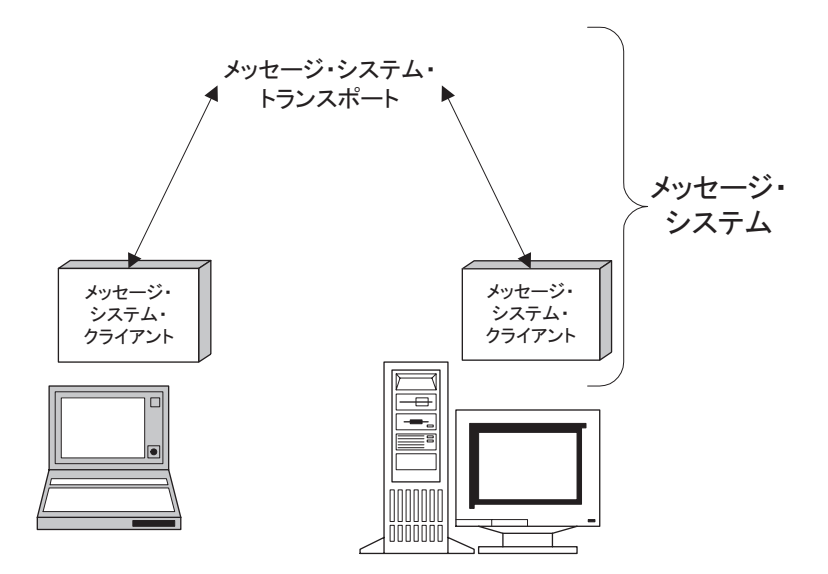

配信の保証 作業を確実に行うために、メッセージベースのレプリケーション・シ ステムは、すべてのメッセージが確実に宛先に到着することだけでな く、送信順にメッセージが適用されることも保証する必要がありま す。SQL Remote には、レプリケーションの更新を正しい順序で確実 に適用するためのプロトコルが組み込まれています。

### 接続ベースのレプリケーション: Replication Server

レプリケーション・テクノロジの中には、データベース間の連続的( または少なくともほぼ連続的)な接続に依存するものがあります。こ の接続を介して、2つのデータベースは連続的に対話を行います。こ の種のシステムは、変更のレプリケートを迅速に行う点で優れていま す。特に、十分なリソースとチャネル処理能力が与えられている場 合、レプリケーションは僅か数秒程度のタイムラグで確実に行われま す。

Replication Server はほぼリアルタイムのレプリケーション・システム であり、主に少数規模のデータベース間でのレプリケーションを目的 に設計されています。Replication Server は通常、高速で信頼性が高い 連続的な接続において使用されます。このサーバには蓄積転送技術が 採用されており、接続を切断した後に再度接続すると、レプリケー ションを自動的に継続します。

この種のシステムの欠点は、信頼性が高く連続的な接続が可能な反 面、管理にコストがかかる点です。こうした欠点があるため、接続 ベースのテクノロジが適しているのは、固定した2台の大規模なデー タベースの間でレプリケーションを行うような場合に限定されます。 リモート・マシンがモバイル・マシンの場合や、時々しか接続されな いような場合は、メッセージベースやセッションベースのテクノロジ の方が柔軟性の高いソリューションとなります。

# Sybase のレプリケーション・テクノロジ

Sybase は、次の3つのレプリケーション・テクノロジを提供します。

- Mobile Link 中央の統合データベースと多数のリモート・デー タベース間でデータの双方向レプリケーションを行うことを目 的としたセッションベースのテクノロジです。Sybase 以外の データベースを含む、各種の統合データベース・サーバをサ ポートします。リモート・サイトにおける管理およびリソース の要件は最小限に抑えられているので、あらゆるモバイル・ア プリケーションに最適です。各同期セッションの終了時に、 データベースは一貫性を保っています。
- SQL Remote トランザクションの双方向レプリケーションを目的としたメッセージベースのテクノロジです。統合データ・サーバや多数のリモート・データベースを含む双方向レプリケーション用に設計されています。リモート・サイトにおける管理およびリソースの要件を最小限に抑え、モバイル・データベースに最適です。このシステムは、メッセージベースです。設定にもよりますが、統合データベースとリモート・データベースの間のタイムラグは通常、秒、分、時間単位です。
- Replication Server トランザクションの双方向レプリケーション を行う接続ベースのテクノロジです。高速ネットワークで接続 された少数の企業データベース間でレプリケーションを行う場 合に適しています。通常は、各サイトに管理者がいます。この ような設定では、タイムラグを数秒程度に抑えることが可能で す。

### レプリケーション・テクノロジの選択

Sybase の各レプリケーション・テクノロジは、特定のアプリケーションに向いています。以下の説明によって各テクノロジの違いが理解できるので、自分が利用するのに最適なテクノロジを選択できます。

以下の要素のうち、どれが自分のアプリケーションに重要かを検討し てください。 統合データベース・
 システム
 通常のレプリケーション環境では、大規模なデータベースは情報の中
 央レポジトリとして働きます。ニーズに応じたデータベース・システムを選べる場合もありますが、すでに中央データベースがあり、それ
 と連携するようにレプリケーション・システムを調整しなければならない場合もあります。

Adaptive Server Anywhere、Sybase Adaptive Server Enterprise、Oracle、 Microsoft SQL Server、IBM DB2 など、一般的に使われている多くの データベース・サーバで、Mobile Link を使用できます。

SQL Remote のインストール環境では、Adaptive Server Anywhere また は Sybase Adaptive Server Enterprise を統合データベースとして使用し てください。

リモート・データ ボース・システム また、Sybase レプリケーション・テクノロジでは、サポート可能なリ モート・データベースの種類が異なります。Mobile Link の場合、 Adaptive Server Anywhere または Ultra Light のどちらかをリモート・ データベースとして使用できます。

SQL Remote の場合、Adaptive Server Anywhere のリモート・データ ベースだけをサポートします。

ネットワークの特徴 Mobile Link と SQL Remote は両方とも随時接続を行う環境に適して います。すなわち、リモート・サイトが独立して数時間または数日間 稼働する必要がある環境です。しかし、ネットワークに接続できれば もっと頻繁に同期することもできます。一方、Replication Server は、 連続的な接続によって大容量データを迅速にレプリケートできるよう に設計されたものです。

> Mobile Link はセッションベースです。同期中は、リアルタイム接続 が必要です。この接続が中断されて同期が完了しなかった場合は、次 の同期までプロセスは完了しません。しかし、SQL Remote では、非 同期で送受信できるメッセージを通じて情報をリレーします。メッ セージは、ファイルとしてハード・ディスク上に残すことも、電子 メール・メッセージとして処理することもできます。これらのメッ セージは受信されるといつでも処理されるので、レプリケーションが 頻繁に発生するようになります。

同期の頻度 状況によっては、情報を即座にレプリケートする必要があります。早 急な処理が必要ない場合、レプリケーションは1日に1回か2回で十 分です。実際、ネットワーク接続ができなければ、それ以上頻繁には レプリケーションはできません。 Mobile Link と SQL Remote はどちらも、数時間または数日に1回程度 の頻度でレプリケーションが発生する状況を基本的に想定して設計さ れています。Mobile Link と SQL Remote は、同期の頻度が高くてリ ソースとネットワークの要件が厳しい状況にも対処できます。しか し、十分なリソースがあっても、Mobile Link の同期は数分に1回し か発生しません。継続モードで実行していれば、SQL Remote では数 秒ごとにレプリケーションが発生します。

Replication Server は、リアルタイムに近いレプリケーションを要求する設定ができるように設計されています。

リモート・サイトの 数 リモート・ユーザの数が非常に多い場合は、Mobile Link または SQL Remote が最適です。SQL Remote はメッセージベースで設計さ れているので、通常のインストール環境であれば数千人のリモート・ ユーザを処理できます。Mobile Link のスケーラビリティは、統合 データベース管理システムのスケーラビリティによる制限しか受けま せん。Replication Server は、少数のサイト向けに設計されています。

前述のサイト数は一応の目安なので、必ずしもこの数をすべてのシス テムにおいて、リモート・サイトの最大数として制限する必要はあり ません。実際のサイト数は、レプリケートされる情報の量、同期の頻 度、アプリケーションの設計内容によって異なります。

トランザクションの 順序 SQL Remote は、1 トランザクションごとに、トランザクション・ロ グのスキャンやメッセージの準備を適切に行うことによって、データ をレプリケートします。それらのメッセージは順序付けされ、リモー ト・サイトまたは統合サイトに送信されます。SQL Remote が受信 メッセージを処理する場合、別のデータベースに適用されたメッセー ジ順と常に同じ順序で処理します。必要な場合は、先に送信したメッ セージがすべて適用されるまで、メッセージの処理を自動的に遅らせ ます。

> 一方、Mobile Link は、リモート・データベースで行われた複数のト ランザクションの結果を1セットの変更データにまとめて、それを統 合データベースに適用します。同期は常にトランザクション境界で発 生するので、参照の整合性は保たれます。個々の変更の順序付けは、 コンポーネント・トランザクションが保存されないうちに行われま す。しかし、コミットされていないデータは絶対に同期されないの で、データの整合性は保たれます。

特定時点における Mobile Link の各同期セッションの直後、2 つのデータベースのデータ データの一貫性の実 は一貫性が保たれています。リモート・サイトの特定時点における データの一貫性を保証する機能が、Mobile Linkのセッションベース でのレプリケーションの長所です。特定の時点(たとえば午前10時) において、リモート・サイトのデータが統合データベースのデータを 正確に反映している必要がある場合は、10時直前に同期するように 設定することによって目標が達成されます。同期が正しく行われてい るかぎり、リモート・サイトにおけるデータの有効性は保証されま す。

> メッセージの交換によってデータへの変更がレプリケートされる場 合、特定リモート・サイトのデータが統合サイトのデータと完全に一 貫性を保っていることを任意の時点で保証するのは困難です。たとえ ば、送信中にメッセージが失われることがあります。SQL Remote は、この隨害を自動的に認識してメッセージを再送しますが、このよ うな割り込みによって予想外の遅延が生じます。

#### レプリケーション・テクノロジの持つ特性の概要

次の表は、各レプリケーション・テクノロジの特性をまとめたもので す。表中のそれぞれの特性については、次の項で詳しく説明します。

| レプリケー<br>ション・テ<br>クノロジ | データ<br>ベースの<br>数 | 接続 | 頻度 | 容量 | データベース<br>のタイプ |
|------------------------|------------------|----|----|----|----------------|
| Mobile Link            | 多い               | 随時 | 中  | 中  | 異機種            |
| SQL Remote             | 多い               | 随時 | 低  | 中  | 同機種            |
| Replication<br>Server  | 少ない              | 常時 | 低  | 高  | 異機種            |

#### Mobile Link の特徴

現

Mobile Link は、レプリケーションのインストール用に設計されたも ので、以下の要件があります。

**多数のデータベース** Mobile Link は、多数のリモート・データ ベースをサポートするように設計されています。1回のインス トールで、数千のリモート・データベースをサポートできます。

- 随時接続 Mobile Link は、サーバが動作しているネットワーク に時々または間接的に接続されるデータベースをサポートしま す。Mobile Link のスケーラビリティは、統合データベース管理 システムのスケーラビリティによる制限しか受けません。
- 柔軟な同期スケジュール 通常、アプリケーションは、分、時間、または日単位の間隔で接続と同期を行います。
- 容量:低~中 リモート・サイト用のダウンロード情報は、一度 に1つのリモート・サイトに対して準備されます。Mobile Link システム内のデータが大容量である場合は、接続時間が長くな ります。これは、リモート・サイトは同期が完了するまで接続 を終了できないためです。
- 異機種データベース Mobile Link は、統合データベースとして 広く普及しているリレーショナル・データベース・システムを 数多くサポートしています。スクリプトを作成して同期プロセ スを制御するため、リモート・サイトのスキーマは統合データ ベースのスキーマと異なる場合があります。

#### SQL Remote の特徴

SQL Remote は、レプリケーションのインストール用に設計されたもので、以下の要件があります。

- 多数のデータベース SQL Remote は、多数のリモート・データ ベースをサポートするように設計されています。多数のリモー ト・サイトへのメッセージを同時に準備できるので、1回のイン ストールで、数千のリモート・データベースをサポートできま す。
- 随時接続 SQL Remote は、サーバが動作しているネットワーク に時々または間接的に接続されるデータベースをサポートしま す。
- 遅延時間:短~長 遅延時間が長いというのは、インストールにおいて、あるデータベースにデータが入力されてからそのデータが各データベースにレプリケートされるまでのタイムラグが長いということです。SQL Remoteの場合、通常のレプリケーション・メッセージは、秒、分、時間、または日単位の間隔で送信されます。

- 容量:低~中 レプリケーション・メッセージは随時配信されるので、各リモート・サイトのトランザクションの容量が大きい場合は、メッセージの容量が大きくなります。SQL Remoteは、1つのリモート・データベースについてのレプリケーション・データが比較的低容量であるシステムに最適です。一方、統合サイトにおいては、メッセージを同時に複数のサイトに準備することで、SQL Remote は効率的にメッセージを準備します。
- 同機種データベース SQL Remote は、Adaptive Server Enterprise と Adaptive Server Anywhere のデータベースをサポートします。 システム内の各データベースは、同様なスキーマを持つ必要が あります。

#### Replication Server の特徴

Replication Server は、レプリケーションのインストール用に設計され たもので、以下の要件があります。

- 少数のデータベース Replication Server は、サーバ間のレプリ ケーションをサポートするように設計されています。通常、1つ のインストール環境で処理できるサーバは100未満です。
- 連続接続 プライマリ・サイトとレプリケート・サイト間の接続 に、広域ネットワークを使用する場合があります。しかし、 Replication Server は、インストール環境内のサーバ間にデータ交換用のほぼ連続的な接続パスがあるという想定で設計されています。
- 遅延時間:短 遅延時間が短いということは、インストールにおいて、あるデータベースにデータが入力されてからそのデータが各データベースにレプリケートされるまでのタイムラグが短いということです。Replication Serverの場合、通常のレプリケーション・メッセージは、プライマリ・サイトに入力が行われる数秒の間に送信されます。
- 容量:大 ほぼ連続的に接続が行われておりパフォーマンスに優れている場合、Replication Server は大容量のメッセージを処理できます。

 異機種データベース Replication Server は、主要な DBMS をいく つかサポートしており、レプリケーション中にオブジェクト名 のマッピングができます。このため、異機種データベースがサ ポートされます。

# 第2部 サポート対象のプラットフォーム

第2部では、SQL Anywhere Studio がサポートしているプ ラットフォームについて説明します。また、プラット フォーム固有の情報についても説明します。

### 第4章

# **SQL Anywhere Studio for Windows CE**

 この章の内容
 この章では、SQL Anywhere Studio を Windows CE プラットフォーム で使用する場合の固有の情報について説明します。
 ここに記載した情報は、他のマニュアルで説明している内容を補足す るのが目的です。
 Windows CE で実行するセキュリティとデータベースについては、 『SQL Anywhere Studio セキュリティ・ガイド』>「Windows CE データ ベースの保護」を参照してください。

## はじめに

この項では、Windows CE デバイスに SQL Anywhere Studio をセット アップするのに必要なタスクについて説明します。これらのタスクを 完了すると、SQL Anywhere Studio for Windows CE の機能を使えるよ うになります。

### Windows CE デバイスへの SQL Anywhere Studio のインストール

稼働条件

SQL Anywhere Studio for Windows CE は、サポートされている Microsoft Windows オペレーティング・システムを実行している マシンからインストールする必要があります。

Adaptive Server Anywhere がサポートしている Microsoft Windows オペレーティング・システムについては、「オペレーティング・ システムのバージョン」149 ページを参照してください。

- デスクトップ・マシンに Windows CE デバイス用 ActiveSync を インストールする必要があります。
- Windows CE ファイ
  Windows CE では、ファイルはすべてインストール・ディレクトリの **µのロケーション µのロケーション µ**のロケーション **µ**のロケーション **µ**のロケーション</p
  - - サポートされている Microsoft Windows オペレーティング・シ ステムを実行しているコンピュータに、Windows CE デバイ スを接続します。
    - コンピュータで SQL Anywhere Studio setup.exe を実行して、 インストールを開始します。
    - 3 SQL Anywhere Studio 9 インストール・ウィザードの指示に従 います。

 [コンポーネントの選択]ページで、[データベース]の下に ある [Adaptive Server Anywhere for Windows CE] チェックボッ クスをオンにします。

すでに Adaptive Server Anywhere がコンピュータにインストー ルされている場合は、[データベース]の下の [Adaptive Server Anywhere] チェックボックスをオフにして、コンピュータに 再インストールされるのを防ぎます。

| SQL Anywhere Studio 9 インストール                                                                                                    | ×                                                                            |
|----------------------------------------------------------------------------------------------------|------------------------------------------------------------------------------|
| コンボーネントの選択<br>セットアップでインストールするコンボーネントを選択してください                                                                                                    | <b>b</b>                                                                     |
| インストールするコンポーネントのチェックボックスはオンに、イン、<br>します。         ● データベース         ● ノAdaptive Server Anywhere         ● ノAdaptive Server Anywhere for Windows CE         ● 川田tra Light         ● 川田tra Light         ● ノ田tra Light         ● ノーンは起動可用         ● ノーンは起動可用         ● ノーンは起動「日本         ● ノーンはしたいたちの         ● ノーンはしたいたちの         ● ノーンはしたいたちの         ● ノーン         ● ノーン         ● ノーン         ● ノーン         ● ノーン         ● ノーン         ● ノーン         ● ノーン         ● ノーン         ● ノーン         ● ノーン | ストールしないコンボーネントのチェックボックスはオフに<br>説明<br>全様能搭載のリレーショナル・データ<br>ペース (Windows CE 用) |
|                                                                                                    | < 戻る(B) 次へ (N)> キャンセル                                                        |

5 ウィザードの残りの指示に従います。

### Windows CE デバイスに接続するためのコンピュータの設定

この項では、Windows CE デバイスで実行している Adaptive Server Anywhere のデータベースに接続するためのコンピュータの設定方法 を2通り説明します。この設定によって、コンピュータの管理ユー ティリティから Windows CE のデータベースを管理できるようになり ます。

Windows CE の管理の詳細については、「管理ユーティリティの使用」 87ページを参照してください。

**稼働条件** • Microsoft ActiveSync 3.5 以降

Adaptive Server Anywhere がサポートしている Windows CE デバイス

Adaptive Server Anywhere がサポートしている Windows CE デバ イスについては、「オペレーティング・システムのバージョン」 149 ページを参照してください。

- Windows CE デバイスにインストールした Adaptive Server Anywhere for Windows CE
- サポートされている Microsoft Windows オペレーティング・シス テムを実行しているコンピュータ

### Windows CE デバイスの IP アドレスの特定

Sybase Central や Interactive SQL など、デスクトップ・マシンで実行中 のアプリケーションから、Windows CE デバイスで実行中のデータ ベース・サーバに接続できます。デスクトップ・マシンと Windows CE デバイスの間の ActiveSync リンクを介した接続では、TCP/IP を使 用します。

デスクトップ・マシンと Windows CE デバイスを Ethernet で接続して いる場合は、次の手順を参照してください。ActiveSync が USB 接続 を使用している場合は、デスクトップから Windows CE デバイスへの 接続はサポートされていません。

シリアル・ケーブル接続と ActiveSync 3.x の使用については、『ASA データベース管理ガイド』>「ActiveSync 3.0 とシリアル・ケーブルの 使用」を参照してください。

### ◇ Windows CE デバイスの IP アドレスを特定するには、次の 手順に従います。

1 Windows CE デバイスで、[ファイル エクスプローラ]を開き ます。

[スタート]メニューから、[プログラム] – [ファイルエク スプローラ]の順にタップします。
- [Program Files] [Sybase] [ASA9]の順にタップして、 Adaptive Server Anywhere ディレクトリに移動します。
- 3 dbsrv9 アイコンをタップします。

[サーバ起動オプション]ダイアログが表示されます。

| サーバ起動オプション                     |
|--------------------------------|
| データベース( <u>D</u> ):            |
| 参照( <u>B</u> )                 |
| サーバ名(N):                       |
| オプション( <u>o</u> ):             |
| キャッシュ(C): 600K 🔲 TCP/IP を使用(T) |
| OK キャンセル                       |

4 開始するデータベース・ファイルを指定します。

「/Program Files/Sybase/ASA9/asademo.db」と入力して、デバイスで実行中のサンプル・データベースを開始します。

5 [TCP/IP を使用]チェックボックスをオンにします。

デスクトップ・マシンから Windows CE デバイスで実行中の データベースに接続するには、TCP/IP 接続が必要です。

6 [サーバ起動オプション]ダイアログの[オプション]フィー ルドに、「-**z**」と入力します。

サーバは-zオプションを使用して、起動中に IP アドレスを 書き出します。Windows CE デバイスをネットワークから切断 して再接続すると、アドレスが変わることがあります。 詳細については、『ASA データベース管理ガイド』>「-z サー バ・オプション」を参照してください。

- 7 [OK] をタップして、ネットワーク・サーバで実行中のサンプ ル・データベースを開始します。
- 8 デバイスの [Today] 画面に移動します。
- 9 画面の右下にあるサーバ・アイコンをタップします。

サーバ・メッセージ・ウィンドウが表示されます。

10 サーバの IP アドレスを特定します。

**IP** アドレスはサーバ・メッセージ・ウィンドウに表示されま す。**IP** アドレスが見えていない場合は、サーバ・メッセー ジ・ウィンドウの端にあるスクロール・バーを使って画面を スクロールしてください。

これで、ODBC データ・ソースを作成して、デスクトップ・マシンから Windows CE デバイスに接続できます。

詳細については、「Windows CE デバイスに接続するための ODBC データ・ソースの作成」52 ページを参照してください。

#### レジストリの編集

#### 警告

レジストリの変更は危険です。ユーザ自身の責任で変更してください。レジストリを変更する前に、システムのバックアップをとること をおすすめします。

## 

 デスクトップ・マシンと Windows CE デバイスで実行中の Adaptive Server Anywhere データベース・サーバを停止しま す。

- 2 Windows CE デバイスをクレードルから外します。
- デスクトップ・マシンでレジストリ・エディタを開きます。
  コマンド・プロンプトで、「regedit」と入力します。
- 4 レジストリ・エディタで次のキーを開きます。 HKEY\_LOCAL\_MACHINE¥SOFTWARE¥Microsoft¥Windows CE Services¥ProxyPorts.
- 5 [編集]メニューから、[新規] [DWORD 値]を選択しま す。

名前を「ASA」と入力します。

- 6 先ほど作成した ASA キーをダブルクリックします。
- 7 10進値の「2638」と入力します。

これは、Adaptive Server Anywhere 用のデフォルトの TCP/IP ポートの値です。

#### 注意

Windows CE デバイスをクレードルに置くたびに、ActiveSync が ポート 2638 のトラフィックをデバイスに転送します。したがっ て、Windows CE デバイスがクレードルにある間にデスクトップ・ マシンでサーバを起動すると、デフォルト・ポートの 2638 を使 用できません。これが問題になる場合は、Windows CE トラ フィック専用に別のポートを選択することもできます。

8 [OK] をクリックします。

これで、ODBC データ・ソースを作成して、デスクトップ・マシンから Windows CE デバイスに接続できます。

詳細については、「Windows CE デバイスに接続するための ODBC データ・ソースの作成」52ページを参照してください。

## Windows CE デバイスに接続するための ODBC データ・ソースの作成

「ODBC (Open Database Connectivity)」インタフェースは Microsoft Corporation によって定義され、Windows 環境でクライアント・アプリ ケーションからデータベース管理システムに接続するときに使用する 標準インタフェースです。接続は、接続パラメータを指定して行いま す。通常は、複数の接続パラメータをまとめて「ODBC データ・ソー ス」に格納しておくと便利です。ODBC データ・ソースは、繰り返し 使用する接続パラメータを保存するための便利な方法です。

詳細については、『ASA データベース管理ガイド』>「ODBC データ・ ソースの使用」を参照してください。

この項では、Windows デスクトップ・マシンで ODBC データ・ソー スを作成して、Windows CE デバイスで実行中のデータベースに接続 する方法を説明します。

## ◇ ODBC データ・ソースを作成して Windows CE デバイスに 接続するには、次の手順に従います。

1 デスクトップ・マシンで、ODBC アドミニストレータを開き ます。

[スタート]メニューから、[プログラム] -[SQL Anywhere 9] - [Adaptive Server Anywhere] - [ODBC ア ドミニストレータ]を選択します。

[ODBC アドミニストレータ] が表示されます。

2 [ユーザ DSN] タブで、[追加]をクリックします。

[データ・ソースの新規作成]ダイアログが表示されます。

3 [Adaptive Server Anywhere 9.0] を選択して、[完了]をクリッ クします。

[ODBC 設定]ダイアログが表示されます。

4 [ODBC] タブの [データ・ソース名] フィールドに、データ・ ソースの名前を入力します。 たとえば、「CEdevice」と入力します。

5 [ログイン]タブで[ユーザ ID とパスワードの指定]を選択 し、[ユーザ ID]と[パスワード]フィールドは空白のままに します。

データベースに接続するたびに、ログイン・ユーザ ID とパス ワードを指定する必要があります。

#### ヒント

データベースに接続する場合、デフォルトのユーザ ID は DBA に なります。デフォルトのパスワードは、SQL です。

6 [データベース]タブで、[サーバ名]フィールドを空白のま まにします。

デスクトップ・マシンから接続するたびに、サーバ名を指定 する必要があります。この名前は、Windows CE デバイスの サーバ・メッセージ・ウィンドウのタイトル・バーに表示さ れます。

- 7 [ネットワーク]タブで、[TCP/IP]チェックボックスをオンに します。
- 8 隣のフィールドに接続パラメータを入力します。

たとえば、「Host=127.0.0.1;DoBroadcast=none」と入力します。

Host このパラメータは、Windows CE デバイスが受信する IP ア ドレスを指定します。

Windows CE デバイスに接続するためにレジストリを編集し なければならなかった場合は、デフォルトの IP アドレス 「127.0.0.1」を使用します。

詳細については、「レジストリの編集」 50 ページを参照してく ださい。

レジストリを編集していない場合は、Windows CE デバイスの IP アドレスを使用します。

詳細については、「Windows CE デバイスの IP アドレスの特定」48 ページを参照してください。

詳細については、『ASA データベース管理ガイド』>「TCP/IP プロトコルの使用」を参照してください。

**DoBroadcast** このパラメータは、TCP/IP 接続の確立方法を制御 します。

「DoBroadcast=none」と指定すると、指定されているポート と直接 TCP/IP 接続が確立されます。Windows CE デバイスに 接続するためにレジストリを編集しなければならなかった場 合は、この設定を使用します。

詳細については、「レジストリの編集」50ページを参照してく ださい。

「DoBroadcast=DIRECT」と指定した場合は、データベース・ サーバを検索するときにローカル・サブネットへのブロード キャストは実行されません。ホストの IP アドレスが必要にな ります。

詳細については、「Windows CE デバイスの IP アドレスの特定」48 ページを参照してください。

詳細については、『ASA データベース管理ガイド』> 「DoBroadcast プロトコル・オプション [DOBROAD]」を参照し てください。

9 [OK] をクリックして、データ・ソースを作成します。

これで、作成したデータ・ソースを使って、デスクトップ・マシンか ら Windows CE デバイスで実行中のデータベースに接続できるように なります。

詳細については、「管理ユーティリティの使用」87ページを参照して ください。

## サンプル・アプリケーションの使用法

この項では、SQL Anywhere Studio for Windows CE に付属のサンプ ル・データベースとサンプル・アプリケーションについて説明しま す。

## サンプル・データベース

サンプル・データベースは、限られた種類のスポーツ衣料品を製造す る小企業を想定して作られています。サンプル・データベースに入っ ている情報は、すべて架空のものです。

詳細については、「サンプル・データベースについて」252 ページを参照してください。

サンプル・アプリサンプル・データベースは、「asademo.db」というファイルに入ってケーションが格納さいます。このファイルは Windows CE デバイスの ¥Programれている場所Files¥Sybase¥ASA9 ディレクトリにあります。

サンプル・データ ベースにアクセスす る方法 SQL Anywhere Studio for Windows CE のインストールには、次のサン プル・アプリケーションが含まれています。

- ♦ ASA Server Example
- ♦ ADO.NET Sample
- ◆ ADOCE Sample
- ESQL Sample
- ◆ ODBC Sample

これらのアプリケーションを使用すると、サンプル・アプリケーショ ンにアクセスして、SQL Anywhere Studio for Windows CE の機能を検 証できます。

### **ASA Server Example**

ASA Server Example は、事前に設定されたサーバ・オプションと接続 パラメータを使用して、ネットワーク・サーバのサンプル・データ ベースを起動します。

# ◆ ASA Server Example を起動するには、次の手順に従います。

1 Adaptive Server Anywhere のインストール・ディレクトリに移 動します。

[スタート]メニューから、[プログラム] – [Sybase] – [ASA9] の順にタップします。

2 ASA ServerExample アイコンをタップして、ネットワーク サーバ上のサンプル・データベースを起動します。

ネットワーク・サーバでサンプル・データベースが開始しま す。開始すると、サーバは Windows CE デバイスの [Today] 画面の右下にアイコンとして表示されます。サーバ・メッ セージ・ウィンドウを表示する場合は、このアイコンをタッ プします。

asademo - ASA 🔫 17:19 🔉 Fri Mar 04 2005 17:18 IC 「asademo" (asademo.db) のチェッ hwwher クポイントを終了しました。 Fri Mar 04 2005 17:18 にデータベ ース ~asademo ~ (asademo.db) が 記動しました。 Fri Mar 04 2005 17:18 に起動した データベース・サーバ SharedMemory リンクを開始してい ます。 SharedMemory リンクは正常に開 始しました。 TOPIP リンクを開始しています。 ポート 2638 で起動します。 TCPIP リンクは正常に開始しました = 要求を受信中です。

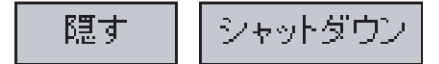

Windows CE デバイスでデータベース・サーバが実行しています。

これで、デスクトップ・マシンから Windows CE デバイスのサンプ ル・データベースに接続できます。

詳細については、「管理ユーティリティの使用」87ページを参照して ください。

サンプル・データベースを使い終わったら、サーバを停止してください。

#### ◆ サーバを停止するには、次の手順に従います。

- 1 [Today] 画面の右下にあるネットワーク・サーバ・アイコンを タップします。
  - サーバ・メッセージ・ウィンドウが表示されます。
- 2 [シャットダウン]をタップします。

### **ADO.NET Sample**

ADO.NET Sample を使用するには、デバイスに Microsoft.NET Compact Framework バージョン 1.0 と Service Pack 2 以降をインストールしてお く必要があります。

このコンポーネントは、Microsoft Download Center からダウンロード できます。

ADO.NET Sample は、ADO.NET プログラミング・インタフェースを 使用する簡単なアプリケーションのデモです。このアプリケーション では、ネットワーク・サーバーで実行中のサンプル・データベースを 起動し、SQL 文でアクセスして、データを変更できます。

このサンプルのソース・コードは、 asa\_install\_directory¥samples¥asa¥ce\_ado\_net\_sample にあります。

このプロジェクトは、eMbedded Visual C++ で

asa\_install\_directory¥samples¥asa¥ce\_ado\_net\_sample からロードできま す。

詳細については、『ASA プログラミング・ガイド』>「ADO.NET プロ グラミング・インタフェース」を参照してください。

#### 注意

ADO.NET Sample のユーザ・インタフェースでは、SQL 文を1行で入力する必要があります。

## ♦ ADO.NET Sample を使用するには、次の手順に従います。

1 ADO.NET Sample を起動します。

[スタート]メニューから、[プログラム] - [Sybase] - [ASA9] - [ADO.NET Sample] の順にタップします。

2 [Connect]  $\delta P = \mathcal{P}$ 

ネットワーク・サーバでサンプル・データベースが開始しま す。サーバ・ウィンドウが表示されて、すぐに閉じます。

 [Exec SQL] をタップして、デフォルトの SQL 文「SELECT \* FROM employee」を実行してから、[Exec SQL] をタップします。

Employee テーブルのすべてのデータが、データ・ウィンドウ に表示されます。

- 4 データ・ウィンドウの右と下にあるスクロール・バーを使っ て、employee テーブルのデータ間を移動します。
- 5 特定のデータ範囲にアクセスします。

「SELECT emp\_id, emp\_lname FROM employee」と入力しま す。

[Exec SQL] をタップして、SQL 文を実行します。

- 6 指定したデータ範囲が、データ枠の元のデータを置き換えま す。
- 7 テーブル内のデータを編集します。

「SELECT \* FROM employee ORDER BY emp\_id」と入力し、 [Exec SQL] をタップします。

emp\_id が 105 の従業員 Matthew Cobb に注目します。

- 8 「UPDATE employee SET emp\_lname = 'Jones' WHERE emp\_lname = 'Cobb'」と入力します。
- 9 [Exec SQL] をタップして、SQL 文を実行します。

10 「SELECT \* FROM employee ORDER BY emp\_id」と入力し、 [Exec SQL]をタップします。

Matthew の姓が Cobb から Jones に変わりました。

11 変更を元に戻します。

「UPDATE employee SET emp\_lname = 'Cobb' WHERE emp\_lname = 'Jones'」と入力し、[Exec SQL]をタップしま す。

12 変更が元に戻ったことを確認します。

「SELECT \* FROM employee ORDER BY emp\_id」と入力し、 [Exec SQL]をタップします。

Matthew の姓が Jones から元の Cobb に戻りました。

13 別のテーブルのデータにアクセスします。

[Exec SQL] フィールドに、「SELECT \* FROM customer」と入 力します。

[Exec SQL] をタップします。

- 14 Customer テーブルのすべてのデータがデータ・ウィンドウに 表示され、Employee テーブルのデータを置き換えます。
- 15 [Disconnect] をタップして、ネットワーク・サーバを停止しま す。

ADO.NET Sample が切断され、ネットワーク・サーバが自動的に停止します。

 ウィンドウの右上隅の [X] をクリックして、ADO.NET Sample を閉じます。

## **ADOCE Sample**

ADOCE Sample は、Windows CE 開発用 ADO プログラミング・イン タフェース、ADOCE を使用する簡単なアプリケーションのデモで す。このアプリケーションでは、ネットワーク・サーバーで実行中の サンプル・データベースを起動し、SQL 文を使用してデータにアクセ スできます。

このサンプルのソース・コードは、

asa\_install\_directory¥samples¥asa¥ce\_adoce\_sample にあります。

このプロジェクトは、eMbedded Visual C++ で asa\_install\_directory¥samples¥asa¥ce\_adoce\_sample からロードできま す。

ADO プログラミング・インタフェースの詳細については、『ASA プロ グラミング・ガイド』>「OLE DB と ADO プログラミング・インタ フェース」を参照してください。

#### 注意

ADOCE Sample のユーザ・インタフェースでは、SQL 文を1行で入力 する必要があります。

#### ◇ ADOCE Sample を使用するには、次の手順に従います。

1 ADOCE Sample を起動します。

[スタート]メニューから、[プログラム] – [Sybase] – [ASA9] ー [ADOCE Sample] の順にタップします。

2 [Connect] e p = r p = r p

ネットワーク・サーバでサンプル・データベースが開始しま す。サーバ・ウィンドウが表示されて、すぐに閉じます。

3 [Exec SQL] をタップして、デフォルトの SQL 文「SELECT \* FROM employee」を実行します。

Employee テーブルのすべてのデータが、データ・ウィンドウ に表示されます。

- 4 データ・ウィンドウの端にあるスクロール・バーを使って、 employee テーブルのデータ間を移動します。
- 5 特定のデータ範囲にアクセスします。

「SELECT emp\_id, emp\_lname FROM employee」と入力しま す。

[Exec SQL] をタップして、SQL 文を実行します。

- 6 下方にスクロールしてデータを見ます。データは、データ・ ウィンドウにすでに表示されているデータの下にあります。
- 7 別のテーブルのデータにアクセスします。

[Exec SQL] フィールドに、「SELECT \* FROM customer」と入 力します。

[Exec SQL] をタップします。

- 8 Customer テーブルから下方にスクロールしてデータを見ま す。データは、データ・ウィンドウにすでに表示されている データの下にあります。
- [Disconnect] をタップして、ネットワーク・サーバを停止します。

ADOCE Sample が切断され、ネットワーク・サーバが自動的 に停止します。

 ウィンドウの右上隅の [X] をクリックして、ADOCE Sample を閉じます。

## **ESQL** Sample

ESQL Sample は、Embedded SQL プログラミング・インタフェースを 使用する簡単なアプリケーションのデモです。このアプリケーション では、ネットワーク・サーバーで実行中のサンプル・データベースを 起動し、SQL 文を使用してデータにアクセスできます。 このサンプルのソース・コードは、 asa install directory¥samples¥asa¥ce esql sample にあります。

このプロジェクト・ファイルは、eMbedded Visual C++ で asa\_install\_directory¥samples¥asa¥ce\_esql\_sample¥esql\_sample.vcw から ロードできます。

詳細については、『ASA プログラミング・ガイド』>「Embedded SQL プログラミング・インタフェース」を参照してください。

#### 注意

ESQL Sample のユーザ・インタフェースでは、SQL 文を1行で入力す る必要があります。

#### ✤ ESQL Sample を使用するには、次の手順に従います。

1 ESQL Sample を起動します。

[スタート]メニューから、[プログラム] – [Sybase] – [ASA9] ー [ESQL Sample] の順にタップします。

 [Connect] をタップし、デフォルトの接続文字列を使ってサン プル・データベースに接続します。

ネットワーク・サーバでサンプル・データベースが開始しま す。サーバ・ウィンドウが表示されて、すぐに閉じます。

3 [Exec SQL] をタップして、デフォルトの SQL 文「SELECT \* FROM employee」を実行します。

Employee テーブルのすべてのデータが、データ・ウィンドウ に表示されます。

- 4 データ・ウィンドウの右と下にあるスクロール・バーを使っ て、employee テーブルのデータ間を移動します。
- 5 別のテーブルのデータにアクセスします。

[Exec SQL] フィールドに「SELECT \* FROM customer」と入 力し、[Exec SQL] をタップします。 Customer テーブルのすべてのデータがデータ・ウィンドウに 表示されて、Employee テーブルのデータを置き換えます。

6 [Disconnect] をタップして、ネットワーク・サーバを停止しま す。

ESQL Sample が切断され、ネットワーク・サーバが自動的に 停止します。

 7 ウィンドウの右上隅の [X] をクリックして、ESQL Sample を 閉じます。

## **ODBC** Sample

ODBC Sample は、ODBC プログラミング・インタフェースを使用す る簡単なアプリケーションのデモです。このアプリケーションでは、 ネットワーク・サーバーで実行中のサンプル・データベースを起動 し、基本的な SQL 文を使用してデータにアクセスできます。

このサンプルのソース・コードは、 asa\_install\_directory¥samples¥asa¥ce\_odbc\_sample にあります。

このプロジェクト・ファイルは、eMbedded Visual C++ で asa\_install\_directory¥samples¥asa¥ce\_odbc\_sample¥odbc\_sample.vcw から ロードできます。

詳細については、『ASA プログラミング・ガイド』>「ODBC プログ ラミング・インタフェース」を参照してください。

#### 注意

ODBC Sample のユーザ・インタフェースでは、SQL 文を1行で入力 する必要があります。

## ◆ ODBC Sample を使用するには、次の手順に従います。

1 ODBC Sample を起動します。

[スタート]メニューから、[プログラム] – [Sybase] – [ASA9] ー [ODBC Sample] の順にタップします。

2 [Connect]  $ext{Equation} between 2$  [Connect]  $ext{Equation} between 2$ 

ネットワーク・サーバでサンプル・データベースが開始しま す。サーバ・ウィンドウが表示されて、すぐに閉じます。

3 [Exec SQL] をタップして、デフォルトの SQL 文「SELECT \* FROM employee」を実行します。

Employee テーブルのすべてのデータが、データ・ウィンドウ に表示されます。

- 4 データ・ウィンドウの右と下にあるスクロール・バーを使って、employee テーブルのデータ間を移動します。
- 5 別のテーブルのデータにアクセスします。

[Exec SQL] フィールドに、「SELECT \* FROM customer」と入 力します。

Customer テーブルのすべてのデータがデータ・ウィンドウに 表示されて、Employee テーブルのデータを置き換えます。

6 [Disconnect] をタップして、ネットワーク・サーバを停止しま す。

ODBC Sample が切断され、ネットワーク・サーバが自動的に 停止します。

 ウィンドウの右上隅の [X] をクリックして、ODBC Sample を 閉じます。

## Windows CE データベースの設定

この項では、Sybase Central の特殊な機能を使用して、Windows CE の データベースを設定する方法を説明します。また、既存の Adaptive Server Anywhere データベースを Windows CE デバイスにコピーする 方法と、Windows CE のデータベースを消去する方法も説明します。

## データベースのプロパティ

Adaptive Server Anywhere の完全バージョンで使用できる SQL 機能の ほとんどは、Windows CE バージョンでも使用できます。たとえば、 トランザクション処理、参照整合性アクション、プロシージャ、トリ ガなどです。ただし、Java の機能とリモート・データ・アクセス機能 は、Windows CE では使用できません。

Windows CE デバイスで使用するデータベースのプロパティを設定す るときは、サポートされていない機能に注意してください。

詳細については、「Windows CE でサポートされていない SQL Anywhere Studio の機能」112 ページを参照してください。

#### トランザクション・ログ

トランザクション・ログには、データベースに加えられた変更がその 変更順に格納されます。データベース・ファイルでメディア障害が発 生した場合、トランザクション・ログはデータベースのリカバリに重 要な役割を果たします。また、トランザクション・ログを使用する と、より効率的に作業できます。トランザクション・ログは、デフォ ルトではデータベース・ファイルと同じディレクトリに配置されま す。このログは、Windows CE デバイスで初めてデータベースを開始 するときに作成されます。

既存のデータベースを Windows CE デバイスにコピーする場合は、 データベース・ファイルとトランザクション・ログ・ファイルの両方 をコピーできます。トランザクション・ログ・ファイルをデバイスに コピーしなければ、Windows CE デバイスでデータベースを開始した ときに新しいログが作成されます。新しいログには、元のトランザク ション・ログに格納されていた情報は含まれません。これは、最後に データベースを使用したときに正しく停止しなかった場合や、データ ベースを同期している場合に問題になることがあります。したがっ て、データベース・ファイルとトランザクション・ログ・ファイルの 両方を Windows CE デバイスにコピーすることをおすすめします。

詳細については、『ASA データベース管理ガイド』>「トランザク ション・ログ」を参照してください。

#### Windows CE での jConnect の使用

jConnect は、Adaptive Server Anywhere 用の純正 Java JDBC ドライバで す。

Sybase Central には、Java アプリケーションで Adaptive Server Anywhere のデータベースにアクセスできるように、jConnect JDBC ド ライバを有効にするオプションがあります。

Windows CE のデータベースを作成すると指定した場合、デフォルト では jConnect は無効になっていますが、オプションで有効にすること ができます。

データベースに jConnect のサポートを追加すると、多数のエントリが システム・テーブルに追加されます。これによってデータベース・サ イズが大きくなり、たとえ jConnect 機能を使用しない場合でも、デー タベースの実行に必要なメモリが約 200 KB 増えます。

Windows CE のような限られたメモリ環境で作業をする場合、 jConnect を使用する必要がなければ、データベースに jConnect のサ ポートを追加しなくてもよいでしょう。

#### 暗号化

単純暗号化または強力な暗号化を使用して、データベースのセキュリ ティを確保することができます。データベースを初期化したあとで暗 号化の設定を変更するには、データベース全体を再構築するしかあり ません。

詳細については、『SQL Anywhere Studio セキュリティ・ガイド』> 「データベースの暗号化」を参照してください。

詳細については、『SQL Anywhere Studio セキュリティ・ガイド』> 「Windows CE データベースの保護」を参照してください。

### その他のプロパティ

以下のプロパティは、データベースの作成中に設定します。いったん 設定すると、データベースを再構築しなければ変更できません。

大文字と小文字の区別

詳細については、『ASA SQL ユーザーズ・ガイド』>「大文字と 小文字の区別」を参照してください。

• パスワードの大文字と小文字の区別

詳細については、『ASA SQL ユーザーズ・ガイド』>「大文字と 小文字の区別」を参照してください。

比較時の後続ブランクの処理

デフォルトでは、後続ブランクを余分の文字と見なしてデータ ベースが作成されます。たとえば、「Dirk」は「Dirk」と同じ ではありません。

後続ブランクが無視されるように、ブランクを埋め込んだデー タベースを作成できます。

• ページ・サイズ

詳細については、『ASA SQL ユーザーズ・ガイド』>「テーブル とページのサイズ」を参照してください。

• 照合順

Windows CE 用のデータベースを作成するときは、Windows が対象の言語に使用するのと同じシングルバイト文字セットまたはマルチバイト文字セットを基にした照合を使用してください。たとえば、英語、フランス語、またはドイツ語を使用する場合は、1252Latin1 照合を使用します。日本語を使用する場合は932JPN 照合を、韓国語を使用する場合は949KOR 照合を使用します。

詳細については、『ASA データベース管理ガイド』>「照合の知識」を参照してください。

## Windows CE データベースの作成

Windows CE 用に Adaptive Server Anywhere データベースを作成する方 法は、3 通りあります。Sybase Central の [データベース作成]ウィ ザードを使用して、Windows CE デバイスに直接コピーできるデータ ベースを作成します。初期化ユーティリティ (dbinit)を使用すること もできます。または、Interactive SQL で CREATE DATABASE 文を使 用して、Windows CE デバイスに手動でコピーできるデータベースを 作成します。この項では、これらすべての方法について説明します。

#### Sybase Central を使用した Windows CE データベースの作成

Sybase Central には、Windows CE データベース用に簡単にデータベー スを作成する機能があります。Windows デスクトップ・マシンに Windows CE サービスをインストールしてあれば、オプションで Sybase Central を使用して Windows CE データベースを作成できます。 Sybase Central は、Windows CE のデータベースに必要な条件を満た し、生成されたデータベース・ファイルを Windows CE デバイスにコ ピーするオプションを提供します。

- ◇ Sybase Central で Windows CE のデータベースを作成して、 それを Windows CE デバイスに直接コピーするには、次の 手順に従います。
  - 1 デスクトップ・マシンで、Sybase Central を開始します。

[スタート]メニューから、[プログラム] -[SQL Anywhere 9] - [Sybase Central] を選択します。

2 [データベース作成]ウィザードを開始します。

[ツール]メニューから、[Adaptive Server Anywhere 9] – [ データベースの作成]を選択します。

3 [このコンピュータにデータベースを作成]を選択し、[次へ] をクリックします。

データベースは、Windows CE デバイスにコピーされる前にデ スクトップ・マシンで初期化されます。

- 4 データベースを格納するデスクトップ・マインのディレクト リとファイル名を指定し、[次へ]をクリックします。
- 5 [Windows CE にこのデータベースを作成]を選択し、[次へ] をクリックします。

このオプションを使用すると、新しいデータベースが Windows CE に対応した設定になります。

[次へ]をクリックすると、Windows CE デバイスへの接続が 開始されます。次の手順に進むには、Windows CE デバイス がデスクトップ・マシンに接続している必要があります。

- 6 [データベースを Windows CE デバイスにコピー]を選択する と、デバイスが初期化されたあと、自動的にデータベースが デバイスにコピーされます。
- 7 データベース・ファイルをコピーする Windows CE のディレ クトリを指定します。デフォルトは、メイン・デバイスの ディレクトリです。

#### ヒント

Windows CE デバイスの My Documents ディレクトリにデータ ベースをコピーすると、データベースの開始が容易になります。

Windows CE デバイスで [サーバ起動オプション] ダイアログを 使用してデータベースを開始するときに、ブラウザを使って My Documents ディレクトリ内のデータベース・ファイルを検索する だけで済みます。

データベースを My Documents ディレクトリに格納しない場合は、 [サーバ起動オプション]ダイアログの[データベース]フィールド にデータベースのパスを入力する必要があります。

オプションとして、[コピー後にデスクトップのデータベースを削除]を選択できます。

デスクトップのコピーを削除しない場合は、手順4で指定し たディレクトリにデータベース・ファイルのコピーが格納さ れます。 [Next] をクリックします。

8 デスクトップ・マシンにデータベースのコピーを保存する場合は、トランザクション・ログ・ファイルを保存するディレクトリを指定できます。

Windows CE デバイスでは、ネットワーク・サーバで初めて データベースを開始したときに、データベース・ファイルと 同じディレクトリにログ・ファイルが作成されます。

[Next] をクリックします。

9 [以下のミラー・ログ・ファイルを保守]チェックボックスを オフにしておきます。

ミラー・ログは、万一トランザクション・ログが破損した場 合のデータ・リカバリに役立ちますが、必須ではありません。

10 [jConnect メタ情報サポートをインストール] チェックボック スをオフにします。

このオプションは必須ではありません。オンにすると、デー タベースの実行に余分のメモリを必要とします。

11 ラジオ・ボタンを使用して、データベースの暗号化レベルを 設定します。

強力な暗号化を選択した場合は、暗号化キーを指定する必要 があります。キーには最低でも16文字の値を選択し、大文字 と小文字、数字、文字、特殊文字を組み合わせて使用するこ とをおすすめします。

#### [警告]

キーのコピーは安全な場所に保管してください。キーは、データ ベースを起動したり変更したりするたびに必要になります。キー を紛失すると、データベースにまったくアクセスできなくなり、 リカバリも不可能になります。

- 12 ウィザードの残りの指示に従います。
- 13 [完了]をクリックすると、データベースが作成されてデバイ スにコピーされます。

Windows CE デバイスにコピーしているファイルの進行状況 を示すダイアログが表示されます。

14 データベースが Windows CE デバイスにコピーされたら、 ファイルの場所を確認します。

[スタート]メニューから[プログラム] - [ファイル エクスプローラ]の順にタップして、データベースをコピーしたWindows CE ディレクトリに移動します。

データベース・ファイルがリストされます。ログ・ファイル は、Windows CE デバイスで初めてデータベースを開始する ときまでリストには表示されません。

#### dbinit を使用した Windows CE データベースの作成

初期化ユーティリティ (dbinit) を使用してデータベースを作成できま す。ただし、このユーティリティから Windows CE デバイスに直接 データベースをコピーすることはできません。Windows CE デバイス にデータベースを手動でコピーする必要があります。

詳細については、「Windows CE デバイスへのデータベースの手動コ ピー」75ページを参照してください。

## ☆ dbinit ユーティリティを使用してデータベースを作成する には、次の手順に従います。

 コマンド・プロンプトで、データベースを格納するディレク トリに移動します。

例:

cd temp

2 次のコマンドを入力して、データベースを作成します。

dbinit database-name.db

#### ヒント

暗号化やページ・サイズなど、データベースのプロパティも dbinit ユーティリティを使用して設定できます。

詳細については、『ASA データベース管理ガイド』> 「dbinit コマ ンド・ライン・ユーティリティを使用したデータベースの作成」 を参照してください。

3 次のコマンドを入力して、データベース・ファイルが正しく 作成されたことを確認します。

dir

作成したデータベース・ファイルがディレクトリに表示され ます。

#### CREATE DATABASE 文を使用した Windows CE データベースの作成

CREATE DATABASE 文を使用して、Interactive SQL でデスクトップ・ マシンにデータベースを作成できます。ただし、このアプリケーショ ンから Windows CE デバイスに直接データベースをコピーすることは できません。Windows CE デバイスにデータベースを手動でコピーす る必要があります。

詳細については、「Windows CE デバイスへのデータベースの手動コ ピー」75ページを参照してください。

## ◇ CREATE DATABASE 文を使用してデータベースを作成す るには、次の手順に従います。

1 デスクトップ・マシンで Interactive SQL を開きます。

[スタート]メニューから、[プログラム] – [Sybase SQL Anywhere 9] – [Adaptive Server Anywhere] – [Interactive SQL] の順に選択します。

2 [接続]ダイアログが表示されます。

[接続]ダイアログが自動的に表示されない場合は、[SQL]メ ニューから[接続]を選択してください。

- 3 [ID] タブで、次の値を入力します。
  - ユーザ ID: DBA
  - パスワード: SQL
- 4 [ODBC データ・ソース名] オプションを選択します。
- 5 [参照]をクリックして、ASA 9.0 Sample データ・ソースを選 択します。
- 6 [OK] をクリックして、サンプル・データベースに接続しま す。
- 7 Interactive SQL の [SQL 文] ウィンドウ枠で、次の文を入力し ます。

CREATE DATABASE 'c:¥¥temp¥¥*database-name.db*' TRANSACTION LOG ON

#### ヒント

暗号化やページ・サイズなど、データベースのプロパティも CREATE DATABASE 文を使用して設定できます。

詳細については、『ASA SQL リファレンス・マニュアル』> 「CREATE DATABASE 文」を参照してください。

8 [SQL] - [実行]を選択します。

デスクトップ・マシンの c:¥temp ディレクトリに、データ ベースとトランザクション・ログが作成されます。

## Windows CE デバイスへのデータベースの手動コピー

この項で説明する方法を使用すると、Adaptive Server Anywhere の既存 のデータベースを Windows CE デバイスにコピーできます。ただし、 Windows CE デバイスにデータベースをコピーした場合、 Windows CE でサポートされていないデータベース・プロパティは機 能しないことに注意してください。

詳細については、「データベースのプロパティ」66ページを参照して ください。

データベースの作成については、『ASA SQL ユーザーズ・ガイド』> 「データベースの作成」を参照してください。

## ☆ データベースを Windows CE デバイスにコピーするには、 次の手順に従います。

- 1 Windows CE デバイスをデスクトップ・マシンに接続します。
- デスクトップ・マシンで Windows エクスプローラを開きます。
- 3 コピーするデータベースが格納されているディレクトリまで 参照します。
- 4 データベース・ファイルを右クリックして、[コピー]を選択 します。
- 5 Windows エクスプローラをもう1つ開きます。
- 6 データベース・ファイルを格納する Windows CE デバイスの ディレクトリまで参照します。

#### ヒント

Windows CE デバイスで [サーバ起動オプション] ダイアログを 使用してデータベースを開始するときに、ブラウザを使って My Documents ディレクトリ内のデータベース・ファイルを検索する だけで済みます。 データベースを My Documents ディレクトリに格納していない場 合は、[サーバ起動オプション]ダイアログの[データベース] フィールドにデータベースのパスを入力する必要があります。

7 Windows CE デバイスの [Windows エクスプローラ] ウィンド ウで空白領域を右クリックして、[貼り付け]を選択します。

ファイルが Windows CE デバイスにコピーされます。

## Windows CE データベースの消去

Adaptive Server Anywhere for Windows CE は、[データベース消去] ウィザード、DROP DATABASE 文、消去ユーティリティ (dberase) を サポートしていません。Windows CE デバイスからデータベースを手 動で消去する必要があります。

Windows CEからデータベースを消去する方法は、2通りあります。 デバイスのインタフェースを使ってデータベースを消去するか、デバ イスをデスクトップ・マシンに接続してWindows エクスプローラを 使ってデータベースを消去します。この項では、その両方の方法を説 明します。

#### デバイスのインタフェースを使用したデータベースの消去

## 

- [スタート]メニューから、[プログラム]-[ファイルエク スプローラ]の順にタップして、削除するデータベース・ ファイルのあるディレクトリに移動します。
- データベース・ファイルをタップして押したままにします。
  ポップアップ・メニューが表示されます。
- 3 [削除]をタップします。
- 4 [はい]をタップして、ファイルの削除を確認します。

ヒント

実行中のデータベースは削除できません。

データベースを削除したあと、トランザクション・ログ・ファイルを 削除します。データベースを開始したことがない場合は、トランザク ション・ログ・ファイルは作成されていません。

#### Windows エクスプローラを使用したデータベースの消去

# ◇ Windows エクスプローラを使用してデータベースを消去するには、次の手順に従います。

- Windows CE デバイスをクレードルに置き、ActiveSync を介 してデスクトップ・マシンに接続していることを確認します。
- デスクトップ・マシンで Windows エクスプローラを開きます。
- データベース・ファイルが格納されている Windows CE ディレクトリまで参照します。
- 4 データベース・ファイルを右クリックして、[削除]を選択し ます。

データベース・ファイルの削除を確認するダイアログが表示 されます。[はい]をクリックします。

#### ヒント

実行中のデータベースは削除できません。

データベースを削除したあと、トランザクション・ログ・ファイルを 削除します。データベースを開始したことがない場合は、トランザク ション・ログ・ファイルは作成されていません。

## Windows CE のデータベース・サーバの使用

この項では、データベース・サーバの概要と、それを Windows CE で 開始、停止、設定する方法について説明します。

Windows CE に提供されるデータベース・サーバは、ネットワーク・ データベース・サーバで、そのファイル名は dbsrv9.exe です。ネット ワーク・サーバは、TCP/IP ネットワーク・リンクを介した通信をサ ポートしています。

通常のクライアント/サーバ構成の場合、データベース・サーバは、 クライアント・アプリケーションのマシンより高性能でリソースの多 いマシンで稼働します。明らかに、これは Windows CE には当てはま りません。Windows CE では、それほど性能が高くないマシンでデー タベース・サーバが稼働します。

Windows CE でネットワーク・サーバを提供すると、デスクトップ・ マシンで管理ユーティリティを実行して、Windows CE データベース のタスクを実行できるという利点があります。次に例を示します。

- デスクトップ・マシンの Sybase Central を使用してデータベース を管理できる。
- デスクトップ上の Interactive SQL を使用して、データのロードと アンロード、クエリを実行できる。

詳細については、「管理ユーティリティの使用」87ページを参照して ください。

## サーバとデータベースのオプション

サーバとデータベースのオプションは、主に Adaptive Server Anywhere の動作とパフォーマンスのチューニングに使用されます。さまざまな オプションを選択して、キャッシュで使用できるメモリ、ネットワー ク・サーバ上のデータベースを起動するのに必要なアクセス権のレベ ル、使用するネットワーク・プロトコルなどの機能を指定できます。 Windows CE では、オプションは [サーバ起動オプション]ダイアロ グで設定します。データベース・サーバのオプションをコマンド・ラ インで設定する他の Windows オペレーティング・システムとは、こ の点で異なります。ほとんどのサーバ・オプションは、Windows CE でも使用できます。

データベース・サーバ・オプションの詳細については、『ASA データ ベース管理ガイド』>「データベース・サーバ」を参照してください。

サポートされていないオプションについては、「Windows CE でサポートされていないサーバ・オプション」116ページを参照してください。

## チュートリアル: Windows CE 上のデータベース・サーバの使用

このチュートリアルを完了すると、サーバの開始と停止、単一または 複数のデータベースの実行など、データベース・サーバに関連する主 要タスクを実行できるようになります。

- **前提条件** ・ このチュートリアルを開始する前に、「はじめに」46ページのす べてのタスクを完了してください。
- **始める前に** チュートリアルで使用する Windows CE のデータベースを 2 つ作成す る必要があります。

# ◇ Windows CE デバイスのデータベースを作成するには、次の手順に従います。

- 1 Windows CE デバイスが、デスクトップ・マシンに接続してい ることを確認します。
- 2 デスクトップ・マシンで Sybase Central を開きます。

[スタート]メニューから、[プログラム] - [SQL Anywhere 9] - [Sybase Central] の順に選択します。

Sybase Central が表示されます。

3 [データベース作成]ウィザードを開始します。

[ツール]メニューから、[Adaptive Server Anywhere 9] – [ データベースの作成]の順に選択します。

[データベース作成]ウィザードが表示されます。

4 Alpha.db というデータベースを作成します。

デスクトップのコピーは、Windows CE デバイスにコピーす るときに削除されるので、デスクトップ・マシンでそれを格 納するディレクトリは無視します。

- 5 [次へ]をクリックします。
- [Windows CE にこのデータベースを作成]オプションを選択 します。
- 7 [次へ]をクリックします。

Windows CE デバイスとの接続がテストされます。

 [データベースを Windows CE デバイスにコピー]オプション を選択します。

[Windows CE ファイル名] フィールドに次のように入力して、 Windows CE デバイスの My Documents ディレクトリにデータ ベースをコピーします。¥My Documents¥Alpha.db

- 9 [コピー後にデスクトップのデータベースを削除]オプション を選択します。
- 10 [完了]をクリックすると、データベースがデフォルトの設定 で作成されます。

データベース・ファイル Alpha.db が Windows CE デバイスに コピーされたら、次の手順に進みます。

3~9の手順を繰り返して、Beta.db というデータベースを作成します。

2番目のデータベースの手順7で入力するパスは、¥My Documents¥Beta.dbです。 データベース・ファイル *Beta.db* が Windows CE デバイスにコピーさ れたら、チュートリアルを開始できます。

#### レッスン1:データベース・サーバを起動する

この項では、Windows CE で単一のデータベースを実行するという簡 単な例を紹介します。

## 

1 Windows CE デバイスで、[ファイル エクスプローラ]を開き ます。

[スタート]メニューから、[プログラム]-[ファイルエク スプローラ]の順に選択します。

- [Program Files] [Sybase] [ASA9]の順に選択して、 Adaptive Server Anywhere ディレクトリに移動します。
- 3 dbsrv9 アイコンをタップします。

[サーバ起動オプション]ダイアログが表示されます。

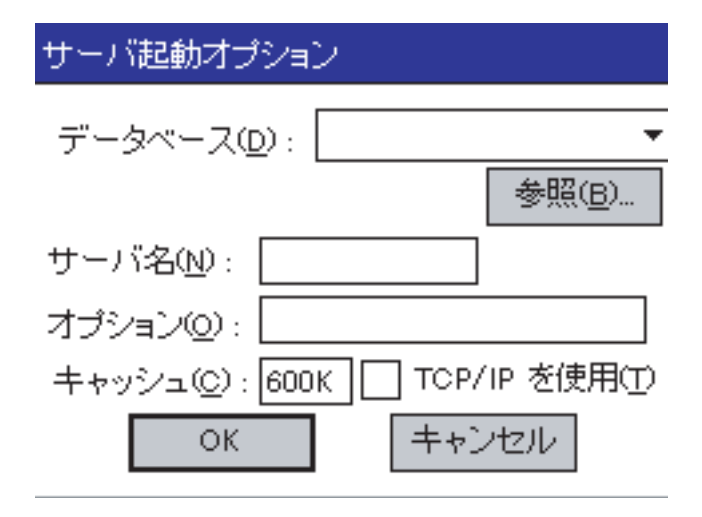

4 開始するデータベース・ファイルを指定します。

[参照]をタップして、My Documents ディレクトリの *Alpha.db* を見つけます。

- 5 [サーバ名]フィールドに「**CEserver**」と入力して、ネット ワーク・サーバに名前を割り当てます。
- 6 デフォルトのキャッシュ・サイズ 600kb を使用します。

#### ヒント

このチュートリアルの目的上、デフォルトのキャッシュ・サイズ で十分です。大きいデータベースの場合は、キャッシュ・サイズ を大きくするとパフォーマンスが向上します。

詳細については、『ASA SQL ユーザーズ・ガイド』>「パフォーマンス向上へのキャッシュの使用」を参照してください。

7 [TCP/IP を使用] チェックボックスをオンにします。

デスクトップ・マシンから Windows CE デバイスで実行中の データベースに接続するには、TCP/IP 接続が必要です。あと のレッスンで、デスクトップ・マシンから接続する必要があ ります。

8 [サーバ起動オプション]ダイアログの[オプション]フィー ルドに、「-gd all」と入力します。

-gd オプションで許可を設定すると、どのユーザでもネット ワーク・サーバで追加のデータベースを開始できます。これ は、あとのレッスンで必要になります。

詳細については、『ASA データベース管理ガイド』>「-gd サーバ・オプション」を参照してください。

- 9 [OK] をタップして、ネットワーク・サーバで実行している Alpha データベースを開始します。
- 10 デバイスの [Today] 画面に移動します。
- 11 画面の右下にあるサーバ・アイコンをタップします。

サーバ・メッセージ・ウィンドウが表示されます。

サーバ・メッセージ・ウィンドウに「要求を受信中です。」というメッ セージが表示されたら、次のレッスンに進んでください。

## **次の作業** 次は、Windows CE上のネットワーク・サーバで複数のデータベース を開始する方法を学習します。

#### レッスン2:サーバで複数のデータベースを開始する

Windows CE では、すでに最初の Adaptive Server Anywhere サーバを実行中に2番目のサーバを起動しようとすると、最初のサーバが前面に 表示されます。Windows CE のアプリケーションでは、これが標準の 動作になります。そのため、Windows CE デバイスでは2つのサーバ を同時に実行することはできません。複数のサーバを実行する代わり に、1つのサーバで複数のデータベースを実行できます。

サーバで複数のデータベースを開始するには、まず Windows CE デバ イスで実行しているデータベースの1つに接続する必要があります。

## ♦ Sybase Central を使用して Alpha データベースに接続する には、次の手順に従います。

1 デスクトップ・マシンで Sybase Central を開始します。

[スタート]メニューから、[プログラム] -[SQL Anywhere 9] - [Sybase Central] の順に選択します。

2 [ツール]-[接続]を選択します。

プラグインの選択を求めるメッセージが表示されたら、 [Adaptive Server Anywhere 9] を選択して、[OK] をクリックし ます。

[接続]ダイアログが表示されます。

- 3 [ID] タブで、次の値を入力します。
  - ユーザ ID : DBA

- パスワード: SQL
- 4 [ODBC データ・ソース名]オプションを選択します。
- 5 [参照]をクリックし、「Windows CE デバイスに接続するため の ODBC データ・ソースの作成」52 ページで作成した CEdevice データ・ソースを[データ・ソース名]ダイアログ から選択します。
- 6 [データベース]タブの[サーバ名]フィールドに、サーバ名 を入力します。

この例では、前のレッスンで指定した CEserver がサーバ名です。

 [OK] をクリックして、Windows CE デバイスで実行中の Alpha.db データベースに接続します。

サーバを起動して Alpha データベースを開始したら、Windows CE デバイスで他のデータベースを開始できます。

## 

1 Sybase Central の左ウィンドウ枠で、**CEserver** アイコンを選択 します。

このアイコンは、Windows CE デバイスで実行中のネットワーク・サーバを表します。

2 [ファイル]メニューから、[データベースの開始]を選択し ます。

[データベースの開始]ダイアログが表示されます。

- [データベース・ファイル]フィールドに次のパスを入力します。\My Documents\Beta.db
- 4 [OK] をクリックして、ネットワーク・サーバでデータベース を開始します。
ネットワーク・サーバでデータベースが開始されますが、デスクトップ・マシンから接続を開始する必要があります。

#### ✤ Beta データベースに接続するには、次の手順に従います。

1 Sybase Central の左側のウィンドウ枠で、**Beta** データベース・ アイコンを選択します。

このアイコンは、Windows CE デバイスで先ほど開始したデー タベースを表します。

2 [ファイル]メニューから、[接続]を選択します。

[接続]ダイアログが表示されます。

- 3 [ID] タブで、次の値を入力します。
  - ユーザ ID : DBA
  - パスワード : SQL
- 4 [参照]をクリックし、[データ・ソース名]ダイアログでCEdevice を選択します。
- 5 [OK] をクリックします。
- [OK] をクリックして、Windows CE デバイスで実行中の Beta データベースに接続します。

これで、Sybase Central を使って Alpha データベースと Beta データ ベースを表示して操作できます。

**次の作業** 次は、Windows CE でデータベースを切断してデータベース・サーバ を停止する方法を学習します。

#### レッスン3:サーバを停止する

Windows CE デバイスでネットワーク・サーバを停止する前に、デス クトップ・マシンから接続を切断する必要があります。

# ◇ Windows CE のデータベースから接続を切断するには、次の手順に従います。

1 Sybase Central で、[ツール]メニューから[切断]を選択しま す。

[接続]ダイアログが表示されます。

- 2 Alpha データベースへの接続を選択します。
- 3 [切断]をクリックします。
- 4 1~3の手順を繰り返して、Beta データベースへの接続を切断します。

Sybase Central の Windows CE データベースから切断したので、ネットワーク・サーバを停止できます。

### ◆ サーバを停止するには、次の手順に従います。

1 [Today] 画面の右下にあるデータベース・サーバ・アイコンを タップします。

サーバ・メッセージ・ウィンドウが表示されます。

2 [シャットダウン]をタップします。

## 管理ユーティリティの使用

この項では、Windows CE のデータベースで SQL Anywhere Studio データベース管理ユーティリティを使用するときに考慮すべき点を説 明します。

### Windows CE のバックアップとリカバリ

データが破損したりメディアに障害が発生した場合にデータを失わな いように、バックアップとリカバリが重要になります。Windows CE デバイスの盗難や紛失、またはメディアの障害によるデータ損失を防 ぐには、Windows CE のデータベースを物理的に別の場所にバック アップするのが最善策です。バックアップとリカバリのユーティリ ティのほとんどは、Windows CE で使用できます。ただし、Windows CE ではバックアップを物理的に別の場所に保存できないため、これ らのユーティリティは役に立ちません。

代わりに、データベース・ファイル全体をデスクトップ・マシンにコ ピーしてデータをバックアップします。また、同期を使用して Windows CE のデータベースのコピーをデスクトップ・マシンに維持 することもできます。

詳細については、『Mobile Link 管理ガイド』> 「同期の基本」を参照 してください。

## チュートリアル : Sybase Central を使用した Windows CE データベース の管理

Sybase Central は、Adaptive Server Anywhere データベースのさまざま な設定、プロパティ、ユーティリティをグラフィカル・ユーザ・イン タフェースを介して使用するデータベース管理ツールです。Sybase Central は、Mobile Link 同期など他の製品を管理する場合にも使用で きます。

このチュートリアルでは、デスクトップ・マシンから Sybase Central を使用して Windows CE デバイス上のデータベースを管理する方法を 簡単に紹介します。Windows CE デバイスのサンプル・データベース に接続する方法を学習します。接続したあと、Sybase Central を使用 して、データの表示や編集、ユーザの管理、ストアド・プロシージャ の操作などができます。

**前提条件** ◆ このチュートリアルを開始する前に、「はじめに」46ページの すべてのタスクを完了します。

◆ Windows CE デバイスをデスクトップ・マシンに接続します。

**始める前に** 始める前に、必ずサンプル・データベースのコピーを作成して、終了 時に元のフォームに戻せるようにしておいてください。

## 

1 Windows CE デバイスで、[ファイル エクスプローラ]を開き ます。

[スタート]メニューから、[プログラム]-[ファイルエク スプローラ]の順に選択します。

- 2 [Program Files] [Sybase] [ASA9] の順に選択して、 Adaptive Server Anywhere ディレクトリに移動します。
- 3 画面の空き領域で、タップしてスタイラス・ペンを押したま まにします。

ポップアップ・メニューが表示されます。

4 [新しいフォルダ]をタップします。

新しいフォルダに「Sample Backup」という名前を付けます。

5 asademo データベース・ファイルをタップして押したままに します。

「asademo」という名前のファイルがリストに2つ表示される 場合があります。大きい方がデータベース・ファイルで、も う一方はトランザクション・ログ・ファイルです。必ず正し いファイルを選択してください。

6 ポップアップ・メニューが表示されたら、[コピー]をタップ します。 7 先ほど作成した Sample Backup フォルダをタップして開きます。

フォルダが開きます。

8 画面の空き領域をタップしたままにします。

ポップアップ・メニューが表示されます。

9 [貼り付け]をタップします。

asademo.db ファイルのコピーが、Sample Backup フォルダに 貼り付けられます。

#### ヒント

サンプル・データベースのオリジナル・バージョンを使用して作業してください。パックアップ・コピーは変更しないでください。

#### レッスン1:サンプル・データベースを開始する

Sybase Central から接続するには、Windows CE デバイスでデータベー スが実行されている必要があります。

## 

1 Windows CE デバイスで、[ファイル エクスプローラ]を開き ます。

[スタート]メニューから、[プログラム]-[ファイルエク スプローラ]の順に選択します。

- [Program Files] [Sybase] [ASA9]の順に選択して、 Adaptive Server Anywhere ディレクトリに移動します。
- 3 dbsrv9 アイコンをタップします。

[サーバ起動オプション]ダイアログが表示されます。

- 4 [データベース]フィールドに、サンプル・データベースのパスを次のように入力します。\Program
  Files\Sybase\ASA9\asademo.db
- 5 [サーバ名]フィールドに「**CEserver**」と入力して、ネット ワーク・サーバに名前を割り当てます。
- 6 デフォルトのキャッシュ・サイズ 600kb を使用します。

#### ヒント

このチュートリアルの目的上、デフォルトのキャッシュ・サイズ で十分です。大きいデータベースの場合は、キャッシュ・サイズ を大きくするとパフォーマンスが向上します。

詳細については、『ASA SQL ユーザーズ・ガイド』>「パフォーマンス向上へのキャッシュの使用」を参照してください。

7 [TCP/IP を使用]オプションを選択します。

デスクトップ・マシンから Windows CE デバイスで実行中の データベースに接続するには、TCP/IP 接続が必要です。

8 [OK] をタップして、ネットワーク・サーバで実行中のサンプ ル・データベースを開始します。

サーバ・ウィンドウが表示されて、すぐに閉じます。

- 9 デバイスの [Today] 画面に移動します。
- 10 画面の右下にあるサーバ・アイコンをタップします。
  サーバ・メッセージ・ウィンドウが表示されます。

サーバ・メッセージ・ウィンドウに「要求を受信中です」とい うメッセージが表示されたら、次のレッスンに進んでくださ い。

**次の作業** 次は、Sybase Central から Windows CE デバイスで実行中のデータ ベースに接続する方法を学習します。

#### レッスン2: Sybase Central を起動して接続する

サンプル・データベースが Windows CE デバイスで実行しているの で、Sybase Central から接続できます。接続すると、デスクトップ・ マシンからデータベースを表示して管理できるようになります。

## ◆ Sybase Central から Windows CE デバイスのデータベース に接続するには、次の手順に従います。

1 デスクトップ・マシンで Sybase Central を開始します。

[スタート]メニューから、[プログラム]-[SQL Anywhere 9] - [Sybase Central] の順に選択します。

2 [ツール]-[接続]を選択します。

プラグインの選択を求めるメッセージが表示されたら、 [Adaptive Server Anywhere 9] を選択して [OK] をクリックしま す。

[接続]ダイアログが表示されます。

- 3 [ID] タブで、次の値を入力します。
  - ・ ユーザ ID : DBA
  - パスワード: SQL
- 4 [ODBC データ・ソース名]オプションを選択します。
- 5 [参照]をクリックし、「Windows CE デバイスに接続するため の ODBC データ・ソースの作成」52 ページで作成した *CEdevice* データ・ソースを[データ・ソース名]ダイアログ から選択します。
- 6 [データベース]タブの[サーバ名]フィールドに、サーバ名 を入力します。

この例では、前のレッスンで指定した CEserver がサーバ名です。

- 7 [OK] をクリックして、Windows CE デバイスで実行している サンプル・データベースに接続します。
- **次の作業** これで、Sybase Central からサンプル・データベースのデータを表示 して管理できます。

#### 参考資料

Sybase Central の詳Sybase Central の詳細については、チュートリアルの「Sybase Central細を使用したデータベースの管理」299 ページを参照してください。そのチュートリアルには、データの表示と編集、ユーザの管理、ストアド・プロシージャの操作などのレッスンが含まれています。

ただし、デスクトップ・マシンで実行中のサンプル・データベースに Sybase Central を使用するための情報です。以下のレッスンは Windows CE のデータベースを管理するときには当てはまりません。

• 「レッスン1: Sybase Central の起動と接続」 301 ページ

このチュートリアルで説明する接続手順に従ってください。

• 「レッスン7:データベースのバックアップ」322ページ

このレッスンは無視してください。そこで説明するバックアッ プ手順は、Windows CE ではサポートされていません。

**一度に複数のデータ** Windows CE デバイスのネットワーク・サーバで複数のデータベース **ベースを管理** を開始すると、一度に複数のデータベースを管理できます。

> 詳細については、「レッスン2:サーバで複数のデータベースを開始 する」83ページを参照してください。

#### チュートリアルのクリーンアップ

チュートリアルを完了すると、サーバを停止し、作成してあるバック アップ・コピーからサンプル・データベースを復元する必要がありま す。

#### ◆ サーバを停止するには、次の手順に従います。

1 [Today] 画面の右下にあるデータベース・サーバ・アイコンを タップします。

サーバ・メッセージ・ウィンドウが表示されます。

2 [シャットダウン]をタップします。

## 

1 Windows CE デバイスで、[ファイル エクスプローラ]を開き ます。

[スタート]メニューから、[プログラム]-[ファイルエク スプローラ]の順に選択します。

- [Program Files] [Sybase] [ASA9]の順に選択して、 Adaptive Server Anywhere ディレクトリに移動します。
- 3 Sample Backup フォルダをタップして開きます。
- 4 asademo ファイルをタップして押したままにします。

ポップアップ・メニューが表示されます。

- 5 [コピー]をタップします。
- 6 ASA9 フォルダまで参照します。

ウィンドウの一番上にあるナビゲーション・ドロップダウ ン・リストをタップしてから、[ASA9] をタップします。

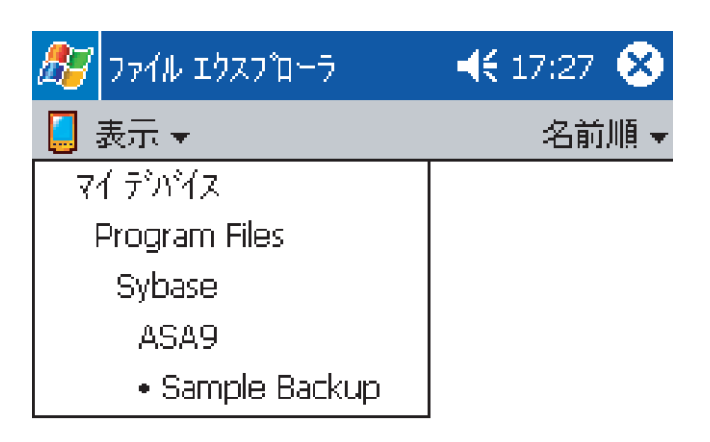

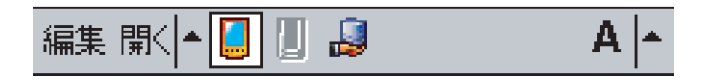

- 7 画面の空き領域をタップしたままにします。
  ポップアップ・メニューが表示されます。
- 8 [貼り付け]をタップします。
- 9 警告ダイアログが表示されます。

[OK] をタップし、バックアップから作成したコピーで既存の asademo.db ファイルを置き換えます。

## チュートリアル: Interactive SQL を使用した Windows CE データベース の管理

Interactive SQL は、データベース内のデータの変更や問い合わせと、 データベース構造の修正ができるアプリケーションです。Interactive SQL には、SQL 文を入力するためのウィンドウ枠と、クエリの処理 状況や結果セットを表示するウィンドウ枠があります。

このチュートリアルでは、デスクトップ・マシンから Interactive SQL を使用して Windows CE デバイス上のデータベースを管理する 方法を簡単に紹介します。まず、Interactive SQL から Windows CE デ バイスのサンプル・データベースに接続する方法を学習します。接続 したら、Interactive SQL を使用して SQL 文を実行できます。

# **始める前に** 始める前に、必ずサンプル・データベースのコピーを作成して、終了 時に元のフォームに戻せるようにしておいてください。

### 

 Windows CE デバイスで、[ファイル エクスプローラ]を開き ます。

[スタート]メニューから、[プログラム]-[ファイルエク スプローラ]の順に選択します。

- [Program Files] [Sybase] [ASA9]の順に選択して、 Adaptive Server Anywhere ディレクトリに移動します。
- 3 画面の空き領域で、タップしてスタイラス・ペンを押したま まにします。

ポップアップ・メニューが表示されます。

4 [新しいフォルダ]をタップします。

新しいフォルダに「Sample Backup」という名前を付けます。

5 *asademo* データベース・ファイルをタップして押したままに します。 「asademo」という名前のファイルがリストに2つ表示される 場合があります。大きい方がデータベース・ファイルで、も う一方はトランザクション・ログ・ファイルです。必ず正し いファイルを選択してください。

- ポップアップ・メニューが表示されたら、[コピー]をタップ します。
- 7 先ほど作成した Sample Backup フォルダをタップして開きます。

フォルダが開きます。

8 画面の空き領域をタップしたままにします。

ポップアップ・メニューが表示されます。

9 [貼り付け]をタップします。

asademo.db ファイルのコピーが、Sample Backup フォルダに 貼り付けられます。

ヒント

サンプル・データベースのオリジナル・バージョンを使用して作業し てください。パックアップ・コピーは変更しないでください。

#### レッスン1:サンプル・データベースを開始する

Interactive SQL から接続する場合は、Windows CE でデータベースが実行している必要があります。

## 

1 Windows CE デバイスで、[ファイル エクスプローラ]を開き ます。

[スタート]メニューから、[プログラム]-[ファイルエク スプローラ]の順に選択します。

- [Program Files] [Sybase] [ASA9]の順に選択して、 Adaptive Server Anywhere ディレクトリに移動します。
- 3 dbsrv9 アイコンをタップします。

[サーバ起動オプション]ダイアログが表示されます。

- 4 [データベース]フィールドに、サンプル・データベースのパスを次のように入力します。\Program
  Files\Sybase\ASA9\asademo.db
- 5 [サーバ名]フィールドに「**CEserver**」と入力して、ネット ワーク・サーバに名前を割り当てます。
- 6 [キャッシュ]フィールドに「5MB」と入力して、キャッ シュ・サイズを設定します。

Windows CE のデフォルトのキャッシュ・サイズは 600kb で すが、パフォーマンスを向上させるには、これより大きい キャッシュ・サイズをおすすめします。

- 7 [TCP/IP を使用]を選択します。
- 8 [OK] をクリックして、ネットワーク・サーバで実行中のサン プル・データベースを開始します。

サーバ・ウィンドウが表示されて、すぐに閉じます。

- 9 デバイスの [Today] 画面に移動します。
- 10 画面の右下にあるサーバ・アイコンをタップします。

サーバ・ウィンドウが表示されます。

サーバ・ウィンドウに「要求を受信中です」というメッセージ が表示されたら、次のレッスンに進んでください。

**次の作業** 次は、Interactive SQLから Windows CE デバイスで実行中のデータ ベースに接続する方法を学習します。

#### レッスン2: Interactive SQL を開始して接続する

サンプル・データベースが Windows CE デバイスで実行していれば、 Interactive SQL から接続して、デスクトップ・マシンからデータベー スを表示して管理できます。

## ◇ Interactive SQL から Windows CE デバイスのデータベース に接続するには、次の手順に従います。

1 デスクトップ・マシンで Interactive SQL を起動します。

[スタート] - [プログラム] - [SQL Anywhere 9] - [Adaptive Server Anywhere] - [Interactive SQL] の順に選択します。

 Interactive SQL が起動すると、[接続]ダイアログが自動的に 表示されます。

[接続]ダイアログが自動的に表示されない場合は、[SQL]メ ニューから[接続]を選択してください。

- 3 [ID] タブで、次の値を入力します。
  - ユーザ ID: DBA
  - パスワード: SQL
- 4 [ODBC データ・ソース名] オプションを選択します。
- 5 [参照]をクリックし、「はじめに」46 ページで作成した CEdevice データ・ソースを[データ・ソース名]ダイアログ から選択します。
- 6 [データベース]タブの[サーバ名]フィールドに、サーバ名 を入力します。

この例では、前のレッスンで指定した CEserver がサーバ名です。

 [OK] をクリックして、Windows CE デバイスで実行中のサン プル・データベースに接続します。 次の作業 これで、Interactive SQL からサンプル・データベースのデータを表示 して管理できます。

#### 参考資料

Interactive SQLのInteractive SQLの詳細については、チュートリアルの「Interactive SQL<br/>の使用」271 ページを参照してください。そのチュートリアルには、<br/>データの表示と編集、ユーザの管理、SQL 文の操作などのレッスンが<br/>含まれています。

ただし、デスクトップ・マシンで実行しているサンプル・データベー スに Interactive SQL を使用するための情報です。次のレッスンは Windows CE のデータベースを管理するときには当てはまりません。

• 「レッスン1: Interactive SQL の起動」 273 ページ

このチュートリアルで説明した接続手順に従ってください。

#### チュートリアルのクリーンアップ

チュートリアルを完了すると、サーバを停止し、作成してあるバック アップ・コピーからサンプル・データベースを復元する必要がありま す。

#### ◆ サーバを停止するには、次の手順に従います。

1 [Today] 画面の右下にあるデータベース・サーバ・アイコンを タップします。

サーバ・メッセージ・ウィンドウが表示されます。

2 [シャットダウン]をタップします。

## 

1 Windows CE デバイスで、[ファイル エクスプローラ]を開き ます。 [スタート]メニューから、[プログラム]-[ファイルエク スプローラ]の順に選択します。

- 2 [Program Files] [Sybase] [ASA9] の順に選択して、 Adaptive Server Anywhere ディレクトリに移動します。
- 3 Sample Backup フォルダをタップして開きます。
- 4 asademo ファイルをタップして押したままにします。

ポップアップ・メニューが表示されます。

- 5 [コピー]をタップします。
- 6 ASA9 フォルダまで参照します。

ウィンドウの一番上にある移動用ドロップダウン・リストを タップしてから、[ASA9] をタップします。

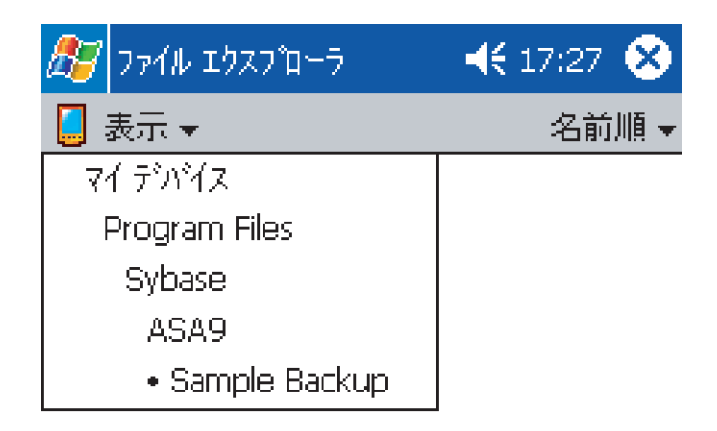

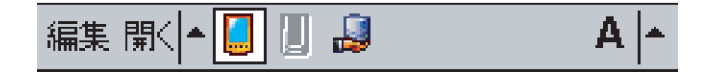

- 7 画面の空き領域をタップしたままにします。
  ポップアップ・メニューが表示されます。
- 8 [貼り付け]をタップします。
- 9 警告ダイアログが表示されます。

[OK] をタップし、バックアップから作成したコピーで既存の asademo.db ファイルを置き換えます。

## Windows CE のデータのバックアップとリカバリ

データベースが破損したりエラーが発生した場合にデータを失わない ように、バックアップとリカバリが重要になります。Windows CE デ バイスの盗難や紛失、またはメディアの障害によるデータ損失を防ぐ には、Windows CE のデータベースは物理的に別の場所にバックアッ プするのが最善策です。バックアップとリカバリのほとんどの機能 は、Windows CE で使用できます。

バックアップとリカバリのユーティリティを使用してデータを物理的 に別の場所に保管するのではなく、データベース・ファイル全体をデ スクトップ・マシンにコピーして、データを Windows CE データベー スからデスクトップ・マシンにコピーします。また、同期を使用して データベースの最新のコピーをデスクトップ・マシンに維持すること もできます。

詳細については、『Mobile Link 管理ガイド』> 「同期の基本」を参照 してください。

「バックアップ」とはデータベースにある情報のコピーであり、元の データベースとは物理的に別の場所に格納されます。ディスク・ドラ イブの破損などが原因でデータベースが使用不可能になった場合は、 バックアップからリストアできます。発生した障害の性質によって異 なりますが、使用不可能になった時点までにデータベースでコミット されていたすべての変更のバックアップをリストアできる場合もあり ます。

バックアップからのデータベースのリストアは、データベースのリカ バリ作業の1つです。もう1つの作業としては、オペレーティング・ システムやデータベース・サーバのクラッシュ、不正な終了操作から のリカバリがあります。データベース・サーバは起動時に、前回の セッションの最後にデータベースが正しく終了したかどうかをチェッ クします。正しく終了しなかった場合は、情報をリストアするための 自動リカバリ処理が実行されます。このメカニズムでは、最後にコ ミットされたトランザクションまでのすべての変更がリカバリされま す。

この項では、Windows CE で完全サポートされているバックアップと リカバリのタスクに加え、サポートされていないタスクや、機能が異 なるタスクについても説明します。サポートされていないタスクにつ いては、可能な限り代わりの方法を紹介しました。 したがって、この項の説明は『ASA データベース管理ガイド』> 「バックアップとデータ・リカバリ」の一般的な情報を補足するものです。

## Windows CE での検証

検証は、データベース、テーブル、トランザクション・ログなどの特 定タイプのファイル破損をテストするために実行します。検証は破損 を検出する最初のステップで、バックアップ手順の過程で実行されま す。

**データベースの検証** このタスクは、Sybase Central、Interactive SQL、またはコマンド・ラ インを使用して実行できます。

詳細については、『ASA データベース管理ガイド』>「データベースの検証」を参照してください。

**テーブルの検証** このタスクは、Sybase Central または Interactive SQL を使用して実行で きます。

詳細については、『ASA データベース管理ガイド』>「単一テーブルの検証」を参照してください。

**トランザクション・ ログの検証** ・トランザクション・ログ・ファイルの検証処理は、運用データベース で使用されている(オンライン)か使用されていない(オフラインま たはバックアップ・コピー)かによって異なります。

> **オンライン** ミラーされたトランザクション・ログを使ってデータ ベースを実行します。データベース・サーバは、データベースを起動 するたびに自動的にトランザクション・ログを検証します。

> **オフラインまたはバックアップ・コピー** このタイプの検証にはログ 変換ユーティリティ (dbtran) を使用する必要がありますが、Windows CE ではサポートされていません。

> 代わりに、トランザクション・ログ・ファイルをデスクトップ・マシ ンにコピーして、それにログ変換ユーティリティを実行できます。ロ グ変換ユーティリティでログ・ファイルを正常に読み込めれば、その ログは有効です。

詳細については、『ASA データベース管理ガイド』> 「ログ変換ユー ティリティ」を参照してください。

## Windows CE でのアーカイブ・バックアップの使用

「**アーカイブ・バックアップ**」では、データベース・ファイルとトラ ンザクション・ログを1つのアーカイブ・ファイル(通常はテープ・ ドライブ上)にコピーします。

**テープへの直接の** このタイプのバックアップには Sybase Central の [データベース・ バックアップ バックアップ]ウィザードを使用する必要がありますが、Windows CE ではサポートされていません。

> 代わりに、データベース・ファイルとトランザクション・ログ・ファ イルをデスクトップ・マシンにコピーして、[データベース・バック アップ]ウィザードを実行します。

詳細については、『ASA データベース管理ガイド』>「データベース を直接テープにバックアップする」を参照してください。

**アーカイブ・バック** アーカイブ・バックアップ(通常はテープ)を使用すると、メディア **アップのリストア** に障害が発生した場合、データのリカバリに RESTORE 文を使用しま す。

> または、破損したデータベース・ファイルとトランザクション・ロ グ・ファイルをデスクトップ・マシンにコピーし、RESTORE 文を使 用してアーカイブ・ファイルのデータを復元します。

> 詳細については、『ASA データベース管理ガイド』>「アーカイブの バックアップのリストア」を参照してください。

## Windows CE でのライブ・バックアップの使用

「**ライブ・バックアップ**」では、第2のマシンにトランザクション・ ログの冗長コピーを作成します。データベース・サーバを実行してい るマシンが使用不能になった場合は、バックアップを使用してシステ ムを再開できます。

ライブ・バックアップは、Windows CE ではサポートされていません。

## Windows CE でのイメージ・バックアップの使用

「**イメージ・バックアップ**」では、データベース・ファイルとトラン ザクション・ログのコピーをそれぞれ別のファイルとして作成しま す。イメージ・バックアップには、次の2種類があります。

**フル・バックアップ**フル・バックアップでは、データベース・ファイルとトランザクション・ログ・ファイルの両方をバックアップします。

**インクリメンタル・バックアップ** インクリメンタル・バックアップ では、トランザクション・ログ・ファイルだけがバックアップされま す。

どちらを選んでも、3つのオプションがあります。

- 元のトランザクション・ログを使用する
- トランザクション・ログを削除する
- トランザクション・ログの名前を変更する

**元のトランザクショ** トランザクション・ログ・ファイルが変更されないので、最も簡単な ン・ログを使用する イメージ・バックアップ方法です。

> このタスクは、Sybase Central または Interactive SQL を使用して実行で きます。バックアップ・ディレクトリを指定するときに-s オプショ ンを加えると、コマンド・ラインからこのタスクを実行できます。

> 詳細については、『ASA データベース管理ガイド』>「バックアップ・ ユーティリティのオプション」を参照してください。

> 詳細については、『ASA データベース管理ガイド』>「バックアップ を作成し、元のトランザクション・ログを継続して使用する」を参照 してください。

**トランザクション・ ログを削除する** このタイプのイメージ・バックアップでは、ファイルのバックアップ を作成し、元のトランザクション・ログを削除してから、新しいトラ ンザクション・ログを作成します。新しいトランザクション・ログを 開始すると記憶領域を解放できるので、Windows CE に便利です。 このタスクは、Sybase Central または Interactive SQL を使用して実行で きます。バックアップ・ディレクトリを指定するときに-s オプショ ンを加えると、コマンド・ラインからこのタスクを実行できます。

詳細については、『ASA データベース管理ガイド』>「バックアップ・ ユーティリティのオプション」を参照してください。

詳細については、『ASA データベース管理ガイド』>「バックアップ を作成し、元のトランザクション・ログを削除する」を参照してくだ さい。

トランザクション・ ログの名前を変更す る ファイルのバックアップ・コピーを作成するだけでなく、バックアッ プ時にトランザクション・ログの名前がオフライン・ログに変更さ れ、バックアップ時に使用するログと同じ名前で新しいトランザク ション・ログが開始します。新しいトランザクション・ログを開始す ると記憶領域を解放できるので、Windows CE に便利です。

このタスクは、Sybase Central または Interactive SQL を使用して実行できます。

バックアップ・ディレクトリを指定するときに -s オプションを加え ると、コマンド・ラインからこのタスクを実行できます。

詳細については、『ASA データベース管理ガイド』>「バックアップ・ ユーティリティのオプション」を参照してください。

詳細については、『ASA データベース管理ガイド』> 「バックアップ を作成し、元のトランザクション・ログの名前を変更する」を参照し てください。

## Windows CE のデータベースのリカバリ

データベースに影響する障害は、2種類あります。

**システム・エラー**トランザクションの途中で、コンピュータまたは オペレーティング・システムが停止した場合に発生します。これは、 正しい手順でコンピュータを終了または再起動しなかったり、他のア プリケーションによってオペレーティング・システムがクラッシュし たり、停電した場合に起こる可能性があります。 システム・エラーが発生した後、次にデータベースを起動するとき に、データベース・サーバは自動的にリカバリします。システム・エ ラー以前にコミットされたトランザクションの結果は保存されます。 システム・エラーの前にコミットされていなかったトランザクション による変更はすべてキャンセルされます。

**メディア障害** メディア障害は、データベース・ファイルやトランザ クション・ログが使用できないときに起こります。これは、データ ベース・ファイルを格納しているファイル・システムまたはデバイス が使用できなくなった場合や、ファイルが破損した場合などに発生し ます。

この項では、メディア障害からイメージ・バックアップを使用してリカバリするタスクについて説明します。

#### データベース・ファイルのリカバリ

データベース・ファイルでエラーが発生した場合、バックアップの データベース・ファイルを最新の状態にするとリカバリできます。こ れは、トランザクション・ログの変更をバックアップのデータベー ス・ファイルに適用して行います。バックアップのトランザクショ ン・ログが複数ある場合は、それぞれを順番に適用し、最後に運用ト ランザクション・ログを適用して最新の変更を更新します。

このタスクは、Windows CE ではサポートされていません。Windows CE ではこのタスクを [サーバ起動オプション] ダイアログから実行します。

## ☆ データベース・ファイルのメディア障害からリカバリする には、次の手順に従います。

- 現在のトランザクション・ログの追加バックアップ・コピー を作成します。データベース・ファイルは失われており、最 後のバックアップ以降に行われた唯一の変更の記録はトラン ザクション・ログにあります。
- 2 リカバリの処理中に使用するファイルを保存する「リカバ リ・ディレクトリ」を作成します。

#### ヒント

リカバリ・ディレクトリを My Documents ディレクトリ内に入れ ておくと、サーバを起動するときに [参照]を使用してデータ ベース・ファイルを見つけることができます。

リカバリ・ディレクトリを My Documents ディレクトリの第1レ ベルのフォルダにします。これ以外にすると、[参照]機能でファ イルが見つかりません。

- 最後のフル・バックアップのデータベース・ファイルをリカ バリ・ディレクトリにコピーします。
- バックアップされたトランザクション・ログに保持されているトランザクションをリカバリ・データベースに適用します。

各ログ・ファイルについて、日付順に次の操作を行います。

- ログ・ファイルをリカバリ・ディレクトリにコピーします。
- [サーバ起動オプション]ダイアログを使用して、データ ベース・サーバを起動します。[オプション]フィール ドに-aオプションと指定し、トランザクション・ログ を次のように適用します。-a log name.log

データベース・サーバは、トランザクション・ログが適用されると自動的に停止します。

- 5 オンライン・トランザクション・ログをリカバリ・ディレク トリにコピーします。オンライン・トランザクション・ログ のトランザクションをリカバリ・データベースに適用します。
- 6 リカバリ・データベースに妥当性検査を実行します。

詳細については、「Windows CE での検証」103 ページを参照してください。

- 7 データベース・ファイルのリカバリ後のバックアップを作成 します。
- 8 データベース・ファイルを運用ディレクトリに移します。

9 運用データベースへのユーザ・アクセスを許可します。

#### トランザクション・ログ・ファイルのリカバリ (ミラーなし)

- ☆ ミラーされていないトランザクション・ログのメディア障害からリカバリするには、次の手順に従います(部分リカバリの場合)。
  - ただちにデータベース・ファイルの追加バックアップ・コ ピーを作成します。トランザクション・ログは失われており、 最後にバックアップが行われてから最新のチェックポイント までの間に加えられた変更の唯一のレコードはデータベー ス・ファイルです。
  - トランザクション・ログ・ファイルを削除するか、名前を変 更します。
  - 3 [サーバ起動オプション]ダイアログの[オプション]フィー ルドで指定した-fオプションを使用して、データベースを再 起動します。

#### 警告

-fオプションは、データベースが SQL Remote または Replication Server のレプリケーション・システムに関連していない場合にだ け使用してください。データベースが SQL Remote レプリケー ション・システム内の統合データベースである場合は、リモー ト・データベースを再抽出する必要があります。

-fオプションを指定しないと、トランザクション・ログの欠 如がエラーとして報告されます。オプションを指定すると、 サーバは最新のチェックポイント時の状態にデータベースを リストアし、チェックポイントの時点でコミットされていな かったトランザクションをすべてロールバックします。その 後新しいトランザクション・ログが作成されます。

#### トランザクション・ログ・ファイルのリカバリ(ミラー使用)

このリカバリ・タスクには Sybase Central の [ ログ・ファイルの変換 ] ウィザードを使用する必要がありますが、Windows CE ではサポート されていません。

ただし、トランザクション・ログ・ファイルをデスクトップ・マシン にコピーして、[ログ・ファイルの変換]ウィザードを実行できます。

詳細については、『ASA データベース管理ガイド』> 「トランザク ション・ログ・ミラーのメディア障害からリカバリする」を参照して ください。

#### コミットされていない操作のリカバリ

このリカバリ・タスクには Sybase Central の [ ログ・ファイルの変換 ] ウィザードを使用する必要がありますが、Windows CE ではサポート されていません。

代わりに、データベース・ファイルとトランザクション・ログ・ファ イルをデスクトップ・マシンにコピーして[ログ・ファイルの変換] ウィザードを実行することで、このリカバリ・タスクを実行できま す。

詳細については、『ASA データベース管理ガイド』>「コミットされていない操作のリカバリ」を参照してください。

## その他のタスク

トランザクション・ ログ・ファイルの場 所の変更 このタスクには Sybase Central の[ログ・ファイル設定の変更]ウィ ザードを使用する必要がありますが、Windows CE ではサポートされ ていません。

トランザクション・ ログ・ファイルの バックアップ・コ

**ピーの名前変更** 詳細については、『ASA データベース管理ガイド』>「バックアップ 中にトランザクション・ログのバックアップ・コピーの名前を変更す る」を参照してください。 **未処理のトランザク** このタスクは、Interactive SQL またはコマンド・ラインを使用して実 ションがある接続の 行できます。 特定

詳細については、『ASA データベース管理ガイド』>「未処理のトランザクションがある接続の判断」を参照してください。

# Windows CE でサポートされていない SQL Anywhere Studio の機能

この項では、SQL Anywhere Studio のコンポーネントや機能のうち、 Windows CE でサポートされていないか、動作が異なるものをリスト にします。サポートされていない機能の代わりになる機能がある場合 は、それについても説明します。

Windows CE でサポートされているコンポーネントとサポートされて いないコンポーネントの詳細については、「Windows オペレーティン グ・システムと NetWare オペレーティング・システム」132 ページを 参照してください。

## Windows CE でサポートされていない Adaptive Server Anywhere の機能

| コンポーネントまたは機能                                                                                                    | 考慮事項                                                                                                    |
|----------------------------------------------------------------------------------------------------|----------------------------------------------------------------------------------------------------|
| <b>パーソナル・データベース・<br/>サーバ</b> パーソナル・サーバは<br><i>dbeng9</i> という名前です。この実行プ<br>ログラムは、ネットワークを介した<br>クライアント/サーバ通信をサポー<br>トしていません。                                                     | パーソナル・サーバの代わりに、<br>ネットワーク・データベース・サー<br>バが提供されています。ネットワー<br>ク・サーバは <i>dbsrv9</i> という名前で<br>す。この実行プログラムは、ローカ<br>ル接続とネットワーク経由のクライ<br>アント/サーバ通信をサポートして<br>います。<br>詳細については、『ASA データベー<br>ス管理ガイド』>「データベース・<br>サーバの実行」を参照してください。 |
| <b>Open Client</b> Sybase Open Client は、<br>カスタマ・アプリケーション、サー<br>ドパーティ製品、その他の Sybase 製<br>品に、Adaptive Server Anywhere およ<br>びその他の Open Server と通信するた<br>めに必要なインタフェースを提供し<br>ます。 | Open Client のアプリケーションを実<br>行するには、そのコンポーネントを<br>アプリケーションが動作しているマ<br>シンにインストールして構成する必<br>要があります。これらのコンポーネ<br>ントは Windows CE でサポートされ<br>ていないため、Open Client はそのプ<br>ラットフォームで機能しません。                                           |

以下の機能は、Windows CE ではサポートされていません。

| コンポーネントまたは機能                                                                                                    | 考慮事項                                                                                                    |
|----------------------------------------------------------------------------------------------------|----------------------------------------------------------------------------------------------------|
| <b>データベースの Java</b> Adaptive<br>Server Anywhere は Java Runtime<br>Environment です。これは、Java クラ<br>スをデータベース・サーバで実行で<br>きるようにします。                                                                         | Adaptive Server Anywhere or<br>Windows CE は、Java の実行環境の機<br>能は果たしません。したがって、<br>Java クラスを Windows CE のデータ<br>ベース・サーバで実行することはで<br>きません。                   |
| <b>リモート・データ・アクセス</b><br>Adaptive Server Anywhere のリモー<br>ト・データ・アクセス機能によって、<br>他のデータ・ソースのデータにアク<br>セスできます。この機能を使用する<br>と、Adaptive Server Anywhere のデー<br>タベースにデータをマイグレートし、<br>データベースにデータのクエリがで<br>きます。 | この機能は、Windows CE ではサポー<br>トされていません。<br>リモート・データ・アクセス機能を<br>使用している Windows CE デバイス<br>にデータベースをコピーした場合、<br>プロキシ・テーブルのデータにアク<br>セスしようとすると、通信エラーが<br>発生します。 |
| <b>外部ストアド・プロシージャ</b><br>Adaptive Server Anywhere では、スト<br>アド・プロシージャまたはユーザ定<br>義関数から外部ライブラリの関数を<br>呼び出すことができます。                                                                                        | Adaptive Server Anywhere for<br>Windows CE は、システム拡張ストア<br>ド・プロシージャなどのプロシー<br>ジャを外部ライブラリから呼び出す<br>機能をサポートしていません。                                         |
| <b>キャッシュ・サイズの動的な調</b><br>整 これは、キャッシュ・サイズを<br>必要に応じて増やしたり、他のアプ<br>リケーションにメモリが必要な場合<br>にキャッシュサイズを減らしたりす<br>る機能です。                                                                                       | Windows CE では、キャッシュ・サイ<br>ズの動的な調整をサポートしていま<br>せん。Windows CE では、キャッシュ<br>は[サーバ起動オプション]ダイアロ<br>グで設定し、変化しません。                                              |
| <b>SPX プロトコル</b> SPX は、Novell<br>から提供されている通信プロトコル<br>です。                                                                                                    | Windows CE では、SPX プロトコルの<br>代わりに TCP/IP プロトコルを使用し<br>ます。                                                                                                |

## Windows CE で制限のある Adaptive Server Anywhere の機能

以下の機能は、Windows CE では機能が異なるか、制限があります。

| コンポーネントまたは機能                                                                                                    | 考慮事項                                                                                                    |
|----------------------------------------------------------------------------------------------------|----------------------------------------------------------------------------------------------------|
| ODBC クライアント Microsoft で<br>は、ODBC(オープン・データベー<br>ス・コネクティビティ)というイン<br>タフェースを定義しています。これ<br>は、Windows95/98/Me と WindowsNT/<br>2000/XP 環境でクライアント・アプ<br>リケーションをデータベース管理シ<br>ステムに接続するための標準インタ<br>フェースです。アプリケーション開<br>発システムなど、多くのクライアン<br>ト・アプリケーションは、ODBC イ<br>ンタフェースを使用して、さまざま<br>なデータベース・システムにアクセ<br>スします。 | Windows CE では ODBC ドライバ・<br>マネージャや ODBC アドミニスト<br>レータが提供されていないため、<br>Windows デスクトップ クライアント<br>とは ODBC クライアントの機能が異<br>なります。このプラットフォームで<br>は、Adaptive Server Anywhere はファ<br>イルに保管されている ODBC デー<br>タ・ソースを使用します。<br>詳細については、『ASA データベー<br>ス管理ガイド』>「Windows CE での<br>ODBC データ・ソースの使用」を参<br>照してください。 |
| <b>jConnect</b> jConnect JDBC ドライバ<br>は、JavaSoft JDBC 標準を Java で実装<br>したものです。これにより、Java 開<br>発者は多層/異機種環境でもネイ<br>ティブなデータベース・アクセスが<br>できます。                                                                                                    | jConnect ドライバは、Windows CE の<br>データベースを作成するときに有効<br>にできます。これは、Java をサポー<br>トしているデスクトップ・マシンに<br>データベースを移動する場合に便利<br>です。ただし、データベース・サイ<br>ズが大きくなり、jConnect 機能を使<br>用しない場合でも、データベースを<br>実行するための必要メモリが約 200<br>KB 増えます。Windows CE の限られ<br>たメモリ環境でデータベースを実行<br>する場合は、この追加のメモリ要件<br>を考慮してください。          |
| <b>iAnywhere JDBC ドライバ</b><br>iAnywhere JDBC ドライバでは、pure<br>Java の jConnect JDBC ドライバより<br>パフォーマンスと機能面で有利な<br>JDBC ドライバが提供されています<br>が、pure Java のソリューションでは<br>ありません。                                                                                                    | iAnywhere JDBC ドライバは、<br>Windows CE デバイスに Java 仮想マ<br>シンをインストールしている場合に<br>のみ有効にできます。                                                                                                    |

## Windows CE でサポートされていない SQL Remote の機能

SQL Remote は、次の例外を除いて Windows CE ではサポートされて いません。

| コンポーネントまたは機能                                                                                                    | 考慮事項                                                                                                    |
|----------------------------------------------------------------------------------------------------|----------------------------------------------------------------------------------------------------|
| Adaptive Server Anywhere 抽出<br>ユーティリティ (dbxtract) この<br>ユーティリティは、Adaptive Server<br>Anywhere リモート・データベースを<br>Adaptive Server Enterprise または<br>Adaptive Server Anywhere の統合デー<br>タベースから抽出します。 | Windows CE は、このユーティリティ<br>をサポートしていません。必要な場<br>合は、Windows CE のデータベースを<br>デスクトップ・マシンにコピーする<br>と、Adaptive Server Anywhere 抽出<br>ユーティリティを使えるようになり<br>ます。                                                    |
| MAPI メッセージ・タイプ<br>Microsoft の MAPI (Message<br>Application Programming Interface) は、<br>Microsoft Mail のような一般的な電子<br>メール・システムで使用され、SQL<br>Remote メッセージングのメッセージ<br>を伝送できます。                    | こメッセージ・システムは、<br>Windows CE ではサポートされていま<br>せん。<br>Windows CE は SQL Remote レプリ<br>ケーションで使用される他のメッ<br>セージ・タイプを複数サポートして<br>います。それらについては、『SQL<br>Remote ユーザーズ・ガイド』>「サ<br>ポートされるオペレーティング・シ<br>ステム」を参照してください。 |
| <b>VIM メッセージ・タイプ</b> Lotus<br>Notes と cc:Mail で使用されている<br>Lotus の VIM (Vendor Independent<br>Messaging)を使って、SQL Remote<br>メッセージングのメッセージを伝送<br>できます。                                           | こメッセージ・システムは、<br>Windows CE ではサポートされていま<br>せん。<br>Windows CE は、SQL Remote レプリ<br>ケーションで使用される他のメッ<br>セージ・タイプを複数サポートして<br>います。それらについては、『SQL<br>Remote ユーザーズ・ガイド』>「サ<br>ポートされるオペレーティング・シ<br>ステム」を参照してください。 |

## Windows CE でサポートされていない管理ツール

SQL Anywhere Studio には、データベースを管理するための数々の ツールが付属しています。たとえば、Sybase Central、Interactive SQL、 コマンド・ライン・ユーティリティなどがあります。これらの管理 ツールは、Windows CE では使用できません。データベースの管理 は、Windows CE デバイスに接続している Windows ベースのデスク トップ・マシンから行います。

詳細については、「管理ユーティリティの使用」87ページを参照して ください。

## Windows CE でサポートされていないサーバ・オプション

この項では、Windows CE でサポートされていないか、機能が異なる データベース・サーバ・オプションについて説明します。

| オプション                                                                   | 考慮事項                                               |
|-------------------------------------------------------------------------|----------------------------------------------------|
| <b>@data オプション</b> このオプションを使用すると、コマンド・ラインで環境変数と設定ファイルを指定できます。           | Windows CE では、環境変数をサポー<br>トしていません。                 |
| -? サーバ・オプション このオプ<br>ションは、使用率の情報を表示する<br>ために使用します。                      | Windows CE では、このオプションを<br>サポートしていません。              |
| -ca オプション このオプション<br>は、静的キャッシュ・サイズを強制<br>するために使用します。                    | Windows CE では、キャッシュ・サイ<br>ズの動的な調整はサポートされてい<br>ません。 |
| -ch オプション このオプション<br>は、自動キャッシュ増加の上限とし<br>て最大キャッシュ・サイズを設定す<br>るために使用します。 | Windows CE では、キャッシュ・サイ<br>ズの動的な調整はサポートされてい<br>ません。 |
| -cl オプション このオプションは、<br>自動キャッシュ増加の下限として最<br>小キャッシュ・サイズを設定するた<br>めに使用します。 | Windows CE では、キャッシュ・サイ<br>ズの動的な調整はサポートされてい<br>ません。 |

| オプション                                                                                                    | 考慮事項                                                                                                   |
|----------------------------------------------------------------------------------------------------|----------------------------------------------------------------------------------------------------|
| -cs オプション このオプションは、<br>サーバ・メッセージ・ウィンドウに<br>キャッシュ・サイズの変化を表示す<br>るために使用します。                                                                      | Windows CE では、キャッシュ・サイ<br>ズの動的な調整はサポートされてい<br>ません。                                                     |
| -cw オプション このオプション<br>は、データベース・サーバのキャッ<br>シュ・サイズを設定する AWE<br>(Address Windowing Extensions) の使<br>用を有効にするために使用します。                              | Windows CE では、AWE をサポート<br>していません。                                                                     |
| -d オプション このオプションは、<br>POSIX I/O の使用を強制するために<br>使用します。                                                                                          | Windows CE では、POSIX I/O をサ<br>ポートしていません。                                                               |
| -ec オプション このオプションは、<br>すべてのクライアントとの間で伝送<br>される Adaptive Server Anywhere のネ<br>イティブ・パケット (DBLib、ODBC、<br>OLE DB) を暗号化します。TDS パ<br>ケットは暗号化されません。 | 強力な通信暗号化は、Windows CE で<br>はサポートされていません。この<br>サーバ・オプションでは、none(な<br>し)と simple(単純)の設定だけが<br>サポートされています。 |
| -gb オプション このオプション<br>は、データベース・プロセスの優先<br>度クラスを設定するために使用しま<br>す。                                                                                | Windows CE では、Priority クラスを<br>サポートしていません。                                                             |
| -ge オプション このオプション<br>は、外部関数のスタック・サイズを<br>設定するために使用します。                                                                                         | Windows CE では、外部関数をサポー<br>トしていません。                                                                     |
| -gss オプション このオプション<br>は、サーバの内部実行スレッド当た<br>りのスタック・サイズを設定するた<br>めに使用します。                                                                         | このオプションは、Windows オペ<br>レーティング・システムでは無効で<br>す。                                                          |
| -gx オプション このオプション<br>は、システム・コールのブロックを<br>同時に実行できる最大要求数を設定<br>するために使用します。                                                                       | このオプションは、Windows NT での<br>み使用されます。Windows CE など他<br>のプラットフォームでは、-gx 値は-<br>gt 値に相当します。                 |

| オプション                                                                         | 考慮事項                                                                                   |
|-------------------------------------------------------------------------------|----------------------------------------------------------------------------------------|
| -qi オプション このオプションは、<br>データベース・サーバのトレイ・ア<br>イコンとウインドウを表示するかど<br>うかを制御します。      | 実行中、ネットワーク・サーバは<br>Windows CE デバイスの [Today] 画面<br>の右下にアイコンとして表示されま<br>す。この機能は無効にできません。 |
| -s オプション このオプションは、<br>syslog メッセージのユーザ ID を設定<br>するために使用します。                  | UNIX オペレーティング・システム<br>のみに該当します。                                                        |
| -sc オプション このオプションは、<br>共有メモリ通信プロトコルを無効に<br>して、名前付きパイプを使うために<br>使用します。         | Windows CE では、名前付きパイプ・<br>プロトコルをサポートしていません。                                            |
| -tmf オプション このオプション<br>は、異常な状況で分散トランザク<br>ションからリカバリするために使用<br>します。             | Windows CE では、分散トランザク<br>ション・コーディネータをサポート<br>していません。                                   |
| -tmt オプション このオプション<br>は、分散トランザクションに参加す<br>るための再エンリスト・タイムアウ<br>トを設定するために使用します。 | Windows CE では、分散トランザク<br>ション・コーディネータをサポート<br>していません。                                   |
| -u オプション このオプションは、<br>オペレーティング・システムのディ<br>スク・キャッシュを使ってファイル<br>を開くために使用します。    | このサーバ・オプションは、ハー<br>ド・ディスク上で実行しない<br>Windows CE のプラットフォームには<br>該当しません。                  |
| -ua オプション このオプション<br>は、非同期 I/O を無効にするために<br>使用します。                            | Linux オペレーティング・システムの<br>みに該当します。                                                       |
| -ud オプション このオプション<br>は、サーバをデーモンとして実行す<br>るために使用します。                           | UNIX オペレーティング・システム<br>のみに該当します。                                                        |
| -ut オプション このオプションは、<br>テンポラリ・ファイルをタッチする<br>ために使用します。                          | UNIX オペレーティング・システム<br>のみに該当します。                                                        |

| オプション                                                                                                  | 考慮事項                                         |
|----------------------------------------------------------------------------------------------------|----------------------------------------------|
| -ux オプション このオプション<br>は、Linux と Solaris で[サーバ起動オ<br>プション]ダイアログを開いたり、<br>サーバ・メッセージ・ウィンドウを<br>開くために使用します。 | Linux および Solaris オペレーティン<br>グ・システムのみに該当します。 |
| -y オプション このオプションを<br>使用すると、サーバが Windows サー<br>ビスとして実行します。                                              | Windows CE では、Windows サービス<br>をサポートしていません。   |

## Windows CE でサポートされていない SQL 文

クライアント・アプリケーションは、クエリを使用して情報を検索し たり、テーブルに新しいローを挿入したりするデータベース・タスク を実行する場合に、SQL (Structured Query Language) 文を使用します。 この項では、Windows CE でサポートされていないか、機能が異なる か、機能に制限のある SQL 文について説明します。

SQL 文の全リストについては、『ASA SQL リファレンス・マニュア ル』>「SQL 文」を参照してください。

以下の SQL 文は、Windows CE ではサポートされていません。

| SQL 文                                                                                                    | 考慮事項                                                      |
|----------------------------------------------------------------------------------------------------|-----------------------------------------------------------|
| ALTER WRITEFILE 文(旧式)<br>この文は、ライト・ファイルが参照<br>する読み込み専用データベース・<br>ファイルの名前を変更する場合に使<br>用します。                               | Windows CE ではライト・ファイルを<br>サポートしていないため、この文を<br>サポートしていません。 |
| CREATE COMPRESSED<br>DATABASE 文(旧式) この文は、<br>既存のデータベース・ファイルから<br>圧縮されたデータベースを作成した<br>り、圧縮されたデータベースを展開<br>したりするために使用します。 | Windows CE では圧縮データベースを<br>サポートしていないため、この文を<br>サポートしていません。 |

| SQL 文                                                                                           | 考慮事項                                                                                                    |
|-------------------------------------------------------------------------------------------------|----------------------------------------------------------------------------------------------------|
| CREATE EXISTING TABLE 文<br>この文は、リモート・サーバ上の既<br>存のオブジェクトを表す新しいプロ<br>キシ・テーブルを作成するために使<br>用します。    | Windows CE ではプロキシ・テーブル<br>をサポートしていないため、この文<br>をサポートしていません。                                                                                |
| <b>CREATE EXTERNLOGIN 文</b> こ<br>の文は、リモート・サーバとの通信<br>に使用される代替ログイン名とパス<br>ワードを割り当てるために使用しま<br>す。 | ローカル・データベースのプロキ<br>シ・テーブルにリモート・オブジェ<br>クトをマップするには、リモート・<br>サーバに接続する必要があります。<br>Windows CE ではプロキシ・テーブル<br>をサポートしていないため、この文<br>をサポートしていません。 |
| <b>CREATE SERVER 文</b> この文は、<br>SYSSERVERS システム・テーブルに<br>サーバを追加するために使用します。                      | Windows CE ではプロキシ・テーブル<br>をサポートしていないため、この文<br>をサポートしていません。                                                                                |
| <b>CREATE WRITEFILE 文(旧式</b><br>) この文は、データベースのライ<br>ト・ファイルを作成するために使用<br>します。                    | Windows CE ではライト・ファイルを<br>サポートしていないため、この文を<br>サポートしていません。                                                                                 |
| <b>DROP DATABASE 文</b> この文は、<br>データベースに関連するすべての<br>データベース・ファイルを削除する<br>ために使用します。                | Windows CE では、DROP DATABASE<br>文はサポートしていません。                                                                                              |
| <b>DROP SERVER 文</b> この文は、<br>Adaptive Server Anywhere カタログか<br>らリモート・サーバを削除するため<br>に使用します。     | Windows CE ではリモート・データ・<br>アクセスをサポートしていないため、<br>リモート・サーバをサポートしてい<br>ません。したがって、DROP SERVER<br>文は Windows CE ではサポートされ<br>ていません。              |
| INSTALL JAVA 文 この文は、<br>データベース内で Java クラスを使用<br>できるようにします。                                      | Windows CE では、データベースで<br>Java がサポートされていません。し<br>たがって、INSTALL JAVA 文 はサ<br>ポートされていません。                                                     |
| SQL 文                                                                                                    | 考慮事項                                                                                                    |
|----------------------------------------------------------------------------------------------------|----------------------------------------------------------------------------------------------------|
| <b>REMOVE JAVA 文</b> この文は、ク<br>ラスまたは JAR ファイルをデータ<br>ベースから削除するために使用しま<br>す。クラスを削除すると、それはカ<br>ラムまたは変数型として使用できな<br>くなります。クラスまたは JAR は事<br>前にインストールしておきます。 | Windows CE では、データベースで<br>Java がサポートされていません。し<br>たがって、REMOVE JAVA 文 はサ<br>ポートされていません。                                                                  |
| <b>REORGANIZE TABLE 文</b> この<br>文は、データベースへの連続アクセ<br>スという要件があるために、データ<br>ベース全体の再構築ができない場合<br>に、テーブルの断片化を解除するた<br>めに使用します。                                | この文は、Windows CE ではサポート<br>されていません。                                                                                                    |
| RESTORE DATABASE 文 この<br>文は、アーカイブからバックアップ<br>されたデータベースをリストアする<br>ために使用します。                                                                              | アーカイブ・ファイルは、データ<br>ベース・バックアップのアーカイブ<br>方式を使用して作成されますが、こ<br>れは Windows CE でサポートされて<br>いません。したがって、RESTORE<br>DATABASE 文 は Windows CE ではサ<br>ポートされていません。 |
| <b>START JAVA 文</b> この文は、Java<br>仮想マシンを起動するために使用し<br>ます。                                                                                                | Windows CE では、データベースで<br>Java がサポートされていません。し<br>たがって、START JAVA 文 はサポー<br>トされていません。                                                                   |
| <b>STOP JAVA 文</b> この文は、Java 仮<br>想マシンを停止するために使用しま<br>す。                                                                                                | Windows CE ではデータベースで Java<br>がサポートされていません。した<br>がって、STOP JAVA 文 はサポートさ<br>れていません。                                                                     |

以下の SQL 文は、Windows CE では機能が異なるか、機能に制限があります。

| SQL 文                                                                                                    | 考慮事項                                                                                                    |
|----------------------------------------------------------------------------------------------------|----------------------------------------------------------------------------------------------------|
| ALTER DATABASE 文 この文<br>は、旧バージョンのソフトウェアで<br>作成したデータベースをアップグ<br>レードするため、または任意のデー<br>タベースに Java または jConnect サ<br>ポート機能を追加するために使用し<br>ます。     | ALTER DATABASE UPGRADE 構文<br>は、データベースに Java または<br>ALTER DATABASE UPGRADE のサ<br>ポートを追加するために使用します。<br>Windows CE ではデータベースで Java<br>をサポートしていないため、ALTER<br>DATABASE 文をサポートしていませ<br>ん。 |
| <b>BACKUP 文</b> この文は、データ<br>ベースとトランザクション・ログを<br>バックアップするために使用します。                                                                           | Windows CE でサポートされているの<br>は、BACKUP DATABASE<br>DIRECTORY 構文のみです。                                                                                                    |
| <b>CREATE DATABASE 文</b> この文<br>は、データベースを作成するために<br>使用します。データベースはオペ<br>レーティング・システム・ファイル<br>として格納されます。                                       | CREATE DATABASE 文は、Windows<br>CE ではサポートされていません。<br>ただし、CREATE DATABASE 文はデ<br>スクトップ・マシンのデータベース<br>を初期化できるため、これをあとで<br>Windows CE デバイスにコピーできま<br>す。                                 |
| <b>CREATE EVENT 文</b> この文は、<br>イベントまたは、イベントに関連付<br>けて定義済みアクションを自動化す<br>るイベント・ハンドラを定義するた<br>めに使用します。また、スケジュー<br>ルされたアクションを定義するとき<br>にも使用します。 | DiskSpace イベント・タイプは、<br>Windows CE ではサポートされていま<br>せん。<br>ただし、この文は<br>GlobalAutoIncrement または ServerIdle<br>イベント・タイプの定義に使用でき<br>ます。                                                 |

| SQL 文                                                                                                   | 考慮事項                                                                                                    |
|----------------------------------------------------------------------------------------------------|----------------------------------------------------------------------------------------------------|
| <b>CREATE FUNCTION 文</b> この文<br>は、データベース内に新しい関数を<br>作成するために使用します。                                       | EXTERNAL NAME 句を使用する関<br>数は、外部ライブラリ関数呼び出し<br>のラッパです。外部バックアップは、<br>Windows CE ではサポートされていま<br>せん。したがって、この句はサポー<br>トされていません。 |
|                                                                                                    | ただし、データベースでユーザ定義<br>の SQL 関数を作成する場合は、<br>Windows CE でも CREATE<br>FUNCTION 文を使うことができま<br>す。                                |
| <b>CREATE TABLE 文</b> この文は、<br>データベースに新しいテーブルを作<br>成するために使用します。また、オ<br>プションでリモート・サーバ上にも<br>テーブルを作成できます。 | AT 句は、別のサーバにリモート・<br>テーブルを作成し、そのリモート・<br>テーブルにマップするプロキシ・<br>テーブルを現在のデータベース上に<br>作成します。                                    |
|                                                                                                    | Windows CE ではプロキシ・テーブル<br>をサポートしていないため、この文<br>の AT 句をサポートしていません。                                                          |
|                                                                                                    | AT 句を除き、この文は Windows CE<br>でもサポートされています。                                                                                  |

### Windows CE でサポートされていない Sybase Central のウィザード

Sybase Central は、Adaptive Server Anywhere データベースのさまざま な設定、プロパティ、ユーティリティをグラフィカル・ユーザ・イン タフェースを介して使用するデータベース管理ツールです。この項で は、Windows CE でサポートされていないウィザードや、機能が異な るウィザードについて説明し、可能な場合はその代わりとなる方法を 紹介します。

| ウィザード                                                                                                    | 考慮事項                                                                                                    |
|----------------------------------------------------------------------------------------------------|----------------------------------------------------------------------------------------------------|
| [データベース・バックアップ]<br>ウィザード このウィザードは、<br>データベース・ファイルとトランザ<br>クション・ログ・ファイルのバック<br>アップを含んだ1つのファイルを作<br>成します。この種類のバックアップ<br>は、「アーカイブ・バックアップ」と<br>呼ばれます。                                    | <ul> <li>アーカイブ・バックアップは、</li> <li>Windows CE ではサポートされていません。したがって、[データベース・バックアップ]ウィザードはサポートされていません。</li> <li>詳細については、『ASA データベース管理ガイド』&gt;「バックアップの種類」を参照してください。</li> <li>Sybase Central には、[バックアップ・イメージ作成]ウィザードもあります。これは、データベース・ファイルとトランザクション・ログ・ファイルの別々のバックアップを作成します。このウィザードは、Windows CE でもサポートされています。</li> <li>詳細については、『ASA データベース管理ガイド』&gt;「[バックアップ・イメージ作成]ウィザードを使用したデータベースのバックアップ」を</li> </ul> |
| [ログ・ファイル設定の変更]<br>ウィザード [ログ・ファイル設定<br>の変更]ウィザードでは、データ<br>ベースに関連するトランザクショ<br>ン・ログまたはトランザクション・<br>ログ・ミラーの名前を表示、変更で<br>きます。また、データベースがトラ<br>ンザクション・ログやミラーを管理<br>するのを停止したり、開始したりで<br>きます。 | このウィザードは、ログ・ファイル<br>が格納されている Windows CE ディ<br>レクトリにはマップできません。し<br>たがって、[ログ・ファイル設定の変<br>更]ウィザードはサポートされてい<br>ません。                                                                                                    |

| ウィザード                                                                                                    | 考慮事項                                                                                                    |
|----------------------------------------------------------------------------------------------------|----------------------------------------------------------------------------------------------------|
| [データベース圧縮]ウィザード(<br>非推奨)[データベース圧縮]ウィ<br>ザードは、特定のデータベース・<br>ファイルを読み取って圧縮データ<br>ベース・ファイルを作成します。通<br>常、圧縮データベース・ファイルは<br>元のサイズの40~60%になります。                                | データベースの圧縮は、Windows CE<br>ではサポートされていません。した<br>がって、[データベース圧縮]ウィ<br>サードは Windows CE ではサポート<br>されていません。                                                                                                    |
| [データベース作成]ウィザー<br>ド [データベース作成]ウィザード<br>では、データベースを初期化(作成)<br>できます。初期化するときに多数の<br>データベース属性が指定されます。<br>これらの属性は、データベース全体<br>のアンロード、再初期化、再構築以<br>外の方法では、後から変更すること<br>はできません。 | Sybase Central を実行しているデスク<br>トップ・マシンに Windows CE サー<br>ビスがインストールされている場合<br>は、このウィザードに Windows CE<br>データベースの作成に特有の機能が<br>備わっています。<br>詳細については、「Windows CE<br>データベースの作成」69 ページを<br>参照してください。                                                                                                    |
| [データベース消去]ウィザー<br>ド このウィザードは、データベー<br>スとそれに関連するトランザクショ<br>ン・ログ・ファイルを削除するため<br>に使用します。                                                                                   | 実行中のデータベースにこのウィ<br>ザードを実行することはできません。<br>Windows CE のデータベースをデスク<br>トップ・マシンから管理するには、<br>Windows CE デバイスのネットワー<br>ク・サーバでデータベースが実行し<br>ている必要があります。<br>このウィザードは、ディレクトリへ<br>のマップにも関連しています。<br>Windows CE デバイスのディレクトリ<br>は、このウィザードからはマップで<br>きません。したがって、[データベー<br>ス消去]ウィサードは Windows CE で<br>はサポートされていません。 |

| ウィザード                                                                                                    | 考慮事項                                                                                                    |
|----------------------------------------------------------------------------------------------------|----------------------------------------------------------------------------------------------------|
| <b>[サービス作成]ウィザード</b> [<br>サービス作成]ウィザードは、<br>Adaptive Server Anywhere のサービス<br>を作成、削除、変更するために使用<br>するツールです。アプリケーション<br>を Windows サービスとしてインス<br>トールすると、ログオフしても実行<br>できます。                                                                                  | Windows CE は、アプリケーションを<br>サービスとして実行するように設定<br>できません。したがって、[サービス<br>作成]ウィサードは Windows CE では<br>サポートされていません。                                                                                                    |
| [ログ・ファイル変換]ウィザー<br>ド[ログ・ファイル変換]ウィザー<br>ドでは、トランザクション・ログを<br>SQL コマンド・ファイルに変換でき<br>ます。                                                                                                    | このウィザードは、ディレクトリへ<br>のマップに関連しています。<br>Windows CE デバイスのディレクトリ<br>は、このウィザードからはマップで<br>きません。したがって、[ログ・ファ<br>イル変換]ウィザードは Windows CE<br>ではサポートされていません。                                                                  |
| [データベース展開]ウィザー<br>ド [データベース展開]ウィザード<br>では、圧縮ユーティリティや[デー<br>タベース圧縮]ウィザードで作成し<br>た圧縮データベース・ファイルを展<br>開できます。このウィザードは、圧<br>縮されたファイルを読み込んで、<br>データベース・ファイルを展開した<br>状態にリストアします。                                                                                | データベースの圧縮は、Windows CE<br>ではサポートされていません。した<br>がって、[データベース展開]ウィ<br>ザードは Windows CE ではサポート<br>されていません。                                                                                                    |
| [データベース・アンロード]<br>ウィザード [データベース・アン<br>ロード]ウィザードでは、データ<br>ベースをアンロードし、指定した<br>ディレクトリにデータ・ファイルー<br>式を入れることができます。この<br>ウィザードは、データベースの再構<br>築に使用する Interactive SQL コマン<br>ド・ファイルを作成します。また、<br>各テーブルのすべてのデータをカン<br>マ区切りの形式で、指定したディレ<br>クトリ内のファイルにアンロードし<br>ます。 | このウィザードは、データベース・<br>ファイルが格納されている<br>Windows CE ディレクトリにはマップ<br>できません。したがって、[データ<br>ベース・アンロード]ウィザードは<br>サポートされていません。<br>ただし、Windows CE のデータベース<br>をデスクトップ・マシンにコピーす<br>ると、[データベース・アンロード]<br>ウィザードを使用してアンロードで<br>きます。 |

| ウィザード                                                                                                    | 考慮事項                                                                                                    |
|----------------------------------------------------------------------------------------------------|----------------------------------------------------------------------------------------------------|
| [データベース・アップグ<br>レード]ウィザード [データベー<br>ス・アップグレード]ウィザードを<br>使用すると、データベースが古い<br>バージョンの Adaptive Server<br>Anywhere から新しいバージョンに<br>アップグレードされ、新しいリリー<br>スのすべての機能を利用できるよう<br>になります。 | このウィザードは、Windows CE では<br>サポートされていません。ただし、<br>Windows CE のデータベースをデスク<br>トップ・マシンにコピーし、この<br>ウィザードを使ってから Windows CE<br>デバイスにコピーし直すと、アップ<br>グレードできます。<br>詳細については、『ASA データベー<br>ス管理ガイド』>「[データベース・<br>アップグレード]ウィザードを使用<br>したデータベースのアップグレード」<br>を参照してください。 |

第5章

# SQL Anywhere Studio がサポートしているプ ラットフォーム

#### この章の内容

この章では、SQL Anywhere Studio の各コンポーネントがサポートしているプラットフォームについて説明します。

サポートされるプラットフォームについては、弊社営業担当までお問 い合わせください。

#### 有効性

サポートされているプラットフォームとしてリストされていても、そのソフトウェアが現在必ずしも使用できるとは限りません。たとえば、特定のソフトウェア・バージョンがすべてのプラットフォームで同時にリリースされるとは限りません。リリースされていないソフトウェアの機能とプラットフォームのサポートは、変更される場合があります。

### 概要

SQL Anywhere Studio は、さまざまな種類のオペレーティング・シス テムに対して、データベース管理テクノロジと同期テクノロジを提供 します。その主なコンポーネントは、次のとおりです。

- Adaptive Server Anywhere SMB (Small and Medium Business) データベース・サーバからデスクトップ・データベース・ア プリケーション、および Windows CE デバイスにいたるまで、 幅広く利用できるリレーショナル・データベース・システム。
- Ultra Light 特に小型デバイス用に設計されているリレーショ ナル・データベース。Palm OS デバイスと Windows CE デバイ ス上で動作します。
- Mobile Link Adaptive Server Anywhere または Ultra Light の多数のデータベースと統合データベース・サーバ間の、双方向 同期を実現する同期システム。
- SQL Remote Adaptive Server Anywhere データベースと Sybase Adaptive Server Enterprise データベースの同期システム。
- **管理ツール** SQL Anywhere Studio のすべてのコンポーネント を管理するためのツール・セット。

このマニュアルには、SQL Anywhere Studio のどのコンポーネントを どのオペレーティング・システムで実行できるかを示す表が含まれて います。情報は、SQL Anywhere Studio 内のコンポーネント別に編成 されています。

この章の内容は、マニュアル作成時の情報です。最新情報について は、弊社営業担当までお問い合わせください。

次の表は、主なコンポーネントがサポートしているプラットフォーム をまとめたものです。この表には、各プラットフォームでサポートさ れる個々の機能の違いや、サポートされる UNIX の種類やバージョン などの詳細情報は示されていません。詳細については、この後に示す 表を参照してください。

UNIX プラットフォームのサポートには2種類あります。

- 通常版 Sun Solaris と Linux では、SQL Anywhere Studio のリ リースを完全に使用できます。
- クライアント/サーバ限定版 クライアント/サーバ限定版には、核となる Adaptive Server Anywhere が含まれています。 Mobile Link 同期サーバが含まれることもあります。クライアント/サーバ限定版のプラットフォームは、HP-UX、IBM AIX、Compaq Tru64、64 ビット Linux の各オペレーティング・システムです。

リストにあるオペレーティング・システムでサポートされているバー ジョンの詳細については、「オペレーティング・システムのバージョ ン」149 ページを参照してください。

| コンポーネント                                | Win-<br>dows<br>(32 ビッ<br>ト) | Windows<br>(64 ビッ<br>ト)      | Mac<br>OS X  | UNIX<br>(通常版) | UNIX<br>(限定版) | Net-<br>Ware | Win-<br>dows<br>CE | Palm<br>OS   |
|----------------------------------------|------------------------------|------------------------------|--------------|---------------|---------------|--------------|--------------------|--------------|
| Adaptive Server Anywhere<br>データベース・サーバ | $\checkmark$                 | $\checkmark$                 | $\checkmark$ | $\checkmark$  | $\checkmark$  | $\checkmark$ | $\checkmark$       |              |
| Adaptive Server Anywhere<br>クライアント     | $\checkmark$                 | $\checkmark$                 | $\checkmark$ | $\checkmark$  | $\checkmark$  | $\sqrt{1}$   | $\checkmark$       |              |
| Ultra Light データベース                     | $\sqrt{2}$                   |                              |              |               |               |              | $\checkmark$       | $\checkmark$ |
| Ultra Light 開発                         |                              |                              |              |               |               |              |                    |              |
| Mobile Link 同期サーバ                      | $\checkmark$                 | $\checkmark$                 | $\checkmark$ | $\checkmark$  | $\sqrt{3}$    |              |                    |              |
| SQL Remote                             |                              | $\checkmark$                 | $\checkmark$ | $\checkmark$  |               | $\checkmark$ | $\checkmark$       |              |
| Replication Agent                      | $\checkmark$                 | <b>32</b> ビッ<br>ト・ソフ<br>トウェア |              | $\checkmark$  |               |              |                    |              |
| 管理ツール                                  | $\checkmark$                 | 32 ビット<br>JRE                | $\checkmark$ | $\checkmark$  |               | $\sqrt{4}$   |                    |              |

1. Embedded SQL のみ

<sup>2.</sup> 開発とテストのみ

<sup>3.</sup> PA RISC (9.0.1 以降 ) 上の 32 ビット HP-UX サポートと AIX サポートのみ

4. 限定されたセット

# Windows オペレーティング・システムと NetWare オペレーティング・システム

次の表は、SQL Anywhere Studio のさまざまなコンポーネントおよび 機能がサポートしているオペレーティング・システムを示します。

特に指定のないかぎり、リストにあるオペレーティング・システムで サポートされているバージョンは、「オペレーティング・システムの バージョン」149ページに記載されているとおりです。

Adaptive Serverシステムの稼働条件は、データベースのサイズ、負荷、必要なパAnywhereフォーマンスによって異なります。以下に示すのは、最低限の要件です。

Adaptive Server Anywhere (パーソナル・データベース・サーバとネットワーク・データベース・サーバの両方)は、わずか4MBのメモリで動作します。なお、1つのクライアント接続ごとに8KBの追加メモリが必要です。メモリ容量を増やすとパフォーマンスは大幅に向上します。データベース内でJavaを使用する場合、Adaptive Server Anywhere には5MBの追加メモリが必要になります。使用するコン ピュータには、このメモリ容量に加えて、オペレーティング・システム用のメモリ容量が必要になります。

| コンポーネントまたは機能           | Windows (32<br>ビット) | Windows (64<br>ビット) | Windows CE   | NetWare      |
|------------------------|---------------------|---------------------|--------------|--------------|
| パーソナル・データベース・サーバ       | $\checkmark$        | $\checkmark$        |              |              |
| ネットワーク・データベース・サー<br>バ  | $\checkmark$        | $\checkmark$        | $\checkmark$ | $\checkmark$ |
| ODBC クライアント            | $\checkmark$        | $\checkmark$        | $\sqrt{1}$   |              |
| OLE DB クライアント          | $\checkmark$        | $\checkmark$        | $\checkmark$ |              |
| Embedded SQL クライアント    | $\checkmark$        | $\checkmark$        | $\checkmark$ | $\checkmark$ |
| Open Client クライアント     | $\checkmark$        | $\checkmark$        |              |              |
| JDBC クライアント (jConnect) | $\checkmark$        | 32 ビット・ソ<br>フトウェア   | $\checkmark$ |              |

| コンポーネントまたは機能<br>                                           | Windows (32<br>ビット ) | Windows (64<br>ビット) | Windows CE   | NetWare      |
|------------------------------------------------------------|----------------------|---------------------|--------------|--------------|
| JDBC クライアント (iAnywhere<br>JDBC ドライバ)                       | V                    | V                   |              |              |
| SQL プリプロセッサ                                                | $\checkmark$         | 32 ビット・ソ<br>フトウェア   |              |              |
| データベース内の Java                                              | $\checkmark$         |                     |              | $\checkmark$ |
| リモート・データ・アクセス <sup>2</sup>                                 | $\checkmark$         | $\checkmark$        |              | $\sqrt{3}$   |
| 外部ストアド・プロシージャ                                              |                      | $\sqrt{4}$          |              | $\checkmark$ |
| 動的なキャッシュ・サイズの変更                                            |                      |                     |              |              |
| 強力な暗号化                                                     | $\checkmark$         | $\checkmark$        | $\checkmark$ | $\checkmark$ |
| CREATE DATABASE 文、RESTORE<br>DATABASE 文、DROP DATABASE<br>文 | $\checkmark$         | $\checkmark$        |              | $\checkmark$ |
| SPX プロトコル                                                  |                      |                     |              | $\checkmark$ |

- <sup>1.</sup> ODBC ドライバ・マネージャは使用できない場合があります。その場合には、ODBC ドライバに直接リ ンクする必要があります。
- <sup>2</sup> Windows 上では iAnywhere Solutions ODBC ドライバが必要です。サポートされているプラットフォームのリストについては、「iAnywhere Solutions ODBC ドライバがサポートしているプラットフォーム」145 ページを参照してください。
- 3. データベース内の Java と JDBC ドライバが必要です。
- 4. 外部ストアド・プロシージャの以前のインタフェースは、32 ビット ソフトウェアでのみ使用できます。

#### Ultra Light 開発プ

#### ラットフォーム

| コンポーネント                          | Windows<br>NT/2000/XP | Windows<br>(64 ビット) | Windows 98<br>SE | Windows CE | NetWare |
|----------------------------------|-----------------------|---------------------|------------------|------------|---------|
| SQL プリプロセッサ<br>(Embedded SQL のみ) |                       |                     |                  |            |         |

| コンポーネント                                           | Windows<br>NT/2000/XP | Windows<br>(64 ビット) | Windows 98<br>SE | Windows CE | NetWare |
|---------------------------------------------------|-----------------------|---------------------|------------------|------------|---------|
| Ultra Light ジェネレータ (静的<br>型 C++ API、静的型 Java API) | $\checkmark$          |                     | $\checkmark$     |            |         |
| Ultra Light for AppForge<br>MobileVB              | $\checkmark$          |                     |                  |            |         |
| Ultra Light ActiveX                               | $\checkmark$          |                     |                  |            |         |
| Native Ultra Light for Java                       | $\checkmark$          |                     |                  |            |         |
| Ultra Light.NET                                   | $\sqrt{1}$            |                     |                  |            |         |
| Ultra Light for C++                               | $\checkmark$          |                     |                  |            |         |

1. Visual Studio .NET または Visual Studio .NET 2003 と .NET Compact Framework バージョン 1.0.5000 以降が 必要です。

32 ビット・ソフトウェアのほとんどは 64 ビット Windows のエミュ レーション環境で機能しますが、静的型 Java API は 64 ビット Windows では使用できません。

配備プラットフォームの詳細については、「Ultra Light ターゲット・ プラットフォーム」147ページを参照してください。

**開発環境** Palm OS 用 Ultra Light アプリケーションは、次のいずれかの開発環境 を使用して構築できます。

Metrowerks CodeWarrior バージョン8または9。

CodeWarrior には Palm SDK が含まれています。ターゲットとす る特定のデバイスによって異なりますが、この開発ツールに含 まれている Palm SDK をより新しいバージョンにアップグレード することをおすすめします。

 AppForge MobileVB または Crossfire (Ultra Light MobileVB コン ポーネントを使用)

### Mobile Link 同期

サーバ

| コンポーネント                                 | Windows (32<br>ビット) | Windows (64<br>ビット)      | Windows CE | NetWare |
|-----------------------------------------|---------------------|--------------------------|------------|---------|
| Mobile Link 同期サーバ                       |                     |                          |            |         |
| TCP/IP 同期                               | $\checkmark$        |                          |            |         |
| HTTPS 同期                                | $\checkmark$        | $\checkmark$             |            |         |
| HTTP 同期                                 | $\checkmark$        |                          |            |         |
| トランスポート・レイヤ・セキュリ<br>ティ                  | $\checkmark$        |                          |            |         |
| Java 同期論理                               |                     | <b>32</b> ビット・ソ<br>フトウェア |            |         |
| .NET 同期論理                               | $\checkmark$        | $\checkmark$             |            |         |
| メッセージ・サンプル付き Mobile<br>Link (QAnywhere) |                     |                          |            |         |
| サーバ起動同期                                 | $\checkmark$        |                          |            |         |

Mobile Link Adaptive Server Anywhere クライア ント

| コンポーネント                                       | <b>Windows (32</b><br>ビット) | <b>Windows (64</b><br>ビット) | Windows CE   | NetWare |
|-----------------------------------------------|----------------------------|----------------------------|--------------|---------|
| ASA Mobile Link クライアント<br>( <i>dbmlsync</i> ) | $\checkmark$               | $\checkmark$               | $\checkmark$ |         |
| TCP/IP 同期                                     | $\checkmark$               |                            | $\checkmark$ |         |
| HTTP 同期                                       | $\checkmark$               | $\checkmark$               | $\checkmark$ |         |
| HTTPS 同期                                      | $\checkmark$               |                            | $\checkmark$ |         |
| トランスポート・レイヤ・セキュリ<br>ティ                        | $\checkmark$               | $\checkmark$               | $\checkmark$ |         |

Windows オペレーティング・システムと NetWare オペレーティング・システム

| コンポーネント          | Windows (32<br>ビット) | Windows (64<br>ビット) | Windows CE | NetWare |
|------------------|---------------------|---------------------|------------|---------|
| QAnywhere クライアント |                     |                     |            |         |

Mobile Link ユー 

| ァ | 1 | <b>'</b> | 7 | 1 |  |
|---|---|----------|---|---|--|
|   |   |          |   |   |  |

| コンポーネント                                      | Windows (32<br>ビット) | Windows (64<br>ビット) | Windows CE | NetWare |
|----------------------------------------------|---------------------|---------------------|------------|---------|
| リダイレクタ                                       | $\sqrt{1}$          |                     |            |         |
| Mobile Link 抽出ユーティリティ<br>( <i>mlxtract</i> ) | $\checkmark$        | $\checkmark$        |            |         |

<sup>1.</sup> Windows NT/2000/XP OF

SQL Remote コンポーネントが Adaptive Server Enterprise データベース SQL Remote に対して動作するためには、Sybase Open Client ライブラリか Open Server ライブラリまたはその両方が必要です。

| コンポーネント                               | Windows (32<br>ビット) | Windows (64<br>ビット)      | Windows CE   | NetWare      |
|---------------------------------------|---------------------|--------------------------|--------------|--------------|
| ASA Message Agent (dbremote)          |                     |                          |              |              |
| ASE Message Agent ( <i>ssremote</i> ) | $\checkmark$        | <b>32</b> ビット・ソ<br>フトウェア |              |              |
| ASE ステーブル・キュー ( <i>ssqueue</i> )      | $\checkmark$        | <b>32</b> ビット・ソ<br>フトウェア |              |              |
| ASA 抽出ユーティリティ (dbxtract)              | $\checkmark$        | $\checkmark$             |              |              |
| ASE 抽出ユーティリティ ( <i>ssxtract</i> )     | $\checkmark$        | <b>32</b> ビット・ソ<br>フトウェア |              |              |
| ファイル・メッセージ・タイプ                        | $\checkmark$        | $\checkmark$             | $\checkmark$ | $\checkmark$ |
| FTP メッセージ・タイプ                         | $\checkmark$        |                          | $\checkmark$ | $\checkmark$ |
| MAPI メッセージ・タイプ                        | $\checkmark$        |                          |              |              |

| コンポーネント        | <b>Windows (32</b><br>ビット) | Windows (64<br>ビット) | Windows CE | NetWare |
|----------------|----------------------------|---------------------|------------|---------|
| SMTP メッセージ・タイプ |                            |                     |            |         |
| VIM メッセージ・タイプ  | v                          |                     |            |         |

Replication AgentReplication Agent を使用するには、Sybase Open Client ライブラリと<br/>Open Server ライブラリが必要です。

| コンポーネント           | Windows (32<br>ビット) | Windows (64<br>ビット) | Windows CE | NetWare |
|-------------------|---------------------|---------------------|------------|---------|
| Replication Agent | $\checkmark$        | 32 ビット・ソ<br>フトウェア   |            |         |

#### 管理ツール

| 官理 J <sup>—</sup> ル   |                     |                            |            |              |
|-----------------------|---------------------|----------------------------|------------|--------------|
| コンポーネント               | Windows (32<br>ビット) | <b>Windows (64</b><br>ビット) | Windows CE | NetWare      |
| コマンド・ライン管理ユーティリ<br>ティ | V                   | V                          |            | $\checkmark$ |
| Sybase Central        | $\checkmark$        | 32 ビット JRE                 |            |              |
| Interactive SQL       | $\checkmark$        | 32 ビット JRE                 |            | √<br>1       |
| DBConsole             | $\checkmark$        | 32 ビット JRE                 |            | √<br>2       |

1. ほかのオペレーティング・システムの場合よりも限定されたバージョン

2. ほかのオペレーティング・システムの場合よりも限定されたバージョン

コマンド・ライン管理ユーティリティと NetWare で提供されるツール 以外の管理ツールは、Java 2 Runtime Environment バージョン 1.4.1 を 使用します。

次の段落は、Java 2 SDK Standard Edition マニュアルからの抜粋で、管 理ツールに適用されます。 Java x 2 SDK は、Intel ハードウェア上で動作する、Windows 95、 Windows 98 (Second Edition を含む)、Windows NT 4.0 (Service Pack 5 以 降を適用)、Windows Me、Windows 2000 Professional、Windows 2000 Server、Windows 2000 Advanced Server、Windows XP オペレーティン グ・システムで使用できます。

Pentium 166 MHz 以上のプロセッサが必要です。GUI アプリケーショ ンの実行には、32M バイト以上の物理 RAM が必要です。Java Plug-in 製品を使用するブラウザで動作するアプレットの実行には、48M バイ ト以上の RAM の使用をおすすめします。メモリが少ない状態で実行 すると、ディスクのスワップが発生し、パフォーマンスに重大な影響 を与える場合があります。非常に大きなプログラムを十分なパフォー マンスで実行するには、より多くの RAM が必要になる場合がありま す。

ディスクに70M バイトの空き領域を確保してから、Java 2 SDK ソフ トウェアをインストールしてください。付属のマニュアルも一緒にイ ンストールする場合は、さらに120M バイトの空き領域が必要です。

# UNIX、Linux、Macintosh のオペレーティング・シ ステム

特に指定のないかぎり、リストにあるオペレーティング・システムで サポートされているバージョンは、「オペレーティング・システムの バージョン」149ページに記載されているとおりです。

#### Adaptive Server Anywhere

| コンポーネント                          | Solaris      | Linux        | Mac OS X     | HP-UX        | AIX          | Tru64        |
|----------------------------------|--------------|--------------|--------------|--------------|--------------|--------------|
| パーソナル・データベー<br>ス・サーバ             | $\checkmark$ |              |              |              |              | $\checkmark$ |
| ネットワーク・データベー<br>ス・サーバ            | $\checkmark$ | $\checkmark$ | $\checkmark$ | $\checkmark$ | $\checkmark$ |              |
| ODBC クライアント<br>1                 | $\checkmark$ | $\checkmark$ | $\checkmark$ | $\checkmark$ | $\checkmark$ | $\checkmark$ |
| Embedded SQL クライアント              | $\checkmark$ | $\checkmark$ | $\checkmark$ | $\checkmark$ | $\checkmark$ | $\checkmark$ |
| SQL プリプロセッサ                      | $\checkmark$ | $\checkmark$ | $\checkmark$ | $\checkmark$ | $\checkmark$ | $\checkmark$ |
| Open Client クライアント               | $\checkmark$ | $\checkmark$ | $\checkmark$ | $\checkmark$ | $\checkmark$ | $\checkmark$ |
| JDBC クライアント<br>(jConnect ドライバ)   | $\checkmark$ | $\checkmark$ | $\checkmark$ | $\checkmark$ | $\checkmark$ | $\checkmark$ |
| データベース内の Java                    | $\checkmark$ | $\checkmark$ | $\checkmark$ | $\checkmark$ | $\checkmark$ | $\checkmark$ |
| リモート・データ・アクセ<br>ス<br>2           | $\checkmark$ | $\checkmark$ |              |              |              |              |
| 外部ストアド・プロシー<br>ジャ                | $\checkmark$ | $\checkmark$ | $\checkmark$ | $\checkmark$ | $\checkmark$ | $\checkmark$ |
| iAnywhere JDBC ドライバ <sup>3</sup> | $\checkmark$ |              | $\checkmark$ | $\checkmark$ |              | $\checkmark$ |

1. ODBC ドライバ・マネージャは使用できない場合があります。その場合には、ODBC ドライバに直接リ ンクする必要があります。

- <sup>2</sup> JDBC リモート・データ・ソースを使用するには、データベース内の Java と JDBC ドライバが必要です。 ODBC リモート・データ・ソースを使用するには、iAnywhere Solutions ODBC ドライバが必要です。サ ポートされているプラットフォームのリストについては、「iAnywhere Solutions ODBC ドライバ がサポートしているプラットフォーム」145 ページを参照してください。
- 3. Itanium チップの場合は JRE 1.4 以上が必要です。その他のチップの場合は JRE 1.3 以上が必要です。

Linux で Adaptive Server Anywhere を使用する場合の注意 複数のプ ロセッサを使用しているときに、2.4.2 SMP カーネルの環境でクラッ シュが発生したことがあります。状況によっては、プロセス・メモリ が壊れて、アプリケーションがクラッシュする可能性もあります。最 新の 2.4.x カーネルでは、この問題は発生していません。

#### Mobile Link 同期

| サ | -/ | Ň |  |
|---|----|---|--|
| 2 |    | ` |  |

| •                                       |              |              |              |              |              |       |
|-----------------------------------------|--------------|--------------|--------------|--------------|--------------|-------|
| コンポーネント                                 | Solaris      | Linux        | Mac OS X     | HP-UX        | AIX          | Tru64 |
| Mobile Link 同期サーバ                       |              | $\checkmark$ |              |              | $\checkmark$ |       |
| TCP/IP 同期                               | $\checkmark$ | $\checkmark$ | $\checkmark$ | $\checkmark$ | $\checkmark$ |       |
| HTTPS 同期                                | $\checkmark$ | $\checkmark$ | $\checkmark$ | $\checkmark$ | $\checkmark$ |       |
| HTTP 同期                                 | $\checkmark$ | $\checkmark$ | $\checkmark$ | $\checkmark$ | $\checkmark$ |       |
| トランスポート・レイヤ・<br>セキュリティ                  | $\checkmark$ | $\checkmark$ | $\checkmark$ |              |              |       |
| Java 同期論理                               | $\checkmark$ | $\checkmark$ | $\checkmark$ | $\checkmark$ | $\checkmark$ |       |
| .NET 同期論理                               |              |              |              |              |              |       |
| メッセージ・サンプル付き<br>Mobile Link (QAnywhere) | $\checkmark$ | $\checkmark$ | $\checkmark$ | $\checkmark$ | $\checkmark$ |       |
| サーバ起動同期                                 | $\checkmark$ | $\checkmark$ | $\checkmark$ | $\checkmark$ | $\checkmark$ |       |
|                                         |              |              |              |              |              | -     |

Mobile Link の HP-UX サポートは 32 ビット PA RISC のみで、バー ジョン 9.0.1 から利用可能です。Mac OS X の TLS サポートも 9.0.1 以 降です。 HP-UX または AIXJava で Java 同期ロジック、メッセージ・サンプル 付き Mobile Link、またはサーバ起動同期を使用している場合は、 SHLIB\_PATH (on HP-UX) または LIBPATH (AIX 上)を設定して、イン ストールした JRE を格納するディレクトリを含める必要があります。

| Adaptive Server<br>Anywhere Mobile<br>Link クライアント | コンポーネント                                          | Solaris      | Linux        | Mac<br>OS X  | HP-UX | AIX | Tru64 |
|---------------------------------------------------|--------------------------------------------------|--------------|--------------|--------------|-------|-----|-------|
|                                                   | ASA Mobile Link<br>クライアント<br>( <i>dbmlsync</i> ) | $\checkmark$ | $\checkmark$ | $\checkmark$ |       |     |       |
|                                                   | TCP/IP 同期<br>(クライアント)                            | $\checkmark$ | $\checkmark$ | $\checkmark$ |       |     |       |
|                                                   | HTTPS 同期<br>(クライアント)                             | $\checkmark$ | $\checkmark$ | $\checkmark$ |       |     |       |
|                                                   | HTTP 同期<br>(クライアント)                              | $\checkmark$ | $\checkmark$ | $\checkmark$ |       |     |       |
|                                                   | Mobile Link 抽出<br>ユーティリティ<br>( <i>mlxtract</i> ) | $\checkmark$ | $\checkmark$ | $\checkmark$ |       |     |       |

SQL RemoteSQL Remote コンポーネントが Adaptive Server Enterprise データベース<br/>に対して動作するためには、Sybase Open Client ライブラリか Open<br/>Server ライブラリまたはその両方が必要です。これらのライブラリは<br/>Compaq Tru64 では使用できません。

| コンポーネント                                  | Solaris      | Linux        | Mac<br>OS X  | HP-UX | AIX | Tru64 |
|------------------------------------------|--------------|--------------|--------------|-------|-----|-------|
| ASA Message Agent<br>( <i>dbremote</i> ) | $\checkmark$ | $\checkmark$ | $\checkmark$ |       |     |       |
| ASE Message Agent<br>( <i>ssremote</i> ) | $\checkmark$ | $\checkmark$ |              |       |     |       |
| ASE ステーブル・<br>キュー (ssqueue)              | $\checkmark$ | $\checkmark$ |              |       |     |       |

| <b>コンポーネント</b>                        | Solaris      | Linux        | Mac<br>OS X  | HP-UX | AIX | Tru64 |
|---------------------------------------|--------------|--------------|--------------|-------|-----|-------|
| ASA 抽出ユーティ<br>リティ ( <i>dbxtract</i> ) | $\checkmark$ | $\checkmark$ | $\checkmark$ |       |     |       |
| ASE 抽出ユーティ<br>リティ ( <b>ssxtract</b> ) | $\checkmark$ | $\checkmark$ |              |       |     |       |
| ファイル・メッ<br>セージ・タイプ                    | $\checkmark$ | $\checkmark$ | $\checkmark$ |       |     |       |
| FTP メッセージ・<br>タイプ                     | $\checkmark$ | $\checkmark$ | $\checkmark$ |       |     |       |
| MAPI メッセージ・<br>タイプ                    |              |              |              |       |     |       |
| SMTP メッセージ・<br>タイプ                    | $\checkmark$ | $\checkmark$ | $\checkmark$ |       |     |       |
| VIM メッセージ・<br>タイプ                     |              |              |              |       |     |       |

Replication AgentReplication Agent を使用するには、Sybase Open Client ライブラリと<br/>Open Server ライブラリが必要です。

| コンポーネント           | Solaris      | Linux        | Mac<br>OS X | HP-UX | AIX | Tru64 |
|-------------------|--------------|--------------|-------------|-------|-----|-------|
| Replication Agent | $\checkmark$ | $\checkmark$ |             |       |     |       |

#### 管理ツール

| コンポーネント                   | Solaris      | Linux        | Mac<br>OS X  | HP-UX | AIX | Tru64 |
|---------------------------|--------------|--------------|--------------|-------|-----|-------|
| コマンド・ライン<br>管理ユーティリ<br>ティ | V            | $\checkmark$ |              | V     | V   | V     |
| Sybase Central            | $\checkmark$ | $\checkmark$ | $\checkmark$ |       |     |       |
| Interactive SQL           | $\checkmark$ | $\checkmark$ | $\checkmark$ |       |     |       |

コマンド・ライン管理ユーティリティ以外の管理ツールは、Java 2 Runtime Environment バージョン 1.3.1 を使用します。

次の段落は、Java 2 SDK Standard Edition バージョン 1.3.1 マニュアル で説明されている Solaris のシステム条件からの抜粋で、管理ツール に適用されます。

Java 2 SDK Standard Edition v. 1.3.1 (J2SDK 1.3.1) は、Solaris 2.6、Solaris 7、Solaris 8、Solaris 9 オペレーティング環境で使用できます。

Java 2 SDK をインストールする前に、このリリースをサポートするた めに必要なすべてのパッチ・セットをインストールしてください。 パッチを入手するには、SunSolve サポート Web サイトを参照してくだ さい。この Web サイトには、各 Solaris オペレーティング環境プラッ トフォーム用のパッチ・クラスタが用意されています。各パッチ・ク ラスタは、指定のプラットフォームでサポートされている Java 2 Standard Edition (J2SE) のすべてのバージョンに適用されます。

システムで使用するフォント・パッケージについては、「Solaris Font Package Requirements」も参照してください。

## Mobile Link 同期統合データベース

Mobile Link は、次の統合データベースをサポートします。

| データベース・サーバ                        | バージョン       |
|-----------------------------------|-------------|
| Adaptive Server Anywhere          | 現在のバージョン    |
| Sybase Adaptive Server Enterprise | 11.5 以上     |
| Oracle                            | 8i と 9i     |
| Microsoft SQL Server              | 7 と 2000    |
| IBM DB2                           | 7 と 8 の UDB |

#### 依存関係

サポートされるオペレーティング・システムのリストについては、 「Mobile Link 同期サーバ」135 ページと「Mobile Link 同期サーバ」140 ページを参照してください。

Mobile Link 同期サーバが統合データベースに接続するには、ODBC ドライバが必要です。iAnywhere Solutions では、「iAnywhere Solutions ODBC ドライバがサポートしているプラットフォーム」145 ページに 記載した各種 ODBC ドライバを用意しています。データベース・ベ ンダによっては、独自の ODBC ドライバを提供しています。

ODBC ドライバとその状況のリストについては、http:// www.ianywhere.com/developer/technotes/odbc\_mobilink.html にアクセス して*「Recommended ODBC Drivers for MobiLink」*を参照してください。

# iAnywhere Solutions ODBC ドライバがサポートして いるプラットフォーム

iAnywhere Solutions ODBC ドライバを使用することで、Mobile Link 同 期サーバと Adaptive Server Anywhere リモート・データ・アクセスに ついて、サードパーティ・データベースへの ODBC アクセスが実現 します。

Adaptive Server Anywhere ODBC ドライバは、この項にはリストされて いません。Adaptive Server Anywhere ODBC ドライバの詳細について は、「Windows オペレーティング・システムと NetWare オペレーティ ング・システム」132 ページを参照してください。

iAnywhere Solutions ODBC ドライバは、次のオペレーティング・シス テムとデータベースの組み合わせで使用できます。

| オペレーティング・システ<br>ム   | データベース                                    |
|---------------------|-------------------------------------------|
| Windows (32 ビット )   | Sybase Adaptive Server Enterprise 11.5 以上 |
|                     | Oracle 8i と 9i                            |
|                     | IBM DB2 7 と 8 UDB                         |
| Solaris 7.0、8.0、9.0 | Sybase Adaptive Server Enterprise 11.5 以上 |
|                     | Oracle 8i と 9i                            |
| IBM AIX             | Sybase Adaptive Server Enterprise 11.5 以上 |
|                     | Oracle 8i と 9i                            |
|                     | IBM DB2 7 と 8 UDB                         |
| Linux               | Sybase Adaptive Server Enterprise 11.5 以上 |
|                     | Oracle 8i と 9i                            |

| オペレーティング・システ<br>ム     | データベース                   |
|-----------------------|--------------------------|
| HP-UX (32 ビット PA RISC | Adaptive Server Anywhere |
| ~~~~ <b>)</b>         | IBM DB2 7 と 8 UDB        |

1. Red Hat、SuSE、Caldera の各ディストリビューションのみ。

## Ultra Light ターゲット・プラットフォーム

次の表は、同期ストリームを含む Ultra Light の配備がサポートされて いるオペレーティング・システムを示します。

サポートされている開発プラットフォームのリストについては、 「Ultra Light 開発プラットフォーム」133 ページを参照してください。

カラムの見出しの説明については、「オペレーティング・システムの バージョン」149ページを参照してください。

| コンポーネント                                | Windows CE                    | Palm           | Windows XP   |
|----------------------------------------|-------------------------------|----------------|--------------|
| Ultra Light 静的型 C/C++ API              | $\checkmark$                  | $\checkmark$   | $\checkmark$ |
| Ultra Light Embedded SQL               | $\checkmark$                  | $\checkmark$   | $\checkmark$ |
| Ultra Light 静的型 Java API <sup>1</sup>  | $\checkmark$                  |                | $\checkmark$ |
| Ultra Light for AppForge MobileVB      | $\checkmark$                  | $\checkmark$   | $\checkmark$ |
| Ultra Light ActiveX                    | $\checkmark$                  |                | $\checkmark$ |
| Ultra Light.NET                        | $\sqrt{2}$                    |                | $\sqrt{3}$   |
| Native Ultra Light for Java            | $\sqrt{4}$                    |                | $\checkmark$ |
| Ultra Light C++ API コンポーネン<br>ト        | $\checkmark$                  | $\checkmark$   | $\checkmark$ |
| Ultra Light for M-Business<br>Anywhere | $\sqrt{5}$                    | √ <sup>6</sup> |              |
| TCP/IP 同期                              | $\checkmark$                  | $\checkmark$   | $\checkmark$ |
| HTTP 同期                                | $\checkmark$                  | $\checkmark$   | $\checkmark$ |
| HTTPS 同期                               | $\checkmark$                  | $\checkmark$   | $\checkmark$ |
| HotSync 同期                             |                               | $\checkmark$   |              |
| ActiveSync 同期 (3.5 と 3.6)              | √ <sup>7</sup> , <sup>8</sup> |                |              |

| コンポーネント                                             | Windows CE | Palm | Windows XP |
|-----------------------------------------------------|------------|------|------------|
| HTTP または TCP/IP におけるト<br>ランスポート・レイヤ・セキュリ<br>ティ<br>9 | √10        | V    | V          |

- <sup>1.</sup> Personal Java または JDK 1.2 が必要です。
- <sup>2.</sup> .NET Compact Framework バージョン 1.0.3705 以上が必要です。
- <sup>3.</sup> .NET Compact Framework バージョン 1.0.5000 以上が必要です。
- CE/ARM デバイスに導入するには、デバイスに Java VM が必要です。 Native Ultra Light for Java は、PersonalJava 1.2(またはそれ以上)ベースの VM と使用できます。PersonalJava ベースの Jeode VM と CrEme VM (バー ジョン 3.24 以上)だけはテスト済みです。
- 5. ARM プロセッサ上で動作する Pocket PC が必要です。
- <sup>6.</sup> Palm OS 5 が必要です。
- Native Ultra Light for Java と Ultra Light.NET 以外の Ultra Light コンポーネン トではサポートされません。
- <sup>8.</sup> Smartphone 2002 ではサポートされません。
- 9. Ultra Light コンポーネントではサポートされません。静的型 Java API の場 合は JDK 1.2.2 以上が必要です。JDK 1.4 はサポートされません。
- <sup>10.</sup> Pocket PC が必要です。

Ultra Light の動的メモリ条件は、Palm OS 3.5 が搭載されているデバイス、またはメモリが 4 MB 未満のデバイスの場合、非常に小さなデータベース・スキーマでないかぎり動作しない可能性があることを意味しています。

### オペレーティング・システムのバージョン

#### 有効性

リリースされていないソフトウェアの機能とプラットフォームのサ ポートは、変更される場合があります。サポートされているプラット フォームとしてリストされていても、そのソフトウェアが現在必ずし も使用できるとは限りません。

たとえば、特定のソフトウェア・バージョンがすべてのプラット フォームで同時にリリースされるとは限りません。また、古いリリー スに記載された新しいプラットフォームに関する情報が正しいという 保証はありません。

特に指定のないかぎり、オペレーティング・システム名は次のバー ジョンに対応します。

| オペレーティ<br>ング・システ<br>ム            | 9.0.0                                                                                                    | 9.0.1        | 9.0.2        |
|----------------------------------|----------------------------------------------------------------------------------------------------|--------------|--------------|
| Microsoft<br>Windows (32<br>ビット) | <ul> <li>次のバージョンがサポートされます。</li> <li>Windows NT 4.0 以上</li> <li>Windows 2000</li> <li>Windows XP。x86 アーキテク<br/>チャ・プロセッサ上の<br/>Windows XP Embedded と<br/>Windows XP Tablet PC を含みま<br/>す。</li> <li>Windows XP Embedded イメージ<br/>で必要なコンポーネントのリ<br/>ストについては、http://<br/>www.sybase.com/<br/>detail?id=1019835 を参照してく<br/>ださい。</li> <li>Windows Server 2003 (32 ビッ<br/>ト・バージョン)</li> <li>Windows 95/98/Me</li> </ul> | 9.0.0 から変更なし | 9.0.1 から変更なし |

| オペレーティ<br>ング・システ<br>ム             | 9.0.0                                                                                                    | 9.0.1                                                                                                    | 9.0.2               |
|-----------------------------------|----------------------------------------------------------------------------------------------------|----------------------------------------------------------------------------------------------------|---------------------|
| Microsoft<br>Windows (64<br>ビット ) | Windows Server 2003 (64 ビット・<br>バージョン )₀                                                                                                    | 9.0.0 から変更なし                                                                                                    | <b>9.0.1</b> から変更なし |
| Microsoft<br>Windows CE           | <ul> <li>次のいずれかのプロセッサ上で動作<br/>する Windows CE 3.0 オペレーティン<br/>グ・システム。</li> <li>MIPS プロセッサ。XScale シ<br/>リーズを含みます。</li> <li>x86 プロセッサ。Ultra Light で<br/>は、Pocket PC 2002 エミュレー<br/>タ用に x86 プロセッサをサ<br/>ポートしています。Adaptive<br/>Server Anywhere では、x86 デ<br/>バイスとエミュレーションを<br/>サポートしています。<br/>開発を目的とした Windows CE<br/>エミュレータの使用もサポー<br/>トされています。</li> <li>Windows CE 3.0 では、Pocket PC 2002<br/>を含む Pocket PC や、Handheld PC を<br/>サポートします。</li> <li>Windows CE 4.1。</li> <li>ARMV4 モードの XScale (Intel<br/>PXA255) プロセッサ上で動作する<br/>Pocket PC 2003 と他のバージョンの<br/>Windows CE 4.2。</li> </ul> | "Thumb" モードの<br>ARM プロセッサ<br>(ARMV4T) 上で動作<br>する Windows CE 4.1<br>をサポートしていま<br>す (バージョン 9.0.1<br>から)。<br>Ultra Light では、<br>Smartphone 2002 プ<br>ラットフォーム、他<br>の Windows CE プラッ<br>トフォームをサポー<br>トしています。<br>Pocket PC 2000 エミュ<br>レータはサポートさ<br>れていません。 | 9.0.1 から変更なし        |
| Novell<br>NetWare                 | 5.1 (Service Pack 6 を適用 )、6.0<br>(Service Pack 3 を適用 )、6.5。                                                                                                    | <br>9.0.0 から変更なし                                                                                                    | 9.0.1 から変更なし        |

| オペレーティ<br>ング・システ<br>ム | 9.0.0                                                                  | 9.0.1        | 9.0.2               |
|-----------------------|------------------------------------------------------------------------|--------------|---------------------|
| Palm OS               | Palm OS バージョン 3.5、4.x、5.0 を<br>実行している Palm Computing<br>Platform デバイス。 | 9.0.0 から変更なし | <b>9.0.1</b> から変更なし |

| オペレーティ<br>ング・システ<br>ム | 9.0.0                                                                                                    | 9.0.1                                                                                                    | 9.0.2                                                                                                    |
|-----------------------|----------------------------------------------------------------------------------------------------|----------------------------------------------------------------------------------------------------|----------------------------------------------------------------------------------------------------|
| ング・システ<br>ム<br>Linux  | <ul> <li>9.0.0</li> <li>Linux ディストリビューションは、<br/>カーネル、C ライブラリ (glibc)、<br/>ncurses ライブラリの定義されている、<br/>バージョンにすべて基づいています。<br/>サポートされるバージョンは次のと<br/>おりです。</li> <li>カーネル 2.4.18 または<br/>2.4.2</li> <li>glibc 2.1.2、2.1.3、または<br/>2.2</li> <li>ncurses 4.2</li> <li>次の Linux ディストリビューション<br/>は上記の条件を満たしています。</li> <li>Red Hat 6.1、6.2、7.0、<br/>7.1、7.2、7.3、または<br/>Advanced Server 2.1</li> <li>SuSE 6.3、6.4、7.0、7.2、<br/>7.3、または 8.0 (7.1 を除く)</li> <li>Caldera 2.4 または 3.e</li> <li>TurboLinux 6.1、6.5、ま<br/>たは 7.0</li> </ul> | <ul> <li>9.0.1</li> <li>次のバージョンの<br/>カーネルと glibc を搭<br/>載した 32 ビット<br/>Linux ディストリ<br/>ビューション。</li> <li>カーネル 2.4.2 ~<br/>2.4.21 と glibc<br/>2.2.1 ~ 2.3.2</li> <li>カーネル 2.6.0 と<br/>glibc 2.3.2</li> <li>次のバージョンの<br/>カーネルと glibc を搭<br/>載した Itanium チップ<br/>の 64 ビット Linux<br/>ディストリビュー<br/>ション。</li> <li>カーネル 2.4.9 と<br/>glibc 2.2.4 (たと<br/>えば、RedHat</li> </ul> | の<br>を を 搭<br>パ<br>4.2 ~<br>hbc<br>3.2<br>6.0 と<br>の<br>を を搭<br>チップ<br>ux<br>-<br>4.9 と<br>(たと<br>Hhat<br>Server<br>6.0 と<br>(たと<br>Hhat<br>Server |
|                       | <ul> <li>Mandrake 7.2、8.0、また<br/>は 8.1</li> <li>Linux ディストリビューションは、<br/>x86 アーキテクチャのプロセッサ上<br/>でサポートされます。</li> <li>64 ビットの展開版は、デュアル<br/>Itanium 2 プロセッサを使用している<br/>Red Hat Advanced Server で使用でき<br/>ます。</li> </ul>                                                                                                    | Advanced Server<br>2.1)<br>・ カーネル 2.6.0 と<br>glibc 2.4.9 (たと<br>えば、RedHat<br>Enterprise Server<br>3)                                                                                                    |                                                                                                    |

| オペレーティ<br>ング・システ<br>ム        | 9.0.0                                                                                                    | 9.0.1                                    | 9.0.2                                |
|------------------------------|----------------------------------------------------------------------------------------------------|------------------------------------------|--------------------------------------|
| Sun Solaris                  | 7.0 <sup>1</sup> 、8.0、9.0 の 32 ビットまたは 64<br>ビットのオペレーティング・システ<br>ム (SPARC プロセッサを使用 )。                                        | 9.0.0 から変更なし                             | このバージョンのリリー<br>ス前に変更される可能性<br>もあります。 |
| Mac OS X                     | Mac OS X バージョン 10.2.n。 n は 2<br>以上。                                                                                         | バージョン 10.2 と<br>10.3 (G4 プロセッサを<br>使用 )。 | このバージョンのリリー<br>ス前に変更される可能性<br>もあります。 |
|                              |                                                                                                    | バージョン 10.3 (G5<br>プロセッサを使用 )。            |                                      |
| Compaq Tru64                 | 4.0D、5.1、5.2 (Alpha プロセッサを<br>使用 )。                                                                                         | <b>4.2、5.1、5.2 (Alpha</b><br>プロセッサを使用 )。 | このバージョンのリリー<br>ス前に変更される可能性<br>もあります。 |
| Hewlett<br>Packard HP-<br>UX | 11.0 または 11i (32 ビット・バー<br>ジョン、PA-RISC プロセッサを使用<br>)。HP-UX 11i は、64 ビット・バー<br>ジョン (デュアル Itanium 2 プロセッ<br>サを使用) でもサポートされます。 | <b>9.0.0</b> から変更なし                      | このバージョンのリリー<br>ス前に変更される可能性<br>もあります。 |
| IBM AIX                      | <b>4.3.3、5.1、5.2 (Power PC</b> プロセッ<br>サを使用 )。                                                                              | <b>9.0.0</b> から変更なし                      | このバージョンのリリー<br>ス前に変更される可能性<br>もあります。 |

1. 報告されている SIGIO 問題を回避するには、パッチ 106541-14 とパッチ 106980-13 の適用をおすすめします。

# 第3部 データベースの使用

第3部では、リレーショナル・データベースのモデルと データ操作の基本について説明します。
#### 第6章

# データベース・アプリケーションのアーキテ クチャ

**この章の内容** この項では、リレーショナル・データベースについて説明する場合に 重要な用語と概念をいくつか説明します。

# リレーショナル・データベースの概念

「リレーショナル・データベース管理システム」(RDBMS)は、データの格納と検索を行うシステムで、データは相互に関係するテーブルに格納されています。

SQL Anywhere Studio には、2 つのリレーショナル・データベース・シ ステムがあります。「Adaptive Server Anywhere」はフル装備の主要な RDBMS で、多くのクライアントを持つホストのネットワーク・デー タベース・サーバから、コンパクトな組み込みデータベースに至るま で、幅広い用途を持っています。Ultra Light は、専有容量の小さいリ レーショナル・データベースです。「Ultra Light」の配備テクノロジ により、専有容量の小さいデバイス上でも Adaptive Server Anywhere の機能を利用できます。

### データベース・テーブル

リレーショナル・データベースでは、すべてのデータは「**テーブル**」 に格納されます。テーブルは「**ロー**」と「**カラム**」で構成されます。

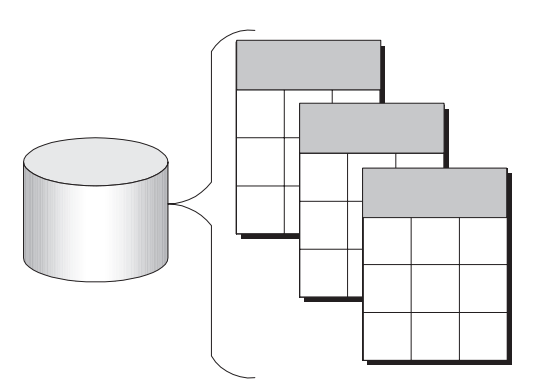

各テーブルには1つ以上のカラムがあり、各カラムには整数、文字列 (テキスト)、日付など、特定の「データ型」が割り当てられます。 テーブル内の各ローにはカラムごとに1つの値が入っています。

たとえば、従業員の情報を格納したテーブルは次のようになります。

| emp_ID | emp_lname | emp_fname | emp_phone |
|--------|-----------|-----------|-----------|
| 10057  | Huong     | Zhang     | 1096      |
| 10693  | Donaldson | Anne      | 7821      |

**リレーショナル・** リレーショナル・データベースのテーブルには、いくつかの重要な特 **データベースの特性** 性があります。

- カラムまたはローの順序に意味はない。
- 各ローのカラムには値が1つだけ入るか、NULLが入る。NULL は、そのカラムに値がないことを示します。
- 1つのカラムのすべての値は同じデータ型である。

次の表に、テーブルとその内容を説明する公式のまたは非公式のリ レーショナル・データベース用語のいくつかを、非リレーショナル・ データベースで使用されている同等の用語とあわせて示します。この マニュアルでは非公式の用語を使用します。

| 非公式なリレーショ<br>ナル用語 | 公式なリレーショナ<br>ル用語 | 非リレーショナル用語 |
|-------------------|------------------|------------|
| テーブル              | 関係               | ファイル       |
| カラム               | 属性               | フィールド      |
|                   | 組                | レコード       |

**各テーブル内に入れ** データベース内の各テーブルには、従業員、製品、または顧客など、 **る項目** 特定の事柄に関する情報が保持されます。

> このような設計によって、情報の冗長性を排し、冗長性によって整合 性が失われないようなデータベースを構築できます。たとえば、営業 と会計の両方の部署で、顧客についての情報の入力や検索を行う可能 性があります。リレーショナル・データベースでは、顧客についての 情報は、両方の部署からアクセスできるテーブルに一度格納されるだ けです。

データベース設計の詳細については、『ASA SQL ユーザーズ・ガイ ド』>「データベースの設計」を参照してください。

## テーブル間の関係

別々のテーブルにある情報間の関係を記述するには、プライマリ・ キーと外部キーを使用します。「プライマリ・キー」はテーブル内の 各ローをユニークに識別するためのキーで、「**外部キー**」は別々の テーブルにあるローの間の関係を定義します。

プライマリ・キーと外部キーを使用すると、リレーショナル・データ ベースで冗長性を排して効率的な方法で情報を保持できます。

#### テーブルにはプライマリ・キーがある

リレーショナル・データベース内の各テーブルには、「プライマリ・ キー」が必要です。プライマリ・キーとは1つのカラム、またはカラ ムのセットで、各ローをユニークに識別します。1つのテーブル内 で、2つのローが同じプライマリ・キーの値を持つことはありませ ん。

サンプル・データベースでは、employee テーブルに従業員の情報が格 納されています。このテーブルにはプライマリ・キー・カラム emp\_id があり、各従業員に割り当てられたユニークな ID 番号が入っ ています。ID 番号が入っている単一のカラムにプライマリ・キーを 割り当てるのが一般的な方法です。名前やその他の識別子は、必ずし もユニークではないため、ID 番号のほうが適しています。

> サンプル・データベースの sales\_order\_items テーブルのプライマリ・ キーは、より複雑です。このテーブルには、会社からの注文に含まれ る個々の項目に関する情報が入っており、次のカラムで構成されてい ます。

- id その注文項目が含まれている注文を識別する注文番号
- line id 注文内での注文項目を識別する行番号
- prod id 受注した製品を識別する製品 ID
- quantity 受注した項目の数量
- ship date 受注品が出荷された日付

例

特定の注文項目はその注文項目が含まれている注文番号と、注文内で の行番号によって識別されます。この2つの番号は、id カラムと line id カラムに格納されています。注文項目が同一の id 値を共有す る場合(1回の注文に複数の注文項目がある場合)と、注文項目が同一 の line id 番号を共有する場合(各注文における最初の注文項目はすべ て line id が 1) があります。どの注文項目も、これら2つの値を共有 することはないので、プライマリ・キーは2つのカラムで構成されて います。

#### テーブルは外部キーによって関連付けられる

1つのテーブル内の情報は、「外部キー」キーによって他のテーブル の情報と関連付けられます。

サンプル・データベースには、従業員情報が入ったテーブル (employee) が1つと、部署情報の入ったテーブル (department) が1つ あります。department テーブルには、次のカラムがあります。

- dept id 部署の ID 番号。これがテーブルのプライマリ・キーに なります。
- dept name 部署の名前
- dept head id 部長の従業員 ID

特定の従業員の所属部署名を探せるように、その従業員の部署名を employee テーブルに入力しておく必要はありません。その代わり employee テーブルには、department カラムの dept id 値の1 つと一致 する番号の入ったカラムがあります。

employee テーブルの dept id カラムは、department テーブルに対する 外部キーと呼ばれます。外部キーは、対応するプライマリ・キーを持 つテーブル内の特定のローを参照します。

この例では、employee テーブル(関係付けの外部キーを持つ)を「外 **部テーブル**」または「参照元テーブル」といいます。department テー ブル (参照先のプライマリ・キーを持つ)を「プライマリ・テーブル」 または「参照先テーブル」といいます。

例

#### その他のデータベース・オブジェクト

リレーショナル・データベースは、単なる関連テーブルのセット以上 のものがあります。リレーショナル・データベースには、次のオブ ジェクトもあります。

 インデックス インデックスを使用すると、情報をすばやく検索 できます。概念的には、データベース内のインデックスは本の 索引と同じです。本の場合、索引は、索引にリストされたそれ ぞれの用語と、その語が記載されているページを関連付けてい ます。データベースの場合、インデックスは、インデックス付 けされたカラムの値と、その値を含むデータのローが格納され ている物理的なロケーションを関連付けます。

インデックスは、パフォーマンスを高めるための重要な設計要素です。通常は明示的に作成しますが、プライマリ・キー、外部キー、ユニーク・カラムのインデックスは自動的に作成されます。作成されたインデックスは、ユーザに対して透過的に機能します。

 ビュー ビューとは、計算から導き出されるテーブル、つまり仮 想テーブルです。ビューはクライアント・アプリケーションか らはテーブルのように見えますが、データは入っていません。 ビューにアクセスすると、その中の情報は基本となるテーブル から計算されます。

実際に情報が保持されるテーブルは、ビューと区別するために 「ベース・テーブル」と呼ぶことがあります。ビューは、ベー ス・テーブルまたはその他のビューに対する SQL クエリによっ て定義付けられます。

 ストアド・プロシージャとトリガ これらは、データベースその ものに保持され、データベース内の情報に作用するルーチンで す。

独自のストアド・プロシージャを作成して名前を付けると、特定のデータベース・クエリを実行したり、他のデータベース・ タスクを実行したりすることができます。ストアド・プロシー ジャにはパラメータを指定できます。たとえば、プロシージャ の呼び出しのパラメータに指定した値よりも多い金額を使った 顧客名をすべて返すといったストアド・プロシージャを作成で きます。 トリガとは、ユーザがデータを更新、削除または挿入すると自動的に呼び出される特別なストアド・プロシージャで、更新、 削除、挿入のどの場合に起動するかは、トリガをどのように定 義したかによって異なります。トリガは、テーブル自体または テーブル内のカラムと対応させます。トリガは、データベース 内で自動的にビジネス規則の管理を行う場合に有用です。

- ユーザとグループ データベースの各ユーザは、ユーザ ID とパ スワードを所有しています。ユーザごとにパーミッションを設 定できるため、機密情報の漏洩や、ユーザに認可されていない 変更の実行を防げます。パーミッションの管理を容易にするた めに、ユーザをグループに割り当てることができます。
- Java オブジェクト データベースに Java クラスをインストール できます。Java クラスは、ロジックをデータベースに組み込む 強力な方法を提供でき、情報を保持するための特別なユーザ定 義データ型のクラスを使用できます。

「リレーショナル・データベース管理システム」(RDBMS)は、これらのすべての項目から成り立っています。RDBMSはデータの格納と検索を行うシステムで、データは相互に関係するテーブルに格納されています。

## データベース・システムの各部分

リレーショナル・データベース管理システムは、次の要素で構成され ています。

**データベース** データはデータベース内に格納されます。このマニュ アルでは、データベースは次のように示します。

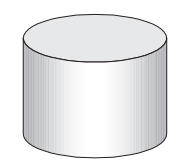

Adaptive Server Anywhere データベースは、通常は拡張子.*db* が付いた 1 つのファイルです。Adaptive Server Anywhere にはサンプル・データ ベースが含まれており、ユーザはこれを操作できます。このサンプ ル・データベースはファイル *asademo.db* で、Adaptive Server Anywhere のインストール・ディレクトリ内に入っています。

**データベース・サーバ** データベース・サーバが、データベースを管理します。その他のアプリケーションは、直接データベース・ファイルを扱わずに、データベース・サーバとの通信を介してデータベースにアクセスします。

このマニュアルでは、データベース・サーバは次のように示します。

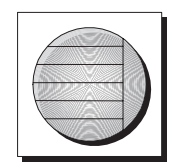

Adaptive Server Anywhere には、「パーソナル・データベース・サーバ」 と「ネットワーク・データベース・サーバ」の2つのデータベース・ サーバがあります。パーソナル・サーバの機能に加えて、ネットワー ク・データベース・サーバは、ネットワークを介したクライアント/ サーバ通信もサポートしています。一方、パーソナル・データベー ス・サーバが扱うことができるのは、同じマシン上で稼働するアプリ ケーションからの接続のみです。2つのサーバの要求処理エンジンは まったく同じです。

**プログラミング・インタフェース**アプリケーションはプログラミン グ・インタフェースを通じてデータベース・サーバと通信します。 ODBC、JDBC、OLE DB、Sybase Open Client、または Embedded SQL を使用できます。

多くのアプリケーション開発ツールは、下層部分のインタフェースを ユーザが気にせずに使用できるように、それぞれ独自のプログラミン グ環境を提供しています。たとえば、Sybase PowerBuilder を使用して アプリケーションを開発する場合、ODBC 関数呼び出しをする必要は まったくありません。しかし、ユーザが認識していなくても、これら のツールはプログラミング・インタフェースの1つを使用していま す。

プログラミング・インタフェースは、データベースと通信するための 一連の関数呼び出しライブラリを提供します。ODBC と JDBC の場 合、ライブラリは通常「**ドライバ**」と呼ばれます。通常、ライブラリ は UNIX オペレーティング・システム上では共有ライブラリとして、 また PC オペレーティング・システム上ではダイナミック・リンク・ ライブラリ (DLL) として提供されます。JDBC インタフェースは、 Sybase jConnect ドライバを使用します。このドライバはコンパイルさ れた Java クラスの zip ファイルです。

このマニュアルの図表では、プログラミング・インタフェースは次のように示します。

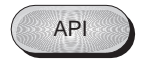

**クライアント・アプリケーション** クライアント・アプリケーション は、プログラミング・インタフェースの1つを使用してデータベー ス・サーバと通信します。

Sybase PowerBuilder などの RAD (rapid application development) ツール を使用してアプリケーションを開発する場合、そのツールによって データベース・サーバと通信するための独自の方法が提供されてい て、言語インタフェースの細かい機能をユーザが意識することはあり ません。しかし、どのアプリケーションも、サポートされているイン タフェースの1つを使用します。

このマニュアルの図では、クライアント・アプリケーションは次のアイコンで示されています。

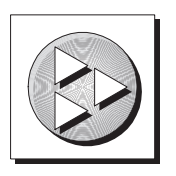

Ultra Light データベース・サーバは、各 Ultra Light アプリケーション に適した形で生成され、アプリケーションの一部として組み込まれま す。データベース・サーバと共に使用する Ultra Light アプリケーショ ンは、次のように示されます。

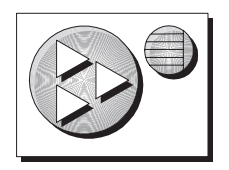

## 各部分を組み合わせる方法

データベース・アプリケーションは、アプリケーションと同じマシン 上にあるデータベース・サーバと接続できます。ネットワーク・デー タベース・サーバの場合は、別のマシン上にあるデータベース・サー バと接続できます。さらに、Adaptive Server Anywhere では、分散デー タベースを構築して、異なったマシン上にある物理的に別個のデータ ベース間でデータを共有できます。

#### パーソナル・アプリケーションと組み込みデータベース

Adaptive Server Anywhere を使用して、1台のコンピュータ上にアプリ ケーションとデータベースの完全なセットを構築できます。このセッ トの最も簡単な配置が「スタンドアロン・アプリケーション」、つま り「パーソナル・アプリケーション」です。このアプリケーションは 独立型であり、ほかのデータベースには接続しません。この場合、 データベース・サーバとデータベースをクライアント・アプリケー ションから起動できます。一般に、このようなデータベースを「組み 込みデータベース」と呼び、エンド・ユーザからはアプリケーション の一部のように見えます。データベース・サーバが、組み込みデータ ベースとして使用される場合、これを「データベース・エンジン」と 呼ぶこともあります。

多くのリレーショナル・データベース管理システムでは、熟練したス タッフによる管理が求められます。組み込みデータベースの特徴は、 管理をまったく必要とせずに運用できることです。

Adaptive Server Anywhere パーソナル・データベース・サーバは、通常 スタンドアロン・アプリケーションとして使用します。クライアン ト・アプリケーションは、プログラミング・インタフェースを介して 同じマシン上のデータベース・サーバと接続します。

スタンドアロン・アプリケーションのアーキテクチャを次に示しま す。クライアント・アプリケーションは、プログラミング・インタ フェースを介して同じマシン上で動作するデータベース・サーバと接 続しています。

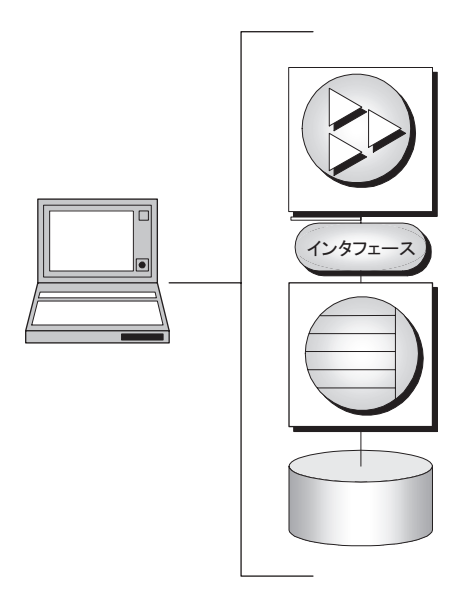

Adaptive Server Anywhere パーソナル・データベース・サーバは、通常 スタンドアロン・アプリケーションに使用しますが、ネットワーク・ サーバと同じマシン上で、アプリケーションを使用することもできま す。

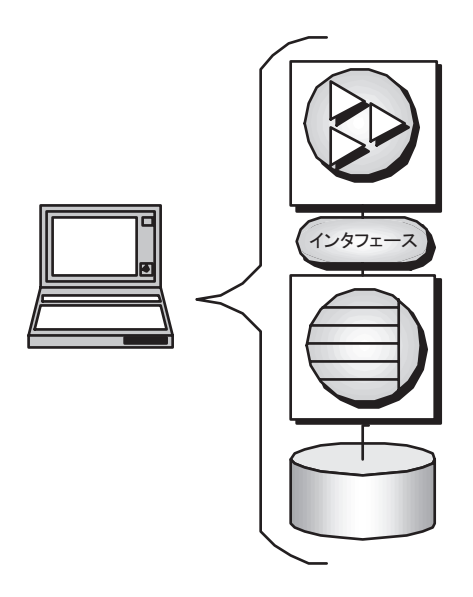

## クライアント/サーバ・アプリケーションとマルチユーザ・データベー ス

Adaptive Server Anywhere を使用して、動作している多くのアプリケー ションが組み込まれた別々のマシンをデータベース・サーバにネット ワークを経由して接続する環境を構築できます。これを「クライアン ト/サーバ」または「マルチユーザ・データベース」環境と呼び、 アーキテクチャは次のとおりです。インタフェース・ライブラリは各 クライアント・マシン上にあります。

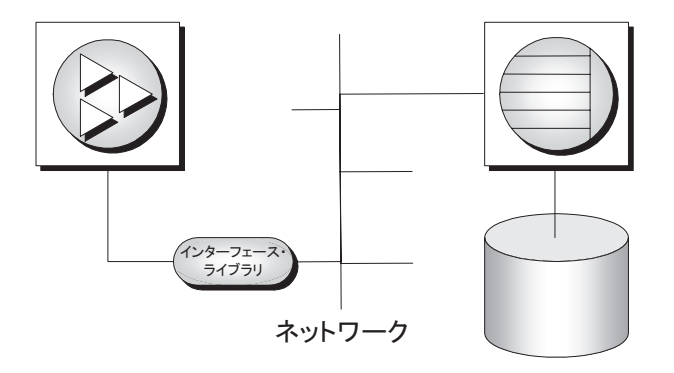

データベース・サーバとしては Adaptive Server Anywhere ネットワー ク・データベース・サーバを使用し、ネットワーク通信をサポートし ています。

クライアント・アプリケーションをクライアント/サーバ環境で使用 するのに必要なのは、接続するサーバを指定することだけです。

## 多層コンピューティングのアーキテクチャ

多層コンピューティングでは、アプリケーション論理は、データベー ス・サーバとクライアント・アプリケーションの中間に位置するアプ リケーション・サーバ (Sybase EAServer など)に格納されます。多く の場合、1つのアプリケーション・サーバは、非リレーショナルな データ・ストアのほかに、複数のデータベースにアクセスします。イ ンターネットの場合、クライアント・アプリケーションはブラウザ・ ベースであり、アプリケーション・サーバは、通常、Web サーバの拡 張機能です。

Sybase EAServer は、アプリケーション論理をコンポーネントとして 格納し、このコンポーネントをクライアント・アプリケーションから 利用できるようにします。利用できるコンポーネントは、 PowerBuilder コンポーネント、Java beans、または COM コンポーネン トです。

アプリケーション・サーバは、クライアント・アプリケーションにト ランザクション論理も提供し、一連のオペレーションが複数のデータ ベース上で確実にアトミックに実行されるようにします。Adaptive

Server Anywhere は、多層コンピューティングに最適であり、 Microsoft Distributed Transaction Coordinator (DTC) で管理されている分 散トランザクションにサーバとして使用できます。Sybase Enterprise Application Server と Microsoft Transaction Server のどちらも、DTC を使 用してクライアント・アプリケーションにトランザクション・サービ スを提供します。

詳細については、『ASA プログラミング・ガイド』> 「3 層コンピュー ティングと分散トランザクション」を参照してください。

# 複数のデータベースの使用

この項では、2つ以上のデータベースを使う場合に使用する、前述の Adaptive Server Anywhere アーキテクチャ拡張機能について説明しま す。

## 1つのデータベース・サーバで複数のデータベースを実行する

Adaptive Server Anywhere のパーソナル・データベース・サーバとネットワーク・データベース・サーバの両方とも、複数のデータベースを同時に管理できます。アプリケーションからの1つの接続では1つのデータベースしか実行できません。しかし、1つのデータベース・サーバを経由して、複数のアプリケーションが別々のデータベースに個別の接続をしたり、1つのアプリケーション・セットから別々のデータベースに接続したりできます。

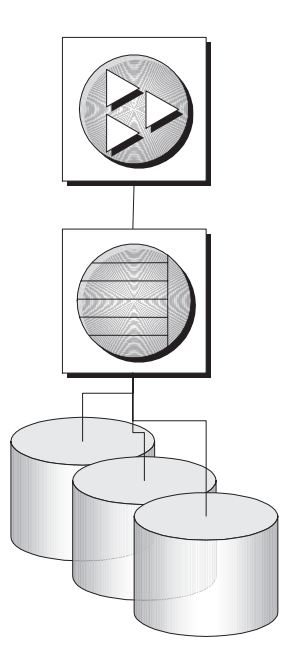

データベースは、データベース・サーバの起動時に開始できます。また、接続パラメータ DatabaseFile を使用してデータベースに接続しても開始できます。

詳細については、『ASA データベース管理ガイド』>「データベース・ サーバ」と『ASA データベース管理ガイド』>「DatabaseFile 接続パ ラメータ [DBF]」を参照してください。

#### ほかのデータベースのデータへのアクセス

Adaptive Server Anywhere Remote Data Access 機能を使用して、複数の データベース・サーバ上にあるデータベースにアクセスしたり、ま た、同じサーバ上にあるほかの複数のデータベースにもアクセスでき ます。上記のアーキテクチャの図では、アプリケーションは1つの データベースに接続していますが、リモート・サーバを定義すると、 リモート・データベースにあるプロキシ・テーブルを、現在接続して いるデータベースにあるのと同じように使用できます。

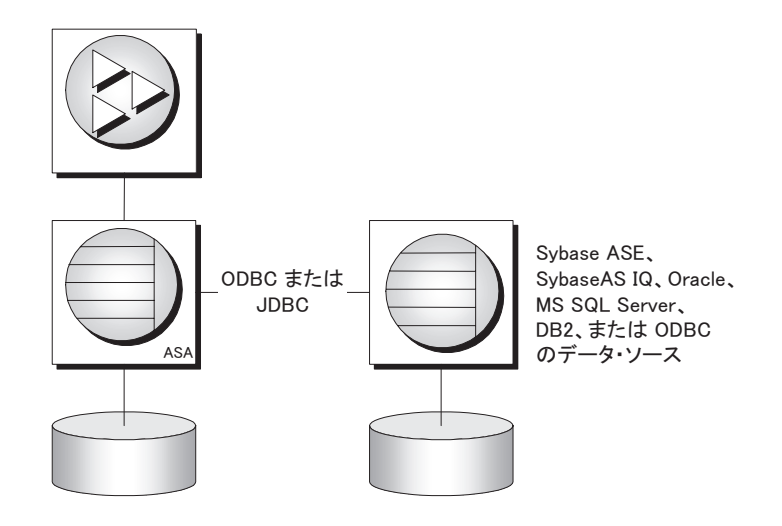

詳細については、『ASA SQL ユーザーズ・ガイド』>「リモート・ データへのアクセス」を参照してください。

# アプリケーション・プログラミング・インタフェー ス

この項では、アプリケーション・アーキテクチャについて詳しく説明 します。データベース・アプリケーションのアーキテクチャの概要に ついては、「各部分を組み合わせる方法」167ページで説明しました。

Adaptive Server Anywhere は、さまざまなプログラミング・インタ フェースをサポートしており、使用するアプリケーションとアプリ ケーション開発環境を自由に選択できます。

#### サポートされるインタフェースとプロトコル

次の図はサポートされるインタフェースと使用されるインタフェー ス・ライブラリを表示しています。多くの場合、インタフェース・ラ イブラリとインタフェースの名前は同じです。

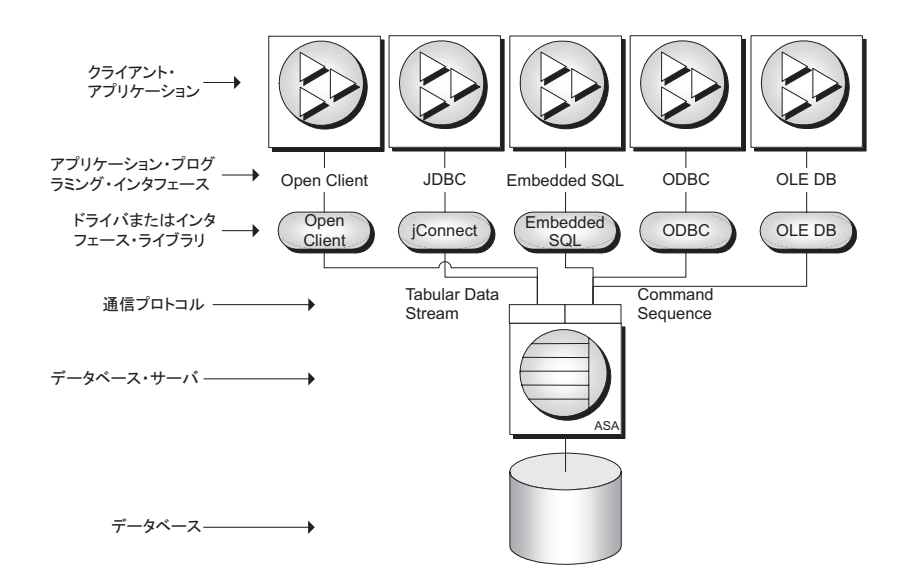

SQL Anywhere Studio に付属のアプリケーションは、これらのインタフェースのいくつかを使用します。

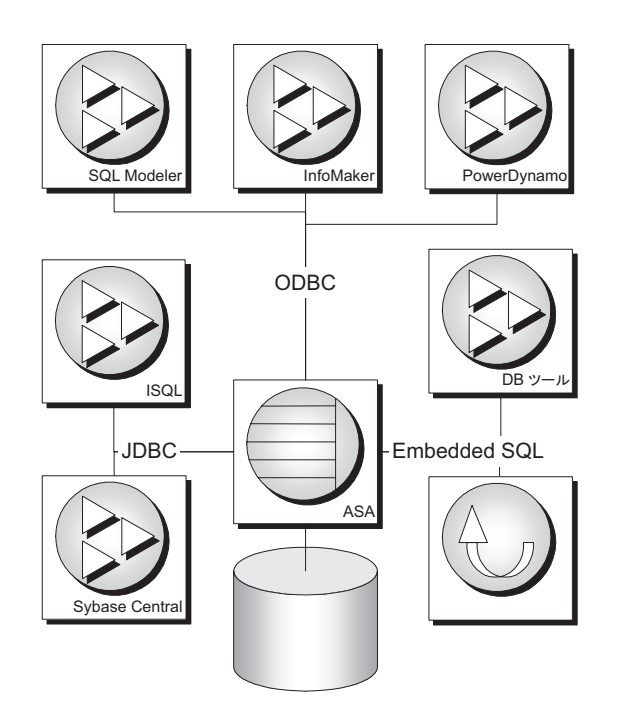

#### 通信プロトコル

各インタフェース・ライブラリは、1つの「**通信プロトコル**」を使用 してデータベース・サーバと通信します。Adaptive Server Anywhere は、「**Tabular Data Stream**(**TDS**)」と「**Command Sequence**」という2 つの通信プロトコルをサポートしています。これらのプロトコルは内 部に組み込まれているので、ほとんどの場合どちらを使用しても変わ りがありません。開発環境は、プロトコルではなくて利用できるツー ルによって異なります。

2 つのプロトコルの主な相違は、データベースと接続してみるとわか ります。Command Sequence を使用するアプリケーションと TDS を使 用するアプリケーションは、データベースとデータベース・サーバを 識別する方法が異なるので、接続時の対話が異なります。 **TDS** このプロトコルは、Sybase Adaptive Server Enterprise、Open Client アプリケーション、および TDS を使用して jConnect JDBC ドラ イバで接続する Java アプリケーションに使用されています。

**Command Sequence** このプロトコルは、Adaptive Server Anywhere、 Adaptive Server IQ で使用されています。また、Embedded SQL、 ODBC、OLE DB の各アプリケーションでも使用されます。

## ODBC アプリケーション

次の図に示すように、ODBC アプリケーションは、さまざまな開発 ツールとプログラミング言語を使用して開発できます。

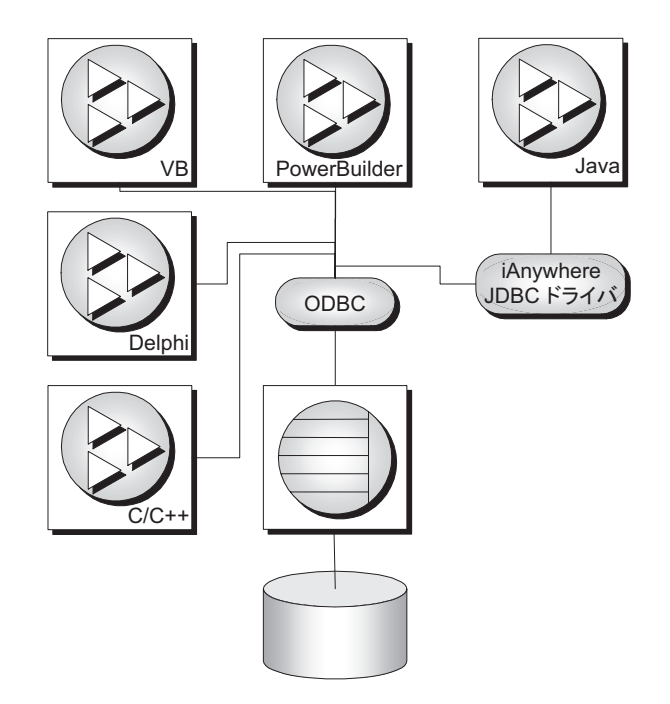

たとえば、SQL Anywhere Studio に付属のアプリケーションのうち、 InfoMaker と SQL Modeler は ODBC を使用してデータベースと接続し ます。

## Embedded SQL アプリケーション

Embedded SQL プログラミング・インタフェースを使用して、Cまたは C++ のアプリケーションを開発できます。たとえば、コマンド・ ライン・データベース・ツールは、このような方法で開発されたアプ リケーションです。

Embedded SQL は、Ultra Light アプリケーションのプログラミング・ インタフェースとしても使用されます。

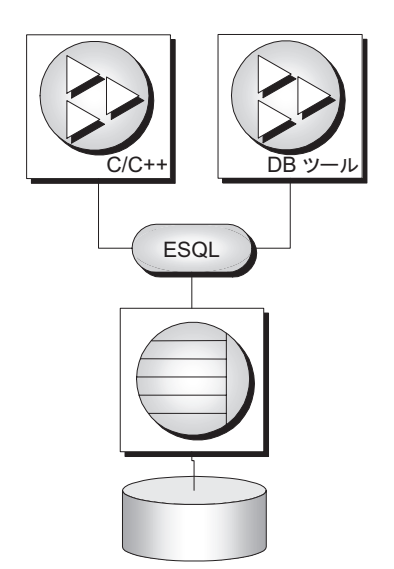

## Open Client アプリケーション

Open Client も、Adaptive Server Enterprise でサポートされているインタフェースです。C または C++ で Open Client アプリケーションを開発 できます。その他の Sybase アプリケーションの中にも OmniConnect や Replication Server のように Open Client を使用しているものがあり ます。

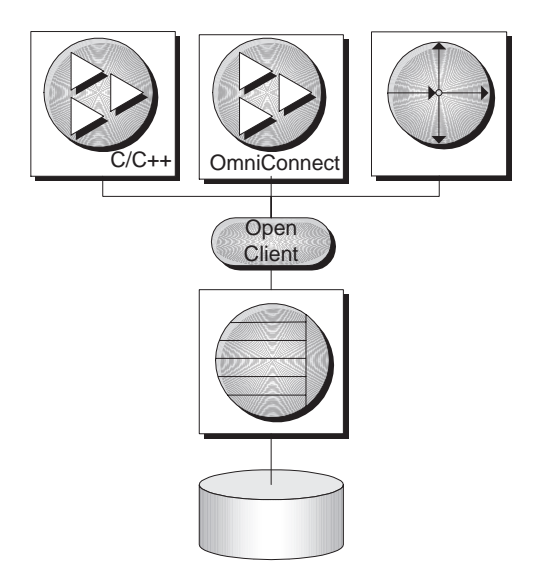

## JDBC アプリケーション

Java を使って、Adaptive Server Anywhere に接続するために JDBC を使 用してアプリケーションを開発できます。ストアド・プロシージャ・ デバッガ、Sybase Central、Interactive SQL など、SQL Anywhere Studio に付属して提供されるアプリケーションのいくつかは JDBC を使用し ています。

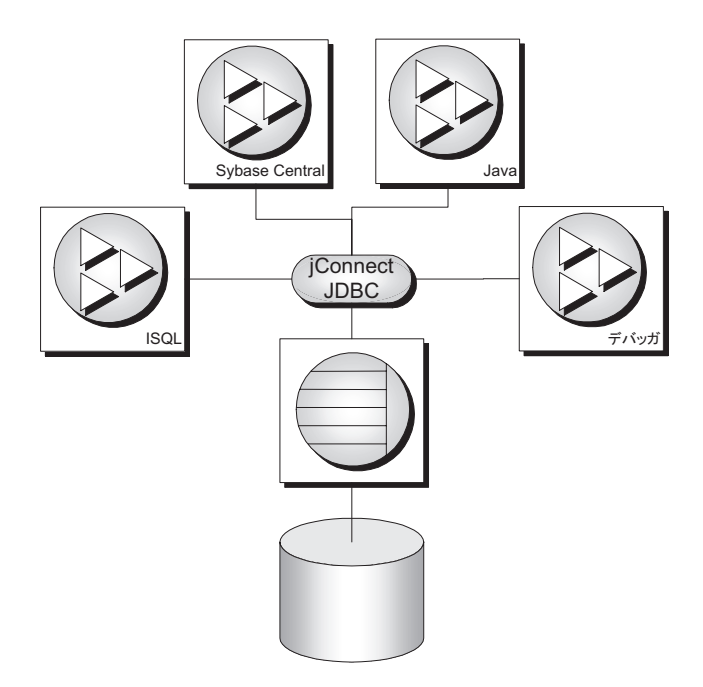

また、Java と JDBC は Ultra Light アプリケーションを開発するための 重要なプログラミング言語です。

## OLE DB アプリケーション

Adaptive Server Anywhere には OLE DB ドライバが組み込まれていま す。Microsoft の OLE DB インタフェースを直接使用するか、または ActiveX Data Objects (ADO) インタフェースを使用して、アプリケー ションを開発できます。ADO インタフェースは、Visual Basic やその 他の Microsoft プログラミング・ツールで提供されています。SQL Anywhere Studio には、Adaptive Server Anywhere 用の ADO.NET デー タ・プロバイダも含まれています。

# Adaptive Server Anywhere の内部構造

データベース・サーバの内部構造を変更する必要はありませんが、そ の概要を知っておくとそのプロセスをよく理解できます。

## データベース・サーバの内部構造

Adaptive Server Anywhere データベース・サーバは、多くの要求を効率的に処理できる内部構造となっています。

- 通信レイヤが、クライアント・アプリケーションと実際のデー タ交換を処理します。このレイヤがクライアント・アプリケー ションから要求を受信して、その結果を返します。この動作の タイミングは、ネットワーク・トラフィックを最小に保ちなが ら、データができるだけ早くクライアント側に届くように、ク ライアントとサーバのネゴシエーションによって決定されます。
- パーサが、データベース・サーバに送信された各 SQL 文を チェックして、それを内部フォームに変換して処理します。
- 要求がクエリ、または更新や削除を行う文の場合は、データに アクセスするいろいろな方法があり、アクセスする時間もそれ によってかなり異なる可能性があります。オプティマイザは、 このように多くのアクセス方法から、必要なデータをすばやく 取得する最良のルートを選択します。
- データベース・サーバには Java 仮想マシン (VM) が組み込まれ ていて、クライアント・アプリケーションから送信された Java オペレーション、またはデータベース・サーバによって内部で 呼び出された Java オペレーションはすべて、Java VM で処理さ れます。
- データベース・サーバの最下位レベルがディスクからデータの 読み込みと書き込みを行い、不必要なディスク・アクセスを避 けるためにデータをメモリにキャッシュし、複数のユーザから の要求のバランスを調整します。

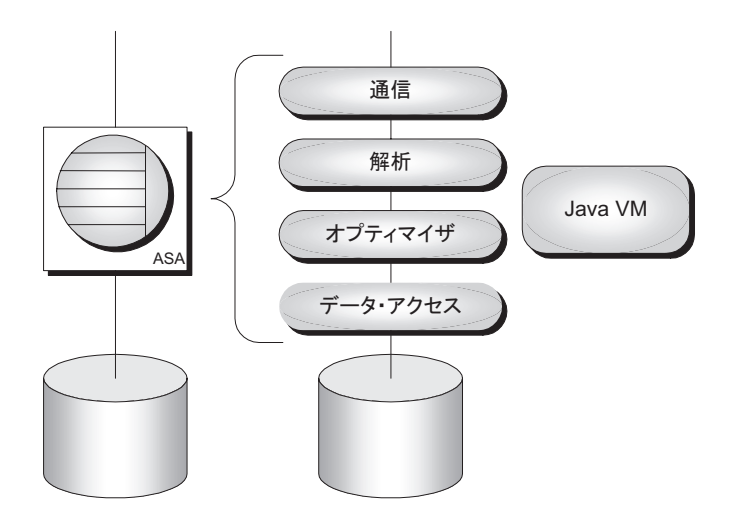

### データベースの内部構造

Adaptive Server Anywhere データベースにあるすべての情報は、通常、 単一のデータベース・ファイルに格納されていて、1 台のマシンから 別のマシンにコピーできます。複数のファイルでデータベースを構成 することもできますが、非常に大きいデータベースでなければ通常は 必要ありません。

Adaptive Server Anywhere は、データベース・ファイルの他にデータ ベースの実行時に、2つのファイルを使用します。この2つのファイ ルとは、トランザクション・ログとテンポラリ・ファイルです。

- データベース・ファイル データベース・ファイルは、内部的に は複数のページ、つまり一定サイズのディスク領域で構成され ています。データ・アクセス・レイヤは、一度に1ページの データの読み込みと書き込みをします。多くのページは、デー タベース・テーブルにあるデータを保持していますが、イン デックス情報やデータベース内のデータの分散についての情報 などを保持しているページもあります。
- トランザクション・ログ
   トランザクション・ログは、データ
   ベースで実行されたすべての操作の記録を含む独立したファイ
   ルです。通常、このログ・ファイルの名前は、サフィックスが

.db ではなく.log で終わる点を除いてデータベース・ファイルと 同じです。このファイルには、次のような3つの重要な機能が あります。

- リカバリを可能にするためにデータに対する操作を記録する
   データベース・ファイルが破損した場合は、トランザクション・ログとバックアップからデータベースを再作成できます。
- パフォーマンスを向上させる トランザクション・ログに 情報を書き込むことで、データベース・サーバは、データ ベース・ファイルに頻繁に書き込まなくても、安全にス テートメントを処理できます。
- データベースのレプリケーションを可能にする SQL Remote と Mobile Link クライアント・ユーティリティ は、このファイルを使用してネットワークに常時接続され ているとは限らないポータブル・コンピュータ上に、デー タベースの変更をレプリケートできます。
- テンポラリ・ファイル テンポラリ・ファイルは、データベース・サーバが起動すると同時に開き、サーバが停止すると閉じます。その名前が示すように、テンポラリ・ファイルとはサーバの起動中に一時的に情報を保持するために使用されます。テンポラリ・ファイルには、セッション間にわたって維持する必要がある情報は格納されません。

テンポラリ・ファイルはテンポラリ・ディレクトリに格納され ます。このディレクトリのロケーションは、通常、TEMP 環境 変数によって示されます。

#### 第7章

# データベース・テーブルからのデータの選択

#### **この章の内容** この章では、データベースのデータを検索する SQL (Structured Query Language) とクエリについて説明します。また、1つのテーブルの データを検索する方法についても説明します。

このマニュアルのほかのパートは、この章で説明する概念を理解していることを前提に書かれています。

# SQL とデータベース・コンピューティング

クライアント・アプリケーションは、クエリを使用して情報を検索し たり、テーブルに新しいローを挿入したりするデータベース・タスク を実行する場合に、「SQL」(Structured Query Language) 文を使用し ます。SQL とは、規格制定機関である ANSI と ISO によって標準化さ れたリレーショナル・データベース言語です。

クライアント・アプリケーションの開発方法次第では、プログラミン グ言語からの関数呼び出しで SQL 文を使用することができます。ア プリケーション開発ツールの中には、SQL 文を作成するためのユー ザ・インタフェースを提供しているものもあります。

SQL 文は、プログラミング・インタフェースによってデータベース・ サーバに配信されます。データベース・サーバは文を受信するとこれ を実行し、必要な情報(クエリの結果など)をアプリケーションに戻 します。

クライアント/サーバの通信プロトコルはクライアント・アプリケー ションとデータベース・サーバ間で情報を搬送し、プログラミング・ インタフェースはアプリケーションの情報の送信方法を定義します。 どのインタフェースを使用しても、また、どのネットワーク・プロト コルを使用しても、サーバに送信されるのは SQL 文で、クライアン ト・アプリケーションに返されるのも SQL 文の結果です。

次の SQL 文は、サンプル・データベースの employee テーブルからす べての従業員の姓を抽出します。

SELECT emp\_lname FROM employee

このようなクエリを Interactive SQL を使用してデータベース・サーバ に送信したり、独自のアプリケーションに構築したりできます。

次の SQL 文は、社員食堂の食品の種類と在庫量をリストするテーブ ル food を作成します。

CREATE TABLE food (
 food\_id integer primary key,
 food\_type char(20),
 quantity integer
)

例

例

#### クエリ

"SQL" の "Q" は「**クエリ**」を表しています。SELECT 文を使用して、 データベースからデータの問い合わせ(検索)をします。リレーショ ナル・システム内の基本的なクエリ・オペレーションは、射影、制 限、ジョインです。これらのオペレーションは、すべて SELECT 文に よって実行できます。

**射影と制限**「射影」とは、テーブル内のカラムのサブセットです。「制限」(選択 とも言う)は、いくつかの条件に基づいたテーブル内のローのサブ セットとのことです。

たとえば、次の SELECT 文では、価格が \$15 より高い製品すべての名前と価格が検索されます。

SELECT name, unit\_price FROM product WHERE unit\_price > 15

このクエリでは、射影 (SELECT name, unit\_price) と制限 (WHERE unit price > 15) を使用しています。

ジョインは、各テーブルのカラムの値を比較して、2つ以上のテーブ ル内のローをリンクします。たとえば、1ダースを超える数が出荷さ れたすべての注文項目について、注文項目 ID 番号と製品名を次のように選択できます。

SELECT sales\_order\_items.id, product.name
FROM product JOIN sales\_order\_items
WHERE sales\_order\_items.quantity > 12

product テーブルと sales\_order\_items テーブルは、この両テーブル間の 外部キー関係に基づいてジョインされます。

#### その他の SQL 文

SQL を使用すると、クエリだけでなく、さらに多くのことを実行でき ます。SQL には、テーブル、ビュー、その他のデータベース・オブ ジェクトを作成する文があります。また、テーブルを修正する文 (INSERT、UPDATE、DELETE 文)や、このマニュアルで説明する他の 数多くのデータベース・タスクを実行する文も含まれています。

#### システム・テーブル

すべての Adaptive Server Anywhere データベースには、システム・ テーブルのセットがあります。このテーブルは、データとシステムを 管理するためにシステムが使用する特別なテーブルです。このテーブ ルはまた、「データ辞書」または「システム・カタログ」とも呼ばれ ます。

システム・テーブルには、データベースに関する情報が入っていま す。システム・テーブルは、他のテーブルを変更するのと同じ方法で 直接変更することは絶対にしないでください。システム・テーブルに は、データベース内のテーブル、データベースのユーザ、各テーブル 内のカラムなどに関する情報が入っています。この情報は、データに 関するデータ、つまり「**メタデータ**」です。

Adaptive Server Anywhere システム・テーブルの詳細については、 『ASA SQL リファレンス・マニュアル』>「システム・テーブル」を 参照してください。

# SELECT 文

アプリケーション(クライアント)とデータベース・サーバ間のすべ ての対話は、データベース・サーバに SQL 文を送信し、データベー ス・サーバからクライアントに情報が返されることで行われます。

SELECT 文は、クライアント・アプリケーションで使用する情報を データベースから取り出します。SELECT 文は「**クエリ**」とも呼ばれ ます。情報は、結果セットとしてクライアントに配信されます。クラ イアント・アプリケーションは、配信された結果セットを処理できま す。たとえば、Interactive SQL では、結果セットが[結果]ウィンド ウ枠に表示されます。結果セットは、データベースのテーブルと同様 に一連のローで構成されます。

多数のテーブルから特定の情報を検索するアプリケーションでは、 SELECT 文はかなり複雑になる場合があります。この章では、簡単な SELECT 文のみを使用しています。より高度なクエリについては、後 のチュートリアルで説明します。

SELECT 文の完全な構文については、『ASA SQL リファレンス・マニュアル』>「SELECT 文」を参照してください。

この章のそれぞれの例は、コンピュータ上で Adaptive Server Anywhere ソフトウェアを実行しながら読み進めることをおすすめします。

個々の例では、Interactive SQL へのコマンド入力の指示と、コン ピュータ画面に何が表示されるかについての説明があります。ソフト ウェアが実行できない状況でチュートリアルを読んでも SQL につい て学ぶことはできます。ただし、さまざまな操作を自分なりに試みる ことはできません。

各例では、Interactive SQL を起動してサンプル・データベースに接続 していることを前提としています。

注意

# テーブル全体の選択

最も単純な SELECT 文は、1 つのテーブルのデータをすべて取り出す ものです。この SELECT 文の構文は、次のとおりです。

#### SELECT \* FROM table-name

table-name は、問い合わせるテーブルの名前に置き換えてください。 アスタリスク(\*)は、すべてのカラムのリストを表す省略形です。

#### 

Interactive SQL で、[SQL 文] ウィンドウ枠に次のように入力
 し、[F5] キーを押して文を実行します。

SELECT \* FROM Product

この SELECT 文は、product テーブルのローとカラムをすべて 取り出して、[結果]ウィンドウ枠の[結果]タブに表示しま す。

| id  | name            | description | size                 | color  | quantity | unit_price |
|-----|-----------------|-------------|----------------------|--------|----------|------------|
| 300 | Tee Shirt       | Tank Top    | Small                | White  | 28       | 9          |
| 301 | Tee Shirt       | V-neck      | Medium               | Orange | 54       | 14         |
| 302 | Tee Shirt       | Crew Neck   | One size fits<br>all | Black  | 75       | 14         |
| 400 | Baseball<br>Cap | Cotton Cap  | One size fits<br>all | Black  | 112      | 9          |
|     |                 |             |                      |        |          |            |

Product テーブルには7つのカラムがあります。各カラムには 色、ID などの名前があります。会社が販売している製品ごと に1つずつローがあり、各ローの各カラムに値が1つずつ 入っています。たとえば、ID が 301 の製品は、T シャツで す。これはサイズ M の V ネックで、色はオレンジです。 注意
・ テーブル名には大文字と小文字の区別がない テーブル名には大 文字の P を使って Product と指定しましたが、実際のテーブル名 はすべて小文字です。Adaptive Server Anywhere では、文字列の 比較で大文字と小文字を区別するかどうかはデータベースの作 成時に指定できますが、テーブル名やカラム名などの識別子を 使用するときは大文字と小文字を区別しません。

> データベースの作成については、『ASA SQL ユーザーズ・ガイ ド』>「データベースの作成」または『ASA データベース管理ガ イド』>「初期化ユーティリティ」を参照してください。

- SQL キーワードは大文字と小文字が区別されない SELECT の代わりに select または Select と入力できます。このマニュアルでは、SQL キーワードには一般に大文字を使用しています。
- 改行は重要ではない 複数の文すべてを1行に入力することも、 各行の末尾で [Enter] キーを押して改行することもできます。 SQL 文のなかには、SELECT 文などのように、「句」と呼ばれる いくつかの部分で構成されているものもあります。多くの例で は、各句が読みやすいように1行ずつになっているので、通常、 このマニュアルの例では文が次のように記述されています。

SELECT \* FROM product

- 結果セットのローの順序に意味はない データベースからローが 返される順序に保証はなく、またその順序に意味はありません。 ローを特定の順序で取り出したい場合は、クエリで順序を指定 する必要があります。
- **演習** サンプル・データベース内の、employee、customer、contact、 sales order など、その他のテーブルを問い合わせてみてください。

# テーブルからのカラムの選択

SELECT 文によって取り出されるカラムは、SELECT キーワードに続けて必要なカラムをリストすることで制限できます。この SELECT 文の構文は、次のとおりです。

SELECT column-name-1, column-name-2,... FROM table-name

column-name-1、column-name-2、table-name は、問い合わせるカラ ムとテーブルの名前に置き換えてください。

結果セットのカラムのリストは、「select リスト」と呼ばれます。この リストはカンマで区切られています。リストの最終カラムの後や、リ ストにカラムが1つしかない場合、カンマはありません。この方法で カラムを制限することを、「**射影**」と呼ぶことがあります。

#### ◇ 各製品の名前、説明、色をリストするには、次の手順に従 います。

 Interactive SQL で、[SQL 文] ウィンドウ枠に次のように入力 し、[F5] キーを押して文を実行します。

SELECT name, description, color FROM product

| name         | description | color  |
|--------------|-------------|--------|
| Tee Shirt    | Tank Top    | White  |
| Tee Shirt    | V-neck      | Orange |
| Tee Shirt    | Crew Neck   | Black  |
| Baseball Cap | Cotton Cap  | Black  |
|              |             |        |

**カラムの再配列** 各カラムは、SELECT 文で入力した順に表示されます。カラムを再配 列する場合は、SELECT 文でカラム名の順序を変更してください。た とえば、description カラムを左側に配列するには、次の文を使用しま す。

SELECT description, name, color FROM product

#### 計算カラムの使用

結果セットのカラムは、テーブルのカラムでなくてもかまいません。 基本となるデータから計算される式も使用できます。テーブルのカラ ムを結合して1つの結果セット・カラムにしたり、さまざまな関数と 演算子を使用して、取得する結果を制御したりできます。

#### ◇ 各製品の在庫額をリストするには、次の手順に従います。

Interactive SQL で、[SQL 文] ウィンドウ枠に次のように入力
 し、[F5] キーを押して文を実行します。

SELECT id, ( unit\_price \* quantity ) AS value
FROM product

| id  | value |
|-----|-------|
| 300 | 252   |
| 301 | 756   |
| 302 | 1050  |
| 400 | 1008  |
|     |       |

注意

 カラムのエイリアスを指定できる デフォルトでは、カラム名は select リストにリストされる式ですが、計算カラムの場合、式で は煩雑でわかりにくくなります。ここでは、計算カラムの名前 を select リスト内で value に変更しています。値はカラムの「エ イリアス」です。 • **その他の演算子を使用できる**上の例では、乗算演算子を使用してカラムを結合しています。標準的な算術演算子、論理演算子、文字列演算子など、その他の演算子も使用できます。

たとえば、次のクエリは、すべての顧客のフル・ネームをリストします。

SELECT id, (fname || ' ' || lname ) AS "Full name" FROM customer

|| 演算子は文字列を連結しています。このクエリの場合、カラ ムのエイリアスにはスペースが付いているので、二重引用符で 囲みます。この規則は、カラムのエイリアスだけでなく、デー タベース内のテーブル名やその他の識別子にも適用されます。

演算子の完全なリストについては、『ASA SQL リファレンス・ マニュアル』>「演算子」を参照してください。

関数を使用できる カラムを結合するだけでなく、さまざまな組み込み関数を使用して、必要な結果を得ることができます。

たとえば、次のクエリは製品名を大文字でリストします。

SELECT id, UCASE( name )
FROM product

| id  | UCASE(product.name) |
|-----|---------------------|
| 300 | TEE SHIRT           |
| 301 | TEE SHIRT           |
| 302 | TEE SHIRT           |
| 400 | BASEBALL CAP        |
|     |                     |

関数の完全なリストについては、『ASA SQL リファレンス・マニュアル』>「アルファベット順の関数リスト」を参照してください。
### クエリ結果の順序付け

特に指定しないかぎり、データベース・サーバはテーブルのローを特 に意味のない順序で返します。テーブルのローは、多くの場合、意味 のある順序にした方が便利です。たとえば、製品をアルファベット順 に見たいとします。

SELECT 文の末尾に ORDER BY 句を使用して、結果セットのローの 順序を指定します。この SELECT 文の構文は、次のとおりです。

#### SELECT column-name-1, column-name-2,... FROM table-name ORDER BY order-by-column-name

column-name-1、column-name-2、table-name を、問い合わせるカラ ムとテーブルの名前に置き換えてください。order-by-column-name は テーブルのカラムです。この場合も、テーブルのすべてのカラムを表 す省略形としてアスタリスクを使用できます。

#### ◆ 製品をアルファベット順にリストするには、次の手順に従 います。

 Interactive SQL で、[SQL 文] ウィンドウ枠に次のように入力 します。

SELECT id, name, description FROM product ORDER BY name

| id  | name         | description       |
|-----|--------------|-------------------|
| 400 | Baseball Cap | Cotton Cap        |
| 401 | Baseball Cap | Wool cap          |
| 700 | Shorts       | Cotton Shorts     |
| 600 | Sweatshirt   | Hooded Sweatshirt |
|     |              |                   |

注意

- **句の順序が重要** ORDER BY 句は、FROM 句と SELECT 句の後 に指定してください。
- 昇順または降順を指定できる デフォルトの順序は昇順です。次のクエリのように句の末尾にキーワード DESC を追加すると、 降順を指定できます。

SELECT id, quantity FROM product ORDER BY quantity DESC

| id  | quantity |
|-----|----------|
| 400 | 112      |
| 700 | 80       |
| 302 | 75       |
| 301 | 54       |
| 600 | 39       |
|     |          |

複数のカラム順に順序を設定できる 次のクエリは、最初にサイズ順(アルファベット順)、次に名前順にソートします。

SELECT id, name, size FROM product ORDER BY size, name

| id  | name       | size   |
|-----|------------|--------|
| 600 | Sweatshirt | Large  |
| 601 | Sweatshirt | Large  |
| 700 | Shorts     | Medium |
| 301 | Tee Shirt  | Medium |
|     |            |        |

 ORDER BY カラムが select リストになくてもよい 次のクエリ は、価格が結果セットになくても、製品を単価順にソートしま す。

> SELECT id, name, size FROM product ORDER BY unit\_price

| id  | name         | size              |
|-----|--------------|-------------------|
| 500 | Visor        | One size fits all |
| 501 | Visor        | One size fits all |
| 300 | Tee Shirt    | Small             |
| 400 | Baseball Cap | One size fits all |
|     |              |                   |

ORDER BY 句を使用せず、クエリを複数回実行すると、異なる 結果が表示される可能性がある この理由は、Adaptive Server Anywhere が同じ結果セットを異なる順序で返す可能性があるた めです。ORDER BY 句がない場合は、Adaptive Server Anywhere が最も効率のよい順序でローを返します。これは、結果セット の提示が、最後にアクセスしたローとその他の要因によって変 化する可能性があることを意味します。特定の順序でローが返 されるようにする唯一の方法は ORDER BY を使用することで す。

### インデックスの使用による ORDER BY のパフォーマンス改善

Adaptive Server Anywhere データベース・サーバで ORDER BY 句を使 用してクエリを実行するときに、複数の方法が考えられる場合があり ます。インデックスを使用すると、データベース・サーバがより効率 的にテーブルを検索できるようになります。

WHERE 句と複数の実行方法があるクエリの一例は、WHERE 句と ORDER BY 句ORDER BY 句をの両方を含むクエリです。

使ったクエリ

SELECT \* FROM customer WHERE id > 300 ORDER BY company\_name

この例で、Adaptive Server Anywhere は次の2つの方法のどちらを採用 するか決定する必要があります。

- customer テーブル全体を、company\_nameの順序で検索し、各 ローの customer id の値が 300 以上かどうかをチェックする。
- id カラムのキーを使用して、300 を超える id を持つ会社だけを読 み込む。結果を会社名順にソートする必要があります。

id 値が 300 を超える会社がほとんどない場合は、2 番目の方法の方が 優れています。スキャンするローの数が少なく、ソートにも時間がか からないからです。大半の会社の id 値が 300 を超える場合は、ソー トの必要がない最初の方法の方がはるかに優れています。

問題の解決
 id と company\_name の 2 つのカラムでインデックスを作成すれば、上の例を解決できます。Adaptive Server Anywhere は、このインデックスを使用してテーブルからローを適切な順序で選択できます。ただし、インデックスはデータベース・ファイルの領域を消費し、更新にオーバヘッドがかかることは覚えておく必要があります。インデックスの作成は慎重に行ってください。

詳細については、『ASA SQL ユーザーズ・ガイド』>「インデックスの使用」を参照してください。

### テーブルからのローの選択

クエリに WHERE 句を追加すると、SELECT 文によって取り出される ローを制限できます。これは、結果セットに対する「制限」の適用と 呼ばれることもあります。WHERE 句には、返されるローを指定する 「探索条件」が含まれます。この SELECT 文の構文は、次のとおりで す。

SELECT column-name-1, column-name-2,... FROM table-name WHERE search-condition

この場合も、column-name-1、column-name-2、table-name は、問い 合わせるカラムとテーブルの名前に置き換えてください。searchcondition の詳細については後述します。ORDER BY 句を使用する場 合は、WHERE 句の後に指定してください。

# ☆ カラーが黒の製品をすべてリストするには、次の手順に従います。

 Interactive SQL で、[SQL 文] ウィンドウ枠に次のように入力 します。

SELECT \* FROM product WHERE color = 'black'

| id  | name         | description   | size                 | color | quantity | unit_pric<br>e |
|-----|--------------|---------------|----------------------|-------|----------|----------------|
| 302 | Tee Shirt    | Crew Neck     | One size fits all    | Black | 75       | 14             |
| 400 | Baseball Cap | Cotton Cap    | One size fits all    | Black | 112      | 9              |
| 501 | Visor        | Plastic Visor | One size fits<br>all | Black | 28       | 7              |
|     |              |               |                      |       |          |                |

**注意** WHERE 句には、ローを選択するための探索条件が含まれます。
 この場合の探索条件は color = 'black' です。その他の探索条件については、以降の項を参照してください。

検索条件の詳細については、『ASA SQL リファレンス・マニュ アル』>「探索条件」を参照してください。

 black を囲む一重引用符は必須です。この一重引用符は、black が文字列であることを示します。二重引用符は異なる意味を持 ちます。二重引用符を使用すると、通常はカラム名や他の識別 子に使用できない文字列を有効にできます。

文字列の詳細については、『ASA SQL リファレンス・マニュア ル』>「文字列」を参照してください。

- サンプル・データベースでは大文字と小文字を区別しないので、 'BLACK'、'black'、または 'Black' のどれを検索しても同じ結果に なります。
- 句の順序は重要です。select リストに続いて FROM 句、WHERE 句、ORDER BY 句の順に指定します。句を異なる順序で入力す ると構文エラーになります。

この章で説明した内容を組み合わせて、クエリをいくつか試してみま す。次のクエリは、John という名前のすべての従業員について氏名と 生年月日をリストします。

| Name           | birth_date |
|----------------|------------|
| John Letiecq   | 4/27/1939  |
| John Sheffield | 9/25/1955  |

演習

### 探索条件による日付の比較

等号以外の演算子を使用して、探索条件と一致するローのセットを選 択できます。不等号演算子 (< と >)を使用すると、数値、日付、文字 列を比較できます。

- ◆ 生年月日が1964年3月13日より前の従業員をすべてリストするには、次の手順に従います。
  - Interactive SQL で、[SQL 文] ウィンドウ枠に次のように入力 します。

SELECT emp\_lname, birth\_date
FROM employee
WHERE birth\_date < 'March 13, 1964'
ORDER BY birth date DESC</pre>

| emp_lname | birth_date |
|-----------|------------|
| Ahmed     | 12/12/1963 |
| Dill      | 7/19/1963  |
| Rebeiro   | 4/12/1963  |
| Garcia    | 1/23/1963  |
| Pastor    | 7/14/1962  |
|           |            |

注意

- 日付への自動変換 Adaptive Server Anywhere データベース・ サーバは birth\_date カラムに日付が入っていることを認識して、 'March 13, 1964'の文字列を自動的に日付に変換します。
- 日付の指定方法 日付を指定するには、さまざまな方法があります。次の例は、すべて Adaptive Server Anywhere で使用できます。

```
'March 13, 1964'
'1964/03/13'
'1964-03-13'
```

データベース・オプションを設定して、クエリに含まれる日付の解釈をチューニングできます。yyyy/mm/dd または yyyy-mmdd フォーマットの日付は、DATE\_ORDER 設定がされているか どうかに関わらず、日付として常に正確に認識されます。

クエリで許可される日付フォーマットを制御する方法について は、『ASA データベース管理ガイド』>「DATE\_ORDER オプ ション[互換性]」と『ASA データベース管理ガイド』>「オプ ションの設定」を参照してください。

その他の比較演算子 使用できる比較演算子の完全なリストについては、『ASA SQL リファレンス・マニュアル』>「比較演算子」を参照してください。

#### 探索条件でのパターン一致

パターンー致は、文字データを識別する便利な方法です。SQL では、 パターンの検索には LIKE キーワードを使用します。パターン一致で は、ワイルドカード文字を使用して、文字のさまざまな組み合わせに 対応します。

### ☆ 姓が BR で始まるすべての従業員をリストするには、次の 手順に従います。

 Interactive SQL で、[SQL 文] ウィンドウ枠に次のように入力 します。

SELECT emp\_lname, emp\_fname FROM employee WHERE emp lname LIKE 'br%'

| emp_lname | emp_fname |
|-----------|-----------|
| Breault   | Robert    |
| Braun     | Jane      |

探索条件にある%は、文字 BR の後ろに任意の数の文字が続くことを示します。

◇ 姓が BR で始まり、次に0文字以上の文字とT が続き、そのあとに0文字以上の文字が続くすべての従業員をリストするには、次の手順に従います。

 Interactive SQL で、[SQL 文] ウィンドウ枠に次のように入力 します。

SELECT emp\_lname, emp\_fname FROM employee WHERE emp lname LIKE 'BR%T%'

| emp_lname | emp_fname |
|-----------|-----------|
| Breault   | Robert    |

最初の%記号は文字列 eaul と対応しますが、2番めの%記号 は空の文字列(文字がない)と対応します。

LIKE とともに使用できるもう1つの特殊文字は\_(アンダースコア) 文字です。この特殊文字は、厳密に1つの文字と対応します。たとえ ば、パターン'BR\_U%'は、BR で始まり4番めの文字がUであるすべ ての名前と対応します。Braunでは、\_は文字Aに対応し、%はN に 対応します。

詳細については、『ASA SQL リファレンス・マニュアル』>「LIKE 条件」を参照してください。

### 音によるローの一致

SOUNDEX 関数を使用すると、ローを発音で対応させることができま す。たとえば、"Ms. Brown" のように聞こえる名前を持つ従業員に対 して電話メッセージが残されているとします。社内のどの従業員が Brown のような発音の名前を持っているでしょうか。

#### 

 Interactive SQL で、[SQL 文]ウィンドウ枠に次のように入力 します。

```
SELECT emp_lname, emp_fname
FROM employee
WHERE SOUNDEX( emp_lname ) = SOUNDEX( 'Brown' )
```

| emp_lname | emp_fname |
|-----------|-----------|
| Braun     | Jane      |

SOUNDEX によって使用されるアルゴリズムは、主に英語版データベースを対象としています。

詳細については、『ASA SQL リファレンス・マニュアル』> 「SOUNDEX 関数 [ 文字列 ]」を参照してください。

### 複合探索条件の使用

探索条件を論理演算子 AND と OR で結合して、複合探索条件にする ことができます。探索条件の各部分は「述部」とも呼ばれます。

# ◇ Whitney という名前の従業員を除いて、1964 年 3 月 13 日よりも前に生まれたすべての従業員をリストするには、次の手順に従います。

 Interactive SQL で、[SQL 文] ウィンドウ枠に次のように入力 します。

```
SELECT emp_lname, birth_date
FROM employee
WHERE birth_date < '1964-3-13'
AND emp_lname <> 'whitney'
```

| emp_lname | birth_date |
|-----------|------------|
| Cobb      | 12/4/1960  |
| Jordan    | 12/13/1951 |
| Breault   | 5/13/1947  |
| Espinoza  | 12/14/1939 |

| emp_lname | birth_date |
|-----------|------------|
| Dill      | 7/19/1963  |
| Francis   | 9/12/1954  |

### 複合探索条件のショートカット

SQL では、複合探索条件に2つの省略形があります。BETWEEN は、 省略形 BETWEEN ある範囲の値を検索する場合に使用されます。たとえば、次の2つの の使用 クエリは同じです。 SELECT emp\_lname, birth\_date FROM employee WHERE birth date BETWEEN '1963-1-1' AND '1965-3-31' および SELECT emp lname, birth date FROM employee WHERE birth date >= '1963-1-1' AND birth date <= '1965-3-31' 省略形 IN の使用 もう1つの省略形 IN は、いくつかの値のうちの1つを検索する場合 に使用されます。次の2つの文は同じです。 SELECT emp lname, emp id FROM employee WHERE emp lname IN ('yeung', 'bucceri', 'charlton') および SELECT emp lname, emp id FROM employee WHERE emp lname = 'yeung' OR emp lname = 'bucceri'

OR emp lname = 'charlton'

第8章

# 複数のテーブルからのデータの選択

この章の内容 この章では、複数のテーブルにある情報を検索するデータベース・ク エリについて説明します。このタスクを行うために、SQLでは 「JOIN」演算子が用意されています。クエリ内で複数のテーブルを ジョインするには、何通りかの方法があります。この章では、そのう ちのいくつか重要な方法について説明します。

### 概要

複数の関連性を持つテーブルからデータを表示したい場合がありま す。この章では、「ジョイン」を使用して役に立つ、意味を持った データを表示する方法について説明します。

### テーブルのリストを表示する

Interactive SQL では、[F7] キーを押すとテーブルのリストを表示できます。

| テー | ブル名のルックアップ                                       | X        |
|----|--------------------------------------------------|----------|
| 1. | 検索するテーブル名の最初の何文字かを入力してください(Y)                    |          |
|    |                                                  |          |
| 2. | 対象テーブルをクリックしてから、[OK] または [カラムを表示] をクリックしてください(L) |          |
|    | contact                                          |          |
|    | customer                                         |          |
|    | department                                       |          |
|    | employee                                         |          |
|    | fin_code                                         |          |
|    | fin_data                                         |          |
|    | product                                          |          |
|    | sales_order                                      | <b>-</b> |
|    | ▼ テーブルを表示(I) □ システム・テーブルを表示(S) □ ビューを表示(V)       |          |
|    | ▶ 所有者名を表示(○)                                     |          |
|    | カラムを表示(C) OK キャンセル ヘルブ                           |          |

テーブルを選択してから [カラムを表示]をクリックすると、その テーブルのカラムが表示されます。[Esc] キーを押すとテーブル・リ ストに戻り、もう一度 [Esc] キーを押すと [SQL 文] ウィンドウ枠に戻 ります。[Esc] キーの代わりに [ENTER] キーを押すと、選択されてい るテーブルまたはカラム名が [SQL 文] ウィンドウ枠の現在カーソル が置かれている場所にコピーされます。

リストを終了するには、[Esc] キーを押します。

サンプル・データベース内のテーブルを示す図については、「サンプ ル・データベースについて」252ページを参照してください。

### 直積を使用したテーブルのジョイン

サンプル・データベースにはテーブルの1つとして sales\_order があり ます。このテーブルには、この会社が受けた注文がリストされていま す。注文ごとに、その注文を担当している営業担当者の従業員 ID を 記録した sales\_rep カラムがあります。sales\_order テーブルには 648 の ロー、employee テーブルには 75 のローがあります。

直積ジョインは、ジョインについて理解するための入口としては適し ていますが、直積ジョイン自体はそれほど便利なものではありませ ん。

### ☆ employee テーブルと sales\_order テーブルのすべてのデータ をリストするには、次の手順に従います。

Interactive SQL で、[SQL 文]ウィンドウ枠に次のように入力し、[F5]キーを押して文を実行します。

SELECT \* FROM sales\_order CROSS JOIN employee

このクエリの結果が Interactive SQL の [結果] ウィンドウ枠 の [結果] タブに表示されます。この結果では、employee テーブルの各ローは、sales\_order テーブルの各ローと対応し ています。employee テーブルには 75 のローがあり、 sales\_order テーブルには 648 のローがあるので、ジョインの 結果には 75 × 648 = 48,600 のローが存在します。各ローは、 sales\_order テーブルからのすべてのカラムの後に、employee テーブルからのすべてのカラムが続く形で構成されています。 このジョインは「直積」と呼ばれます。

この後の各項では、選択の幅が広いジョインを構成する方法について 説明します。選択の幅が広いジョインは、直積テーブルに対する制限 の適用とみなすことができます。

詳細については、『ASA SQL ユーザーズ・ガイド』> 「クロス・ジョ イン」を参照してください。

### ON 句を使用したジョインの制限

ON 句は、ジョインのローに制限を適用します。これは、WHERE 句 がクエリのローに制限を適用するのと同様です。

ON 句を使用すると、CROSS JOIN よりも使用しやすいジョインを構成できます。たとえば、sales\_order テーブルと employee テーブルの ジョインに ON 句を適用できます。この場合、取得される結果のすべ てのローで、sales\_order テーブル内の sales\_rep が employee テーブル 内のものと同じになるように制限されます。各ローには、注文とその 注文を担当する営業担当者についての情報が入っています。

### ◆ すべての注文とその日付、担当者をリストするには、次の 手順に従います。

Interactive SQL で、[SQL 文]ウィンドウ枠に次のように入力し、[F5] キーを押して文を実行します。

| emp_lname | id   | order_date |
|-----------|------|------------|
| Chin      | 2008 | 4/2/2001   |
| Chin      | 2020 | 3/4/2001   |
| Chin      | 2032 | 7/5/2001   |
| Chin      | 2044 | 7/15/2000  |
| Chin      | 2056 | 4/15/2001  |
|           |      |            |

注意

カラムを識別するプレフィクスとしてテーブル名を使用します。プレフィクスとしてテーブル名を使用すると、文がわかりやすくなります。また、2つのテーブルに同じ名前のカラムがある場合には必ず使用します。

このクエリの結果には、648 のローだけが (sales\_order テーブル内の ローごとに1つずつ)入っています。直積における 48,600 のローのう ち、2 つのテーブルで同じ従業員番号を持っているのは 648 のローだ けだからです。

結果の順序に意味はありません。ORDER BY 句を追加すると、クエリに特定の順序を指定できます。

ON 句によって、最終的な結果セットには含まれないカラムが組み込まれます。

詳細については、『ASA SQL ユーザーズ・ガイド』>「明示的なジョ イン条件 (ON 句 )」を参照してください。

### キー・ジョインを使用したテーブルのジョイン

一般的なジョインの多くは2つのテーブル間で外部キーによって関連 付けられます。最も一般的なジョインは、外部キー値がプライマリ・ キー値と同じになるように制限します。

KEY JOIN 演算子は、外部キーの関係に基づいて 2 つのテーブルを ジョインします。つまり、Adaptive Server Anywhere は、一方のテーブ ルのプライマリ・キー・カラムを他方のテーブルの外部キー・カラム と同等とする ON 句を生成します。

前項の例では、sales\_order テーブル内の外部キー値を、employee テーブル内のプライマリ・キー値と同じになるように制限します。

SELECT employee.emp\_lname, sales\_order.id, sales\_order.order\_date FROM sales\_order JOIN employee ON sales\_order.sales\_rep = employee.emp\_id

KEY JOIN を使用すると、クエリをもっと簡単に表すことができます。

SELECT employee.emp\_lname, sales\_order.id, sales\_order.order\_date FROM sales\_order KEY JOIN employee

KEY JOIN は ON 句を入力するための単なるショートカットで、この 2 つのクエリは同じです。JOIN を指定しても CROSS、NATURAL、 KEY を指定しない場合、または ON 句を使用する場合のデフォルト は、キー・ジョインです。

従業員データベースの図では、テーブル間を結ぶラインは外部キーを 表します。KEY JOIN 演算子は、図の中で1本の線によって2つの テーブルがジョインされているところならどこでも使用できます。

サンプル・データベースの図については、「サンプル・データベース について」252ページを参照してください。 3 つ以上のテーブル JOIN 演算子を使用すると、2 つ以上のテーブルでもジョインできま す。次のクエリは、4 つのテーブルを使用して各顧客の注文の合計値 をリストします。このクエリは、4 つのテーブル customer、 sales\_order、sales\_order\_items、product の各組の関係に単一の外部キー を使用して互いに接続します。

### 

Interactive SQL で、[SQL 文] ウィンドウ枠に次のように入力
 し、[F5] キーを押して文を実行します。

| company_name       | 值    |
|--------------------|------|
| Bensoul's Boutique | 1332 |
| Bush Pro Shop      | 2940 |
| Sterling & Co.     | 6804 |
| Ocean Sports       | 3744 |
|                    |      |

注意

結果セットが異なる順序で表示される場合があります。結果セット内 のローの順序に意味はありません。

この例では、集合関数である SUM 演算子を使用しています。集合関数は GROUP BY 句とともに使用し各ロー・グループの値を返します。 この例では、sales\_order\_items.quantity \*

product.unit\_priceの合計、つまり製品の種類ごとに支払われた合計金額が company\_name ごとに計算され、その結果、会社ごとの売り 上げが返されます。 FROM 句のカッコは、ジョインの順序を明確にするために使用されています。

複雑なキー・ジョインの詳細については、『ASA SQL ユーザーズ・ガ イド』>「キー・ジョイン」を参照してください。

### ナチュラル・ジョインを使用したテーブルのジョイ ン

NATURAL JOIN 演算子は、共通のカラム名に基づいて2つのテーブ ルをジョインします。つまり、Adaptive Server Anywhere は各テーブル からの共通のカラムを同等とする ON 句を生成します。

### 

 Interactive SQL で、[SQL 文] ウィンドウ枠に次のように入力 し、[F5] キーを押して文を実行します。

SELECT emp\_lname, dept\_name FROM employee NATURAL JOIN department

| emp_lname | dept_name |
|-----------|-----------|
| Whitney   | R & D     |
| Cobb      | R & D     |
| Breault   | R & D     |
| Shishov   | R & D     |
| Driscoll  | R & D     |
|           |           |

Adaptive Server Anywhere は2つのテーブルを参照し、共通するカラム 名が dept\_id だけであると判断します。次の ON CLAUSE が内部的に 生成され、ジョインの実行に使用されます。

FROM employee JOIN department
 ON employee.dept\_id = department.dept\_id

NATURAL JOIN は ON 句を入力するための単なるショートカットで、 この 2 つのクエリは同じです。 使用した場合のエ ラー

NATURAL JOIN を この JOIN 演算子は、等価ではないカラムを等価と見なすと問題が発 生する可能性があります。たとえば、次のクエリを実行すると、意図 しない結果が生成されます。

> SELECT \* FROM sales order NATURAL JOIN customer

このクエリを実行してもローは返されません。内部的に次の ON 句が 生成されます。

FROM sales order JOIN customer ON sales\_order.id = customer.id

sales order テーブル内の id カラムは 注文の ID 番号です。customer テーブル内のidカラムは顧客のID番号です。これらはどれも一致し ませんでした。もちろん、一致があったとしても意味がありません。

詳細については、『ASA SOL ユーザーズ・ガイド』>「ナチュラル・ ジョイン」を参照してください。

### 外部ジョインを使用したテーブルのジョイン

前述の例では、ジョイン条件が満たされる場合にのみローを返すジョ インを作成しました。この種のジョインは「**内部ジョイン**」と呼ば れ、デフォルトです。ただし、あるテーブルのすべてのローを保護し たい場合があります。そのような場合は「外部ジョイン」を使用しま す。

右側のテーブルにあるローをすべて保護する「右外部ジョイン」、左 側のテーブルを保護する「**左外部ジョイン**」、または両方のテーブル のローをすべて保護する「全外部ジョイン」を指定できます。

#### ◇ 顧客とその注文の日付をすべてリストするには、次の手順 に従います。

• Interactive SQL で、[SQL 文] ウィンドウ枠に次のように入力 し、[F5] キーを押して文を実行します。

SELECT lname, order date, city FROM customer KEY LEFT OUTER JOIN sales order WHERE customer.state = 'NY' ORDER BY order date

i.

| Iname    | order_date | city     |
|----------|------------|----------|
| Thompson | (NULL)     | Bancroft |
| Reiser   | 1993-01-22 | Rockwood |
| Clarke   | 1993-01-27 | Rockwood |
| Mentary  | 1993-01-30 | Rockland |
|          |            |          |

この文では、注文の有無にかかわらず、すべての顧客が入れられま す。顧客が注文していない場合には、注文情報に対応する結果の各カ ラムには NULL が入ります。

詳細については、『ASA SOL ユーザーズ・ガイド』> 「外部ジョイン」 を参照してください。

#### 第9章

# サブクエリを使用したデータの選択

**この章の内容** この章では、あるクエリの結果を別の SELECT 文の一部として使用す る方法について説明します。これは、より複雑で情報量の多いクエリ を構築するのに役立つツールです。

### サブクエリの概要

リレーショナル・データベースを使用すると、複数のテーブルに関連 するデータを保管できます。別のクエリの WHERE 句または HAVING 句に表示されるクエリである「サブクエリ」を使用して、関連する テーブルからデータを抽出できます。サブクエリを使用すると、一部 のクエリをジョインより簡単に記述できます。また、サブクエリを使 用しないと記述できないクエリがあります。

サブクエリは、あるクエリの結果を別のクエリの一部として使用しま す。この項では、サブクエリを使用できる場合について説明します。 例として、在庫が少なくなっている製品の注文項目をリストするクエ リを構築します。

このリストを生成するには、2つのクエリが必要です。この項では、 最初に個々のクエリについて説明してから、同じ結果を生成する1つ のクエリについて説明します。

# ☆ 在庫数が 20 未満のすべての製品をリストするには、次の手順に従います。

 Interactive SQL で、[SQL 文] ウィンドウ枠に次のように入力 し、[F5] キーを押して文を実行します。

SELECT id, description, quantity FROM product WHERE quantity < 20

| id  | description | quantity |
|-----|-------------|----------|
| 401 | Wool cap    | 12       |

このクエリは、在庫数が少ない製品はウールの帽子だけであることを示します。

#### ☆ ウールの帽子についてすべての注文項目をリストするには、 次の手順に従います。

 Interactive SQL で、[SQL 文] ウィンドウ枠に次のように入力 し、[F5] キーを押して文を実行します。

SELECT \*
FROM sales\_order\_items
WHERE prod\_id = 401
ORDER BY ship\_date DESC

| id   | line_id | prod_id | quantity | ship_date |
|------|---------|---------|----------|-----------|
| 2082 | 1       | 401     | 48       | 7/9/2001  |
| 2053 | 1       | 401     | 60       | 6/30/2001 |
| 2125 | 2       | 401     | 36       | 6/28/2001 |
| 2027 | 1       | 401     | 12       | 6/17/2001 |
|      |         |         |          |           |

在庫数が少ない項目を調べて、これらの項目に対する受注を調べるというこの2段階の処理は、サブクエリを使用して単一のクエリに結合できます。

### ☆ 在庫数が少ない項目のすべての注文項目をリストするには、 次の手順に従います。

Interactive SQL で、[SQL 文]ウィンドウ枠に次のように入力し、[F5] キーを押して文を実行します。

SELECT \*
FROM sales\_order\_items
WHERE prod\_id IN
 ( SELECT id
 FROM product
 WHERE quantity < 20 )
ORDER BY ship\_date DESC</pre>

| id   | line_id | prod_id | quantity | ship_date |
|------|---------|---------|----------|-----------|
| 2082 | 1       | 401     | 48       | 7/9/2001  |
| 2053 | 1       | 401     | 60       | 6/30/2001 |
| 2125 | 2       | 401     | 36       | 6/28/2001 |
| 2027 | 1       | 401     | 12       | 6/17/2001 |
|      |         |         |          |           |

SQL文中のサブクエリは、カッコで囲まれた次のフレーズです。

( SELECT id FROM product WHERE quantity < 20 )

このサブクエリは、product テーブル内の id カラムにおいて WHERE 句の探索条件を満たすすべての値のリストを作成します。

一連のローが返されますが、返されるカラムは1つだけです。IN キーワードは、それぞれの値をセットのメンバとして扱い、メイン・ クエリ内の各ローがセットのメンバかどうかをテストします。

### 単一ローのサブクエリと複数ローのサブクエリ

サブクエリが返すことのできるローとカラムの数には制約があります。IN、ANY、またはALLを使用すると、サブクエリは複数のローを返すことができますが、返されるカラムは1つだけです。その他の 演算子を使用すると、サブクエリは1つの値を返します。

**複数ローのサブクエ** サンプルデータベース内にある2つのテーブルは、経理に関するデー リ タです。fin\_code テーブルは、経理データとこれらの意味についての さまざまなコードが入っている小さなテーブルです。

fin\_data テーブルから歳入項目をリストするには、次のように入力します。

SELECT \*
FROM fin\_data
WHERE fin\_data.code IN
 ( SELECT fin\_code.code
 FROM fin\_code
 WHERE type = 'revenue' )

| year | quarter | code | amount |
|------|---------|------|--------|
| 1999 | Q1      | r1   | 1023   |
| 1999 | Q2      | r1   | 2033   |
| 1999 | Q3      | r1   | 2998   |
| 1999 | Q4      | r1   | 3014   |
| 2000 | Q1      | r1   | 3114   |

この例では、各参照の code カラムが属するテーブルを明確に識別する修飾子を使用しました。この例に関しては、修飾子を省略することもできます。

他の2つのキーワード、ANYとALLを演算子の修飾子として使う と、その演算子は複数のローに対して機能します。

次のクエリは、正常終了する前述のクエリとまったく同じです。

```
SELECT *
                    FROM fin_data
                    WHERE fin data.code = ANY
                       (
                            SELECT fin code.code
                            FROM fin code
                            WHERE type = 'revenue' )
                 =ANY 条件は IN 条件とまったく同じですが、ANY を < や > などの不
                 等号とともに使用するとサブクエリを柔軟に使用できます。
                 ALL キーワードは ANY に似ています。たとえば、次のクエリは歳入
                 以外の経理データをリストします。
                   SELECT *
                    FROM fin data
                    WHERE fin data.code <> ALL
                            SELECT fin code.code
                        (
                            FROM fin code
                            WHERE type = 'revenue' )
                 このクエリは、NOT IN を使用した場合の次のコマンドと同じです。
                   SELECT *
                    FROM fin data
                    WHERE fin data.code NOT IN
                        (
                            SELECT fin code.code
                            FROM fin code
                            WHERE type = 'revenue' )
サブクエリ使用時の
                 通常、サブクエリの結果セットは単一カラムに制限されています。次
一般的なエラー
                 の例は、fin code テーブルのどのカラムを fin data.code カラムと比較
                 するかを Adaptive Server Anywhere が認識しないので意味がありませ
                 \mathcal{N}_{0}
                   -- this query is incorrect
                    SELECT *
                    FROM fin data
                    WHERE fin data.code IN
                            SELECT fin_code.code, fin_code.type
                        (
                            FROM fin code
```

WHERE type = 'revenue' )

単一ローのサブクエ IN 条件とともに使用されるサブクエリがローのセットを返してもよいのに対して、比較演算子とともに使用されるサブクエリはローを1つだけ返す必要があります。たとえば、次のコマンドを実行すると、サブクエリは2つのローを返すのでエラーが発生します。

-- this query is incorrect SELECT \* FROM fin\_data WHERE fin\_data.code = ( SELECT fin\_code.code FROM fin\_code WHERE type = 'revenue' )

### ジョインに代わるサブクエリの使用

たとえば、受注と受注先の日付順リストが必要な場合に、顧客 ID で はなく会社名を知りたいとします。次のようなジョインを使用して、 この結果を得ることができます。

**ジョインの使用** 2001 年 1 月 1 日以降の受注 ID、日付、各注文を行った会社名をリス トするには、次のように入力します。

| id   | order_date | company_name          |
|------|------------|-----------------------|
| 2473 | 1/4/2001   | Peachtree Active Wear |
| 2474 | 1/4/2001   | Sampson & Sons        |
| 2106 | 1/5/2001   | Salt & Pepper's       |
| 2475 | 1/5/2001   | Cinnamon Rainbow's    |
| 2036 | 1/5/2001   | Hermanns              |

**サブクエリの使用方** 次の SQL 文は、ジョインではなくサブクエリを使用して同じ結果を **法** 得ます。

> SELECT sales\_order.id, sales\_order.order\_date, ( SELECT company\_name FROM customer WHERE customer.id = sales\_order.cust\_id ) FROM sales\_order WHERE order\_date > '2001/01/01' ORDER BY order\_date

sales\_order テーブルがサブクエリの一部でない場合でも、サブクエリ は sales\_order テーブル内の cust\_id カラムを参照します。一方、 sales\_order.cust\_id カラムは SQL 文の本文にある sales\_order テーブル を参照します。これは「**外部参照**」と呼ばれます。外部参照があるサ ブクエリは「**相関サブクエリ**」と呼ばれます。

他のテーブルから要求されるカラムが1つだけである場合は、ジョインの代わりにサブクエリを使用できます。サブクエリが返すことができるカラムは1つだけです。この例では company\_name カラムだけを必要としていたので、ジョインをサブクエリに変更することができました。

サブクエリが結果を得ない可能性がある場合、この方法は外部ジョインと呼ばれます。このチュートリアルの前の項で示したジョインは、より正確に言うと内部ジョインと呼ばれます。

#### **外部ジョインの使用** ワシントン州在住の顧客名すべてとその顧客の最も最近の受注 ID を リストするには、次のように入力します。

SELECT company\_name, state, ( SELECT MAX( id ) FROM sales\_order WHERE sales\_order.cust\_id = customer.id ) FROM customer WHERE state = 'WA'

| company_name   | state | MAX(sales_order.id) |
|----------------|-------|---------------------|
| Custom Designs | WA    | 2547                |
| It's a Hit!    | WA    | (NULL)              |

It's a Hit! という会社は何も注文しなかったので、サブクエリはこの顧客については NULL を返します。内部ジョインを使用した場合、発注しなかった会社はリストされません。

外部ジョインを明示的に指定することもできます。その場合は、次の ように GROUP BY 句も指定する必要があります。 SELECT company\_name, state, MAX( sales\_order.id ) FROM customer KEY LEFT OUTER JOIN sales\_order WHERE state = 'WA' GROUP BY company\_name, state

#### 第10章

# 集合データの選択

# **この章の内容** この章では、集合情報をユーザに知らせるクエリを構築する方法について説明します。次に集合情報の例を示します。

- カラム内にあるすべての値の合計
- カラム内にある個別のエントリの数
- カラム内にあるエントリの平均値

## データの要約

ー部のクエリでは、テーブル内の、個々のローではなくロー・グルー プのプロパティを反映するデータの内容を検査します。たとえば、顧 客が注文した総額の平均値や、各部門で何人の従業員が仕事をしてい るかなどです。この種のタスクには、「**集合**」関数と GROUP BY 句を 使用します。
## 集合関数の概要

集合関数は、一連のローについて単一の値を返します。GROUP BY 句がないと、集合関数はクエリの他の条件を満たすすべてのローについて、単一の値を返します。

#### ◇ 社内の従業員数をリストするには、次の手順に従います。

 Interactive SQL で、[SQL 文] ウィンドウ枠に次のように入力 し、[F5] キーを押して文を実行します。

SELECT COUNT( \* )
FROM employee

#### COUNT(\*)

75

この結果セットは、タイトル **COUNT(\*)**を持つ1つのカラム と、従業員の合計数が入った1つのローで構成されています。

# ◇ 社内の従業員数と、最年長の従業員および最年少の従業員の生年月日をリストするには、次の手順に従います。

Interactive SQL で、[SQL 文]ウィンドウ枠に次のように入力し、[F5] キーを押して文を実行します。

SELECT COUNT(\*), MIN(birth\_date), MAX(birth\_date)
FROM employee

| COUNT(*) | MIN(employee.birth_date) | MAX(employee.birth_date) |
|----------|--------------------------|--------------------------|
| 75       | 1/2/1936                 | 1/18/1973                |

関数 COUNT、MIN、MAX は「**集合関数**」と呼ばれます。この3つの 関数は、それぞれ情報を要約します。その他の集合関数として、 AVG、STDDEV、VARIANCE などの統計関数があります。COUNT 以 外のすべての集合関数では、パラメータとしてカラムの名前を使用し ます。 詳細については、『ASA SQL リファレンス・マニュアル』>「集合関数」を参照してください。

## グループ分けされたデータに対する集合関数の適用

集合関数はテーブル全体についての情報を提供するだけでなく、ロー のグループについても使用できます。GROUP BY 句は、ローをグ ループ単位で配置し、集合関数はロー・グループごとに1つの値を返 します。

例

### ☆ 営業担当者と各担当者が受注した件数をリストするには、 次の手順に従います。

Interactive SQL で、[SQL 文]ウィンドウ枠に次のように入力し、[F5] キーを押して文を実行します。

SELECT sales\_rep, count( \* )
FROM sales\_order
GROUP BY sales\_rep
ORDER BY sales rep

| sales_rep | count(*) |
|-----------|----------|
| 129       | 57       |
| 195       | 50       |
| 299       | 114      |
| 467       | 56       |
|           |          |

GROUP BY 句は Adaptive Server Anywhere に対して、他の条件の場合 に返されるすべてのローのセットを分割するように指示します。各分 割、つまりグループに含まれるすべてのローは、指定のカラムに同じ 値を持ちます。ユニークな値ごと、または値セットごとに、1 つだけ グループがあります。この場合、各グループに含まれるすべてのロー の sales\_rep 値が同じになります。

COUNT などの集合関数は、各グループのローに適用されます。した がって、この結果セットには各グループのローの合計数が表示されま す。クエリの結果は、各営業担当者の ID 番号が入った1つのローで 構成されています。各ローには、営業担当者 ID と、その担当者の受 注の合計数が入ります。 GROUP BY を使用した場合には、結果テーブルには GROUP BY 句に 指定したカラムまたはカラム・セットごとにローが1つずつありま す。

詳細については、『ASA SQL ユーザーズ・ガイド』>「GROUP BY 句: クエリ結果のグループへの編成」を参照してください。

 GROUP BY 句を使
 GROUP BY 句を使用する場合の一般的なエラーは、1 つのグループに

 用する場合の一般的
 まとめることができない情報を得ようとすることです。次に例を示し

 なエラー
 ます。

-- This query is incorrect SELECT sales\_rep, emp\_lname, COUNT( \* ) FROM sales\_order KEY JOIN employee GROUP BY sales rep

これを実行すると、次のエラーが表示されます。

select リストの中の 'emp\_lname' に対する関数またはカラムの参照は GROUP BY 句の中になければなりません。

エラーがレポートされるのは、特定の ID を持つ従業員に関する各結 果ローにすべて同じ姓が入っているかどうかを、Adaptive Server Anywhere が確認できないためです。

このエラーを解決するには、GROUP BY 句にカラムを追加します。

SELECT sales\_rep, emp\_lname, COUNT( \* )
FROM sales\_order KEY JOIN employee
GROUP BY sales\_rep, emp\_lname
ORDER BY sales\_rep

この方法が適切でない場合は、代わりに集合関数を使用して、次のように値を1つだけ選択できます。

SELECT sales\_rep, MAX( emp\_lname ), COUNT( \* )
FROM sales\_order KEY JOIN employee
GROUP BY sales\_rep
ORDER BY sales\_rep

MAX 関数は、各グループのディテール・ローから最大(アルファ ベット順の最後)の姓を選択します。最大値は1つしかないので、こ の文は有効です。この場合は、グループ内のすべてのディテール・ ローに同じ姓が表示されます。

## グループの制限

WHERE 句を使用して結果セット内のローを制限する方法について は、すでに説明しました。グループ内のローを制限するには、 HAVING 句を使用します。

## ◆ 受注数が 55 を超えるすべての営業担当者をリストするに は、次の手順に従います。

 Interactive SQL で、[SQL 文] ウィンドウ枠に次のように入力 し、[F5] キーを押して文を実行します。

SELECT sales\_rep, count( \* ) AS orders
FROM sales\_order KEY JOIN employee
GROUP BY sales\_rep
HAVING count( \* ) > 55
ORDER BY orders DESC

| sales_rep | orders |
|-----------|--------|
| 299       | 114    |
| 129       | 57     |
| 1142      | 57     |
| 467       | 56     |

#### 句の順序

GROUP BY 句は、常に HAVING 句より前に置いてください。両方の 句を使用する場合は、WHERE 句を GROUP BY 句より前に置きます。

HAVING 句と WHERE 句の両方を1つのクエリに使用できます。条件 が HAVING 句に置かれている場合は、グループが構成されたあとで のみ結果のローを論理的に制限します。条件が WHERE 句に置かれて いる場合は、グループが構成される前に論理が評価されるので、時間 が節約されます。

詳細については、『ASA SQL ユーザーズ・ガイド』>「HAVING 句: データ・グループの選択」を参照してください。

## WHERE 句と HAVING 句の組み合わせ

WHERE 句または HAVING 句を使用して、同じロー・セットを指定で きる場合があります。このような場合に、効率的な方法とそうでない 方法があります。オプティマイザは、入力された各文を常に自動的に 分析し、効率的な実行方法を選択します。必要な結果を最も明確に記 述する構文を使用するのが最善です。通常は、前にある句の不要な ローが削除されます。

受注数が 55 を超え、かつ ID が 1000 よりも大きいすべての営業担当 者をリストするには、次の文を入力します。

SELECT sales\_rep, count( \* )
FROM sales\_order KEY JOIN employee
WHERE sales\_rep > 1000
GROUP BY sales\_rep
HAVING count( \* ) > 55
ORDER BY sales rep

次の SQL 文も同じ結果になります。

SELECT sales\_rep, count( \* )
FROM sales\_order KEY JOIN employee
GROUP BY sales\_rep
HAVING count( \* ) > 55 AND sales\_rep > 1000
ORDER BY sales rep

Adaptive Server Anywhere は、両方の文で同じ結果セットが記述されていることを検出するため、それぞれの文が効率的に実行されます。

第11章

# データベースの更新

### この章の内容

この章では、データベースの内容を変更する方法について説明しま す。これには、ローの追加、ローの削除、ローの内容の変更だけでな く、変更を永続的なものにしたり、すでに行った変更を修正したりす る方法も含まれます。

# 概要

この章では、データベース内のデータを変更する方法について説明します。次の3つの基本操作があります。

- **挿入** テーブルにローを追加して、新しいデータを組み込むこと ができます。
- 削除 テーブルのローを削除して、データを削除できます。
- 更新 テーブルの既存のローを修正できます。

各操作を実行するには、SQL 文を使用します。

## テーブルへのローの追加

たとえば、企業が新しい製品、茶色のアクリル製ベストの販売を決定 したと仮定します。これにより、サンプル・データベースの product テーブルにデータを追加する必要が生じます。

# ☆ product テーブルに茶色のアクリル製ベストを追加するには、次の手順に従います。

 Interactive SQL で、[SQL 文] ウィンドウ枠に次のように入力 し、[F5] キーを押して文を実行します。

誤っていずれかのカラムを指定するのを忘れると、Adaptive Server Anywhere はエラーをレポートします。

Interactive SQL で、結果セットからデータベース・テーブルに新しい ローを追加することもできます。

詳細については、「Interactive SQL でのテーブル値の編集」 282 ページ を参照してください。

**カラム内の NULL** NULL 値は、未定であるかまたは該当する値がないかのどちらかを示 値 すのに使用される特別な値です。NULL 値が許可されるカラムもあれ ば許可されないカラムもあります。

## テーブル内のローの変更

多くのデータベースでは、すでに保管されているレコードを更新する 必要があります。たとえば、従業員が部署間で異動になると、部署 ID だけでなくマネージャ ID も変わります。

## ◇ Interactive SQL で従業員 #195 を部門 400 に移動するには、 次の手順に従います。

Interactive SQL で、[SQL 文]ウィンドウ枠に次のように入力し、[F5]キーを押して文を実行します。

UPDATE employee SET dept\_id = 400, manager\_id = 1576 WHERE emp id = 195

この SQL 文は、従業員 Marc Dill (従業員 ID 195) について 2 種類の更新を同時に実行します。

Adaptive Server Anywhere では、WHERE 句の条件を満たすすべての ローを更新するため、一度に2つ以上のローが更新されることがあり ます。たとえば、営業部員のグループがマーケティング部に異動し、 それに伴って彼らの dept\_id カラムが更新される場合、次の文によっ てマーケティング部に所属するすべての従業員の manager\_id が 1576 に設定されます。

UPDATE employee SET manager\_id = 1576 WHERE dept\_id = 400

すでにマーケティング部に所属していた従業員については、変更はあ りません。

また、Interactive SQL で結果セットからのローを修正することもでき ます。

詳細については、「Interactive SQL でのテーブル値の編集」 282 ページ を参照してください。

## ローの削除

テーブルからローを削除する必要がある場合があります。たとえば、 Rodrigo Guevara (従業員 ID 249) が会社を退社するとします。次の SQL 文は、employee テーブルから Rodrigo Guevara を削除します。

DELETE FROM employee WHERE emp\_id = 249

UPDATE 文と DELETE 文を使用して、複雑な検索条件を実行することもできます。たとえば employee テーブルを再編成する場合に次の SQL 文を使用すると、1988 年 3 月 3 日から 1989 年 3 月 3 日の間に入 社したすべての男性従業員を employee テーブルから削除できます。

```
DELETE

FROM employee

WHERE sex = 'm'

AND start_date BETWEEN '1988-03-03'

AND '1989-03-03'
```

また、Interactive SQL の結果セットから、データベース・テーブルの ローを削除することもできます。

詳細については、「Interactive SQL でのテーブル値の編集」 282 ページ を参照してください。

ここでは保持する必要がない変更をデータベースに対して行ったの で、次のコマンドを使用して変更を取り消してください。

ROLLBACK

## トランザクションによる変更のグループ分け

Adaptive Server Anywhere では、コマンドはトランザクションにまとめ ます。トランザクションをコミットすると、データベースの変更が永 続的なものになります。データを変更しても、その変更がすぐに永続 的なものになるわけではありません。変更は「トランザクション・ロ グ」に格納され、COMMIT コマンドを入力すると永続的なものにな ります。

トランザクションを開始または終了するコマンドや動作を理解する と、トランザクションを有効に使用できます。

**トランザクションの** トランザクションは次のいずれかのイベントで開始します。

開始

- データベースへの接続後、最初の文
- トランザクションの終了後、最初の文

**トランザクションの** トランザクションは次のいずれかのイベントで完了します。 **完了** 

- データベースの変更を確定する COMMIT 文
- トランザクションで行われたすべての変更を取り消す ROLLBACK 文
- オートコミットが実行される文。データベース定義コマンドの ALTER、CREATE、COMMENT、DROPはすべて自動的にコ ミットを実行します。
- データベースへの接続を解除すると、暗黙的なロールバックが 実行されます。
- Interactive SQL のInteractive SQL は、いつ、どのようにトランザクションを終了するかオプションを指定する次の 2 つのオプションを提供します。
  - AUTO\_COMMIT オプションを ON に設定すると、Interactive SQL では、文が正常に実行された場合は結果が自動的にコミットさ れ、失敗した場合は ROLLBACK が自動的に実行される。

COMMIT\_ON\_EXIT オプションは、Interactive SQL を終了したと きにコミットされていない変更をどうするかを決定する。この オプションを ON (デフォルト)に設定すると、Interactive SQL は COMMIT を実行し、それ以外の場合はコミットされていない 変更を ROLLBACK 文で取り消します。

#### データ・ソースを使用している場合

デフォルトでは、ODBC はオートコミット・モードで動作します。 Interactive SQL で AUTO\_COMMIT オプションを OFF に設定しても、 Interactive SQL の設定は ODBC の設定によって上書きされます。 ODBC の設定は、SQL\_ATTR\_AUTOCOMMIT 接続属性を使用して変 更できます。ODBC オートコミットは CHAINED オプションから独立 しています。

Adaptive Server Anywhere は、BEGIN TRANSACTION のような Transact-SQL コマンドもサポートし、Sybase Adaptive Server Enterprise との互換性を保ちます。

詳細については、『ASA SQL ユーザーズ・ガイド』>「Transact-SQL のサポートの概要」を参照してください。

## 変更の確定

COMMIT 文は、すべての変更を永続的なものにします。

COMMIT 文は、まとまった意味を持つ文のグループの後で使用して ください。たとえば、ある顧客の口座から別の顧客の口座に金銭を振 り込む場合、振り込み前と後の合計金額が同一である必要があるた め、振り込まれる側の口座にその金額を加え、その後で振り込む側の 口座からその金額を削除して、最後にコミットします。

AUTO\_COMMIT オプションを ON に設定すると、Adaptive Server Anywhere に対して変更を自動的にコミットするように指定できます。 これは Interactive SQL のオプションです。AUTO\_COMMIT を ON に 設定すると、データベースに対して挿入文、更新文、削除文を実行す るたびに Adaptive Server Anywhere がそのデータベースを更新します。 このため、パフォーマンスが大幅に低下することがあります。このような場合には、AUTO\_COMMIT オプションを OFF に設定することをおすすめします。

#### 注意して COMMIT 文を使用すること

このチュートリアルにある例を試してみる場合、データベースの変更 を確定しても問題がないと確信するまでは、どのような変更に対して も COMMIT 文を実行しないように注意してください。

Interactive SQL オプションの詳細については、『ASA データベース管 理ガイド』>「Interactive SQL オプション」を参照してください。

## 変更のキャンセル

コミットされていない変更はすべてキャンセルできます。SQLでは、 ROLLBACK 文を使用することによって最後のコミット以降に加えた 変更をすべて取り消せます。

ROLLBACK 文は、最後に変更を確定した後にデータベースに対して 行われたすべての変更を取り消します。

Interactive SQL オプションの詳細については、『ASA データベース管 理ガイド』> 「Interactive SQL オプション」を参照してください。

## トランザクションとデータ・リカバリ

システム障害や停電によって突然データベース・サーバがダウンした と仮定します。Adaptive Server Anywhere は、そのような状況でもデー タベースの整合性を保護するように入念に設計されています。データ ベースをリストアする独自の方法がいくつも用意されています。たと えば、「ログ・ファイル」を別のドライブに保管し、1 つのドライブ がシステム障害を起こしても、データをリストアできます。また、ロ グ・ファイルを使用すると、Adaptive Server Anywhere は頻繁にデータ ベースを更新する必要がなくなるため、データベースのパフォーマン スが向上します。 トランザクション処理により、データベース・サーバはデータが一貫 性を保っていることを識別できます。トランザクション処理は、なん らかの理由でトランザクションが正常に完了しなかった場合に、トラ ンザクション全体が取り消されるか、ロールバックしたことを確認し ます。トランザクションが失敗しても、データベースには影響ありま せん。

Adaptive Server Anywhere のトランザクション処理は、トランザクションの途中でシステムがダウンした場合でも、トランザクションの内容 は確実に処理されることを保証します。

データ・リカバリ・メカニズムの詳細については、『ASA データベー ス管理ガイド』>「バックアップとデータ・リカバリ」を参照してく ださい。

## 整合性の検査

Adaptive Server Anywhere はデータ内の一般的なエラーについて自動的 に検査を行います。

## 重複データの挿入

たとえば、部署を新設しようとする場合に、すでに使用されている dept id 値を指定すると仮定します。

これを行うには、次のコマンドを入力します。

INSERT

INTO department ( dept\_id, dept\_name, dept\_head\_id )
VALUES ( 200, 'Eastern Sales', 902 )

この INSERT 文は、テーブルのプライマリ・キーをユニークでないも のにする可能性があるため拒否されます。dept\_id フィールドはプラ イマリ・キーなので、重複する値は許可されません。

## 関係に違反する値の挿入

次の文は sales\_order テーブルに新しいローを挿入しますが、employee テーブル内には存在しない sales rep ID を誤って指定します。

INSERT
INTO sales\_order ( id, cust\_id, order\_date,
 sales\_rep)
VALUES ( 2700, 186, '1995-10-19', 284 )

employee テーブルと sales\_order テーブルには 1 対多の関係があり、 sales\_order テーブルの sales\_rep フィールドと employee テーブルの emp\_id フィールドでジョインしています。ジョインのプライマリ・ キーを含むテーブル (employee テーブル)にレコードが入力されてい ないかぎり、外部キーを含むテーブル (sales\_order テーブル)の中に対 応するレコードを挿入できません。 外部キー
 employee テーブルのプライマリ・キーは従業員 ID 番号です。
 sales\_rep テーブル内の営業担当者 ID 番号は、employee テーブルの
 「外部キー」です。これは、sales\_order テーブル内にあるそれぞれの
 営業担当者 ID 番号が、employee テーブル内にある従業員の従業員 ID 番号と必ず一致することを意味します。

営業担当者 ID 番号 284 に対して受注を追加しようとすると、次のようなエラー・メッセージが表示されます。

テーブル 'sales\_order' の外部キー 'ky\_so\_employee\_id' に対応す るプライマリ・キーの値がありません。

employee テーブルには、その ID 番号を持つ従業員は存在しません。 このエラーによって、有効な営業担当者 ID を持たない受注の挿入が 禁止されます。このタイプの妥当性検査は、データベースに含まれる テーブル間での参照の整合性が維持されていることを検査するので、 「参照整合性」検査と呼ばれます。

プライマリ・キーと外部キーの詳細については、「テーブル間の関係」 160ページを参照してください。

### DELETE 文または UPDATE 文でのエラー

更新オペレーションまたは削除オペレーションを行う場合にも、外部 キー・エラーが発生する可能性があります。たとえば、department テーブルから R&D 部を削除するとします。department テーブルのプ ライマリ・キーである dept\_id フィールドは1 対多の関係の「1」の側 を構成します (employee テーブルの dept\_id フィールドは対応する外部 キーであり、1 対多の関係の「多」の側を構成します)。1 対多の関係 の「1」のレコードは、対応する「多」のレコードすべてが削除され るまで削除できません。

DELETE FROM department WHERE dept\_id = 100

例:DELETE エ R&D 部を参照するその他のレコードがデータベース内にあることを
 ラー 示す次のようなエラーがレポートされて、削除オペレーションが実行 されません。

テーブル 'department' のプライマリ・キーは他のテーブルから参照されています。

R&D 部を削除するには、次のコマンドを使用して、その部署に所属 しているすべての従業員を削除する必要があります。

```
DELETE
FROM employee
WHERE dept_id = 100
```

これで、R&D 部の削除を実行できます。

次の ROLLBACK 文を入力して、(今後の使用のために)データベー スのこれらの変更をキャンセルしてください。

ROLLBACK WORK

最後に実行した COMMIT WORK 文以降に行った変更は、すべて取り 消されます。COMMIT 文を実行していない場合は、Interactive SQL の 起動以降に行った変更がすべて取り消されます。

例: UPDATE エ たとえば、employee テーブルの dept\_id フィールドを変更するとします。dept\_id フィールドは employee テーブルの外部キーなので、1 対多の関係の「多」の側を構成します(対応するプライマリ・キーは department テーブルの dept\_id フィールドで、「1」の側を構成します)。
 1 対多の関係の「多」の側のレコードは、「1」の側のレコードに対応しない限り、つまり参照するプライマリ・キーがなければ変更できません。

たとえば次の UPDATE 文を実行すると、整合性エラーが発生します。

UPDATE employee SET dept\_id = 600 WHERE dept\_id = 100

「テーブル 'employee' の外部キー 'ky\_dept\_id' に対応するプライマ リ・キーの値がありません」というエラーメッセージが表示されるの は、600のプライマリ・キーを持つ部署が department テーブルにない からです。

employee テーブルの dept\_id フィールドの値を変更するには、 department テーブルの既存の値に対応する必要があります。例: UPDATE employee SET dept\_id = 300 WHERE dept\_id = 100

この文は、dept\_id 300 は既存の Finance 部に対応するので実行できます。

次の ROLLBACK 文を入力して、データベースのこれらの変更をキャ ンセルしてください。

ROLLBACK WORK

COMMIT WORK 前述のすべての例で、それぞれのコマンドの実行時にデータベースの 文の実行完了後の整 整合性が検査されています。データベースの整合性を失わせる可能性 があるオペレーションは実行されません。

> COMMIT WORK 文が実行されるまでは、整合性が検査されないよう にデータベースを設定できます。この設定は、参照されるプライマ リ・キーの値を変更する(たとえば、department テーブルと employee テーブルで R&D 部 を削除する)場合に重要です。このような削除を 実行するには、最初のテーブルの変更から次のテーブルの変更までの 間、データベースが不整合になります。この場合、コミット時にのみ 検査するようにデータベースを設定してください。

詳細については、『ASA データベース管理ガイド』> 「WAIT\_FOR\_COMMIT オプション [ データベース ]」を参照してくだ さい。

また、プライマリ・キーに行われた変更に合わせて外部キーが自動的 に修正されるように定義することもできます。上の例では、employee テーブルから department テーブルへの外部キーが ON DELETE CASCADE を使用して定義された場合、部署 ID を削除すると、 employee テーブルの対応するエントリが自動的に削除されます。

ここまでの例では、整合性のないデータベースが確定的なものとして コミットされることはありません。変更することによってデータベー スの整合性が失われる可能性がある場合、Adaptive Server Anywhere で は代替の動作もサポートされています。

詳細については、『ASA SQL ユーザーズ・ガイド』>「データ整合性の確保」の章を参照してください。

# 第 4 部 SQL Anywhere Studio のチュート リアル

第4部は、SQL Anywhere Studio のすべてのコンポーネントを使用する上で役に立つチュートリアルで構成されています。各章は、テーマごとに独立した構成になっています。

# 第12章 サンプル・データベース

この章の内容 この章では、データベース・サーバとサンプル・データベースの基本 情報について説明します。サンプル・データベースのコピーの作成、 サンプル・データベースを実行するデータベース・サーバの起動、 データベース・サーバ・ウィンドウの表示、サーバの停止の方法につ いて説明します。

# サンプル・データベースについて

Adaptive Server Anywhere データベース・サーバは、ソフトウェアの中 でデータベースを管理する部分です。データベース・サーバを使用す ると、クライアント・アプリケーションのデータベースへのアクセス や、コマンドの処理を安全に効率良く実行できます。ある1つのデー タベースを管理できるのは、一度に1つのデータベース・サーバだけ です。

データベースへのアクセスは、すべてデータベース・サーバを通じて行う必要があります。

2 種類のデータベー Adaptive Server Anywhere データベース・サーバには、2 つのバージョ ンがあります。「パーソナル・サーバ」は、同じマシン上で稼働する アプリケーションやユーザからの接続だけを受け入れることができま す。このサーバは、同一マシンを使用するシングルユーザ用です。

> これに対して、「**ネットワーク・サーバ**」は、ネットワーク経由のク ライアント/サーバ通信をサポートしているマルチユーザ用です。

この2つのデータベース・サーバのクエリ処理やその他の内部オペレーションはまったく同じです。パーソナル・データベース・サーバ とネットワーク・データベース・サーバの性能は同じです。

サンプル・データ
 このチュートリアルでは、サンプル・データベースに重点を置きます。サンプル・データベースは、限られた種類のスポーツ衣料品を製造する小企業を想定して作られています。データベースには、この企業の内部情報(従業員、部署、財務データ)とともに、製品情報(製品)や販売情報(受注、顧客、連絡先)が入っています。サンプル・データベースに入っている情報は、すべて架空のものです。

次の図は、サンプル・データベース内のテーブルと各テーブル間の関 係を示します。四角はテーブル、矢印は外部キーの関係を表します。 プライマリ・キー・カラムにはアンダーラインが引かれています。

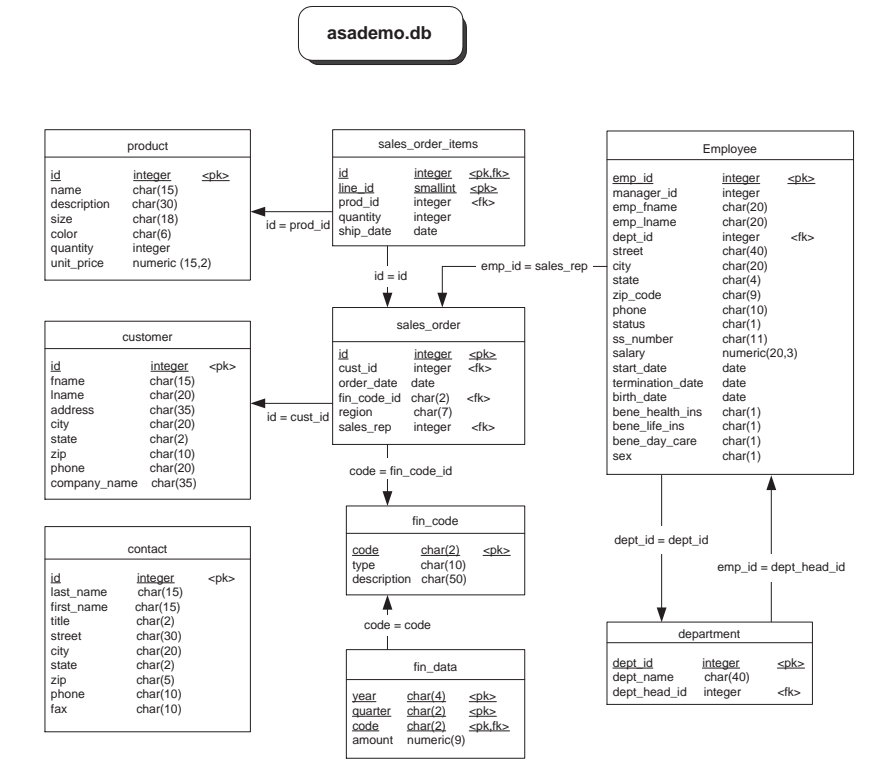

# レッスン1:サンプル・データベースのコピーの作 成

始める前に、サンプル・データベースのコピーを作成し、変更後にリ ストアできるようにしておきます。

## 

1 サンプル・データベース・ファイルの *asademo.db* が含まれて いるディレクトリに移動します。

デフォルトのインストール・ディレクトリは、Program Files¥Sybase¥Adaptive Server Anywhere 9 です。

asademo.db のコピーを保存するサブディレクトリを作成します。

ここでは、名前を demoback とします。

バックアップ・ディレクトリに asademo.db のコピーを作成します。

オリジナル・バージョンを使用します。パックアップ・コ ピーは変更しないでください。

# レッスン2: Adaptive Server Anywhere データベー ス・サーバの起動

この項では、サンプル・データベースを実行する Adaptive Server Anywhere データベース・サーバを起動する方法について説明します。 サンプル・データベースは、ファイル *asademo.db* に保管され、 SQL Anywhere インストール・ディレクトリに入っています。

サンプル・データベースを実行するデータベース・サーバの起動方法 は、使用するオペレーティング・システムに応じて選択します。

## ◆ サンプル・データベースを実行するパーソナル・データ ベース・サーバを起動するには、次の手順に従います (Windows の場合)。

 [スタート]メニューから、[プログラム] - [SQL Anywhere 9]
 - [Adaptive Server Anywhere] - [パーソナル・サーバのサン プル]を選択します。

これによって、サンプル・データベースを実行するパーソナ ル・サーバが起動します。データベース・サーバ・ウィンド ウが表示され、すぐに閉じます。このサーバは、タスクバー の[スタート]ボタンとは反対側にあるシステム・トレー内 にアイコンで表示されます。

## 

- 1 コマンド・プロンプトを開きます。
- 2 SQL Anywhere インストール・ディレクトリに移動します。

Windows のオペレーティング・システムでは、デフォルトの インストール・ディレクトリは C:¥Program Files¥Sybase¥SQL Anywhere 9 です。  サンプル・データベースを実行するデータベース・サーバを 起動します。

データベース・サーバの起動方法は、使用するオペレーティ ング・システムや、ネットワーク上の他のマシンからデータ ベースに接続するかどうかによって異なります。

 Windows または UNIX オペレーティング・システム上で 同じマシンからのみ接続する場合は、次のコマンドを入 力してパーソナル・データベース・サーバを起動しま す。

dbeng9 -n asademo9 asademo.db

 Windows または UNIX のオペレーティング・システムを 使用し、ネットワーク上の他のマシンからデータベー ス・サーバに接続する場合は、次のコマンドを入力して ネットワーク・データベース・サーバを起動します。

dbsrv9 -n asademo9 asademo.db

NetWareの場合は、ネットワーク・データベース・サーバしかありません。次のコマンドを入力します。

load dbsrv9.nlm -n asademo9 asademo.db

このサーバは、タスクバーの[スタート]ボタンとは反対側 にあるシステム・トレー内にアイコンで表示されます。

# レッスン3:データベース・サーバ・ウィンドウの 表示

この時点では、サンプル・データベースを実行するデータベース・ サーバはすでに起動しています。ただし、まだデータベース内のデー タを表示したり操作したりはできません。

実際、Adaptive Server Anywhere のアイコンは単に表示されているだけ です。システム・トレー内の [Adaptive Server Anywhere] アイコンをダ ブルクリックすると、Windows のデータベース・サーバ・ウィンドウ が表示されます。

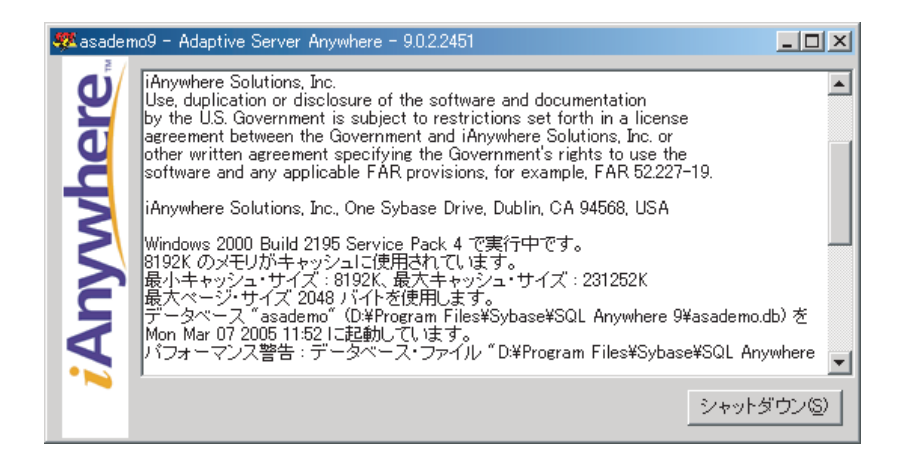

サーバ・ウィンドウには次の情報が表示されます。

- サーバ名 タイトル・バー内の名前(この例では、asademo9)が 「サーバ名」です。データベース・サーバが起動すると、その度 にサーバ名が割り当てられます。この名前は、アプリケーショ ンがデータベースに接続するときに使用します。
- バージョンとビルド番号 サーバ名に続く数字(この場合は 9.0.2.2451)は、「バージョン番号とビルド番号」です。バージョン番号は SQL Anywhere Studio の特定のリリースを表し、ビルド 番号はソフトウェアがコンパイルされた特定のインスタンスに 関連します。

- **起動情報** データベース・サーバは、起動時に、データベース要求を処理するときに使用するメモリを別に設定します。これを「キャッシュ」と呼びます。キャッシュ・メモリの量は、このウィンドウに表示されます。キャッシュは固定サイズの「ページ」で構成されていますが、このページのサイズもウィンドウ内に表示されます。
- データベース情報 データベース・ファイルの名前とそのトラン ザクション・ログ・ファイルがウィンドウに表示されます。

ここでは、起動時のキャッシュ・サイズとページのサイズはデフォル ト値です。このチュートリアルの場合も含めて、多くの場合、デフォ ルトの起動オプションが適しています。

# レッスン4:データベース・サーバの停止

起動したデータベース・サーバを停止できます。

## ◇ サンプル・データベースを実行しているデータベース・ サーバを停止するには、次の手順に従います (Windows の 場合)。

1 Windows タスク バーにある Adaptive Server Anywhere のアイ コンをダブルクリックします。

データベース・サーバ・ウィンドウが表示されます。

2 [シャットダウン]をクリックします。

# まとめ

このチュートリアルでは、サンプル・データベースのコピーの作成方 法、サンプル・データベースを実行するデータベース・サーバの起動 方法、データベース・サーバ・ウィンドウの表示方法について学習し ました。また、データベース・サーバの停止方法についても学習しま した。

# <sup>第13章</sup> 接続の確立

**この章の内容** この章では、ODBC データ・ソースの作成方法と、そのデータ・ソー スを使用してデータベースとアプリケーション間の接続を確立する方 法について説明します。この場合、アプリケーションは Sybase Central です。

# 接続について

データベースを使用するクライアント・アプリケーションでは、なん らかの作業を行う前に必ずそのデータベースへの接続を確立する必要 があります。「接続」は、チャネルを形成します。クライアント・ア プリケーションからのアクティビティは、すべてそのチャネルを介し て行われます。たとえば、データベースではユーザ ID に応じてアク ションを実行するパーミッションが決定しますが、データベース・ サーバがこのユーザ ID を認識するのは、ユーザ ID が接続確立要求の 一部として送信されるからです。

# ODBC データ・ソースについて

「ODBC (Open Database Connectivity)」インタフェースは Microsoft によって定義されたもので、Windows の環境下でクライアント・アプ リケーションからデータベース管理システムに接続するときに使用す る標準インタフェースです。接続は、接続パラメータを指定して行い ます。通常は、一連の接続パラメータをひとまとめにして、それらを 「ODBC データ・ソース」内に格納しておくと便利です。ODBC デー タ・ソースを使用すると、繰り返し使用する接続パラメータを保存で きるので便利です。

データ・ソースがあれば、接続文字列では使用するデータ・ソースを 次のように指定するだけで済みます。

DSN=my data source

ODBC データ・ソースを使用して Adaptive Server Anywhere データ ベースに接続できるアプリケーションには、次のものがあります。

- Sybase Central & Interactive SQL
- すべての Adaptive Server Anywhere ユーティリティ
- PowerDesigner & InfoMaker
- Microsoft Visual Basic、Sybase PowerBuilder、Borland Delphi など、 ODBC をサポートしているアプリケーション開発環境
- UNIX 上の Adaptive Server Anywhere クライアント・アプリケー ション UNIX では、データ・ソースはファイルとして保存され ます。

# レッスン1:ODBC データ・ソースの作成

この項では、Windows で単純な ODBC データ・ソースを作成する方 法について説明します。

## ◇ 単純な ODBC データ・ソースを作成するには、次の手順に 従います。

- 1 ODBC アドミニストレータを起動します。
  - [スタート]メニューから、[プログラム] –
     [SQL Anywhere 9] [Adaptive Server Anywhere] –
     [ODBC アドミニストレータ]の順に選択します。

現在コンピュータにインストールされているデータ・ソース のリストが [ODBC データ ソース アドミニストレータ]ウィ ンドウに表示されます。

| 🕙 ODBC データ ソース アドミニ:                                                                                             | λ⊦ν−ø                                                                       | <u>? ×</u> |  |  |  |
|----------------------------------------------------------------------------------------------------|-----------------------------------------------------------------------------|------------|--|--|--|
| ユーザー DSN   システム DSN   ファイル DSN   ドライバ   トレース   接続プール   バージョン情報                                                   |                                                                             |            |  |  |  |
| ユーザー データソース(凹):                                                                                                  |                                                                             |            |  |  |  |
| 名前                                                                                                    | <u>ドライバ 追加(D).</u>                                                          |            |  |  |  |
| ASA 9.0 Sample                                                                                                   | Adaptive Server Anywhere 9.0<br>Adaptive Server Anywhere 9.0 削除(R)          |            |  |  |  |
| dBASE Files<br>dBase Files - Word                                                                                | Microsoft dBase Driver (*.dbf)<br>Microsoft dBase VFP Driver (*.dbf) ##成(C) |            |  |  |  |
| Excel Files<br>FoxPro Files - Word                                                                               | Microsoft Excel Driver (*xls)                                               |            |  |  |  |
| MQIS<br>MS Access Database                                                                                       | SQL Server                                                                  |            |  |  |  |
| QAnywhere 9.0 Sample                                                                                             | Adaptive Server Anywhere 9.0                                                |            |  |  |  |
| Visual FoxPro Database                                                                                           | Microsoft Visual FoxPro Driver                                              |            |  |  |  |
| ODBC ユーザー データソースには指定されたデータプロバイダへの接続方法に<br>関する情報が格納されています。ユーザー データソースは現在のユーザーにの<br>み認識され、現在使用しているコンピュータでのみ使用できます。 |                                                                             |            |  |  |  |
|                                                                                                    | OK キャンセル 適用( <u>A</u> ) ヘル                                                  | ,7         |  |  |  |

2 [ユーザー DSN] タブで [追加]をクリックします。
[データソースの新規作成]ウィザードが表示されます。

ドライバのリストから [Adaptive Server Anywhere 9.0] を選択し、[完了]をクリックします。

[設定]ダイアログが表示されます。

| Adaptive Server Anywhere 9 の ODBC 設定                 | ? × |
|------------------------------------------------------|-----|
| ODBC   ログイン   データベース   ネットワーク   詳細                   |     |
| データ·ソース名(S):  <br> 説明(D):                            |     |
| ·<br>独立性レベル(Q):                                      |     |
| 🔲 Microsoft アプリケーション (SQLStatistics のキー)( <u>M</u> ) |     |
| 🔲 Delphi アプリケーション( <u>H</u> )                        |     |
| □ フェッチ警告を表示しない( <u>R</u> )                           |     |
| □ ドライバに起因するエラーを回避(P)                                 |     |
| □ 文が完結するまでオート・コミットしない(U)                             |     |
| - カーソル動作の記述<br>○ しない(N) ○ 要求に応じて(E) ○ 常に(W)          |     |
| トランスレータ①: KNo Translator>                            |     |
| トランスレータを選択(E)                                        |     |
| テスト接続( <u>C</u> )                                    | 1   |
|                                                      |     |
|                                                      |     |
| OK ++>セル ヘルブ                                         | )   |

このダイアログのフィールドの多くは、オプションです。 個々のタブの下にある[ヘルプ]ボタンをクリックすると、 そのタブ上のすべてのフィールドの説明が表示されます。多 くの用途に使用するため、使用するパラメータは少しだけに しておきます。Adaptive Server Anywhere のサンプル・データ ベースには、次のデータ・ソース・パラメータで十分です。

- データ・ソース名 ([ODBC] タブ) サンプルのデータ・
   ソース名を入力します。[接続]ダイアログに表示される名前です。この名前にはスペースを入れられますが、
   短い名前にする必要があります。
- ユーザ ID ([ログイン]タブ) デフォルトのユーザ ID に「DBA」と入力します。接続に使用するデータベー ス・ユーザ ID です。
- ・ パスワード([ログイン]タブ)「SQL」と入力します。 DBA ユーザ ID のデフォルト・パスワードです。
- データベース・ファイル([データベース]タブ)使用 中の SQL Anywhere インストール・ディレクトリを検索 して asademo.db ファイルを選択します。このファイル が Adaptive Server Anywhere のサンプル・データベース です。
- 4 データ・ソースをテストします。

[ODBC] タブで [テスト接続] をクリックします。

データソースが正しく作成された場合は、「接続に成功しました」というメッセージが表示されます。

「接続に失敗しました」というメッセージが表示された場合 は、データ・ソースの設定を確認し、必要な修正を行ってく ださい。

5 [OK] をクリックしてデータ・ソースを作成します。

# レッスン2 : Sample ODBC データ・ソースを使用 した接続

この例では、Sybase Central からサンプル・データベースに接続しま す。Sybase Central は、データベースを管理するための Adaptive Server Anywhere のグラフィカル・ツールです。

### 

- [スタート]メニューから、[プログラム] [SQL Anywhere
   9] [Sybase Central]の順に選択して、Sybase Central を起動します。
- 2 [ツール]メニューから[接続]を選択して、[接続]ダイアロ グを開きます。

プロンプトでプラグインを選択するように表示されたら、 [Adaptive Server Anywhere 9] を選択し、[OK] をクリックしま す。

[接続]ダイアログが表示されます。

- 3 [ODBC データ・ソース名]オプションを選択します。
- 4 [ODBC データ・ソース名] ボックスに「ASA 9.0 Sample」と 入力して、[OK] をクリックします。

または、[参照]をクリックし、[データ・ソース名]ダイア ログの [ASA 9.0 Sample] を選択します。

5 [OK] をクリックして、サンプル・データベースに接続しま す。

ダイアログが閉じ、Sybase Central ウィンドウにデータベース が開きます。

# レッスン3:他の接続方法

ODBC アプリケーションからだけでなく、管理ユーティリティなどの Embedded SQL アプリケーションや ODBC を使用しない Interactive SQL や Sybase Central からも、ODBC データ・ソースを使用して Adaptive Server Anywhere に接続できます。ODBC データ・ソースの処 理機能は、Embedded SQL クライアント・ライブラリ、Sybase Central、 Interactive SQL に組み込まれています。

Adaptive Server Anywhere は、ODBC のほかにもいくつかのプログラミ ング・インタフェースをサポートしています。詳細については、 『ASA データベース管理ガイド』>「接続の概要」を参照してくださ い。

Sybase Central と Interactive SQL の [接続]ダイアログには、ODBC データ・ソース名または ODBC データ・ソース・ファイルを入力す るフィールドがあります。

# レッスン4:サンプル・データベースからの切断

このチュートリアルを終了するには、データベース・サーバを停止して、Sybase Central を終了します。

### 

• [ツール]メニューから、[切断]を選択します。

データベース・サーバがサンプル・データベースから切断さ れ、停止します。

#### ◆ Sybase Central を終了するには、次の手順に従います。

• [ファイル]メニューから[終了]を選択します。

Sybase Central が停止します。

# まとめ

このチュートリアルでは、ODBC データ・ソースの作成方法と、その データ・ソースを使用してデータベースと Sybase Central 間の接続を 確立する方法を学習しました。 <sup>第14章</sup> Interactive SQL の使用

この章の内容

この章では、Interactive SQL を起動し、使用する方法について説明し ます。Interactive SQL は Adaptive Server Anywhere 付属のユーティリ ティで、SQL 文の実行、スクリプトの構築、データベースのデータの 表示に使用します。

# Interactive SQL について

Interactive SQL は、次の目的で使用できます。

- SQL 文のデータベース・サーバへの送信
- データベース内の情報のブラウズ
- アプリケーションで使用する予定のある SQL 文のテスト
- データベースへのデータの読み込み
- 管理タスクの実行

また、Interactive SQL は「コマンド・ファイル」または「スクリプ ト・ファイル」を実行できます。たとえば、データベースに対して繰 り返し実行可能なスクリプトを作成し、Interactive SQL を使用してこ れらのスクリプトをバッチとして実行できます。

# レッスン1: Interactive SQL の起動

この項では、Interactive SQL ユーティリティの起動、サンプル・デー タベースへの接続、コマンドの入力方法について説明します。

- ◇ Interactive SQL を起動して Interactive SQL からサンプル・ データベースに接続するには、次の手順に従います (Windows の場合)。
  - [スタート]メニューから、[プログラム] [Sybase SQL Anywhere 9] - [Adaptive Server Anywhere] - [Interactive SQL] の順に選択します。

[接続]ダイアログ・ボックスが表示されます。

- 2 [ODBC データ・ソース名] オプションを選択します。
- [参照]をクリックし、リストから [ASA 9.0 Sample]を選択し ます。
- 4 [OK] をクリックします。
- 5 [OK] をクリックして、サンプル・データベースに接続しま す。
- ◇ Interactive SQL を起動してサンプル・データベースに接続 するには、次の手順に従います(コマンド・プロンプトの 場合)。
  - Windows または UNIX オペレーティング・システムを使用している場合は、次のコマンドを入力して、パーソナル・データベース・サーバを起動します。

dbeng9 -n asademo9

 コマンド・プロンプトで次のように入力して、Interactive SQL を起動しサンプル・データベースに接続します。

dbisql -c "DSN=ASA 9.0 Sample"

# レッスン2: Interactive SQL のインタフェース

この項では、Interactive SQL メイン・ウィンドウの構成要素、 Interactive SQL のキーボード・ショートカット、Interactive SQL で使 用できるツールについて学習します。

### Interactive SQL メイン・ウィンドウの説明

データベースに接続すると、[Interactive SQL] ウィンドウが表示されます。

| 🔜 asademo9 上 ()) asademo (DBA)                     | _   |          |
|----------------------------------------------------|-----|----------|
| ファイル(E) 編集(E) SQL(S) データ(D) ツール(T) ウィンドウ(W) ヘルプ(H) |     |          |
|                                                    |     |          |
| SQL文                                               |     |          |
|                                                    |     | <b>A</b> |
|                                                    |     |          |
| 4                                                  |     | <b>•</b> |
| 結果                                                 |     |          |
|                                                    |     |          |
|                                                    |     |          |
|                                                    |     |          |
|                                                    |     |          |
|                                                    |     |          |
| メッセージ                                              |     |          |
|                                                    | 行 1 | 554      |

ウィンドウの最上部にあるタイトル・バーには、次のように接続情報 が表示されます。

#### server-name $\perp \mathcal{O}$ database-name (userid)

たとえば、ASA 9.0 Sample ODBC を使用してサンプル・データベース に接続すると、タイトル・バーは次のようになります。 asademo9 è"ÇÃ asademo (DBA)

Interactive SQL の ウィンドウ枠 Interactive SQL には、次のウィンドウ枠があります。

- [SQL 文] このウィンドウ枠には、データのアクセスや変更に 使用する SQL 文を入力します。
- [結果] このタブには、実行したコマンドの結果が表示されます。たとえば、データベースから特定のデータを検索する SQL 文を使用すると、その上のウィンドウ枠の[結果]タブに、検索 条件と一致するカラムとローが表示されます。表示される情報 がウィンドウ枠よりも長い場合は、スクロール・バーが自動的 に表示されます。[結果]タブに表示された結果セットは編集で きます。

結果セットの編集については、「Interactive SQL でのテーブル値の編集」282 ページを参照してください。

- メッセージ このタブには、Interactive SQL で実行する SQL 文に 関するデータベース・サーバのメッセージが表示されます。
- **プラン** このタブと [Ultra Light プラン] タブには、SQL 文に関 するクエリ・オプティマイザの実行プランが表示されます。

Interactive SQL メイン・ウィンドウのタブとウィンドウ枠のオプションは、[ツール]メニューの[オプション]ダイアログで設定できます。

### Interactive SQL ツールバーの使用

Interactive SQL ツールバーは、Interactive SQL ウィンドウの一番上に 表示されます。ここには、一般コマンドを実行するためのボタンがあ ります。このツールバーのボタンを使用して、次の作業を実行できま す。

- 履歴リストに示されている実行した SQL 文の中で、現在の位置の直前の文を呼び戻します。
- これまでに実行した最大 50 までの SQL 文をリストにして表示します。

- 履歴リストに示されている実行した SQL 文の中で、現在の位置 の直後の文を呼び戻します。
- 現在 [SQL 文] ウィンドウ枠に表示されている SQL 文を実行します。
- 現在の SQL 文の実行を中断します。

各ボタンの上にカーソルを移動するとポップアップ・ヒントが表示され、簡単にボタンの機能を確認できます。

### 複数のウィンドウを開く

複数の Interactive SQL ウィンドウを開くことができます。各ウィンドウは、接続するデータベース別になっています。異なるサーバ上にある2つ(またはそれ以上)のデータベースに同時に接続したり、単一のデータベースへの同時接続を開始したりできます。

- ◆ 新しい Interactive SQL ウィンドウを開くには、次の手順に 従います。
  - [ウィンドウ]メニューから、[新しいウィンドウ]を選択します。

[接続]ダイアログ・ボックスが表示されます。

#### ヒント

SQLCONNECT 環境変数が設定されている場合や、すでにデータ ベースに接続している場合は、情報の入力を求める前に、サーバ がこの情報を使ってデータベースに接続しようとします。それに 失敗した場合、またはデータベースにまだ接続していない場合 に、[接続]ダイアログが表示されます。

2 [接続]ダイアログに接続オプションを入力し、[OK]をク リックして接続します。

接続情報(データベース名、ユーザ ID、データベース・サー バ名など)が[SQL 文]ウィンドウ枠の上のタイトル・バーに 表示されます。 データベースとの接続を開始または解除するには、[SQL] メニューの 接続コマンドと切断コマンドを使用する方法、または CONNECT 文 または DISCONNECT 文を実行する方法もあります。

### Interactive SQL キーボード・ショートカット

Interactive SQL には、以下のキーボード・ショートカットがあります。

| ファンクション・<br>キー | 説明                                                                                  |  |  |
|----------------|-------------------------------------------------------------------------------------|--|--|
| [Alt + F4]     | Interactive SQL を終了する                                                               |  |  |
| [ALT + 左矢印]    | 履歴リストにある、前の SQL 文を表示する                                                              |  |  |
| [ALT + 右矢印]    | 履歴リストにある、次の SQL 文を表示する                                                              |  |  |
| [CTRL + BREAK] | 実行中の SQL 文を中断する                                                                     |  |  |
| [CTRL + C]     | [結果]ウィンドウ枠では、選択したローとカラム見出<br>しをクリップボードにコピーする。                                       |  |  |
|                | [SQL 文 ] ウィンドウ枠では、選択したテキストをクリッ<br>プボードにコピーする。                                       |  |  |
| [CTRL + END]   | 現在のウィンドウ枠の一番下に移動する                                                                  |  |  |
| [CTRL + H]     | 実行した SQL の履歴を表示する                                                                   |  |  |
| [CTRL + HOME]  | 現在のウィンドウ枠の一番上に移動する                                                                  |  |  |
| [CTRL + N]     | Interactive SQL ウィンドウの内容をクリアする                                                      |  |  |
| CTRL + P       | [SQL 文] ウィンドウ枠の内容を印刷する。印刷テキスト<br>の外観は、Interactive SQL の [ オプション ] ダイアログで<br>設定できます。 |  |  |
|                | 印刷オプションの設定については、『SQL Anywhere<br>Studio ヘルプ』>「[印刷]タブ」を参照してください。                     |  |  |

| ファンクション・<br>キー | 説明                                                                                                    |
|----------------|----------------------------------------------------------------------------------------------------|
| [CTRL + Q]     | クエリ・エディタを表示する。                                                                                                    |
|                | クエリ・エディタを使用すると、SQL クエリを作成でき<br>ます。クエリを構築し終わったら、[OK] をクリックし<br>て、[SQL 文] ウィンドウ枠にエクスポートします。                                                                                                    |
| [CTRL + S]     | [SQL 文] ウィンドウ枠の内容を保存する                                                                                                    |
| [Esc]          | [SQL 文] ウィンドウ枠をクリアする                                                                                                    |
| [F1]           | ヘルプを表示する                                                                                                    |
| [F2]           | 結果セット内の選択した値を編集する。ローのカラム間<br>でタブ移動できます。                                                                                                    |
| [F5]           | [SQL 文] ウィンドウ枠にあるすべてのテキストを実行す<br>る。                                                                                                    |
|                | この操作は、ツールバーで [SQL 文の実行 ] ボタンをク<br>リックしても実行できます。                                                                                                    |
| [F7]           | [テーブル名のルックアップ]ダイアログを表示する。                                                                                                    |
|                | このダイアログでテーブルを検索して選択し、[ENTER]<br>を押せば、そのテーブル名が[SQL 文] ウィンドウ枠の<br>カーソル位置に入力されます。また、リストでテーブル<br>を選択し、もう一度[F7]を押すとそのテーブルのカラム<br>が表示されます。この後カラムを選択して[ENTER] キー<br>を押せば、そのカラム名が[SQL 文] ウィンドウ枠の<br>カーソル位置に入力されます。 |
| [F8]           | [プロシージャ名のルックアップ]ダイアログを表示す<br>る。                                                                                                    |
|                | このダイアログでプロシージャを検索して選択し、<br>[ENTER] キーを押せば、そのプロシージャ名が [SQL 文 ]<br>ウィンドウ枠のカーソル位置に入力されます。                                                                                                    |

| ファンクション・<br>キー | 説明                                        |
|----------------|-------------------------------------------|
| [F9]           | [SQL 文] ウィンドウ枠で選択されているテキストを実行<br>する。      |
|                | テキストが選択されていない場合は、文全体が実行され<br>ます。          |
| [PAGE DOWN]    | 現在のウィンドウ枠を1ページ下にスクロールする                   |
| [PAGE UP]      | 現在のウィンドウ枠を1ページ上にスクロールする                   |
| [Shift + F5]   | [SQL 文] ウィンドウ枠内の文を実行せずに、その文のプ<br>ランを表示する  |
| [Shift + F10]  | フォーカスのある領域のコンテキスト・メニューを表示<br>する。          |
|                | このキーボード・ショートカットは、領域を右クリック<br>する代わりに使用します。 |

[SQL 文] ウィンドウ枠にフォーカスがあるときは、以下のキーボー ド・ショートカットを使用できます。

| ファンクション・<br>キー     | 説明                                                                     |
|--------------------|------------------------------------------------------------------------|
| [CTRL + ]]         | カーソルを閉じカッコまで移動する。カッコの照合は<br>カッコ ()、大カッコ {}、角カッコ []、山カッコ <> に<br>一致します。 |
| [CTRL + BACKSPACE] | カーソルの左の1ワードを削除する                                                       |
| [CTRL + DEL]       | カーソルの右の1ワードを削除する                                                       |
| [CTRL + G]         | [ ジャンプ ] ダイアログが開き、ジャンプ先の行を指定<br>できる                                    |
| [CTRL + L]         | 現在の行を [SQL 文 ] ウィンドウ枠から削除してクリッ<br>プボードに入れる                             |
| [Ctrl + Shift + ]] | 選択範囲を閉じカッコまで拡張する。カッコの照合は<br>カッコ ()、大カッコ {}、角カッコ []、山カッコ ⇔ に<br>一致します。  |

| ファンクション・<br>キー     | 説明                                  |  |  |  |
|--------------------|-------------------------------------|--|--|--|
| [CTRL + SHIFT + L] | 現在の行を削除する                           |  |  |  |
| [CTRL + SHIFT + U] | 選択している内容を大文字に変換する                   |  |  |  |
| [CTRL + U]         | 選択している内容を小文字に変換する                   |  |  |  |
| [F3]               | 選択したテキストの次の出現箇所を検索する                |  |  |  |
| [HOME]             | カーソルを現在の行の行頭、または現在の行の最初の<br>単語に移動する |  |  |  |
| [SHIFT + F3]       | 選択したテキストの1つ前の出現箇所を検索する              |  |  |  |
| [SHIFT + HOME]     | 選択範囲を現在の行のテキストの先頭まで拡張する             |  |  |  |

### Interactive SQL の詳細

Interactive SQL では、表示と動作を設定するための一連のウィンドウ が表示されます。

詳細については、『SQL Anywhere Studio  $\land \mu \tau$ 』> 「Interactive SQL の  $\land \mu \tau$ 」を参照してください。

Interactive SQL からインデックス・コンサルタントにアクセスできま す。インデックス・コンサルタントは Sybase Central からも使用でき ます。使用することでクエリのパフォーマンスが向上します。

詳細については、『ASA SQL ユーザーズ・ガイド』>「インデックス・ コンサルタントの概要」を参照してください。

Interactive SQL からクエリ・エディタにもアクセスできます。クエ リ・エディタを使用すると、あらゆる種類のクエリを設計、分析、テ ストできます。

詳細については、『SQL Anywhere Studio ヘルプ』>「クエリ・エディ タのヘルプ」を参照してください。

# レッスン3 : Interactive SQL を使用したデータの表 示

Interactive SQL の重要な使用目的の1つは、テーブル・データをブラ ウズすることです。この項では、サンプル・データベースの情報を問 い合わせる方法について説明します。クエリは SQL 文の形式です。

データベース情報は、Interactive SQL で SELECT 文を使って表示でき ます。次の例は、[SQL 文] ウィンドウ枠に入力するコマンドを示し ています。コマンドを入力したら、ツールバーにある [SOL 文の実行] ボタンをクリックしてコマンドを実行します。

文を実行すると、データ(結果セットと呼びます)が[結果]ウィンドウ枠の[結果]タブに表示されます。現在の枠内に表示されていない部分のデータを表示するには、スクロール・バーを使って、画面をスクロールしてください。デフォルトでは、ロー番号が結果セットの左に表示されます。

### ◇ 従業員テーブルのカラムとローをすべてリストするには、 次の手順に従います。

1 まだサンプル・データベースに接続していない場合は、接続 します。

サンプル・データベースへの接続方法については、「レッスン 1: Interactive SQLの起動」273ページを参照してください。

2 [SQL 文] ウィンドウ枠で、次の SQL クエリを入力します。

SELECT \* FROM employee

3 [F5] を押して、上記の文を実行します。

このクエリを実行すると、employee という名前のテーブルの カラムがすべて表示されます。このテーブルには、仮想の商 品販売会社の従業員についての情報が入っています。次のよ うに表示されます。

| 🛄 asad           | 🔜 asademo9上 ()) asademo (DBA) |            |                    |           |         |                          |                |       |
|------------------|-------------------------------|------------|--------------------|-----------|---------|--------------------------|----------------|-------|
| ファイル             | ( <u>F</u> ) 編第               | Ę(E) SQL(§ | 5) データ( <u>D</u> ) | ツール(エ)    | ウインド    | か(W) ヘルプ(H)              |                |       |
| 4 🕼              | •                             | •          |                    |           |         |                          |                |       |
| SQL              | 文                             |            |                    |           |         |                          |                |       |
| SELECT           | * FROM                        | employee   |                    |           |         |                          |                | -     |
|                  |                               |            |                    |           |         |                          |                |       |
|                  |                               |            |                    |           |         |                          |                |       |
|                  |                               |            |                    |           |         |                          |                | -     |
| 4                |                               |            |                    |           |         |                          |                |       |
| <b>壯里</b>        |                               |            |                    |           |         |                          |                |       |
|                  | emp id                        | manager id | emp fneme          | emp Iname | dent id | street                   | city           | [et ] |
| 1                | emp_iu<br>400                 | manager_iu | Erop               | emp_mame  | 400     | 0 East Washington Street | Corrected      | DD A  |
|                  | 102                           | 501        | rran<br>Matthau    | Calala    | 100     | 3 East washington Street | Curriwali      |       |
| 2                | 105                           | 501        | Nattriew           |           | 100     | 7 Pleasant Street        | Grimsby        |       |
| 3                | 129                           | 902        | Philip             | Chin      | 200     | 539 Pond Street          |                | 6.    |
| 4                | 148                           | 1293       | Julie              | Jordan    | 300     | 1244 Great Plain Avenue  | Woodbridge     | A.    |
| 5                | 160                           | 501        | Robert             | Breault   | 100     | 358 Cherry Street        | Milton         | P/    |
| 6                | 184                           | 1576       | Melissa            | Espinoza  | 400     | 1121 Apple Tree Way      | Iroquois Falls | ; MI  |
| 7                | 191                           | 703        | Jeannette          | Bertrand  | 500     | 2090A Concord Street     | Waterloo       | A.    |
| 8                | 195                           | 902        | Marc               | Dill      | 200     | 897 Hancock Street       | Milton         | P/ -1 |
|                  |                               |            |                    |           |         |                          |                |       |
| 結果               | メッセー                          | ジプラン       | Ultra Light ブ      | ラン        |         |                          |                |       |
| 11. カラム1 行1 カラム1 |                               |            |                    |           |         |                          |                |       |

Interactive SQL では、データベース・サーバに要求を送信することに よって情報を検索します。一方、データベースサーバは、従業員テー ブル内の情報を調べ、それを Interactive SQL に返します。

この時点で、サンプル・データベースにある他のテーブル (product、 department、sales\_order など) のデータを参照します。

結果セット内のローを追加、削除、更新できます。

結果セットの編集については、「Interactive SQL でのテーブル値の編 集」282 ページを参照してください。

### Interactive SQL でのテーブル値の編集

Interactive SQL でクエリを実行すると、結果セットを編集してデータ ベースを修正できます。また、結果セットからローを選択し、他のア プリケーションで使用できるようにコピーすることもできます。 Interactive SQL は、ローの編集、挿入、削除をサポートしています。 これらの操作の影響は、UPDATE、INSERT、DELETE の各文を実行 した場合と同じです。

結果セット内のローまたは値を編集するには、値を修正するテーブル またはカラムに対する適切なパーミッションが必要です。たとえば、 ローを削除する場合は、そのローが属しているテーブルに対する DELETE パーミッションが必要です。

次の場合には、結果セットを編集できません。

- プライマリ・キーを持つテーブルからカラムを選択したが、一 部のプライマリ・キー・カラムを選択していない。
- JOIN の結果セットを編集しようとした(たとえば、結果セットに 複数のテーブルのデータがある場合)。

次の場合には、結果セットの編集に失敗することがあります。

- パーミッションのないローやカラムを編集しようとした。
- 無効な値を入力した(たとえば、数値カラムに文字列を入力したり、NULLを使用できないカラムにNULLを入力した場合)。

編集に失敗すると、エラーを説明する Interactive SQL エラー・メッ セージが表示されます。データベース・テーブルの値は変更されません。

テーブルの値を変更したら、COMMIT 文を実行して変更を永続的な ものにします。変更を取り消す場合は、ROLLBACK 文を実行します。

詳細については、『ASA SQL リファレンス・マニュアル』> 「COMMIT 文」と『ASA SQL リファレンス・マニュアル』> 「ROLLBACK 文」を参照してください。

#### Interactive SQL の結果セットからテーブル値を編集する

Interactive SQL から、データベース・テーブルに存在するローの一部 またはすべての値を変更できます。修正するカラムに対する UPDATE パーミッションが必要です。結果セットを編集する場合、一度に変更 できるのは1つのローの値だけです。

#### ◇ 結果セット内のローを編集するには、次の手順に従います。

- 1 変更する値をクリックします。
- 2 値を右クリックし、ポップアップ・メニューから[編集]を 選択します。

[F2] キーを押して結果セットを編集することもできます。

その値を含むテーブル・セルに点滅するカーソルが表示されます。

3 新しい値を入力します。

カラムには、無効なデータ型は入力できません。たとえば、 INT データ型を受け入れるカラムには、文字列は入力できま せん。

ローの値の編集が終了したら、[Enter] キーを押してデータ ベースを更新します。そのローの他の値を変更する場合は、 [TAB] または [SHIFT + TAB] キーを押して他の値に移動します。

[Esc] キーを押すと、選択した値に対して行った変更をキャン セルできます。

- 4 COMMIT 文を実行し、テーブルに対する変更を永続的なもの にします。
- **計算カラムの編集** 結果セット内の値を編集すると、データベースは変更した値で更新されます。計算カラムは、結果セットの一部であるかどうかにかかわらず、変更した値に基づいて再計算されます。結果セット内に計算カラムがある場合に計算カラムの値を変更すると、変更した値でデータ ベースが更新されます。

#### Interactive SQL の結果セットからデータベースにローを挿入する

Interactive SQL では、結果セットに新しいローを追加できます。結果 セット内のカラム間をタブで移動し、ローに新しい値を追加します。 テーブルに値を追加すると、入力した文字は大文字と小文字を区別し て格納されます。新しいローを追加するには、テーブルに対する INSERT パーミッションが必要です。

### ◆ 結果セットに新しいローを挿入するには、次の手順に従い ます。

結果セットを右クリックし、ポップアップ・メニューで[追加]を選択します。

または、[CTRL+F10]を押して、コンテキスト・メニューから [追加]を選択することもできます。

新しい空白のローが表示され、そのローの最初の値に点滅す るカーソルが表示されます。

[TAB] キーを押して、カーソルをローのカラム間で移動しま す。選択したローの値をクリックしても、値を挿入できます。

2 新しい値を入力します。

カラムには、無効なデータ型は入力できません。たとえば、 INT データ型を受け入れるカラムには、文字列は入力できま せん。

- 3 [TAB] キーを押して次のカラムに進みます。
- 4 すべてのカラム値が追加されるまで手順2と3を繰り返しま す。
- 5 [ENTER] キーを押してデータベースを更新します。
- 6 COMMIT 文を実行し、テーブルに対する変更を永続的なもの にします。

- **計算カラムへの値の** 挿入 結果セット内に計算カラムがあり、計算カラムに値を指定しない場 合、値はデータベースが更新されたときに計算されます。しかし、計 算カラムに値を指定した場合は、指定した値でデータベースが更新さ れ、値は計算カラムに対して計算されません。
- INPUT 文を使用し た新しいローの挿入
   Interactive SQL の結果セットから新しいローを挿入するには、INPUT 文で PROMPT 句を使用してローを追加するという方法もあります。
   PROMPT 句を指定すると、Interactive SQL によって、テーブルの各カ ラムの値を入力するよう要求されます。たとえば、product テーブル に新しいローを追加し、各カラムの値を入力するよう求めるメッセージを表示するには、Interactive SQL で次の文を実行します。

INPUT INTO product PROMPT

#### Interactive SQL を使用してデータベースからローを削除する

また、Interactive SQL では、データベース・テーブルからローを削除 できます。ローを削除するには、テーブルに対する DELETE パー ミッションが必要です。結果セット内で選択できるのは、連続する ローだけです。

#### ◆ 結果セットからローを削除するには、次の手順に従います。

- 1 削除するローを選択します。ローを選択するには、次の手順 に従います。
  - [SHIFT] キーを押しながらローをクリックします。
  - [SHIFT + 上矢印] または [SHIFT + 下矢印] キーを押します。

ローが連続していない場合は、それぞれ個別に削除します。

結果セットを右クリックし、ポップアップ・メニューで[削除]を選択します。[DELETE] キーでも、選択したローを削除できます。

選択したローがデータベース・テーブルから削除されます。

3 COMMIT 文を実行し、テーブルに対する変更を永続的なもの にします。

### Interactive SQL の結果セットからローをコピーする

Interactive SQL に表示される結果セットからローを直接コピーし、他 のアプリケーションにペーストできます。ローをコピーすると、カラ ム見出しもコピーされます。コピーしたデータはカンマで区切られ、 Microsoft Excel などのアプリケーションで適切にフォーマットできま す。コピーしたデータは ASCII フォーマットになり、すべての文字列 は一重引用符で囲まれます。結果セット内で選択できるのは、連続す るローだけです。

### ☆ Interactive SQL の結果セットからローをコピーするには、 次の手順に従います。

- 1 コピーするローを選択します。ローを選択するには、次の手順に従います。
  - [SHIFT] キーを押しながらローをクリックします。
  - [SHIFT + 上矢印] または [SHIFT + 下矢印] キーを押します。
- 結果セットを右クリックし、ポップアップ・メニューで[コ ピー]を選択します。[CTRL+C]キーを押して、選択したロー をコピーすることもできます。

選択したローが、カラム見出しを含めてクリップボードにコ ピーされます。それを、他のアプリケーションにペーストで きます。

**結果セットからの** 個々の値のコピー 結果セットから単一の値をコピーするには、値を選択し、結果セット を右クリックし、ポップアップ・メニューで[セルのコピー]を選択 します。この操作を行った場合、カラム見出しはコピーされず、デー タのみがコピーされます。

## レッスン4 : SQL 文の使用

以下の各項では、Interactive SQL で使用できるコマンドのいくつかに ついて説明します。この項では、Interactive SQL でコマンドを使用す るために必要な一般的なタスクについて説明します。

すべての SQL 文はコマンドとして、Interactive SQL ウィンドウの一番 上の枠に入力できます。入力が終わったらその文を実行して結果を表示します。

Interactive SQL からは、データベースに対してどのような SQL 文でも 入力できます。SQL 文の完全なリストについては、『ASA SQL リファ レンス・マニュアル』> 「SQL 文」を参照してください。

#### ♦ SQL 文を実行するには、次の手順に従います。

- [SQL 文の実行]ボタンをクリックするか、[SQL] [実行]を 選択するか、または [F5] キーを押します。
- - [編集] [SQL のクリア]を選択するか、または [Esc] キーを 押します。

### Interactive SQL コマンドをキャンセルする

Interactive SQL ツールバーで [中断] ボタンをクリックすると、コマ ンドをキャンセルできます。

キャンセル操作によって現在の処理が停止し、次のコマンドのプロン プトが表示されます。コマンド・ファイルが処理中の場合、または [SQL 文]ウィンドウ枠に複数の文がある場合は、必要なアクション( コマンド・ファイルを停止するか、継続するか、Interactive SQL を終 了する)を指定するためのプロンプトが表示されます。これらのアク ションは、Interactive SQL の ON\_ERROR オプションを使用して制御 できます。 ON\_ERROR オプションの詳細については、『ASA データベース管理 ガイド』>「ON\_ERROR オプション [Interactive SQL]」を参照してくだ さい。

#### レポートされるメッ 中断が検出されると、検出されたタイミングによって、3 種類のメッ セージ セージのうち1つがレポートされます。

 データベース・サーバではなく Interactive SQL が要求を処理して いるときに中断が検出されると、次のメッセージが表示されま す。

ユーザが ISQL コマンドを終了しました

Interactive SQL はすぐに処理を停止し、現在のデータベース・トランザクションだけはそのまま残ります。

 データベース・サーバがデータ操作コマンド (SELECT、INSERT、 DELETE、または UPDATE) を処理しているときに中断が検出さ れると、次のメッセージが表示されます。

文の実行がユーザによって中断させられました。

現在のコマンドの効果は取り消されますが、トランザクションの 残りの部分はそのまま残ります。

 データベース・サーバがデータ定義コマンド (CREATE、DROP、 ALTER など)を処理している間に割り込みが検出された場合は、 次のメッセージが表示されます。

ユーザによって中断させられました。-- トランザクションはロール バックされました。

データ定義コマンドはすべて、コマンドが起動する前に自動的に COMMIT を実行するため、ROLLBACK の影響は、現在のコマン ドをキャンセルするだけになります。

また、このメッセージは、データベース・サーバがデータベース 修正コマンド (INSERT、UPDATE、または DELETE) を実行する バルク・オペレーション・モードで実行されているときにも発生 します。この場合、ROLLBACK は、現在のコマンドだけでなく、 最後の COMMIT 以降に実行されたすべての作業をキャンセルし ます。データベース・サーバが自動 ROLLBACK を実行するには、 かなりの時間がかかる場合があります。

### 複数の文の実行

Interactive SQL 環境では、複数の文を一度に入力できます。文を連続 して入力するには、各文の末尾にコマンド・デリミタを付けます。コ マンド・デリミタは、Interactive SQL で設定できるオプションであ り、COMMAND\_DELIMITER オプションを使用して変更できます。 デフォルトでは、セミコロン (;) です。

詳細については、『ASA データベース管理ガイド』> 「COMMAND\_DELIMITER オプション [Interactive SQL]」を参照してく ださい。

### 

1 SQL 文のウィンドウ枠に次の3つのコマンドを入力します。

```
UPDATE employee
SET dept_id = 400,
    manager_id = 1576
WHERE emp_id = 467;
UPDATE employee
SET dept_id = 400,
    manager_id = 1576
WHERE emp_id = 195;
SELECT *
FROM employee
WHERE emp id IN ( 195, 467 );
```

- 2 ツールバーにある [SQL 文の実行]ボタンをクリックします。
   3 つの文がすべて実行されます。実行された後も、コマンドは [SQL 文]ウィンドウ枠に残ります。
- 3 [SQL 文] ウィンドウ枠に「ROLLBACK」と入力して文を実行 し、変更をロールバックします。

**go の代用** セミコロンを使用する代わりに、行頭に「go」を単独で入力できま す。

```
UPDATE employee
SET dept_id = 400,
    manager_id = 1576
WHERE emp_id = 467
go
UPDATE employee
SET dept_id = 400,
    manager_id = 1576
WHERE emp_id = 195
go
SELECT *
FROM employee
WHERE emp_id IN ( 195, 467 )
go
```

ヒント

[F9] キーを押すと、[SQL 文] ウィンドウ枠で選択したテキストだけ を実行できます。

### テーブル、カラム、プロシージャの検索

Interactive SQL にコマンドを入力する際現在のデータベースに格納さ れているテーブル名、カラム名、またはプロシージャ名を検索し、そ れをカーソル位置に挿入することができます。

### ☆ データベース内のテーブル名を検索するには、次の手順に 従います。

- 1 [ツール]-[テーブル名のルックアップ]を選択するか、 [F7]キーを押します。
- 2 テーブルを検索し、選択します。
- 3 [OK] をクリックして、テーブル名を [SQL 文] ウィンドウ枠 の現在のカーソル位置に挿入します。

### ☆ データベース内のカラム名を検索するには、次の手順に従 います。

- 1 [ツール]-[テーブル名のルックアップ]を選択するか、 [F7]キーを押します。
- 2 カラムを含むテーブルを検索し選択します。
- 3 [カラムを表示]をクリックします。
- 4 カラムを選択し[OK]をクリックして、カラム名を[SQL 文] ウィンドウ枠の現在のカーソル位置に挿入します。

# ☆ データベース内のプロシージャ名を検索するには、次の手順に従います。

- 1 [ツール]-[プロシージャ名のルックアップ]を選択するか、 [F8] キーを押します。
- 2 プロシージャを検索し、選択します。
- 3 [OK] をクリックして、プロシージャ名を [SQL 文] ウィンド ウ枠の現在のカーソル位置に挿入します。

[テーブル名のルックアップ]と[プロシージャ名のルックアップ]の 各ダイアログで、検索するテーブルまたはプロシージャの最初の数文 字を入力します。フィールドに数文字を入力すると、その文字で始ま る項目だけを含むようにリストが限定されます。

SQLのワイルドカード文字 '%'(パーセント記号)と'\_'(アンダースコア)を使用すると、検索対象を絞り込むことができます。'%'は、0文字以上の任意の文字列を表し、''は、任意の1文字を表します。

たとえば、profile という語を含むすべてのテーブルをリストするに は、「**%profile%**」と入力します。

テーブル名に含まれるパーセント記号またはアンダースコアを検索す る場合は、パーセント記号またはアンダースコアの前にエスケープ文 字を付ける必要があります。エスケープ文字は、使用している JDBC ドライバによって異なります。jConnect を使用して接続している場合 はい(円記号)、iAnywhere JDBC ドライバを使用している場合は'~'( チルダ)をそれぞれエスケープ文字として使用します。

### SQL 文の印刷

[SQL 文] ウィンドウ枠の内容を印刷するには、[CTRL + P] キーを押す か、[ファイル]メニューで[印刷]を選択します。Interactive SQL の [オプション]ダイアログで、ヘッダまたはフッタの追加、その他の フォーマット・オプションの設定ができます。

印刷オプションの設定については、『SQL Anywhere Studio ヘルプ』> 「[印刷]タブ」を参照してください。

Interactive SQL でのグラフィカル・プランの印刷については、『ASA SQL ユーザーズ・ガイド』>「グラフィカルなプラン」を参照してください。

### コマンドの再呼び出し

コマンドを実行すると、Interactive SQL は自動的にそのコマンドを履 歴リストに保存し、次の Interactive SQL セッションまで保持します。 Interactive SQL は、最近使用したコマンドを 50 個まで記録します。

[コマンド履歴]ダイアログで、コマンド・リスト全体を表示できま す。[コマンド履歴]ダイアログにアクセスするには、[CTRL+H] キーを押すか、ツールバーのブック・アイコンをクリックします。

| 🛄 コマンド履歴          |                    |    | ×     |
|-------------------|--------------------|----|-------|
| SQL文(S):          |                    |    |       |
| select * from emp | bloyee             |    |       |
| select * from dep | artment            |    |       |
|                   |                    |    |       |
|                   |                    |    |       |
|                   |                    |    |       |
|                   |                    |    |       |
|                   |                    |    |       |
|                   |                    |    | •     |
|                   |                    |    |       |
|                   | 履歴をクリア( <u>H</u> ) | ОК | キャンセル |
|                   |                    |    |       |

最後に使用したコマンドはリストの一番下に表示されます。コマンド を再度呼び出すには、そのコマンドを選択して [OK] をクリックしま す。コマンドが Interactive SQL の [SQL 文] ウィンドウ枠に表示され ます。

また、[コマンド履歴]ダイアログを使用しないでコマンドを再度呼び出すこともできます。ツールバーの矢印を使用してコマンドを前後にスクロールするか、または[ALT+右矢印]キーと[ALT+左矢印]キーを押します。

#### 注意

パスワード情報を含む SQL 文 (GRANT CONNECT、GRANT REMOTE DBA、CONNECT、または CREATE EXTERNLOGIN) を実行する場合 は、現在の Interactive SQL セッションの間、[コマンド履歴]ダイア ログにパスワード情報が表示されます。

コマンド履歴がその後の Interactive SQL セッションで表示された場合 は、パスワード情報を含むこれらの文でパスワードが「…」に置換さ れます。たとえば、Interactive SQL で次の文を実行したと仮定します。

GRANT CONNECT TO testuser IDENTIFIED BY testpassword この場合は、後続の Interactive SQL セッションで [ コマンド履歴 ] ダ イアログに次のように表示されます。

GRANT CONNECT TO testuser IDENTIFIED BY ...

Interactive SQL がセッション間でコマンド履歴を保存する場合は、上 にリストした文からパスワード情報が削除されます。

[コマンド履歴]ダ コマンドをクリップボードにコピーするには、[コマンド履歴]ダイ アログでそのコマンドを選択し、[CTRL+C]キーを押すか、ダイアロ グにフォーカスがあるときに[コピー]ボタンをクリックします。選 択したコマンドを[SQL 文]ウィンドウ枠にコピーする場合は、[OK] をクリックします。複数のコマンドをコピーする場合は、それらのコ マンドがコマンド・デリミタ(デフォルトではセミコロン)で区切ら れます。

[コマンド履歴]ダ [コマンド履歴]ダイアログの内容は、Interactive SQL セッション間 イアログからのコマ で保持されます。コマンドは、次の2つの方法のいずれかでダイアロ グから削除できます。

- 1つまたは複数のコマンドを選択し、[削除]ボタンをクリックするか [DELETE] キーを押して、選択したコマンドをダイアログから削除します。この操作は取り消せません。
- [履歴をクリア]ボタンをクリックすると、すべてのコマンドがダ イアログから削除されます。この操作は取り消せません。

コマンドは、別の Interactive SQL セッションで使用できるように、テ キスト・ファイルに保存することも可能です。

### 

- 1 [コマンド履歴]ダイアログを開きます。
- 2 [保存]ボタンをクリックするか、[CTRL+S] キーを押します。
- 3 [Save As] ダイアログで、ファイルの保存場所と名前を指定し ます。

コマンド履歴ファイルの拡張子は、.SQL にします。

4 設定を終了したら、[保存]をクリックします。

### コマンドのロギング

Interactive SQL のロギング機能を使うとコマンドの実行を記録できま す。Interactive SQL は、ロギング・プロセスを停止するまでまたは現 在のセッションを終了するまで記録を続けます。記録されたコマンド は、ログ・ファイルに保存されます。

### ◇ Interactive SQL コマンドのロギングを開始するには、次の 手順に従います。

- 1 [SQL] [ロギングの開始]を選択します。
- 2 [名前を付けて保存]ダイアログで、ログ・ファイルの保存場 所と名前を指定します。
- 3 設定を終了したら、[保存]をクリックします。
- ◇ Interactive SQL コマンドのロギングを停止するには、次の 手順に従います。
  - [SQL] [ロギングの停止]を選択します。

#### ヒント

ロギングの開始と停止には、[SQL 文] ウィンドウ枠にコマンドを入 力する方法もあります。ロギングを開始するには、「START LOGGING 'c:\filename.sql'」と入力して実行します。c:¥filename.sql には、ログ・ ファイルのパス、名前、拡張子を指定します。一重引用符が必要なの はパスにスペースが含まれる場合だけです。ロギングを停止するに は、「STOP LOGGING」と入力して実行します。

ロギングを開始すると、正常に動作しなかったものも含めて実行した コマンドがすべて記録されます。

# まとめ

この章では、Interactive SQL の起動方法、SQL 文の実行方法、データ ベースのデータの表示方法について学習しました。

#### 第15章

# Sybase Central を使用したデータベースの管理

#### この章の内容

この章では、Sybase Central という Adaptive Server Anywhere グラフィ カル・データベース管理ツールについて説明します。また、Sybase Central を使用してデータベース・プロパティを管理する方法につい ても説明します。

Sybase Central の起動とサンプル・データベースへの接続、サンプル・ データベースの表示と編集、テーブルの編集、ユーザとグループの管 理、ストアド・プロシージャの操作、データベースのバックアップな どを行う方法について学習します。

始める前に、必ずサンプル・データベースのコピーを作成して、終了 時に元のフォームに戻せるようにしておいてください。

サンプル・データベースのコピーについては、「レッスン1:サンプ ル・データベースのコピーの作成」254ページを参照してください。

# Sybase Central について

Sybase Central は、Adaptive Server Anywhere データベースのさまざま な設定、プロパティ、ユーティリティをグラフィカル・ユーザ・イン タフェースを介して使用するデータベース管理ツールです。Sybase Central は、iAnywhere のその他の製品を管理する場合にも使用できま す。この章では、Adaptive Server Anywhere のサンプル・データベース で Sybase Central を使用する方法について説明します。

Sybase Central は、この両方のタスクを実行するための使いやすいインタフェースを提供します。

- SQL 文をサーバに送信することによって実行されるタスク。
- Adaptive Server Anywhere ユーティリティによって実行されるタ スク。
### レッスン1:Sybase Central の起動と接続

この項では、Sybase Central を起動し、ASA 9.0 Sample データ・ソース を使用してサンプル・データベースに接続する方法について説明しま す。

#### ♦ Sybase Central を起動するには、次の手順に従います。

[スタート]メニューから、[プログラム] - [SQL Anywhere 9]
 - [Sybase Central] の順に選択します。

[Sybase Central] ウィンドウが開きます。

#### 

- 1 [ツール]メニューから、[接続]を選択します。
- 2 プラグインの選択を求められたら、[Adaptive Server Anywhere
  9]を選択し、[OK] をクリックします。

[接続]ダイアログが表示されます。

- 3 [ODBC データ・ソース名] オプションを選択します。
- 4 [ODBC データ・ソース名] ボックスに、「ASA 9.0 Sample」と 入力します。ドロップダウン・リストにこのエントリがあれ ば、それを選択します。

または、[参照]をクリックし、[データ・ソース名]ダイア ログの [ASA 9.0 Sample]を選択して、[OK]をクリックしま す。

5 [OK] をクリックして、サンプル・データベースに接続しま す。

## レッスン2: Sybase Central のインタフェース

この項では、Sybase Central のユーザ・インタフェースのナビゲー ション方法について説明します。

### Sybase Central のメイン・ウィンドウ

Sybase Central のメイン・ウィンドウ

| ≧Sybase Central<br>ファイル(E) 編集(E) ビュー(V) ツール(T) ヘルプ()                         | ×                                                                   |
|------------------------------------------------------------------------------|---------------------------------------------------------------------|
| 🧏 Sybase Central 📃 😓 🔶                                                       |                                                                     |
| フォルダ ×<br>Sybase Central<br>Adaptive Server Anywhere 9<br>予 Mobile Link 同期 9 | 詳細<br>フォルダ(F)<br>ず Adaptive Server Anywhere 9<br>聲 Mobile Link 同期 9 |

**ウィンドウ枠** Sybase Central のメイン・ウィンドウは左右に並んだ2つのウィンド ウ枠に分割されています。

> 左側のウィンドウ枠には、データベース・オブジェクト、または「コ ンテナ」の階層が、ツリーのような構造で表示されます。コンテナと は、他のコンテナも含めた他のデータベース・オブジェクトを保持で きるデータベース・オブジェクトのことです。

> 右側のウィンドウ枠には、左側のウィンドウ枠で選択されたコンテナ の内容が表示されます。両方のウィンドウ枠の表示は、 [オプション]ダイアログ([ツール]メニューからアクセス)で変更でき ます。

ツールバー Sybase Central のツールバーには、一般的なコマンドのボタンがあります。ツールバーを表示または非表示にするには、[ビュー]-[ ツールバー]を選択します。

メイン・ツールバーを使用すると、次の作業ができます。

- オブジェクト・ツリーのナビゲーション
- データベース、サーバ、製品モジュールへの接続または接続の 解除
- [接続プロファイル]ダイアログにアクセス([ツール]メニューからも可能)
- 現在のフォルダのビューの再表示。[F5] キーを押しても、フォル ダを再表示できます。
- オブジェクトのカット、コピー、貼り付け、または削除
- 選択したオブジェクトのプロパティ・シートの表示

各ボタンの上にカーソルを移動するとポップアップ・ヒントが表示さ れ、簡単にボタンの機能を確認できます。

ステータス・バー ステータス・バーはメイン・ウィンドウの下部に表示されます。メ ニュー間をナビゲーションすると、このステータス・バーにメ ニュー・コマンドの簡単な説明が表示されます。ステータス・バーを 表示または非表示にするには、[ビュー]-[ステータス・バー]を選 択します。

## レッスン3:サンプル・データベースの表示

Sybase Central を使用すると、テーブル、カラム、プロシージャの作成、削除、表示、ユーザとユーザ・グループの管理、データベースの バックアップ、データベース・テーブル内のデータの修正など、さま ざまなデータベース管理タスクを実行できます。この項を参照する と、サンプル・データベース内のテーブルやその他のオブジェクトに アクセスできます。

#### データベース・スキーマの表示

データベース「**スキーマ**」とは、データベース内のすべてのオブジェ クトの集合のことです。Sybase Central では、データベース・スキー マをコンテナとその内容の階層で表示します。この項では、データ ベースのスキーマの表示方法について説明します。

- **データベース・コン** Sybase Central では、次の方法でデータベース内のオブジェクトを表 テナの展開 示できます。
  - 左側のウィンドウ枠で、コンテナをクリックして選択します。
    選択したコンテナの内容が右側のウィンドウ枠に表示されます。
  - 左側のウィンドウ枠で、コンテナの横のプラス記号またはマイ ナス記号を1回クリックすると、コンテナが展開するか、折り たたまれます。コンテナの隣にプラス記号またはマイナス記号 が表示されない場合は、そのコンテナには、現在のレベル以下 にオブジェクトが含まれている階層はありません。
  - 左右どちらかのウィンドウ枠にあるコンテナをダブルクリック します。これによって、左側のウィンドウ枠にあるツリーが展 開され、右側のウィンドウ枠にコンテナの内容が表示されます。

左側のウィンドウ枠には、コンテナ・オブジェクトだけが表示されま す。右側のウィンドウ枠には、左側のウィンドウ枠で選択されたコン テナ・オブジェクトの内容が表示されます。たとえば、左側のウィン ドウ枠で[テーブル]フォルダを選択すると、そのフォルダにあるす べてのテーブルが右側のウィンドウ枠に表示されます。

#### データベース内の テーブルの表示

サンプル・データベースに接続したら、左ウィンドウ枠のフォルダを 開けば、データベースを構成するテーブルとその他のオブジェクトを 表示できます。

各テーブルの「**所有者**」が、左ウィンドウ枠にあるテーブル名の横の カッコ内に表示されます。下の図よりも多くのテーブルが表示される 場合は、asademo データベースを右クリックし、ポップアップ・メ ニューから [所有者別にオブジェクトをフィルタ]を選択します。リ スト内の [DBA] をオンにして、その他のユーザ ID をオフにします。 [OK] をクリックし、表示するオブジェクトを DBA が所有するものだ けに制限します。

#### 

1 [テーブル]フォルダを展開します。最初に、サンプル・デー タベース・ファイルの asademo を展開しなければならないこ とがあります。

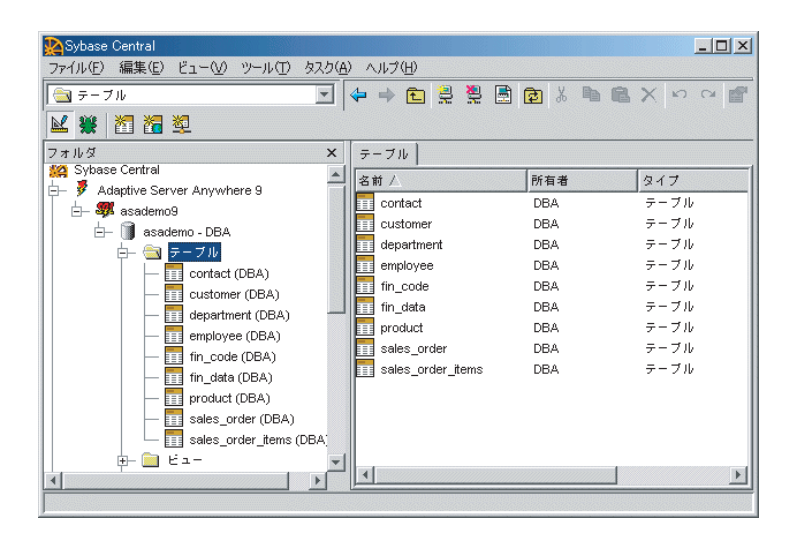

2 [テーブル]フォルダ内の各テーブルは、それ自体がコンテナ です。左側のウィンドウ枠でテーブルを選択します。  右側のウィンドウ枠にあるさまざまなタブをクリックして、 選択したテーブルに対応するタブの内容を確認します。

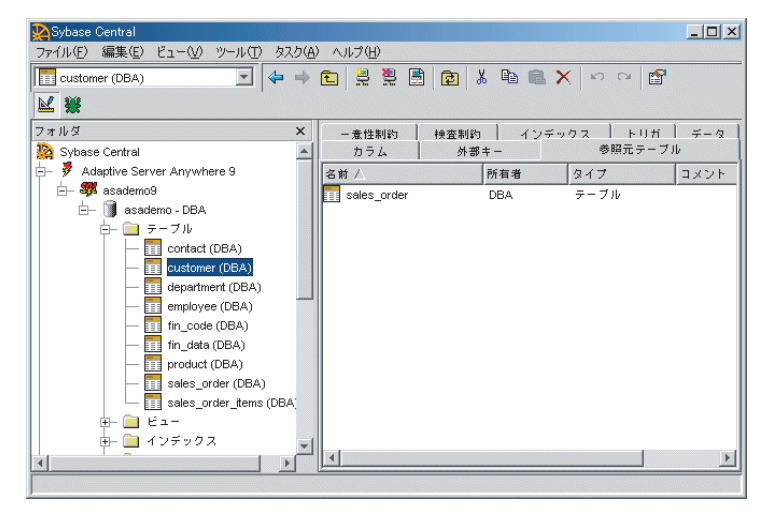

データベース・オブジェクトのプロパティの表示

データベースまたはストアド・プロシージャなどのデータベース・オ ブジェクトのプロパティは、次のいずれかの方法を使用して表示でき ます。

- 左側のウィンドウ枠内のデータベース・オブジェクトを右ク リックして、ポップアップ・メニューで[プロパティ]を選択し ます。
- データベース・オブジェクトを選択して、[ファイル]-[プロパ ティ]を選択します。

項目をクリックまたはダブルクリックすると、データベース内をナビ ゲーションできます。

データベース・フォ どの Adaptive Server Anywhere データベースにも、次のようなフォル *ゆ*があります。

- テーブル データベース内に格納されているベース・テーブルと グローバル・テンポラリ・テーブル。
- ビュー データベース内にクエリとして格納されていて、アクセ スされたときに評価される計算テーブル。

- インデックス 一部のカラムまたはすべてのカラム内の値に基づいてテーブルのローの順序を指定するデータベース内のインデックス。
- トリガ データを変更するクエリが実行されると、自動的に実行 される特別な形式のストアド・プロシージャ。
- システム・トリガ データベース内で参照整合性機能を実装する トリガ。
- プロシージャとファンクション SQL プロシージャで構成され たモジュールベースの言語を使う場合に使用する。
- イベント イベントの作成と編集に使用する。
- **ドメイン** 非標準のデータ型を作成する場合に使用する。
- ユーザとグループ データベースの使用を許可されたユーザを管 理する場合に使用する。
- 統合化ログイン ユーザが Windows のユーザ名とパスワードを 使用してデータベースに接続できるようにする。
- SQL Remote ユーザ データベース内のデータの SQL Remote レ プリケーションを管理する場合に使用する。
- Mobile Link ユーザ Mobile Link ユーザと Mobile Link データ同 期を管理する場合に使用する。

**パブリケーション** レプリケートするデータを指定するデータ ベース・オブジェクト。

- Ultra Light プロジェクト Ultra Light アプリケーションで使われる SQL 文とテーブル定義を収集する場合に使用する。
- **DB 領域** データベースで使う .*db* ファイルを複数作成する場合 に使用する。
- リモート・サーバ リモート・サーバを識別するために使用する。識別すると、ローカル・ユーザは、リモート・プロシージャ・コールを実行したり、リモート・サーバから情報を取り出したりできる。

Web サービス データベース内で現在使用できる Web サービス のリスト。

Sybase Central のメイン・ウィンドウ内でデータベース・オブジェク トを見つけるのに慣れるまで、サンプル・データベースを試してみて ください。

### テーブル内のカラムの表示

各テーブルの右ウィンドウ枠のタブには、テーブルのカラム、外部 キー、インデックス、トリガ、データに関する情報が表示されます。 ここでは、サンプル・データベースの product テーブルにあるカラム のみに注目します。

#### ◆ 製品テーブルのカラムに関する情報を表示するには、次の 手順に従います。

1 product テーブルを開きます。

左ウィンドウ枠で[テーブル]フォルダを展開してから、左 ウィンドウ枠で product テーブルを選択します。

product テーブルについての情報が、右ウィンドウ枠のタブに 表示されます。

2 右ウィンドウ枠で、[カラム]タブをクリックします。

各カラムの名前、データ型、その他の情報が右ウィンドウ枠 に表示されます。

| 🌺 Sybase Central                  |          |             |          | _ 🗆 ×     |
|-----------------------------------|----------|-------------|----------|-----------|
| ファイル(E) 編集(E) ビュー(V) ツール(T) タスク(A | ) ヘルブ(円) |             |          |           |
| product (DBA)                     | 🔶 🔶 🔁 🚆  | 🚆 🗟 😰 👗 🖣   |          | 🖺 🗙 🗠 🗠 😭 |
| ₩ ₩ 10 10                         |          |             |          |           |
| フォルダ ×                            | 検査制約     | インデックス      | 1        | トリガ データ   |
| E- masademo - DBA                 | カラム 外部   | キー 参照元テー    | -ブル      | レ   一意性制約 |
|                                   | プライマリ・キー | 名前          | ID       | データ型      |
| customer (DBA)                    | V        | id          | 1        | integer   |
| department (DBA)                  |          | name        | 2        | char      |
| employee (DBA)                    |          | description | 3        | char      |
| fin_code (DBA)                    |          | size        | 4        | char      |
| fin_data (DBA)                    |          | color       | 5        | char      |
| - product (DBA)                   |          | quantity    | 6        | integer   |
| sales_order (DBA)                 |          | unit price  | 7        | numeric   |
| sales_order_items (DBA)           |          |             |          |           |
| Ĥ- 🛄 ビュ-                          |          |             |          |           |
|                                   |          |             |          |           |
|                                   |          |             |          |           |
| ₩ <u><u></u> 2X74.F07</u>         | •        |             |          | E         |
|                                   |          |             | 1.2.11.2 |           |
|                                   |          |             |          |           |

3 color カラムのプロパティを表示します。

color カラムを選択し、[ファイル]メニューから [プロパティ]を選択します。

color カラムのプロパティ・シートが表示されます。このプロ パティ・シートには color カラムの詳細情報が記載されていま す。プロパティの中には、高度な設定をするときにのみ必要 なものがありますが、それらについては、このマニュアルで は取り扱いません。

### データベース内のデータの表示

Sybase Central を使用すると、データベース・スキーマを表示するほか、データベース・テーブルにあるデータを表示できます。

### ☆ データベース・テーブルの内容を表示するには、次の手順 に従います。

- 1 [テーブル]フォルダを展開します。
- 2 左側のウィンドウ枠で、contact テーブルをクリックします。

3 右側のウィンドウ枠で、[データ]タブをクリックします。

テーブル内のデータが表示されます。

### レッスン4:テーブルの作成と編集

このレッスンでは、サンプル・データベースにテーブルを追加する手 順を説明します。既存のテーブルへのカラムの追加も行います。

### Sybase Central でテーブルを作成する

このレッスンでは、サンプル・データベースに「office」という名前 のテーブルを作成します。

#### ◆ office テーブルを作成するには、次の手順に従います。

- 1 Sybase Central の左側のウィンドウ枠にある[テーブル]フォ ルダをクリックします。
- [ファイル]メニューから、[新規]-[テーブル]を選択します。

[テーブル作成]ウィザードが表示されます。

- 3 ウィザードの説明に従って、テーブル名を「office」とし、 テーブルにプライマリ・キーの制約を割り当てないように選 択します。ページの残りの項目については、デフォルト設定 をそのまま使用します。
- 4 先頭のローを「office\_id」という名前にし、「smallint」という データ型を割り当てます。
- 5 [ファイル]メニューから、[テーブルの保存]を選択します。

### Office テーブルの編集

この項では、既存のテーブルの編集方法について説明します。次の手順では、office\_idという名前のカラムをプライマリ・キーにして、前の項で作成したテーブルにプライマリ・キーを追加する方法について説明します。

#### ◇ Office テーブルを編集するには、次の手順に従います。

- 1 [テーブル]フォルダを開いて、office テーブルを選択します。
- [プライマリ・キー]カラムにチェックマークを付けて、 office\_id カラムがテーブルのプライマリ・キーであることを 示します。

#### プライマリ・キーの条件

プライマリ・キーの制約カラムに Null を含めることはできません。そのため、[プライマリ・キー]チェックボックスを選択すると、[NULL]チェックボックスのチェックマークがその列から自動的に削除されます。

同様に、[プライマリ・キー]チェックボックスを選択すると、 その列からプライマリ・キーの制約が自動的に削除されます。

- 3 [ファイル]メニューから、[テーブルの保存]を選択します。
- 4 [ファイル]メニューから、[新しいカラム]を選択します。
- 5 カラム名が office\_name、データ型が char、サイズが 20 にな るように新しいカラムを編集します。[NULL] を選択して office name をブランクにできるようにします。
- 6 [ファイル]メニューから、[テーブルの保存]を選択します。

これでデータベース内にカラムが入りましたが、このカラムには、 データは入っていません。

- テーブル、ユーザ、ストアド・プロシージャなど、Sybase Central のすべてのオブジェクトにはプロパティ・シートがあり ます。
- Sybase Central でオブジェクトを選択すると、そのオブジェクト に関係するコマンドが[ファイル]メニュー、ポップアップ・メ ニュー、ツールバーのボタンなど、さまざまな場所に表示され ます。ポップアップ・メニューには、オブジェクトを右クリッ クするとアクセスできます。

- フォルダをクリックすると、多くの場合、ツールバーに「新しい 項目」のボタンが表示されます。これらのボタンをクリックす ると、データベースの新規オブジェクトが作成されます。
- コンテナを開くと、パフォーマンスを向上させるためにその内容がキャッシュされます。[ビュー]メニューにある2つのリフレッシュ・コマンドを使って、現在のコンテナのビューまたはウィンドウ全体のビューを更新できます。

### office テーブルの削除

テーブルをデータベースから削除できます。たとえば、office テーブ ルを削除して、サンプル・データベースを元の状態に戻せます。

#### 

- 1 [テーブル]フォルダを開きます。
- office テーブルを選択し、[編集]メニューから[削除]を選択 します。

[削除の確認]ダイアログが表示されます。

3 [はい]をクリックして、データベースから office テーブルを 削除します。

## レッスン5:ユーザとグループの管理

Adaptive Server Anywhere では、ユーザもグループもデータベース内の オブジェクトです。しかし、グループはまたコンテナでもあり、ユー ザやその他のグループを含むことができます。ユーザがグループ内に 含まれている場合は、そのユーザはグループのメンバです。

この構造では、グループに付与されたパーミッションは、その中に含 まれるすべてのユーザとグループに継承されます。Adaptive Server Anywhere では、データベースの使用を許可されたユーザとグループ を作成したり、他のグループにメンバシップを付与したりできます。 ユーザとグループは複数のグループのメンバになることができます。

このセクションでは、データベースに対してグループを作成する方 法、個別のユーザを作成する方法、ユーザをグループのメンバにする 方法を説明します。

### グループのサンプル・データベースへの追加

この項では、サンプル・データベースにグループを追加する方法を説 明します。

#### 

- 1 サンプル・データベースに接続します。
- 2 左側のウィンドウ枠で、[ユーザとグループ]フォルダを選択 します。
- [ファイル]メニューから、[新規]-[グループ]の順に選択 します。

[グループ作成]ウィザードが表示されます。

ウィザードの指示に従います。新しいグループ名は Sales とし、他のオプションはデフォルト設定のままにします。

Sales グループが左右のウィンドウ枠に表示されます。

### データベースへのユーザの追加

この項では、サンプル・データベースにユーザを追加する方法を説明 します。

#### 

- 1 サンプル・データベースに接続します。
- 2 左側のウィンドウ枠で、[ユーザとグループ]フォルダを選択 します。
- [ファイル]メニューから、[新規]-[ユーザ]の順に選択します。
- 4 [ユーザ作成]ウィザードの指示に従います。新しいユーザ名 は Sandy とし、パスワードとして Sandy を使用します。残り の設定はデフォルト値のままにします。

新しいユーザのアイコンが両方のウィンドウ枠に表示されます。

#### ユーザのグループへの追加

この項では、コピーと貼り付け機能を使用して1つのグループに2人 のユーザを追加する方法を説明します。

#### ◆ ユーザをグループに追加するには、次の手順に従います。

- 1 左側のウィンドウ枠で[ユーザとグループ]フォルダを開き ます。
- 2 Sales グループをクリックします。
- 3 右側のウィンドウ枠で、[メンバ]タブをクリックします。
- [ファイル]メニューから、[新規]-[メンバ]の順に選択し ます。

[新しいメンバ]ダイアログが表示されます。

5 ユーザ Sandy を選択し、[OK] をクリックします。

## レッスン6:ストアド・プロシージャの表示と編集

[プロシージャとファンクション]フォルダには、データベースのス トアド・プロシージャが格納されています。このレッスンでは、プロ シージャの内容を表示、変更する方法と、プロシージャのプロパティ を変更する方法を説明します。

### ストアド・プロシージャの表示

サンプル・データベースには、いくつかのストアド・プロシージャが あります。次の手順では、ストアド・プロシージャの表示および編集 方法について説明します。

#### 

- 1 Sybase Central の左側のウィンドウ枠で、サンプル・データ ベースの [プロシージャとファンクション]フォルダを開き ます。

sp\_customer\_list というプロシージャのテキストが、右側の ウィンドウ枠にある [SQL] タブに表示されます。

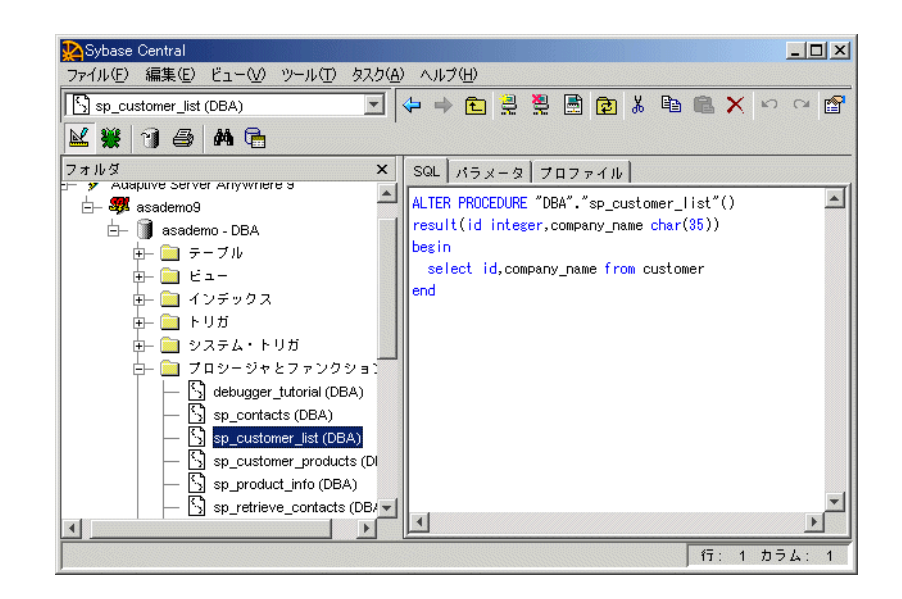

このプロシージャは、customer テーブルから顧客 ID と会社名 のセットを返すように設計されています。

### ストアド・プロシージャ・プロパティの編集

ストアド・プロシージャのプロパティを編集するには、そのプロパ ティ・シートを使用します。この項では、ストアド・プロシージャの パーミッションを変更します。変更後、前のレッスンで作成したユー ザ (Sandy) など、すべての営業員が、顧客リストを入手するプロシー ジャを実行できます。

ストアド・プロシージャには、それに関連したパーミッションがあり ます。プロシージャを実行するには、そのプロシージャを実行するた めのパーミッションが付与されているか、またはそのプロシージャを 実行するためのパーミッションを持つユーザ・グループのメンバであ る必要があります。

#### ☆ sp\_customer\_list プロシージャのパーミッションを表示して 変更するには、次の手順に従います。

- [プロシージャとファンクション]フォルダで、 sp\_customer\_list を選択します。
- 2 [ファイル]-[プロパティ]を選択します。
- 3 プロパティ・シートの[パーミッション]タブをクリックして、このプロシージャに対するパーミッションが付与されたユーザ ID を表示します。現在、サンプル・データベースのユーザは DBA だけで、他にパーミッションを付与されたユーザはいません。DBA はこのプロシージャの所有者であり、自動的にプロシージャの実行パーミッションが付与されています。
- 4 [付与]をクリックします。

[パーミッションの付与]ダイアログが表示されます。

| 名前              |   | コメント | - |  |
|-----------------|---|------|---|--|
| 😥 DBA           |   |      |   |  |
| 🔛 dbo           |   |      |   |  |
|                 |   |      |   |  |
| 🛃 rs_systabgrou | р |      |   |  |
| SA_DEBUG        |   |      |   |  |
| SYS             |   |      |   |  |
|                 |   |      |   |  |
|                 |   |      |   |  |
|                 |   |      |   |  |
|                 |   |      |   |  |
|                 |   |      |   |  |
|                 |   |      |   |  |

5 [パーミッションの付与]ダイアログで、Sales を選択して [OK] をクリックし、このグループに sp\_customer\_list プロシー ジャを実行するパーミッションを付与します。

[プロシージャ]プロパティ・シートの[実行]カラムに チェックマークが入った状態で、[パーミッション]タブに Sales が追加されます。

| 🂫 sp_cus | tomer_list (DBA) プ | ロシージャのプロパティ |                | ×              |
|----------|--------------------|-------------|----------------|----------------|
| 一般       | ラメータ パーミッ          | ション         |                |                |
| 2ħ60     | DユーザにはこのプI         | ロシージャに対する%  | たのパーミッション      | νがあります。 (T)    |
| 名前       |                    |             | 実行             | 付与( <u>G</u> ) |
| 👷 DB.    | д                  |             | <b>√</b>       | 取り消し(尺)        |
|          |                    |             | -              |                |
|          |                    |             |                |                |
|          |                    |             |                |                |
|          |                    |             |                |                |
|          |                    |             |                |                |
|          |                    |             |                |                |
|          |                    |             |                |                |
|          | ок                 | キャンセル       | 適用( <u>A</u> ) | ヘルブ            |

このチェックマークをはずすか、グループを選択して[取り 消し]をクリックすると、グループに付与されたパーミッ ションを破棄できます。

 [OK] をクリックして、sp\_customer\_list パーミッションに加え た変更を受け入れます。

## レッスン7:データベースのバックアップ

Sybase Central には、一般的なデータベース管理タスクを実行するための、一連のデータベース・ユーティリティが含まれています。ウィザードを実行することで、必要な操作を順を追って実行できます。

ユーティリティ 実行中のデータベースで使用できるユーティリティのリストを表示す るには、サンプル・データベース・コンテナを選択し、[ファイル] メニューをクリックします。[データベースのバックアップ]、[デー タベースのアップグレード]、[データベースの検証]など、複数のオ プションが表示されます。これらの各メニュー項目は、ユーティリ ティに対応しています。

> この項では、サンプル・データベースのバックアップにウィザードを 使用します。これは、データベースを実行したまま行えます。

#### ◆ 実行中のデータベースをバックアップするには、次の手順 に従います。

- 左側のウィンドウ枠で、[asademo DBA] アイコンを右クリッ クして、ポップアップ・メニューで[データベースのバック アップ]を選択します。[データベース・バックアップ]ウィ ザードが表示されます。
- このウィザードの概要ページを読んで、[次へ]をクリックします。
- バックアップできるデータベースのリストから、asademo を 選択します。[次へ]をクリックします。
- 4 [ディスク上の次のファイル]を選択します。

データベースのバックアップ先のファイル名をテキスト・ ボックスに入力します。これはチュートリアルなので、 c:¥temp¥backup などのテンポラリ・ディレクトリにあるファ イルを選択してください。

5 [完了]をクリックし、データベースをバックアップします。

この種類のバックアップは「**アーカイブ・バックアップ**」と呼ばれま す。イメージ・バックアップというバックアップも作成できます。**イ メージ・バックアップ**は、データベース・ファイルとそれに関連付け られたファイルの物理的なコピーです。

注意

[データベース・バックアップ]ウィザードで指定するファイル名に は、拡張子.1が追加されます。

ウィザードで実行できる管理タスクは、ほかにもいくつかあります。 左側のウィンドウ枠でサーバを選択し、[ファイル]メニューから[ データベースの作成]を選択して、データベースを作成することもで きます。

# サンプル・データベースのリストア

このチュートリアルは終了したので、サンプル・データベースを元に 戻して、元のフォームでまた使用できるようにします。変更を加えた バージョンの asademo.db を、チュートリアルを始める前に作成した バックアップ・コピーに置き換えます。asademo.log は削除してくだ さい。

## まとめ

この章では、Sybase Central を起動して、サンプル・データベースに 接続する方法を学習しました。また、サンプル・データベースの表示 と編集、テーブルの編集、ユーザとグループの管理、ストアド・プロ シージャの操作、データベースのバックアップについても学習しまし た。

#### 第16章

# データベースの設計と構築

#### この章の内容

この章では、データベース設計の原理をいくつか紹介し、Sybase Central を使ってデータベースを作成する方法について説明します。 Adaptive Server Anywhere のサンプル・データベースを使用して、デー タベースの仕組みと働きについて説明します。また、サンプル・デー タベースを使用して、前の各章で習得したスキルをデータベースの新 規作成に応用します。サンプル・データベースの product、 sales\_order\_items、sales\_order、customer の各テーブルを使用し、モデ ル化した非常に簡単なデータベースを設計し、構築します。

### 新しいデータベースの設計について

ごく単純なデータベースを設計する場合でも、作業を開始する前に時 間を取り、設定するテーブル、テーブルに関連付けるキーなどを決め ておくことが重要です。

小中規模のデータベースでは、設計はそれほど複雑ではありません が、それでも非常に重要な作業です。設計が良くないと、データベー ス・システムは非効率的で信頼性の低いものになってしまいます。 データベース・アプリケーションはデータベースの特定の部分に対し て処理を行うように構築されており、データベースの設計に依存しま す。このため、設計のよくないデータベースをあとから修正するのは 困難です。

大規模データベースの設計は複雑な作業です。正式な手順としては、 効率的な設計が可能な概念データ・モデリングなどがあります。 Sybase PowerDesigner や DataArchitect などの強力なツールを使用する と、これらの技術を設計に適用し、大規模なデータベース設計を管理 できます。

この章では、大規模データベースを設計する際の問題については取り 扱いません。この章では、1つのテーブルにグループ分けする情報の 種類と、テーブル間の関係を検討して、分類する方法を決定するため に考慮すべき事項を説明します。

データベース設計の基本原理については、『ASA SQL ユーザーズ・ガ イド』>「データベースの設計」を参照してください。高度な利用法 については、Sybase PowerDesigner のマニュアルまたはデータベース 設計の専門書をお読みください。

### 単純なデータベースの設計と構築

データベースを設計するときは、どの項目についての情報を格納する か、それぞれの項目にどの情報を保持するかを計画します。また、こ れらの項目がどのように関連しているかを調べます。データベース内 のものを各エンティティとして分類しエンティティ間のリンクを「**関** 係」と呼びます。

## レッスン1:データベース・ファイルの作成

このレッスンでは、データベースを格納するデータベース・ファイル を作成します。

詳細については、「データベース・システムの各部分」164 ページを参 照してください。

概念

データベース・ファイルがコンテナであり、データベースの格納場所 となります。データベース・ファイルには、システム・テーブルと、 すべてのデータベースに共通するその他のシステム・オブジェクトが 入っていますがそこに格納するテーブルとデータを追加する必要があ ります。

データベース内のテーブル、インデックスなどの集合とそれらすべて の関係をデータベースの「**スキーマ**」と呼びます。スキーマは、まだ データが入っていないデータベースです。このチュートリアルでは、 非常に簡単なスキーマを設定し、作成する方法について説明します。

各部分の基本概念については、「リレーショナル・データベースの概 念」158ページを参照してください。

テーブル、カラム、インデックスを含むデータベース内の各オブジェ クトの名前は「識別子」として使われます。何を識別子として使用で きるかを定める規則があります。英字、数字、記号を自由に組み合わ せて使用できます。ただし、カラム名に英字、数字、アンダースコア 以外のものが含まれていたり、カラム名が英字で始まっていなかった り、それがキーワードと同じであったりする場合、カラム名を二重引 用符("")で囲みます。

QUOTED\_IDENTIFIER データベース・オプションが OFF に設定され ている場合には、SQL 文字列を二重引用符で区切る必要があります。 この SQL 文字列は識別子としては使用できません。ただし角カッコ は、QUOTED\_IDENTIFIER の設定に関わらず、どのような場合でも 識別子の区切りとして使用できます。

識別子の詳細については、『ASA SQL リファレンス・マニュアル』> 「識別子」を参照してください。

#### 

1 Sybase Central を起動します。

演習

- 2 左ウィンドウ枠で Adaptive Server Anywhere プラグインを選択 してから、右ウィンドウ枠で[ユーティリティ]タブをク リックします。
- 3 右ウィンドウ枠で、[データベースの作成]をダブルクリック します。

[データベースの作成]ウィザードが開きます。

- 4 概要ページに表示される情報を読んで、[次へ]をクリックし ます。
- 5 [このコンピュータにデータベースを作成]を選択し、[次へ] をクリックします。
- 6 データベース・ファイルを格納する場所と名前を選択します。

ファイル名「c:¥temp¥mysample」を入力します。テンポラリ・ ディレクトリとして c:¥temp 以外のディレクトリを使用する 場合は、正しいパスを指定します。

7 [完了]をクリックするとデータベースを作成します。

データベース作成時に指定できるその他のオプションは、 [完了]ではなく[次へ]をクリックすると表示できますが、通 常はデフォルトの設定で問題ありません。

8 [データベースの作成中]ウィンドウに、タスクの進行状況が 表示されます。ファイルの作成後に、[OK]をクリックして ウィンドウを閉じます。

## レッスン2:データベースへの接続

このレッスンでは、作成したデータベース・ファイルに接続します。 詳細については、「各部分を組み合わせる方法」167ページを参照して ください。

**演習** データベースを作成したら、次にそのデータベースに接続してテーブ ルやその他のデータベース・オブジェクトを作成できるようにしま す。

#### 

- 1 Sybase Central を起動します。
- 2 [ツール]メニューから[接続]を選択して、[接続]ダイアロ グを開きます。

複数のプラグインがロードされている場合は、Adaptive Server Anywhere プラグインを選択してから、[接続]ダイアログを開 きます。

3 ユーザ ID とパスワードを指定します。

[ID] タブで、ユーザ ID を「**DBA**」、パスワードを「**SQL**」と 入力します。これらは、新しいデータベースのデフォルト値 です。

タブの一番下にある[プロファイル]オプションで[**なし**]を 選択します。

4 使用するデータベース・ファイルを指定します。

[データベース]タブをクリックします。[データベース・ファイル]フィールドに使用するデータベース・ファイルのフル・パスを入力します。たとえば、前のレッスンで指示のとおりにデータベース・ファイルを作成した場合は、次のように入力します。

c:¥temp¥mysample.db

5 データベースに接続します。

[OK] をクリックします。Sybase Central がデータベースに接続 します。

| 🔉 Sybase Central                |                                 |                                            |
|---------------------------------|---------------------------------|--------------------------------------------|
| ファイル(E) 編集(E) ビュー(V) ツール(T)     | タスク( <u>A</u> ) ヘルプ( <u>H</u> ) |                                            |
| 🐬 mysample                      | 🔄 🔶 🔶 🚆                         | 🦉 🗟 🕹 🛍 🛍 🗙 🗠 🗠 😭                          |
| ₩                               |                                 |                                            |
| フォルダ 🗙                          | 統計情報                            | パフォーマンス・モニタ                                |
| 🎇 Sybase Central                | データベース                          | 接続されたすべてのユーザ                               |
| E- 🖗 Adaptive Server Anywhere 9 | 名前 ID ペー                        | ジ・サイズ データベース・ファイル                          |
| È⊢ 🐺 mysample                   | 🗊 mysample 1                    | 2048 D:\Program Files\Common Files\System\ |
| E _ III mysample - DBA          |                                 |                                            |
| 王는 🛒 Mobile Link 티카세 9          |                                 |                                            |
|                                 |                                 |                                            |
|                                 |                                 |                                            |
|                                 |                                 |                                            |
|                                 |                                 |                                            |
|                                 | •                               | F                                          |
|                                 | U                               |                                            |

6 左ウィンドウ枠でデータベース・サーバ・コンテナを開き、 mysample データベースを表示します。

### レッスン3:テーブルの設計と作成

このレッスンでは、データベースにテーブルを追加します。

概念

データベースの各テーブルには特定のサブジェクトに関する情報が含 まれている必要があります。データベースの設計用語では、各テーブ ルの「エンティティ」を決定すると呼びます。たとえば、サンプル・ データベースの1つのテーブルには従業員の情報、別のテーブルには 製品に関する情報が保存されていますが、この「従業員」と「製品」 をデータベース設計でエンティティと呼びます。

テーブルの概要については、「データベース・テーブル」158 ページを 参照してください。

テーブルの各カラムには、情報を格納する対象のエンティティの個々 の特性が記述されています。たとえば、サンプル・データベースの従 業員テーブルには、従業員 ID 番号、姓と名、住所、その他の各従業 員に関する特定の情報を格納するカラムがあります。

データベース図では、各テーブルは長方形のボックスで表わされま す。ボックスの一番上にあるのがテーブル名で、ボックス内にリスト されているのがカラム名です。

| Product     |                |  |
|-------------|----------------|--|
| <u>ID</u>   | Integer        |  |
| name        | char(15)       |  |
| description | char(30)       |  |
| size        | char(18)       |  |
| color       | char(6)        |  |
| quantity    | integer        |  |
| unit price  | pumeric(15,12) |  |

サンプル・データベースから取った上記の product テーブルでは、各 製品がスポーツ衣料品目となります。

演習

識別子 (id) と name カラムのみを含む非常に簡単な product テーブルを 作成します。

#### ◆ product テーブルを作成するには、次の手順に従います。

- 1 Sybase Central で、まだ接続していない場合はデータベースに 接続します。
- 2 データベース内の[テーブル]フォルダを開きます。

最初に[サーバ]と[データベース]コンテナを開き、次に[ テーブル]フォルダを開きます。

 [ファイル]メニューから、[新規]-[テーブル]の順に選択 します。

[テーブル作成]ウィザードが表示されます。

- 4 テーブルに product という名前を付けます。
- 5 [完了]をクリックします。
- 6 右側のウィンドウ枠に、テーブルの最初のカラムが自動的に 表示されます。テーブルの最初のカラムを次の値で定義しま す。
  - プライマリ・キー カラム名の横にあるチェックボック スをオンにして、カラムがプライマリ・キーであること を示します。
  - 名前 カラムに id 名を指定します。
  - **データ型** カラムを integer データ型と指定します。
- 7 追加のカラムを作成します。

[ファイル]メニューから[新しいカラム]を選択し、次のプ ロパティを持つカラムを追加します。

- 名前 カラム名を name と指定します。このカラムには 製品名が入ります。
- データ型 カラムを char データ型と指定します。これは 文字列を格納します。

サイズ [サイズ]カラムに最大長を「15」と入力します。

8 [ファイル]メニューから、[テーブルの保存]を選択します。

これで、データベースにテーブルが作成されました。テーブル・デー タはデータベース・ファイルに格納されます。この段階ではテーブル は空です。

次の2つのレッスンでは、カラムとデータ型についてもう少し詳しく 説明します。
## レッスン4:プライマリ・キーの識別と作成

このレッスンでは、テーブルのプライマリ・キーを設定する方法についてさらに詳しく説明します。このレッスンには演習はありません。

詳細については、「テーブルにはプライマリ・キーがある」160ページ を参照してください。

**概念**「プライマリ・キー」とは、テーブル内の1つのローをユニークに識別する1つまたは複数の特殊なカラムです。product テーブルでは、id カラムで各製品をユニークに識別します。

| Product     |                |  |  |
|-------------|----------------|--|--|
| <u>ID</u>   | Integer        |  |  |
| name        | char(15)       |  |  |
| description | char(30)       |  |  |
| size        | char(18)       |  |  |
| color       | char(6)        |  |  |
| quantity    | integer        |  |  |
| unit_price  | numeric(15,12) |  |  |

各ローの id カラムにはユニークな値が入り、各ローの値は id 値に よって、1 つの製品識別子だけに関連付けられています。つまり、2 つの製品が同じ名前または同じサイズだったとしても、id 番号は必ず 異なります。図では id カラムに下線が引かれプライマリ・キーであ ることがわかります。

わざわざ識別子のみを格納するためのカラムを作成するのは、データ ベース設計では普通のことです。したがって、銀行、公共料金、クレ ジット・カードの明細書でも、必ずユニークな ID 番号が使用されて います。

AUTOINCREMEN プライマリ・キーの入力を簡単にするには、プライマリ・キーのカラ T プライマリ・キー ムに AUTOINCREMENT のデフォルト値を代入します。このカラムの 値は新しいローが追加されるたびに直前の行のフィールド値に1を足 した値が自動的に入力されます。

# ☆ AUTOINCREMENT プライマリ・キーを作成するには、次の手順に従います。

- 左側のウィンドウ枠で product テーブルを選択し、右側のウィンドウ枠で [カラム] タブを選択します。
- 2 プライマリ・キー・カラムを選択します。[ファイル]メ ニューから[プロパティ]を選択して、そのカラムのプロパ ティ・シートを開きます。
- 3 [値]タブをクリックします。
- 4 [デフォルト値]オプションを選択します。
- 5 [システム定義]をクリックし、ドロップダウン・リストから [autoincriment]を選択します。
- 6 [OK]をクリックして、カラムのプロパティ・シートを閉じま す。
- 7 [ファイル]メニューから、[テーブルの保存]を選択します。

## レッスン5:カラムのプロパティ設計

このレッスンでは、テーブルのカラムのデータ型とその他の属性を設 定する方法について詳しく説明します。

概念 各カラムにはデータ型が関連付けられています。「データ型」により、 カラムに入る情報の種類が定義されます。そのカラムのデータに適し たデータ型をカラムに選択します。たとえば、識別子カラムは通常は 整数データ型、名前や住所を入力するカラムは文字データ型にしま す。

データ型は以下のカテゴリに分類されています。

 数値データ型 数値データ型にはいくつかの種類があり、正確な もの(処理中に丸め誤差が発生しないもの)と近似のものに分け られます。

カラムのデータ型により、そのカラムの最大サイズが決まりま す。たとえば、SMALLINTを指定した場合、カラムには最大 32,767 までの値を入力できます。INTEGER を指定すると、最大 2,147,483,647 までの値を入力できます。

完全なリストについては、『ASA SQL リファレンス・マニュア ル』>「数値データ型」を参照してください。

• **文字データ型** 名前や住所などのテキスト文字列を格納するのに 使用する型です。それぞれの文字データ型で、格納できる文字 列の最大長が決まっています。

リストについては、『ASA SQL リファレンス・マニュアル』> 「文字データ型」を参照してください。

 バイナリ・データ型 この型は、アプリケーションで必要となる バイナリ・フォーマットにエンコードされた情報を格納するの に使用します。

リストについては、『ASA SQL リファレンス・マニュアル』> 「バイナリ・データ型」を参照してください。

• 日付/時刻データ型 日付と時刻を格納するのに使用します。

リストについては、『ASA SQL リファレンス・マニュアル』> 「日付と時刻データ型」を参照してください。

Long データ型 blob (バイナリ・ラージ・オブジェクト)とも呼ばれます。この型は、長いテキスト文字列(データベースによっては、メモ・フィールドと呼ばれる)、画像、その他のバイナリ情報を格納するのに使用します。

詳細については、『ASA SQL リファレンス・マニュアル』> 「LONG BINARY データ型 [ バイナリ ]」と『ASA SQL リファレ ンス・マニュアル』>「LONG VARCHAR データ型 [ 文字 ]」を参 照してください。

このほか、Adaptive Server Anywhere はユーザ定義のデータ型と特殊な Java データ型をサポートしています。これらの型については、この入 門書では取り扱いません。

NULL と非 NULL このカラム値が各ローに対して必須の場合は、そのカラムを非 NULL に定義します。カラムには NULL 値が許可されるので、値を指定しな いこともできます。デフォルトは NULL 値を許容しますが、NULL 値 を許可する明確な理由がないかぎり、カラムには非 NULL を明示的に 宣言してください。

> NULL 値の詳細については、『ASA SQL リファレンス・マニュアル』> 「NULL 値」を参照してください。NULL 値を比較で使用する方法に ついては、『ASA SQL リファレンス・マニュアル』>「探索条件」を 参照してください。

#### 

- 左側のウィンドウ枠で product テーブルを選択し、右側のウィンドウ枠で [カラム] タブを選択します。
- 2 ID カラムを選択します。
- [ファイル]メニューから[プロパティ]を選択して、そのカ ラムのプロパティ・シートを開きます。

カラムのプロパティ・シートが開きます。

- 4 [データ型]タブで、[組み込みタイプ]ドロップダウン・リ ストから Integer を選択します。
- 5 [OK] をクリックします。
- **演習** このレッスンと1つ前のレッスンでは、データベース・テーブルを作 成する際に知っておく必要のある基本概念について紹介しました。こ れらの知識を生かして、データベースにさらにいくつかのテーブルを 追加してみましょう。これらのテーブルは、この章の後のレッスンで も使用します。

次のテーブルをデータベースに追加します。

- customer テーブル customer を追加し、テーブル内に以下のカ ラムを作成します。
  - id 各顧客の ID 番号です。このカラムは integer データ型 であり、プライマリ・キーです。これをオートインクリメン ト・キーにします。
  - company\_name 会社名です。このカラムは character デー タ型であり、最大長は 35 文字です。
- sales\_order テーブル sales\_order を追加し、テーブル内には以下 のカラムを作成します。
  - id 各注文書の ID 番号です。このカラムは integer データ 型であり、プライマリ・キーです。これをオートインクリメ ント・キーにします。
  - order date 注文日です。このカラムは date データ型です。
  - cust\_id 発注した顧客の ID 番号です。このカラムは integer データ型です。
- sales\_order\_items ライン項目情報を格納するテーブル
   sales\_order\_items を追加し、テーブル内には以下のカラムを作成します。
  - id ライン項目を含む注文書の ID 番号です。このカラムは integer データ型であり、プライマリ・キー カラムとして設 定します。

- line\_id 各注文書の ID 番号です。このカラムは integer データ型であり、プライマリ・キー カラムとして設定しま す。
- prod\_id 受注製品の ID 番号です。このカラムは integer データ型です。

これで、データベースに4つのテーブルが作成されました。ただし、 まだテーブル間の関連付けはされていません。次のレッスンでは、 テーブルを互いに関連付ける外部キーを定義します。

## レッスン6:テーブル間の関係の設計と作成

このレッスンでは、外部キーを使用して、テーブル間の関係を設計、 作成する方法について学習します。

詳細については、「テーブルは外部キーによって関連付けられる」161 ページを参照してください。

概念
 各テーブルには単一のサブジェクトに関する情報が格納されていますが、複数のテーブルに関連情報が含まれる場合があります。たとえば、「従業員」は「部門」の構成メンバであり、「注文」は一連の「製品」で構成されています。データベース内の関係はテーブル間の「外部キー」関係として表示されることも、それ自体が独立したテーブルとして表示されることもあります。この章ではそれぞれの例を紹介します。

データベースに、テーブル内のデータを管理するための規則や決まり をエンコードする関係を作成します。一度データベースの構造に関係 が組み込まれると、例外はあり得ません。

テーブル間の関係は、次のように分類されます。

 1対1の関係 1つのエンティティの各項目は、別のテーブルの ゼロまたは1つのエンティティと対応します。たとえば、この サンプル・データベースで1つの部には1人の管理者がいます。 部長をもう1人入力することはできません。部署のエントリの 重複は部署 ID の重複にも関係しますが、部署 ID はプライマリ・ キーであるため重複は許されません。

通常は、1対1の関係にある項目は1つのテーブルにまとめた方 が便利です。つまり、別の manager テーブルを作成するよりも department テーブルにマネージャ・カラムを作成する方が効率的 です。

項目を分けた方がいい場合については、『ASA SQL ユーザーズ・ ガイド』>「データベースの設計」を参照してください。

 多対1の関係 多対1の関係は、テーブル間の外部キー関係になります。多対1の関係では、1つのエンティティのプライマリ・ キーが複数のテーブルの新しい外部キーのカラムとして表示されます。 たとえば、演習で作成したデータベースでは、1人の顧客は*複数* の注文を出せますが、各注文を出した顧客は1人だけです。1対 多の関係を表すには、customer テーブル (id) のプライマリ・ キー・カラムにマッピングする sales\_order テーブル (cust\_id) に 「**外部キー・カラム**」が必要です。多くの場合、この2つのカラ ムには同じ名前を付けると便利です。

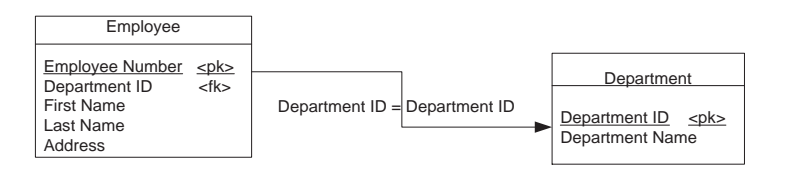

sales\_order テーブルの cust\_id カラムにある各エントリは、 customer テーブルの id カラムにあるエントリの1つと一致する 必要があります。sales\_order テーブル(関係に外部キーを持つ) は外部テーブルまたは参照元テーブルと呼ばれます。customer テーブル(参照先のプライマリ・キーを持つ)は、プライマリ・ テーブルまたは参照先テーブルと呼ばれます。

多対多の関係 多対多の関係を表すには中間テーブルを使用します。中間テーブルから各関連エンティティへは外部キーの関係となります。

たとえば、同じデータベースで、製品と注文との間は多対多の 関係です。1つの注文で複数の製品を購入する場合があり、1つ の製品が複数の注文に入っている場合もあります。

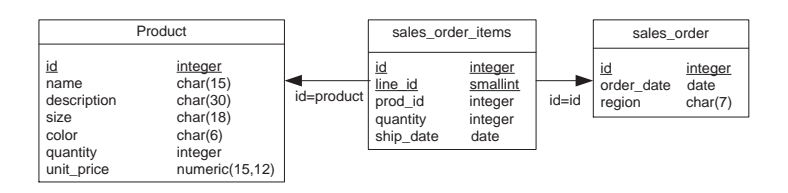

場合によっては、中間テーブル (sales\_order\_items) に、注文の あった製品の品目数、発送日など、その他の情報が含まれる場 合があります。この例の場合は、中間テーブルにはその他の情 報は含まれません。 **演習** データベースのテーブルに関連付けるための外部キーを追加します。

#### 

- 1 外部キーを作成するテーブルを選択します。
- 2 右側のウィンドウ枠で、[外部キー]タブを選択します。
- 3 [ファイル]メニューから、[新規]-[外部キー]を選択して、[外部キー作成]ウィザードを開きます。
- 4 ウィザードの説明に従って、次の外部キーを追加します。
  - sales\_order\_items の id カラムから sales\_order の id カラム を参照する外部キー。このキーは、注文と注文品目間の 多対1の関係をデータベースに構築します。
- 5 1~4の手順を繰り返して、次のキーを作成します。
  - sales\_order\_items の prod\_id カラムから product の id カラ ムを参照する外部キー。このキーは、注文品目と製品間 の多対1の関係をデータベースに構築します。
  - sales\_order の cust\_id カラムから customer の id カラムを 参照する外部キー。このキーは、注文と顧客間の多対 1 の関係をデータベースに構築します。

最初の2つの外部キーを一緒に使用すると、注文と製品の間の多対多 の関係をデータベースに構築できます。

これで、リレーショナル・データベースの設計と構築に関する一般的 な説明を終わります。このマニュアルの残りの章では、データベース にデータを追加し、データベースからデータを取得する方法について 説明します。以下の章では、演習で作成したものよりも大きい Adaptive Server Anywhere データベースをサンプルとして使用します。

## まとめ

この章では、データベース設計の原理について学習しました。また、 Sybase Central を使用して、その設計原理を新しいデータベースの作 成に応用しました。

#### 第17章

# データベースと Mobile Link の同期

#### この章の内容

この章はチュートリアルです。手順に従って操作することにより、 Mobile Link を使って、2 つの Adaptive Server Anywhere データベース 間で同期をとることができます。データベースの1 つは統合データ ベースで、もう1 つはリモート・データベースです。このチュートリ アルでは、この2 つのデータベースを作成してから同期します。

## Mobile Link について

データの「レプリケーション」とは、物理的にまったく異なるデータ ベース間でデータを共有することです。Sybase ではデータのレプリ ケーション用に次の3つの性質の異なるテクノロジを提供していま す。

- Mobile Link
- SQL Remote
- Replication Server

Mobile Link 同期を使用すると、ODBC 対応統合データベースと Adaptive Server Anywhere または Ultra Light リモート・データベース間 のレプリケーションを容易に行えます。このチュートリアルでは、 Adaptive Server Anywhere リモート・データベースを使用します。統合 データベースは、Sybase Adaptive Server Anywhere、Sybase Adaptive Server Enterprise、Oracle、Microsoft SQL Server、または IBM DB2 で作 成できます。

Mobile Link では、統合データ・サーバと多数のリモート・データ ベース(通常、多くのモバイル・データベースを含む)との間の同期 が可能です。リモート・サイトで必要な管理とリソースは最小限で済 みます。システムは接続ベースなので、リモート・サイトは必要なだ け何回でも接続できます。各接続の終了時には、双方のデータベース が完全に同期化されています。

Mobile Link は、リモート・データベース上の複数のトランザクションの結果を1セットの変更にまとめて、その変更を統合データベースに適用します。同期は常にトランザクション境界で発生するので、参照の整合性は保たれます。コンポーネントのトランザクション中に発生した個々の変更の順序は保持されません。コミットされなかったデータは決してレプリケートされないので、データの整合性が損なわれません。

同期方法の詳細については、『Mobile Link 管理ガイド』>「Mobile Link 管理ガイド」を参照してください。Mobile Link の完全なマニュアルも含まれています。

SQL Remote 同期の概要については、「SQL Remote を使用したデータ のレプリケーション」367 ページを参照してください。

## 概要

このチュートリアルでは、統合データベースとリモート・データベー スを作成します。まず、同期パブリケーションとサブスクリプション を作成します。その後、Mobile Link 同期テクノロジを使用して、こ れらのデータベースを同期させます。

#### 稼働条件

このチュートリアルの稼働条件を次に示します。

| 稼働条件   | 説明                                                               |
|--------|------------------------------------------------------------------|
| 所要時間   | チュートリアルは、およそ 50 分で終了します。                                         |
| ソフトウェア | <ul> <li>Adaptive Server Anywhere 9 のフル・インストー<br/>ル環境</li> </ul> |
|        | <ul> <li>Mobile Link 同期サーバのフル・インストール環境</li> </ul>                |
| 能力と経験  | コマンド・ライン処理の知識と経験、またはそのい<br>ずれか                                   |
|        | ODBC と Sybase Central を使用してデータベースに接<br>続する能力                     |
|        | ODBC の詳細については、「レッスン 1 :ODBC<br>データ・ソースの作成」264 ページを参照してく<br>ださい。  |

目的

このチュートリアルの目的は、次の項目に関する知識を習得し、活用 することです。

- 統合システムとしての Mobile Link 同期サーバとクライアント
- Mobile Link 同期サーバとクライアントに関するコマンドの実行
- Mobile Link 同期サーバとクライアントのコマンド・ラインとス イッチ

**主要な概念** Mobile Link 同期サーバは、ODBC インタフェースを使って統合デー タベースに接続します。Mobile Link 同期クライアントは、リモート・ データベースに接続します。Mobile Link 同期サーバとクライアント は組になって機能し、1つのデータベースから別のデータベースへの データのアップロードとダウンロードを管理します。

このチュートリアルでは、次の重要な概念について学習します。

- Mobile Link 同期サーバ、Mobile Link 同期クライアント
- ODBC 接続、ODBC データ・ソース、同期サブスクリプション とパブリケーション、統合サーバ、リモート・データベース

## レッスン1:データベースの作成

Mobile Link 同期を実行するには、統合データベースとリモート・ データベースに互換性があること、データベース・テーブル内にデー タがあること、各データベース用の ODBC データ・ソースがあるこ とが必要です。

**データベース・ファ** 最初の手順として、データベース・ファイルを作成します。この手順 イルの作成 では、コマンド・ラインから *dbinit* 実行プログラムを使用して、統合 データベースとリモート・データベースを構築します。

#### ヒント

dbinit を使用してデータベース・ファイルを作成することは、ディス クのフォーマットに似ています。これによって、ユーザ・テーブルも プロシージャもないデータベース・ファイルが作成されます。データ ベース・スキーマは、新しく初期化されたファイルの中にさまざまな ユーザ定義テーブルとプロシージャを定義するときに作成します。

dbinit ユーティリティの詳細については、『ASA データベース管理ガ イド』>「dbinit コマンド・ライン・ユーティリティを使用したデータ ベースの作成」を参照してください。

#### 

1 チュートリアルの全ファイルを格納するディレクトリを作成 します。

C:¥ ドライブから、コマンド・プロンプトで次のように入力 します。

mkdir MLTutorial

2 作成したディレクトリに移動します。

コマンド・プロンプトで次のように入力します。

cd MLTutorial

3 統合データベースのファイルを作成します。

コマンド・プロンプトで次のコマンドを入力します。

dbinit consol.db

4 リモート・データベースのファイルを作成します。

コマンド・プロンプトで次のコマンドを入力します。

dbinit remote.db

5 これらのデータベース・ファイルの作成が成功したことを確 認するために、コマンド・プロンプトで次のコマンドを入力 します。

dir

作成したデータベース・ファイルが、ディレクトリ・リスト の中に表示されます。表示されない場合は手順を見直して、 必要に応じて手順1または2を繰り返してください。

**ODBC データ・**これで ODBC データ・ソースを構築する準備が整いました。この**ソースの作成**ODBC データ・ソースから、Adaptive Server Anywhere データベースに<br/>接続できます。

ODBC データ・ソースの作成については、『ASA データベース管理ガ イド』>「データ・ソース・ユーティリティ」を参照してください。

# ◇ ODBC データ・ソースを作成するには、次の手順に従います。

 統合データベース用の ODBC データ・ソースを作成するに は、コマンド・プロンプトで次のように入力します。

dbdsn -w test\_consol -y -c
"uid=DBA;pwd=SQL;dbf=C:¥MLTutorial¥consol.db;eng=Co
nsol"

2 リモート・データベース用の ODBC データ・ソースを作成するには、コマンド・プロンプトで次のように入力します。

```
dbdsn -w test_remote -y -c
"uid=DBA;pwd=SQL;dbf=C:¥MLTutorial¥remote.db;eng=re
mote"
```

これで、データ・ソースを検証できるようになります。

#### 

1 ODBC アドミニストレータを起動します。

[スタート]メニューから、[プログラム] – [Sybase SQL Anywhere 9] – [Adaptive Server Anywhere] – [ODBC アドミニ ストレータ] の順に選択します。

[ODBC データ・ソース・アドミニストレータ] が表示されま す。

- 2 [ユーザ DSN] タブをクリックします。
- 3 リストをスクロールして、新しいデータ・ソースを探します。
- 4 データ・ソースを選択し、[構成]をクリックします。

[Adaptive Server Anywhere 9 の ODBC 設定] ダイアログが表示 されます。

5 [ODBC] タブで [ テスト接続 ] ボタンをクリックし、作成した データ・ソースをテストします。

Mobile Link 同期サーバと Mobile Link 同期クライアントは、それぞれ、ODBC データ・ソースを使用して統合データベースとリモート・ データベースに接続します。

# データベースへの移 次に、Interactive SQL を使用してスクリプトで SQL 文を実行し、新しく初期化したデータベース用のテーブルを作成します。スクリプトには、統合データベースとリモート・データベースにテーブルを作成し、データを挿入する SQL 文が含まれています。このスクリプトは、リモート・データベース上に同期サブスクリプションとパブリケーションも作成します。

#### ☆ Interactive SQL からスクリプトを実行するには、次の手順 に従います。

1 Interactive SQL を起動します。

[ スタート ] - [ プログラム ] - [SQL Anywhere 9] - [Adaptive Server Anywhere] - [Interactive SQL] を選択します。

または

コマンド・プロンプトで、「dbisql」と入力します。

2 統合データベースに接続します。

[SQL]メニューから、[接続]を選択します。

[ODBC データ・ソース名] オプションを選択し、[参照]を使 用して test consol データ・ソースを選択します。

[OK] をクリックして、このデータベースに接続します。

- 3 統合データベースの中にテーブルを作成し、そのテーブルに ローをいくつか追加します。
  - 次のように入力します。

CREATE TABLE cust (
 cust\_id int default autoincrement primary
key,
 emp\_id int,
 cust\_name varchar( 128 )
 );
 -- add data to cust table
 INSERT INTO cust ( emp\_id, cust\_name ) VALUES (
 , 'cust1' );
 INSERT INTO cust ( emp\_id, cust\_name ) VALUES (
 1, 'cust2' );
 INSERT INTO cust ( emp\_id, cust\_name ) VALUES (
 2, 'cust3' );
 COMMIT;

4 テーブルの作成が成功したことを検証します。

次のコマンドを入力し、3つのローが返ることを確認します。 SELECT \* FROM cust 5 次に、リモート・データベース remote.db に対して手順2、3、 4 を繰り返します。次の SQL 文を使用します。リモート・ データベースのテーブルには、ローは追加されません。

CREATE TABLE cust (cust\_id int default autoincrement primary key, emp\_id int, cust\_name varchar( 128 ) )

クエリ SELECT \* FROM cust では、ローは表示されません。

6 Interactive SQL の両方のインスタンスを閉じます。

#### ヒント

作成したデータベースをすぐに起動する必要がある場合は、統合デー タベースとリモート・データベースに対して C:¥MLTutorial ディレクト リから次のコマンド・ラインを使用できます。 dbeng9 c:¥MLTutorial¥consol.db と dbeng9 c:¥MLTutorial¥remote.db

## レッスン2:同期のためのデータベースの準備

同期は、次の要素によって制御されます。

- 同期パブリケーション、ユーザ、サブスクリプション これら は、リモート・データベースごとに定義されます。
- 同期スクリプト これらは SQL で記述され、統合データベース の中に保持されます。または、同期スクリプトを Java で記述し、 Mobile Link 同期サーバがアクセスできるロケーションに保存す ることもできます。このチュートリアルでは、SQL スクリプト を使用します。

同期スクリプトは、パブリケーションやサブスクリプションと同じように Sybase Central を使用して、記述、表示、修正を行うことができます。

**同期サブスクリプ** Mobile Link 同期を実行するには、Mobile Link 同期パブリケーション、 ションとパブリケー ユーザ、サブスクリプションが必要です。これらはそれぞれ、リモー ションの作成 ト・データベースに定義されます。

#### 

- 1 Sybase Central を起動し、リモート・データベースに接続しま す。
  - [スタート]メニューから、[プログラム] [SQL Anywhere 9] – [Sybase Central] の順に選択します。
  - 左ウィンドウ枠で、Adaptive Server Anywhere プラグイン を選択します。

[ツール]メニューから[接続]を選択します。

- ODBC データ・ソース名「test\_remote」を入力し、[OK] をクリックして接続します。
- 2 リモート・データベースにパブリケーションを追加します。
  - Sybase Central で、リモート・データベースを開きます。

- [パブリケーション]フォルダを開きます。
- [ファイル]メニューから[新規] [パブリケーション]を 選択します。[パブリケーション作成]ウィザードが表 示されます。
- パブリケーション Customer を指定し、[次へ]をクリック します。
- テーブル cust をダブルクリックしてそれを選択済みテー ブル・リストに追加し、[完了]をクリックしてパブリ ケーションを作成します。
- 3 リモート・データベースに Mobile Link ユーザ名を追加しま す。
  - Sybase Central で、リモート・データベースを開きます。
  - [Mobile Link ユーザ]フォルダを開きます。
  - [ファイル]メニューから [新規] [Mobile Link ユーザ]を 選択します。[新しい Mobile Link ユーザの作成]ウィ ザードが表示されます。
  - ユーザ ml\_user を指定し、[完了]をクリックしてユーザ を作成します。
- 4 作成したパブリケーションに Mobile Link ユーザのサブスクリ プションを作成します。
  - 左ウィンドウ枠で、[パブリケーション]フォルダを展開して、Customer パブリケーションを表示します。
  - 左ウィンドウ枠で、[Mobile Link ユーザ]フォルダを展開して、Mobile Link ユーザ ml user を表示します。
  - その Mobile Link ユーザを Customer パブリケーションに ドラッグします。
  - 作成したパブリケーションにそのユーザのサブスクリプ ションを作成するかどうかを確認するメッセージが表示 されます。[OK]をクリックします。

5 アドレス情報をサブスクリプションに追加します。

アドレス情報は、Mobile Link クライアントが適切な Mobile Link 同期サーバを検出できるようにするために使用されます。

- 左ウィンドウ枠で、Mobile Link ユーザ [ml\_user] を選択し、[ファイル]メニューから[プロパティ]を選択します。
- [接続]タブで次の情報を入力します。他のフィールドは ブランクにしておきます。
  - [ホスト]: localhost

Mobile Link 同期サーバが別のマシン上で実行され ている場合は、localhost の代わりに、マシン名ま たは IP 番号を入力します。

- [Certicom セキュリティを有効にする]チェックボックス がオフになっていることを確認します。
- [OK] をクリックして、アドレス情報を追加します。

これで、リモート・データベースの準備が完了しました。次の手順で は、統合データベース用の同期スクリプトを追加します。

**同期スクリプトの統** スクリプトは、それぞれ指定の「**スクリプト・バージョン**」に属して 合データベースへの います。スクリプトは、統合データベースにスクリプト・バージョン 追加 を追加した後に追加してください。

#### 

- 1 Sybase Central を起動し、Mobile Link プラグ・インを使用して test consol データ・ソースに接続します。
- 2 [test\_consol] フォルダを展開します。
- 3 [バージョン]フォルダを開きます。

4 [バージョンを追加]をダブルクリックします。新しいバー ジョンに default という名前を付けます。

#### 

- test\_consol アイコンの下にある[テーブル]フォルダを開きます。
- 2 DBA コンテナを開きます。
- 3 [ファイル]メニューから、[同期テーブルに追加]を選択し ます。

これで、これらのテーブルを同期させるテーブルとして指定したの で、統合データベースへのアップロードとダウンロードを実行する新 しいテーブル・スクリプトを追加できます。

#### ◇ 各同期テーブルにテーブル・スクリプトを追加するには、 次の手順に従います。

- 1 [同期テーブル]フォルダを開いて、[cust]テーブルをダブル クリックします。
- 2 右ウィンドウ枠で、[テーブル・スクリプトを追加]をダブル クリックします。

[テーブル・スクリプトを追加]ウィザードが表示されます。

- ドロップダウン・リストから、upload\_insert イベントを選択 します。
- 4 [完了]をクリックします。
- 5 右ウィンドウ枠で、default テーブル・スクリプトをダブルク リックします。

ダイアログが表示されます。

6 次のコードをダイアログに入力します。

INSERT INTO cust ( cust\_id, emp\_id, cust\_name )
VALUES ( ?, ?, ? )

- 7 スクリプトを保存し、ダイアログを閉じます。
- 8 同じ手順を download\_cursor イベントでも繰り返します。次の スクリプトを使用します。

SELECT cust\_id, emp\_id, cust\_name
FROM cust

これで、データベースのスナップショットを使った同期を実行して、 新規ローを統合データベースにアップロードし、統合データベースの ローをリモート・データベースにダウンロードするスクリプトを作成 しました。Mobile Link の完全なインストール環境では、他のイベン トのスクリプトも追加できます。

## レッスン3: Mobile Link 同期サーバの起動

このレッスンでは、統合データベースとリモート・データベースの データを同期できるように、Mobile Link 同期サーバを起動します。

# ☆ Mobile Link 同期サーバを起動するには、次の手順に従います。

コマンド・プロンプトで次のように入力します。

dbmlsrv9 -c "dsn=test\_consol" -o mlserver.mls -v+ -dl -zu+

各オプションの詳しい説明については、『Mobile Link 管理ガイド』>「Mobile Link 同期サーバのオプション」を参照してください。

Mobile Link 同期サーバ・コマンドを実行すると、次の出力が表示されます。

| Litest_cor | sol - Mobile Link                                                                                                    |            |
|------------|----------------------------------------------------------------------------------------------------|------------|
|            | I 01/23 13:10:46 〈メイン〉: ドライバがサポートする ODBC のバージョン: 352<br>I 01/23 13:10:46 〈メイン〉: ドライノバがサポートする ODBC のバージョン: 352<br>I 01/23 13:10:46 〈メイン〉: トランスレートされた SOL:<br>SET TEMPORARY OPTION CHAINED = 'ON'<br>I 01/23 13:10:46 〈メイン〉: 防殺にました。<br>I 01/23 13:10:46 〈メイン〉: 防殺にました。<br>I 01/23 13:10:46 〈メイン〉: 防殺にました。<br>I 01/23 13:10:46 〈スレッド 1:1〉: 要求処理の準備ができました。<br>I 01/23 13:10:46 〈スレッド 1:1〉: 要求処理の準備ができました。<br>I 01/23 13:10:46 〈スレッド 1:1〉: 要求処理の準備ができました。<br>I 01/23 13:10:46 〈スレッド 1:4〉: 要求処理の準備ができました。<br>I 01/23 13:10:46 〈スレッド 1:5〉: 要求処理の準備ができました。<br>I 01/23 13:10:46 〈スレッド 1:5〉: 要求処理の準備ができました。 | ×          |
|            | <u>:</u>                                                                                                    | シャットダウン(S) |

この画面が表示されたことによって、このチュートリアルの次のレッスンに進む準備が整っていることを確認できます。

## レッスン4 :Mobile Link 同期 クライアント・ユー ティリティの実行

このレッスンでは、Mobile Link 同期クライアントを起動します。 dbmlsync クライアント・ユーティリティで -c スイッチを使用して、 コマンド・ライン上で接続パラメータを指定します。これらのパラ メータは、リモート・データベース用です。

#### ☆ Mobile Link 同期クライアントを実行するには、次の手順に 従います。

- 1 Mobile Link 同期サーバが起動されていることを確認します。
- 2 コマンド・プロンプトで次のように入力します。

dbmlsync -c "dsn=test\_remote" -o dbmlsync.out -v

詳細については、『Mobile Link クライアント』>「Mobile Link 同期クライアント」を参照してください。

Mobile Link 同期リモート・データベース・コマンドを実行すると、 次の出力が表示されます。

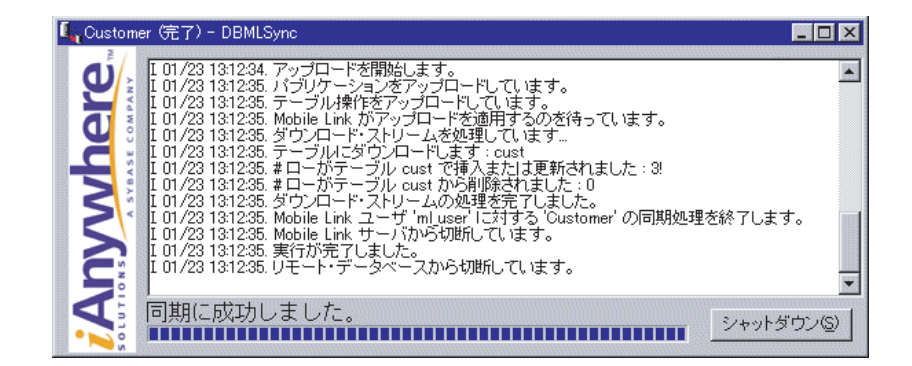

この画面で、同期に成功したことを確認します。次に、リモート・ データベースに接続し、cust テーブルに3つのローが入力されている ことを確認します。これらのローは、統合データベースで追加された ものです。 リモート・データベースと統合データベースでさらにローを追加して、同期させることもできます。

クリーンアップ

このチュートリアルを終了した後、チュートリアルに関連するすべてのデータ・ソースとデータベースを必ず削除してください。

### まとめ

これで、2つのデータベースを作成し、その内容を同期させたことに なります。同期は、同期サーバとクライアントによって、いつでも実 行できます。

このチュートリアルでは、以下の作業を行いました。

- それぞれが統合データベースとリモート・データベースとして 機能する、新しい Adaptive Server Anywhere データベースの作成
- 同期パブリケーションとサブスクリプション定義の記述
- データのアップロードとダウンロードを制御するスクリプトの 作成
- Mobile Link 同期サーバと Mobile Link 同期クライアントの起動、 リモート・データベースと統合データベースの同期
- **学習の成果** このチュートリアルでは、次の項目を学習しました。
  - 統合システムとしての Mobile Link 同期サーバとクライアントについての知識の習得と Mobile Link 同期サーバとクライアントのコマンド・ラインとスイッチについての学習
  - Mobile Link 同期サーバとクライアントのコマンドの実行方法の 習得
  - 同期スクリプト記述方法の習得
- **次の作業** Mobile Link を最大限に活用するには、Mobile Link の機能についてさ らに詳しく理解する必要があります。その出発点として役立つ次の情 報を参照してください。
  - このシリーズの次のチュートリアル『Mobile Link チュートリア ル』>「概要」を試す。
  - Mobile Link の概要の章、『Mobile Link 管理ガイド』>「Mobile Link 同期について」を読む。
  - Mobile Link 同期サーバの実行の章、『Mobile Link 管理ガイド』> 「現在のセッション以外での Mobile Link の実行」を読む。

 Mobile Link クライアント・ユーティリティの章、『Mobile Link クライアント』>「Mobile Link 同期クライアント」を読む。 第18章

# SQL Remote を使用したデータのレプリケー ション

**この章の内容** この章では、SQL Remote を使用して簡単なレプリケーション・シス テムを設定する方法について説明します。

## SQL Remote について

データの「レプリケーション」とは、物理的にまったく異なるデータ ベース間でデータを共有することです。どのデータベースで共有デー タに変更が加えられても、その変更は他のデータベースにレプリケー トされます。Sybaseでは、データのレプリケーション用に次の3つの 方法を提供します。

- SQL Remote
- Mobile Link
- Replication Server

SQL Remote は、統合データ・サーバと多数のリモート・データベース(通常、多くのモバイル・データベースを含む)との間で双方向レ プリケーションを行います。リモート・サイトで必要な管理とリソー スは最小限で済みます。このシステムはメッセージ・ベースです。

SQL Remote のインストール環境では、Sybase Adaptive Server Anywhere または Sybase Adaptive Server Enterprise を統合データベース として使用してください。

SQL Remote は、トランザクション・ログのスキャンと、各トランザ クションのために適切なメッセージを準備することによって、データ をレプリケートします。それらのメッセージは順序付けされ、リモー ト・サイトまたは統合サイトに送信されます。SQL Remote が受信 メッセージを処理する場合、別のデータベースに適用されたメッセー ジ順と常に同じ順序で処理します。必要な場合は、先に到着したメッ セージがすべて適用されるまで、メッセージの処理を自動的に遅らせ ます。

同期方法の詳細については、『SQL Remote ユーザーズ・ガイド』> 「はじめに」を参照してください。SQL Remote の完全なマニュアルも 含まれています。

Mobile Link 同期の概要については、「データベースと Mobile Link の 同期」347 ページを参照してください。

## レッスン1:はじめに

このチュートリアルでは、シンプルな SQL Remote レプリケーショ ン・システムを設定する方法について説明します。

SQL Remote を使用すると、統合データベースと一連の「リモート・ データベース」間で双方向レプリケーションを実行できます。リモー ト・データベースはラップトップ・コンピュータ上にあることもあり ますが、統合データベースは通常オフィス内のネットワーク上にあり ます。すべての設定と管理は統合データベースで実行されます。

このチュートリアルでは、サンプル・データベースにある1つのテー ブルを同じマシン上にある1つのリモート・データベースにレプリ ケートするという非常に単純な操作について説明します。

このチュートリアルでは、Adaptive Server Anywhere 統合データベース のシステム管理者としてタスクを実行します。レプリケーション・シ ステムは、サンプル・データベースからの単純なテーブルで構成され ています。レプリケートするテーブルは department テーブルです。こ れは、データベース内で最も単純なテーブルの1つです。

このチュートリアルの手順は次のとおりです。

- 1. 統合データベースの設定
- 2. 単一のリモート・データベースを持つファイル共有レプリケー ション・システムの作成
- 3. 2 つのデータベース間でデータをレプリケート

#### チュートリアルで使用するディレクトリの作成

チュートリアルを開始する前に、チュートリアルで作成するデータ ベースと他のファイルを置くディレクトリを作成する必要がありま す。また、サンプル・データベースを変更後、元のデータベースが必 要になる場合に備えて、サンプル・データベースのコピーも作成しま す。

#### ◆ チュートリアルを準備するには、次の手順に従います。

- 1 このチュートリアルで作成するファイルを置くディレクトリ を作成します。ここでは c:¥tutorial とします。
- 2 DBA と field という名前で、tutorial のサブディレクトリを作成 します。ここでは、c:¥tutorial¥DBA と c:¥tutorial¥field にします。 これらのサブディレクトリには、レプリケーション・システ ム内にある 2 つのユーザ ID のそれぞれに対するメッセージを 置きます。
- 3 サンプル・データベースのコピーを作成します。コピー用の 新しいフォルダを demoback などの名前で作成し、asademo.db をコピーしてそのフォルダに入れます。
- **次の手順** これで、統合データベースを作成する準備ができました。

## レッスン2:統合データベースの設定

この項では、簡単な SQL Remote レプリケーションシステムの統合 データベースを準備する方法について説明します。この準備を行うに は、DBA 権限が必要です。

レプリケーションに使用する統合データベースを準備するには、次の 手順を実行します。

- 1. レプリケーションに使用するメッセージ・タイプを作成します。
- 出力メッセージのソースを識別できるように、ユーザ ID に PUBLISH パーミッションを付与します。
- 3. メッセージを受信するすべてのユーザ ID に REMOTE パーミッションを付与します。
- レプリケートするデータを記述するパブリケーションを作成します。
- 5. パブリケーションの受信側を記述するサブスクリプションを作成 します。

#### SQL Remote メッセージ・タイプの追加

レプリケーションの一部として送信されるすべてのメッセージは、 メッセージ・タイプを使用します。メッセージ・タイプの記述は、次 の2つの部分で構成されます。

- SQL Remote でサポートされているメッセージ・リンク。この チュートリアルでは、FILE リンクを使用します。これはファイ ル共有メソッドであり、このメソッドではメッセージはディス ク上のファイルに入れられ、意図された受信者によって読み込 まれます。SQL Remote は、ftp プロトコルと e-mail プロトコル もサポートしています。
- 出力メッセージのソースを識別する、メッセージ・リンクのアドレス。このチュートリアルでは、ファイル・パスを使用して、メッセージを置く場所を指定します。

メッセージ・タイプはすべての新しいデータベースで作成されます が、使用するメッセージ・タイプにアドレスを指定する必要がありま す。

#### 

- 1 Sybase Central から、ユーザ ID を DBA、パスワードを SQL と してサンプル・データベースに接続し、左ウィンドウ枠でサ ンプル・データベースのコンテナ (asademo) を開きます。
- 2 左ウィンドウ枠で、[SQL Remote ユーザ]フォルダをクリッ クします。
- 3 SQL Remote ユーザの右ウィンドウ枠で、[メッセージ・タイプ]タブをクリックします。
- 4 [FILE] メッセージ・タイプをクリックし、[ファイル]メ ニューから[プロパティ]を選択します。
- 5 リモート・ユーザ用のリターン・アドレスとなる、パブリッシャ・アドレスを入力します。パブリッシャ・アドレスは、 統合データベース (DBA)のメッセージを置くためにレッスン 1 で作成したディレクトリです。ここでは、「c:¥tutorial¥DBA」 と入力します。
- 6 [OK] をクリックして、メッセージ・タイプを保存します。

#### データベースへのパブリッシャの追加

SQL Remote レプリケーション・システム内の各データベースには、 データの「**パブリッシャ**」を識別する単一のユーザ ID が必要です。 ここでは、ユーザ ID DBA をパブリッシャにします。

#### ◇ パブリッシャを設定するには、次の手順に従います。

 左ウィンドウ枠で、[ユーザとグループ]フォルダをクリック します。
2 右ウィンドウ枠で [DBA] をクリックし、[ファイル]メ ニューから [パブリッシャに変更]を選択します。

[DBA] のとなりの [タイプ] カラムに、[パブリッシャ]と表示されます。

1つのデータベースに設定できるパブリッシャは、1つだけです。ど のユーザがパブリッシャかは、[ユーザとグループ]フォルダを開け ばいつでも確認できます。

#### データベースへのリモート・ユーザの追加

統合データベースでは、各リモート・データベースは REMOTE パー ミッションを持つユーザ ID で識別されます。

リモート・ユーザをデータベースに追加するときに、各ユーザが使用 するメッセージ・システムとそのメッセージ・システムにおける各 ユーザのアドレスを、それぞれのデータベース・ユーザ ID と共に格 納する必要があります。

#### ◆ リモート・ユーザを追加するには、次の手順に従います。

- 1 左ウィンドウ枠で、[SQL Remote ユーザ]フォルダをクリッ クします。
- 2 [ファイル]メニューから、[新規] [SQL Remote ユーザ] を選択します。

[リモート・ユーザ作成]ウィザードが表示されます。

- 新しいリモート・ユーザの名前を「field」と入力して、
  [次へ]をクリックします。
- ユーザに接続を許可することを確認して、パスワード「field」 を入力します。確認のためにもう一度パスワードを入力しま す。[次へ]をクリックします。
- 5 リモート・ユーザのパーミッションには、[DBA] と [Remote DBA] を選択します。[次へ] をクリックします。

- 6 メッセージ・タイプ [FILE] を選択して、テキスト・ボックス にリモート・アドレス「field」を入力します。[次へ]をク リックします。
- 7 [送信して閉じる]を選択します。[次へ]をクリックします。
- 8 [完了]をクリックし、リモート・ユーザを作成します。

[SQL Remote ユーザ]フォルダに、リモート・ユーザ field が 表示されます。

**注意** ウィザードで DBA パーミッションを設定するのを忘れた場合は、そのユーザをクリックして [ファイル]メニューから [プロパティ]を 選択し、[権限] タブで [DBA] をチェックすると設定できます。

以上でこのシステムを使用するユーザの作成が完了しました。

### パブリケーションとサブスクリプションの追加

この項では、パブリケーションをデータベースに追加する方法と、そ のパブリケーションにユーザのサブスクリプションを追加する方法に ついて説明します。パブリケーションは、テーブル department のすべ てのローをレプリケートします。

#### ☆ パブリケーションを追加するには、次の手順に従います。

- 左ウィンドウ枠で、[パブリケーション]フォルダをクリック します。
- [ファイル]メニューから、[新規]-[パブリケーション]を 選択します。

[パブリケーション作成]ウィザードが表示されます。

- 3 新しいパブリケーションの名前を「DepartmentPub」と入力 し、[次へ]をクリックします。
- 4 [使用可能なテーブル]のリストから、[department]を選択し ます。[追加]をクリックします。

右側の[選択したテーブル]リストに、そのテーブルが表示 されます。

- 5 パブリケーションを作成するには、[完了]をクリックしてく ださい。
- サブスクリプション
  パブリケーションに加えられた変更を受信する各ユーザ ID には、その追加
  のパブリケーションに対する「サブスクリプション」が必要です。サブスクリプションは、有効なリモート・ユーザに対してのみ作成できます。リモート・データベースのユーザ field に対する DepartmentPubパブリケーションに、サブスクリプションを追加する必要があります。

#### ◆ サブスクリプションを追加するには、次の手順に従います。

- 1 左ウィンドウ枠で、[パブリケーション]フォルダを展開しま す。
- 2 左ウィンドウ枠で、[DepartmentPub] パブリケーションを選択 します。
- 3 右ウィンドウ枠で、[SQL Remote サブスクリプション] タブ をクリックします。
- 4 [ファイル]メニューから、[新規] [SQL Remote サブスク リプション]を選択します。

[新しい SQL Remote サブスクリプションの作成]ダイアログ が表示されます。

- 5 ダイアログで、ユーザ [field] をクリックします。
- 6 [完了]をクリックして、サブスクリプションを作成します。

以上で統合データベースの設定が完了しました。

**次の手順** これで、リモート・データベースを作成できます。

# レッスン3:リモート・データベースの設定

リモート・データベースを作成し、メッセージの送受信を行い SQL Remote セットアップに組み込まれるように設定する必要があります。

データベース抽出ユーティリティを使用すると、サブスクリプション と必要なユーザ ID がそろったリモート・データベースを作成するの に必要な手順を、すべて実行できます。

## リモート・データベースの作成

リモート・ユーザ field の統合データベースからデータベースを1つ 抽出する必要があります。

## 

 左ウィンドウ枠でサンプル・データベース asademo (DBA) を クリックし、[ファイル]メニューから [データベースの抽出]を選択します。

[データベースの抽出]ウィザードが表示されます。

- 2 ウィザードの概要ページで、[次へ]をクリックします。
- 3 ダイアログで、[asademo] をクリックします。[次へ] をク リックします。
- 4 独立性レベルを3に設定し、[次へ]をクリックします。
- 5 ユーザ [field] をクリックし、[自動的にサブスクリプションを 開始] オプションを選択します。[次へ] をクリックします。
- 6 [新しいデータベースへの抽出と再ロード]を選択します。[ 次へ]をクリックします。
- データベースをファイル c:¥tutorial¥field¥field.db に保存します。
  [次へ]をクリックします。

- 8 [構造とデータを抽出]を選択します。
- 9 [プライマリ・キーでデータを並べ替える]オプションを選択 します。[次へ]をクリックします。
- 10 [外部キー]、[プロシージャとファンクション]、[トリガ]、 [ビュー]の各チェックボックスをオンにします。
- 11 [完全に修飾されたパブリケーション定義を抽出]チェック ボックスをオフにします。[次へ]をクリックします。
- 12 [新しいデータベースに接続]チェックボックスをオフにしま す。
- 13 [完了]をクリックして、リモート・データベースを抽出しま す。

[データベースの抽出中]ウィンドウが表示され、抽出の進行 状況が表示されます。抽出が完了すると、ウィンドウが閉じ ます。

注意 適切な SQL Remote セットアップのリモート・データベース field は、 データベース・サーバと必要なすべてのクライアント・アプリケー ションとともにコンピュータ上にロードされます。このチュートリア ルでは、データベースの場所を変更しないで、Interactive SQL を使用 してデータの入力とレプリケートを行います。

## データベースが適切に作成されているかどうかの確認

抽出ユーティリティがどのような処理を行ったかを調べるため、field データベースに接続してすべてのデータベース・オブジェクトが作成 されていることを確認します。

#### 

1 Sybase Central で、[接続]ボタンをクリックします。

[新しい接続]ダイアログが表示されます。

- 2 [Adaptive Server Anywhere 9] を選択し、[OK] をクリックしま す。
- [ID] タブで、ユーザ ID「field」とパスワード「field」を入力 します。
- 4 [データベース]タブで、データベースのパス 「c:¥tutorial¥field¥field.db」を入力します。
- 5 [OK] をクリックして、このデータベースに接続します。

Sybase Central の左ウィンドウ枠に、データベース field が表示 されます。

- 6 左ウィンドウ枠で、[テーブル]フォルダを展開します。リス ト内に、ユーザ DBA が所有する department テーブルが表示さ れます。
- 7 左ウィンドウ枠で、[department] テーブルをクリックします。
- 8 右ウィンドウ枠で、[データ]タブをクリックし、この department テーブルのローを5つ表示します。
- 9 [SQL Remote ユーザ]フォルダを開きます。

[SQL Remote] タブに、ユーザ DBA が統合ユーザとして指定 されています。これは、DBA が統合データベースのパブリッ シャで、階層では field データベースの上という意味です。

10 SQL Remote ユーザの右ウィンドウ枠で、[メッセージ・タイ プ]タブをクリックします。

field は、パブリッシャのアドレスとして指定されています。 統合データベースから送られてくるすべてのデータは、ユー ザ DBA が発信者です。これと同じように、このデータベース から送信されたデータはすべて、ユーザ field が発信者です。

- 11 [パブリケーション]フォルダを開きます。DepartmentPubパ ブリケーションが存在していることが確認できます。
- **次の手順** 以上でこのシステムは、レプリケーションの準備が完了しました。

# レッスン4:データのレプリケーション

ここまでの作業で、レプリケーション・システムが使えるようになり ました。この項では、統合データベースからリモート・データベース に、また、リモート・データベースから統合データベースに、データ をレプリケートします。

#### 統合データベースへのデータの追加

最初に、統合データベースにローを入力します。

#### ◇ 統合データベースにデータを入力するには、次の手順に従 います。

- 1 左ウィンドウ枠で、統合データベース (asademo) の [テーブル]フォルダを展開します。
- 2 左ウィンドウ枠で、department テーブルを選択します。
- 3 右ウィンドウ枠で、[データ]タブをクリックします。
- 4 ツール・バーのプラス記号(+)をクリックして、ローを1つ 追加します。
- 5 次の値を入力します。

| カラム          | 值             |
|--------------|---------------|
| dept_id      | 202           |
| dept_name    | Eastern Sales |
| dept_head_id | (NULL)のまま     |

6 [Enter] を押します。

[確認]ダイアログが表示されたら、[OK]をクリックしてこのローを更新します。

次の手順では、追加した新しいローをリモート・データベースに送信 します。

リモート・データベースにデータを送信するために、統合データベー スで Message Agent を実行します。*dbremote* プログラムが Adaptive Server Anywhere の Message Agent です。

### 

- 1 コマンド・プロンプトで、チュートリアル・ディレクトリに 移動します。ここでは、*c:¥tutorial* に移動します。
- 2 統合データベースに対して Message Agent を実行するには、 次のコマンドを実行します。

dbremote -c "dbn=asademo;uid=DBA;pwd=SQL"

[SQL Remote] ウィンドウが表示され、レプリケーションのス テータスに関するメッセージが表示されます。

3 SQL Remote に [実行が完了しました]というメッセージが表示 されたら、[シャットダウン]をクリックします。

リモート・データベースで insert 文を受信するには、そのリモート・ データベースで Message Agent である *dbremote* を実行します。

#### 

- 1 コマンド・プロンプトで、チュートリアル・ディレクトリに 移動します。ここでは、*c:¥tutorial* に移動します。
- 2 次のコマンドを実行して、field データベースに対して Message Agent を実行します。

dbremote -c "dbn=field;uid=field;pwd=field"

[SQL Remote] ウィンドウが表示され、レプリケーションのス テータスが表示されます。DBA からメッセージを受信したこ とがこのウィンドウで示されます。

- 3 SQL Remote に [実行が完了しました]というメッセージが表示 されたら、[シャットダウン]をクリックします。
- 注意
  SQL Remote の稼働中は、[SQL Remote] ウィンドウにステータス 情報が表示されます。この情報は、記録を保存するログ・ファ イルに出力できます。このステータス情報によって、Message Agent がまず asademo からメッセージを受信し、そのあとで メッセージを送信するのがわかります。このリターン・メッ セージには、レプリケーションの更新の受信に成功したことの 確認が含まれています。このような確認は、メッセージ・シス テム・エラーが発生した場合でもメッセージの配信を保証する、 SQL Remote メッセージ・トラッキング・システムの一部です。
  - データベースの現在のステータスに応じて、次の3種類の接続 パラメータのうちいずれかを使用してデータベースに接続しま す。
    - dbf データベース・ファイルを使用してデータベースに接続します。このパラメータを使用する場合は、データベース・ファイル自体を指定する必要があります。稼働中のサーバがない場合はサーバを起動し、データベースをそのサーバ上にロードします。サーバがすでに稼働している場合は、データベースをデフォルト・サーバ上にロードします。
    - dbn データベース名を使用してデータベースに接続します。このパラメータを使用する場合は、データベースの名前を指定する必要があります。データベースがすでに稼働している場合にのみ、このパラメータを使用できます。
    - dsn データベース・ソースを使用してデータベースに接続 します。データ・ソースとは、システム・レジストリまた はファイルのセットに保管されるパラメータの集合です。 ソースは単にその名前で参照されます。

データ・ソースの詳細については、『ASA データベース管 理ガイド』>「DataSourceName 接続パラメータ [DSN]」を 参照してください。

### データ受信の確認

Sybase Central から、department テーブルを調べ、さきほどのローが受信していることを確認します。

#### ◆ データの受信を確認するには、次の手順に従います。

- 1 [field] データベース・コンテナを開きます。
- 2 左ウィンドウ枠で、[department] テーブルを選択します。右 ウィンドウ枠で[データ]タブをクリックして、このテーブ ルのローを表示します。

統合データベースに入力した Eastern Sales 部署が department テーブルに入っています。

## リモート・データベースから統合データベースへのレプリケーション

データをリモート・データベースに入力して、統合データベースに送 信してみてください。ここではその概略だけを示します。

#### 

- リモート・データベースで部署のローを1つ挿入します。部 署の dept\_id は 203、dept\_name は Western Sales とします。
- 2 *dbremote* を次のように実行して、統合データベースにメッ セージを送信します。

dbremote -c "dbn=field;uid=field;pwd=field"

3 *dbremote* を次のように実行して、統合データベースでメッ セージを受信します。

dbremote -c "dbn=asademo;uid=DBA;pwd=SQL"

4 統合データベースにある department テーブルのデータを表示 します。データの中に Western Sales というローがあります。 **次の手順** 以上で、チュートリアルは終了しましたが、次の項に進んで、サンプ ル・データベースを元のフォームに戻してください。

# レッスン5: データベースとデータベース設定値の リストア

チュートリアルを完了したら、サンプル・データベースに対して行った変更を取り消すことが重要です。設定が正しくリセットされるように、次の手順を確実に完了してください。

#### 

- 左ウィンドウ枠で、サンプル・データベースの[ユーザとグ ループ]フォルダをクリックします。
- ユーザ [field] をクリックし、[編集]メニューから[削除]を 選択します。[はい]をクリックして、リストからこのユーザ を削除します。

#### 

- 左ウィンドウ枠で、[パブリケーション]フォルダをクリック します。
- 2 左ウィンドウ枠で [DepartmentPub] をクリックし、[編集]メニューから[削除]をクリックします。[はい]をクリックして、削除を確認します。

### 

- 左ウィンドウ枠で、[ユーザとグループ]フォルダをクリック します。
- 2 左ウィンドウ枠でDBAユーザをクリックし、[ファイル]メ ニューから[パブリッシャの取り消し]を選択します。

#### データベース実行中のステータスの取り消し

ユーザがデータベースを実行している間はそのユーザのステータスを 修正できません。ユーザがアイドル状態であることを確認してから、 ステータスの取り消しまたは呼び出しを行ってください。

### 

- 1 [SQL Remote ユーザ]フォルダを選択し、右ウィンドウ枠で[ メッセージ・タイプ]タブをクリックします。
- 2 右ウィンドウ枠で [FILE] メッセージ・タイプを右クリックして、[プロパティ]を選択します。
- パブリッシャ・アドレスを削除してから、[OK] をクリックしてこの設定をリストアします。

#### ◇ リモート・データベースの停止

- 1 左ウィンドウ枠で、field データベース・コンテナを選択しま す。
- 2 [ツール]メニューから、[切断]を選択します。

[接続]ダイアログが表示されます。

- 3 field データベースへの接続を選択します。
- 4 [切断]をクリックします。

#### 

- 左ウィンドウ枠で、Adaptive Server Anywhere プラグインを選 択します。
- 2 右ウィンドウ枠で、[ユーティリティ]タブをクリックします。

3 右ウィンドウ枠で、[データベースの消去]をダブルクリック します。

[データベースの消去]ウィザードが表示されます。

- 4 ウィザードの指示に従って、field データベースを消去します。
- 5 削除するデータベースの名前を入力するか、または[参照] をクリックしてそのデータベースを検索します。たとえば、 「c:¥tutorial¥field¥field.db」と入力します。[完了]をクリック し、データベースファイルを消去します。

注意 以上でチュートリアルは完了しました。ディスク領域を節約するため に、チュートリアル・ディレクトリ (c:¥tutorial) を削除することをおす すめします。

## データベース内のデータのリストア

クリーンアップ処理の最も重要な点は、サンプル・データベースに対 する変更を確実に逆の手順で元に戻すことです。このマニュアルのあ との章で他のチュートリアルを実行するため、サンプル・データベー スの整合性は大変重要です。

#### ◇ 挿入されたデータをサンプル・データベースから削除する には、次の手順に従います。

- Sybase Central から、asademo データベースの department テー ブルのデータを表示します。
- dept\_idの値が 202 と 203 のローを削除して、テーブルを元の 状態にリストアします。

## まとめ

このチュートリアルでは、以下のことについて学びました。

- 簡単なレプリケーション・システムの統合データベースの準備。
- リモート・データベースの作成と設定。
- 2つのデータベース間における双方向のデータのレプリケーション。
- データベースとデータベース設定のリストア。
- すべての手順の確認。

## 参考資料

SQL Remote の詳細については、『SQL Remote ユーザーズ・ガイド』>「はじめに」を参照してください。

Mobile Link 同期の概要については、「データベースと Mobile Link の 同期」347ページを参照してください。 第19章

# PowerDesigner によるデータベースの設計

この章の内容

SQL Anywhere Studio には、Sybase の強力なデータベース設計ツール PowerDesigner のモジュールである PowerDesigner Physical Architect が 含まれています。このモジュールは、データベース構造をグラフィッ クで表現する手法を使ってデータベースを生成し、修正する方法を提 供します。この手法で、テーブル、カラム、インデックス、参照整合 性、ビュー、物理記憶領域、トリガ、およびストアド・プロシージャ をカスタマイズしてデータベースを最適化できます。

# PowerDesigner について

テーブル、関係、ビュー、トリガなどのデータベースの構造を、デー タベースの「スキーマ」といいます。SQL 文を使用してリンクに対す るこれらの要素を作成して配列しますが、グラフィカル・ツールを使 用しないでこの作業を行うと混乱する可能性があります。

PowerDesigner を使用すると、データベースの構造がグラフィックで 表示されます。さらに、新しいテーブルをドローしたり情報を入力し たりするだけで、データベースの構造の修正や、まったく新しい構造 の作成が可能です。設計が完了すると、PowerDesigner は新しいデー タベースを生成する SQL スクリプトを生成できます。

次の図はサンプル・データベースの構造を示します。この図は PowerDesigner を使用して簡単に作成できます。

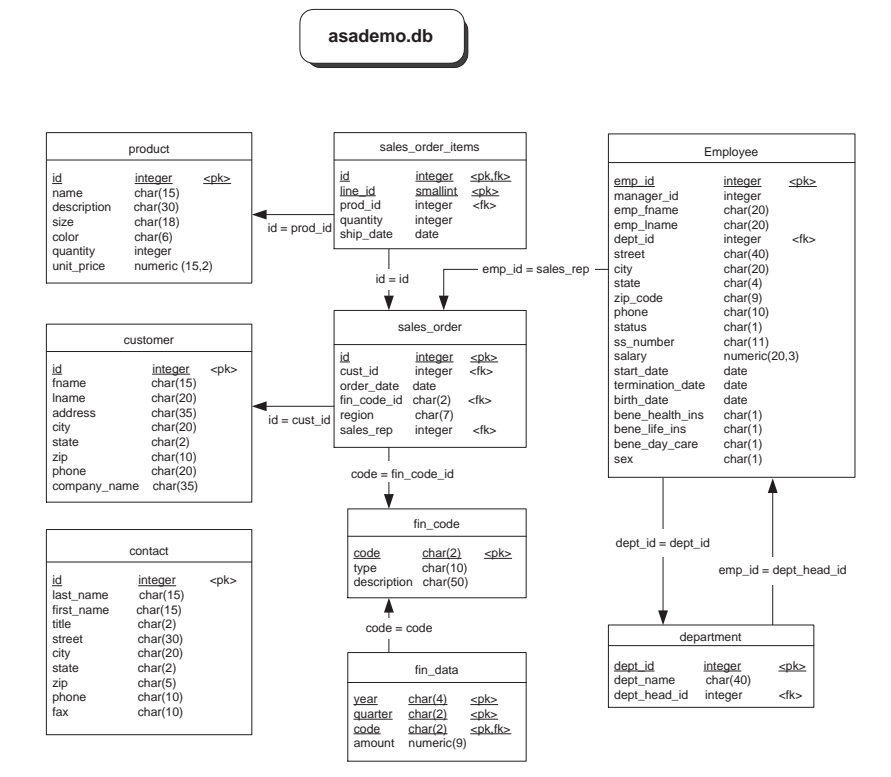

データベースのパフォーマンスは、設計によって大きく異なります。 一般に、従業員や製品など、個別のオブジェクトのタイプについての 情報は別々のテーブルに保管してください。

これらのテーブル間の関係は参照を使用して識別できます。この参照 とは、一方のテーブルの外部キーが別のテーブルにある特定のローを 識別することを意味します。多対1の関係と1対多の関係は参照で表 現できます。多対多の関係の場合は、2つの参照と別のテーブルが必 要になります。

データベース設計の詳細については、『ASA SQL ユーザーズ・ガイ ド』>「データベースの設計」を参照してください。

PowerDesigner の詳細については、PowerDesigner メイン・ウィンドウ のツールバーから [Help] をクリックして、次の 3 種類のマニュアルに アクセスしてください。『PowerDesigner General Features Guide』 『PowerDesigner PDM User's Guide』『PowerDesigner Report User's Guide』

PowerDesigner のその他のチュートリアルについては、PowerDesigner を開いてください。[Help] メニューから、[Where to Start] - [PDM Getting Started] の順に選択します。これにより、『*Physical Data Model Getting Started*』にアクセスできます。

# レッスン1:はじめに

PowerDesigner は、データベースを作成するスクリプト・ファイルか らデータベースの構造を読み込みます。ただし一般的には、単に PowerDesigner からデータベースに接続して、PowerDesigner のリバー ス・エンジニアリング機能を使って設計を直接抽出するほうが簡単で す。

次のチュートリアルでは、サンプル・データベースを使用します。 チュートリアルでサンプル・データベースの設計を改善しながら PowerDesigner について説明します。

それぞれの製品の価格は、常に product テーブルから読み込みます。 そのため、価格を更新すると、それ以前に受けた注文についてその製 品の小売り価格がすべて変更されてしまいます。この問題は、 unit\_price カラムを sales\_order\_item テーブルに追加して解消します。 追加すると、それぞれの顧客に対する実際の売り値を別々に保管でき ます。product テーブル内の価格には、現在の定価が記録されます。

#### ✤ PowerDesigner を起動するには、次の手順に従います。

 [スタート]メニューから、[プログラム] - [SQL Anywhere 9] - [PowerDesigner 9] - [PowerDesigner] の順に選 択します。

次のような PowerDesigner のメイン・ウィンドウが表示され ます。

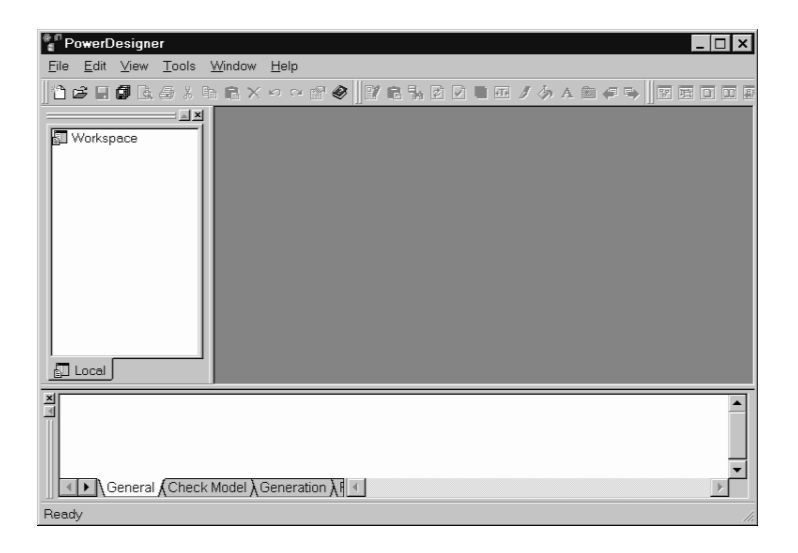

PowerDesigner のメイン・ウィンドウには、左側にオブジェクト・ブラウザが、下に出力ウィンドウがあります。

2 [File] メニューから、[New] を選択します。

[New] ダイアログが表示されます。

3 [New] ダイアログで、[Physical Data Model] を選択し、[OK] を クリックします。

[New Physical Data Model] ダイアログが表示されます。

- 4 [General] タブで、ドロップダウン・リストから [Sybase AS Anywhere 9] を選択します。
- 5 残りのオプションについては、デフォルト設定をそのまま使 用して [OK] をクリックします。

ブラウザとタイトルバーに、「PhysicalDataModel\_1」という モデル名が表示されます。

## データベースをリバース・エンジニアリングする

この項では、サンプル・データベースをリバース・エンジニアリング して物理データ・モデル (PDM) を生成します。

# ☆ データベースをリバース・エンジニアリングするには、次の手順に従います。

- 1 模式図ウィンドウ (PowerDesigner の中央にある大きなウィン ドウ枠)をクリックします。
- 2 [Database] メニューから [Reverse Engineering Database] を選択 します。

[Database Reverse Engineering] ダイアログが表示されます。

| Database Reverse Engineering                 | <u> </u> |
|----------------------------------------------|----------|
| Selection Options Target Models              |          |
| O Using <u>s</u> cript files:<br>1 ×   ↑ ↓ ⊠ |          |
|                                              |          |
|                                              |          |
| □ Using an <u>O</u> DBC data source:         |          |
| ASA 9.0 Sample                               |          |
| Reverse using administrator's permissions    |          |
|                                              |          |
| OK Cancel                                    | Help     |

3 [Using a ODBC data source] が選択されていて、データ・ソー スが [ASA 9.0 Sample] であることを確認します。 [ASA 9.0 Sample] が表示されない場合は、データ・ソース・ フィールドの右にあるアイコンをクリックします。[Connect to an ODBC Data Source] ダイアログが表示されます。[Machine Data Source] を選択し、ドロップダウン・リストから [ASA 9.0 Sample (Adaptive Server Anywhere 9.0)] を選択します。ユーザ ID「DBA」とパスワード「SQL」を入力します。[Connect] を クリックして、[Database Reverse Engineering] ダイアログに戻 ります。

4 [Database Reverse Engineering] ダイアログで、[OK] をクリック します。

[ODBC Reverse Engineering] ダイアログが表示されます。

| B ODBC Reverse En         | gineering                          |                          | <u>_ 🗆 ×</u>          |
|---------------------------|------------------------------------|--------------------------|-----------------------|
| <all qualifiers=""></all> | 💌 🕵 DBA                            | ▼ ₽ + 0                  | a. n b y⁄.            |
| Name                      |                                    | Owner                    | <b>_</b>              |
| ✓ sales_order             |                                    | DBA                      |                       |
| ✓ pbcattbl                |                                    | DBA                      |                       |
| ✓ ■ sales_order_iter      | ns                                 | DBA                      |                       |
| ✓ contact                 |                                    | DBA                      |                       |
| ✓ Customer                |                                    | DBA                      |                       |
| <b>⊻</b> , fin_code       |                                    | DBA                      | <b></b>               |
| 1                         |                                    |                          |                       |
|                           | ∕ <b>λ</b> System Table <b>λ</b> S | ynonym XUser XGroup XDor | nain ÀAbstract Data T |
| 🔽 Primary Keys            | 🔽 Alternate Keys                   | 🔽 Checks 🔲 Perr          | nissions              |
| 🔽 Foreign Keys            | ✓ Indexes                          | Physical options         |                       |
|                           |                                    | Object(s) s              | elected: 14/14        |
|                           |                                    | OK Ca                    | incel Help            |

ダイアログ・ボックスの下半分に、キーやインデックスなど を選択するチェックボックスが7つあります。これらは、「リ バース・エンジニアリング・オプション」です。[Permission] 以外のすべてのチェックボックスが選択されていること(デ フォルト)を確認します。さらに、すべてのテーブルが選択 されていること(デフォルト)も確認します。

5 [OK] をクリックして、データベースをリバース・エンジニア リングします。 サンプル・データベースが模式図ウィンドウに表示され、次 のようにモデル・オブジェクトがブラウザに表示されます。

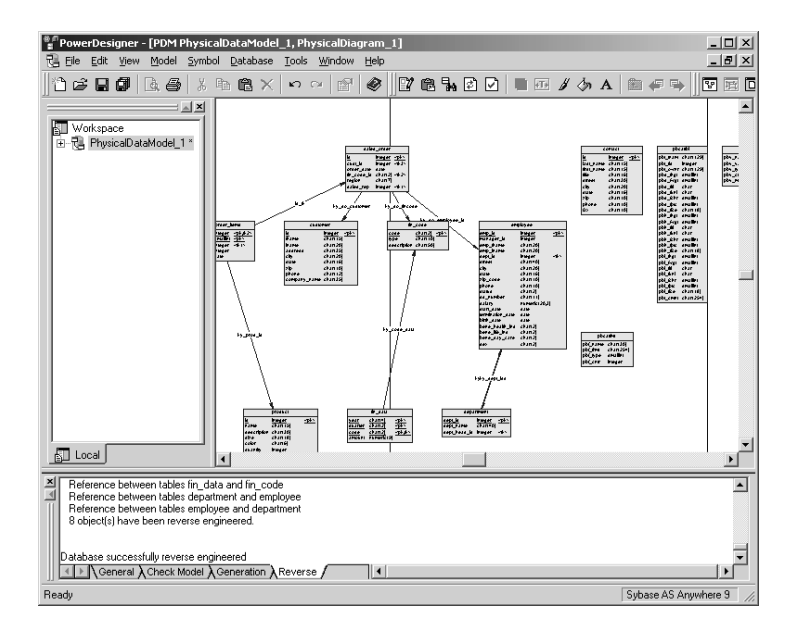

6 [Tools] メニューから [Display Preferences] を選択して、表示を どのように修正できるかを調べます。左側にある個々のオプ ションをクリックして、表示の設定パラメータのページを見 ます。個々のページの下にある [Help] ボタンをクリックして、 詳細な情報を表示します。

図をチェックします。[F6] キーを使って拡大したり、[F7] キーを使って縮小したりして、テーブルを読みやすくします。

データベース内のそれぞれのテーブルはボックスで示されま す。テーブルの名前は、ボックスの一番上に表示されます。 その下にはカラムのリストが表示されます。下線が付いてい るカラム名は、そのテーブルのプライマリ・キーの部分です。 それぞれのカラムのデータ型は右側に表示されます。リバー ス・エンジニアリング後にテーブルの一部が重なって表示さ れる場合があります。[Symbol]メニューから [Auto-Layout]を 選択して、それらをレイアウトし直します。 テーブル間の参照は矢印で示されます。矢印の終点は親テー ブル(プライマリ・キーが入っているテーブル)を指してい ます。それぞれの矢印の隣には等号が表示され、参照を示し ます。

7 テーブルを配置し直して、図を読みやすくします。これは、 テーブルをマウスでドラッグして行います。参照の矢印も自 動的に一緒に移動します。[SHIFT] キーを押しながらクリック すると、複数のオブジェクトを選択できます。

たとえば、次のような配置が考えられます。

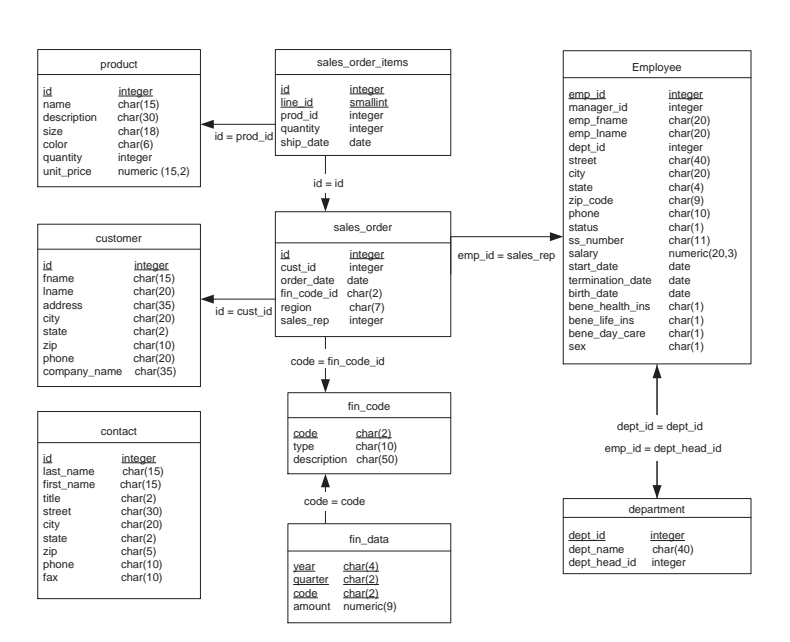

asademo.db

# レッスン2:カラムの追加

これで、unit\_price カラムを sales\_order\_items テーブルに追加する準備 ができました。[Table Properties] シートからカラムのリストにアクセ スすることによって、この処理を実行できます。

#### 

- 1 sales order items テーブルを選択します。
- 2 [View] メニューから、[Properties] を選択します。

[Table Properties] ダイアログが表示されます。

| 📰 Table Propert   | ies - sales_order_items (                      | sales_order_ite                    |               |
|-------------------|------------------------------------------------|------------------------------------|---------------|
| Script Options    | Prev Table Properties - sa                     | ales_order_items (sa               | les_order_ite |
| Extende           | ed Attributes                                  | Dependencies<br>Massian la fe      |               |
| General Colum     | a Dependencies  <br>Ins   Indexes   Keus   Tri | version info<br>agers   Procedures | Check         |
| T COMM            |                                                | ggoro   + rocoduros                |               |
| <u>N</u> ame:     | sales_order_items                              |                                    | =             |
| <u>C</u> ode:     | sales_order_items                              |                                    |               |
| C <u>o</u> mment: |                                                |                                    | <u> </u>      |
|                   |                                                |                                    |               |
|                   |                                                |                                    |               |
|                   |                                                |                                    | <u> </u>      |
| 0 <u>w</u> ner:   | 🕵 dba                                          |                                    | •             |
| Nu <u>m</u> ber:  |                                                | <u>G</u> enerate                   |               |
| <u>T</u> ype:     | <none></none>                                  |                                    |               |
|                   |                                                |                                    |               |
|                   |                                                |                                    |               |
|                   |                                                |                                    |               |
| ≣ ▼               | OK Cancel                                      | Apply                              | Help          |

3 [Columns] タブをクリックします。

|  | 力 | ラ | ムのリ | ス | トが表示されます。 | > |
|--|---|---|-----|---|-----------|---|
|--|---|---|-----|---|-----------|---|

| 📰 Table P | roperties - sal   | es_order_item | s (sales_ord   | ler_ite            | <u>_ 🗆 ×</u>  |
|-----------|-------------------|---------------|----------------|--------------------|---------------|
| Script    | Options   Previe  | ew Mapping    | Table Proper   | ties - sal         | es_order_iter |
|           | Extended Attribut | es            | Deper          | ndencies           |               |
|           | Extended Depend   | lencies       | Ve             | rsion Info         | >             |
| General   | Columns Inde      | exes Keys i   | Triggers   Pro | ocedures           | Check         |
|           |                   | 1 B B         | ×   M   Y      | 0 %                |               |
|           | Name              | Code          | Data Type      | PF                 | М 🔺           |
| 1         | id                | id            | integer        | <u>v</u>           |               |
| 2         | line_id           | line_id       | smallint       |                    |               |
| 3         | prod_id           | prod_id       | integer        |                    |               |
| 4         | quantity          | quantity      | Integer        | 느느                 | ⊻             |
| 5         | ship_date         | ship_date     | date           | 느느                 | ⊻             |
|           |                   |               |                |                    |               |
|           |                   |               |                |                    |               |
|           |                   |               |                |                    |               |
|           |                   |               |                |                    | -             |
|           |                   |               |                | $ \vdash  \vdash $ | F _           |
|           |                   |               |                |                    | F 🔟 🛛         |
|           |                   |               |                | ΓĒ                 | FI            |
|           | 1                 |               | <u> </u>       | ГГ                 | ŢΞ            |
|           |                   |               |                |                    |               |
|           |                   |               |                |                    |               |
| ≡ ▼       | OK                | Cancel        | Apply          |                    | Help          |

4 単価を入れる新しいカラムを追加します。

[Insert a Row] ボタンをクリックします。

行頭に矢印が表示され、デフォルト名 (Column\_6) がついたカ ラムが表示されます。

5 [Name] カラムに「**unit\_price**」と入力します。この名前は、 自動的に [Code] に複製されます。 [Data Type] カラムで、ドロップダウン・リストから [Numeric] を選択します。

[Data] フィールドが狭すぎて読めない可能性があります。その場合は、カラムの端を引っ張ると幅が広がります。

- 6 カラム・プロパティの P、F、M は、それぞれ次に説明するプ ライマリ・キー (Primary Key)、外部キー (Foreign Key)、必須 キー (Mandatory) を表します。
  - プライマリ・キーは、テーブルのローをユニークに識別 する値があるカラムを示します。
  - 外部キーは、別のテーブルのプライマリ・キー・カラム
    に依存し、そのカラムから移植するカラムを示します。
  - 必須キーは、値を割り当てる必要があるカラムを示します。
- 7 [Mandatory] を選択して、[OK] をクリックします。
- 8 データベースの図で実行した変更がどのように反映されるか を確認します。

sales\_order\_items テーブルには、unit\_price という名前の新し いカラムが含まれています。

## レッスン3:作業の確認

PowerDesigner を使用すると、新しいモデルのデータベースの設計ミスをすばやく検出できます。

#### ◆ 新しいスキーマを確認するには、次の手順に従います。

1 [Tools] メニューから、[Check Model] を選択します。

[Check Model Parameters] ダイアログが表示されます。デフォルトのパラメータを使用します。

2 [OK] をクリックします。

[Check Model] の結果が [Results List] ダイアログに表示されます。

# レッスン4:変更の保存とデータベースの生成

PowerDesigner では、テーブルとカラムを含むデータベース設計の物 理コンポーネントを表すモデルを「**物理データ・モデル**(PDM)」と いいます。PowerDesigner は、拡張子 .*PDM*を持つファイルにこのモデ ルを保管します。

#### 

- 1 [File] メニューから、[Save As] を選択します。
- 2 ファイル名を「c:¥Temp¥NewDemo.pdm」と入力します。
- 3 [保存]をクリックします。

モデルのコンポーネントをすべて実装する SQL スクリプトを生成で きます。その後、その SQL スクリプトを使ってデータベースを生成 できます。

#### 

1 [Database] メニューから、[Generate Database] を選択します。

次のような [Database Generation] ダイアログが表示されます。

| Database Generation                                                                                                    |                                                                                                    |                         |  |  |
|----------------------------------------------------------------------------------------------------|----------------------------------------------------------------------------------------------------|-------------------------|--|--|
| DBMS  Sybase AS Anywhere 9    Directory:  c:\temp\    Eile name:  NewDemo.sql    Generation type:  C Script generation                                                                                                    |                                                                                                    |                         |  |  |
| Tables & Views  Keys &    Databases  Image: Create database    Image: Create database  Image: Create database    Image: Create database  Image: Create database    Image: Create database  Image: Create sequence    Image: Create sequence  Image: Create sequence    Image: Create sequence  Image: Create sequence | Indexes    Database    Options    Selection      Storages    Create storage      Comment    Drop storage      Iablespaces    V Create tablespace      Begin script    End script      Comment    Comment      Comment    Comment      Comment    Comment      Comment    Comment      Comment    Comment      Drop rule    Comment | User-defined data types |  |  |
|                                                                                                    | ОК                                                                                                    | Cancel Apply Help       |  |  |

- 2 [Directory] フィールドに「*c:¥Temp¥*」、[File Name] フィールド に「*NewDemo.sql*」と入力します。
- 3 [Script generation] が選択されていることを確認します。
- 4 [Database] タブをクリックし、[Create database] が選択されて いることを確認します。

ほかのタブをクリックして、生成されるスクリプトのその他のさまざまなプロパティを制御するオプションについて確認します。

5 [OK] をクリックします。

スクリプトを作成すると、[Result] ダイアログが表示されます。

6 [Edit]をクリックして、スクリプトを表示します。

変更した内容がスクリプトに反映されていることを確認しま す。たとえば、新しい office テーブルの定義は次のようにな ります。

/\* =========== \*/ /\* Table: office \*/ /\* \_\_\_\_\_ \*/ create table office ( id integer not null default autoincrement check ( id >= 100), char(15) not null, name char(30) not null, street city char(20) not null, char(2) not null, state zip char(5) not null, char(10) phone fax char(10) 1 primary key (id) );

7 確認し終わったら、[Result] ダイアログで [Close] をクリック して、ダイアログを閉じます。

Interactive SQL を使って新しいデータベースを作成する準備ができました。

#### 

1 Interactive SQL を起動します。

[スタート]メニューから、[プログラム] - [Sybase SQL Anywhere 9] - [Adaptive Server Anywhere] - [Interactive SQL] の順に選択します。

- ASA 9.0 Sample ODBC データ・ソースを使用して、サンプ ル・データベースに接続します。
- 3 空のデータベースを作成します。

 適切なディレクトリに置き換えて、次の SQL 文を実行し ます。

CREATE DATABASE 'c:¥¥Temp¥¥newdemo.db'

#### ヒント

Interactive SQL で SQL 文を実行するには、[SQL 文] ウィン ドウ枠に SQL 文を入力するかコピーしてから、[F5] キーを 押します。または、[SQL] メニューから [ 実行 ] を選択しま す。

4 サンプル・データベースとの接続を閉じます。

[SQL] メニューから、[切断]を選択します。

5 新しいデータベースに接続します。

[SQL] メニューから [接続]を選択します。

- [ユーザ ID] に「**DBA**」と入力します。
- [パスワード]に「SQL」と入力します。
- [データベース]タブをクリックし、[データベース・ファ イル]ボックスに新しいデータベース・ファイルのフ ル・パスとファイル名を入力します。
- [OK] をクリックします。
- 6 READ 文を使用します。この文を使用する場合には、ファイ ル名を二重引用符で囲む必要があります。
  - 次の SQL 文を入力して実行します。

READ "c:¥¥Temp¥¥newdemo.SQL"

これらの基本的な手順に従って、他のデータベースを修正できます。

# まとめ

このチュートリアルで説明したのは、PowerDesignerの基本機能の一 部です。実際には、PowerDesignerを使用すると、すべてのテーブル、 ビュー、インデックス、参照、トリガ、プロシージャを含むデータ ベース・スキーマの設計全般または修正の全般を行うことができま す。

ドメイン

ここで説明した機能以外にも、より大きなデータベースを設計すると きの作業を非常に容易にするための機能があります。たとえば、特定 の「**ドメイン**」を指定できます。ドメインには、電話番号などの特定 な型のデータが入っています。ドメインは関連づけられたデータ型を 持っていますが、より特定的です。たとえば、ID 番号のドメインを 作成できます。テーブルで ID 番号が必要な場合は、そのカラムを ID 番号のドメインと関連づけることができます。すると、そのドメイン と関連づけられているすべてのプロパティとチェックが自動的に付け 加えられます。

ドメインを指定することによって、定義を繰り返す回数が減ります。 また、ユーザの作業を軽減させるだけでなく、異なる型の定義をした り、不適切な検査手順を実行したりする誤りが減ります。カラムを単 に整数として識別するのではなく、そのカラムにどの型のデータが 入っているかを指定します。そのデータ型のすべてのインスタンスは 共通の定義を共有しています。

詳細については、『ASA SQL ユーザーズ・ガイド』>「ドメインの使い方」を参照してください。

**ビジネス・ルール** ビジネス・ルールとは、ビジネスが行われる方法を文章で表現したものです。たとえば、「*受注商品の出荷日は受注日以降とする*」はビジネス・ルールです。

ビジネス・ルールは次の4つのカテゴリに分けられます。

- 定義 オブジェクト本来のプロパティを表します。定義は一般に エンティティを記述します。
- **事実** 確実な事柄または存在を表します。事実は一般に関係を記述します。
- 検証 ある値についての制約です。

• 式 値を算出するために使用される計算です。

ビジネス・ルールは、顧客がデータベースに実行させようとするタス クに直接関連しているので大変便利です。ビジネス・ルールを記録し て特定のオブジェクトに付加することによって、データベースは要求 されたタスクを確実に実行します。

## 参考資料

PowerDesigner の詳細については、PowerDesigner メイン・ウィンドウ のツールバーから [Help] を選択して、次の3種類のマニュアルにアク セスしてください。『PowerDesigner General Features Guide』 『PowerDesigner PDM User's Guide』『PowerDesigner Report User's Guide』

PowerDesigner のその他のチュートリアルについては、PowerDesigner を開いてください。[Help] メニューから、[Where to Start] - [PDM Getting Started] の順に選択します。これにより、『Physical Data Model Getting Started』にアクセスできます

データベース設計の詳細については、『ASA SQL ユーザーズ・ガイ ド』>「データベースの設計」を参照してください。
第20章

## InfoMaker を使用したレポート作成

この章の内容 この章は、InfoMakerのレポート作成について、その導入とInfoMaker 環境で効率的に作業するのに必要な基本的スキルを習得するための簡 単なチュートリアルで構成されています。

### InfoMaker について

InfoMaker は、レポート作成とデータのメンテナンスのための強力な ツールです。InfoMaker を使用すると以下のオブジェクトを作成でき ます。

- データを表示するためのレポート
- データを表示および変更するためのフォーム
- レポートまたはフォームから自動的にデータを取得するクエリ
- 1つのデータベース(またはDBMS)から別のデータベースに導く パイプライン
- レポートとフォームをバンドルしてユーザに分配するアプリ ケーション

InfoMaker はさまざまな種類のデスクトップやサーバ・ベースのデー タベースへのビルトイン接続を可能にします。グラフィック環境で作 業できる InfoMaker では、SQL の知識がなくてもデータを処理できま す。グラフィック環境でレポートやその他のオブジェクトを構築する ときに InfoMaker がバックグラウンドですべての SQL 文を作成しま す。

InfoMaker の詳細については、[スタート]メニューから [プログラム] - [Sybase] - [InfoMaker 9.0] - [Online Help Files] の順に 選択して、オンライン・ヘルプを参照してください。また、アプリ ケーション内で [Help] メニューにアクセスすると、マニュアル全文を 参照することもできます。

#### レッスン1:はじめに

この InfoMaker チュートリアルを使用するには、Adaptive Server Anywhere サンプル・データベースに接続する必要があります。 SQL Anywhere Studio 9.0 サンプル・データベースに接続するには、 データベース・プロファイルを作成する必要があります。

#### ✤ InfoMaker を起動するには、次の手順に従います。

[スタート]メニューから、[プログラム] - [Sybase] [InfoMaker 9.0] - [InfoMaker]の順に選択します。

InfoMaker のメイン・ウィンドウが表示されます。このウィン ドウには、InfoMaker ペインタとオンライン・ヘルプにアクセ スするためのボタンが付いた [PowerBar] があります。

#### ☆ InfoMaker を使用して、SQL Anywhere Studio サンプル・ データベースのデータベース・プロファイルを作成するに は、次の手順に従います。

1 InfoMaker で [Database Profiles] ダイアログを開きます。

[Tools] メニューから、[Database Profile] を選択します。

2 [ODB ODBC] を選択し、[New] をクリックします。

[Database Profile Setup] ダイアログが表示されます。

- 3 [Connection] タブで、次の値を入力します。
  - [Profile Name] Anywhere
  - [Data Source] ASA 9.0 Sample
  - [User ID] DBA
  - [Password] SQL
- 4 [OK] をクリックします。

プロファイル Anywhere が、ODB ODBC の下にリストされます。

#### ☆ データ・ソースの作成後、Adaptive Server Anywhere サン プル・データベースに接続するには、次の手順に従います。

- [Database Profiles] ウィンドウが開いていない場合は、[Tools] メニューから [Database Profile] をクリックして、これを開き ます。
- 2 ODBC グループから [Anywhere] を選択し、[Connect] をクリッ クします。

#### 次の手順 次は、InfoMaker ウィザードを使ってレポートを作成します。

#### レッスン2:基本レポートの作成

この項では、基本レポートを作成する方法、それをプレビューし、保 存する方法、デザイン環境の設定を変更する方法について説明しま す。

#### 基本レポートの作成

作成できるレポートの種類はたくさんあります。この項では、1つの テーブルからレポートを作成する方法について説明します。

#### ◆ レポートを作成するには、次の手順に従います。

- 1 [File] メニューから、[New] を選択します。
- 2 [New] ダイアログで、[Object] タブをクリックします。
- [Tabular] アイコンをダブルクリックして、表形式を選択します。

[Tabular Report Generator] ウィザードが表示されます。

4 [Quick Select] データ・ソースを選択し、[Retrieve on Preview] が選択されていることを確認します。[Next] をクリックしま す。

[Quick Select] ダイアログが表示されます。ここでは、データ ベース・テーブルとそのテーブルのカラムの一部または全部 を選択できます。

- 5 contact テーブルを選択します。
- 6 次のカラムを選択します。last\_name、first\_name、title、 phone、fax(場合によってはスクロールする必要があります)。

選択したカラムが、ダイアログ下部にあるグリッドに移動し ます。このグリッドは、カラムの並べ替えや、ソートおよび 選択基準の指定に使用できます。

7 [OK] をクリックします。

[Select Color and Border Settings] ダイアログが表示されます。

8 [Next] をクリックして、デフォルト設定を使用します。

指定事項の要約をまとめたダイアログが表示されます。

9 [Finish] をクリックします。

#### レポートのプレビュー

この項では、実際に出力するとどのように表示されるか調べるため に、レポートをプレビューします。

InfoMaker のメイン・ウィンドウの一番上には、ツールバーがありま す。そのツールバーの下に、残りの画面全体を占める [Preview] ウィ ンドウ枠が表示されます。[Preview] ウィンドウ枠の一番上にはタイ トル・バーがあります。タイトル・バーの左側には、プレビューして いるレポートの名前が表示されます。右側には [最大化]または [最 小化] ボタンが表示され、[Preview] ウィンドウ枠のサイズを調整でき ます。

#### ◆ レポートをプレビューするには、次の手順に従います。

1 [Preview] ウィンドウ枠の右上にある最大化アイコンをクリッ クします。

[Preview] ウィンドウ枠が全画面表示になります。こうする と、レポートのヘッダ情報とデータベースに関する情報も表 示されます。

- ルーラのオンとオフを切り替えるには、データのあるセクション内をクリックします。[File]メニューから、[Print Preview Rulers]を選択します。
- 3 [Preview] ウィンドウ枠を元のサイズと場所に戻すには、右上 にある最小化アイコンをクリックします。

レポートの保存

#### ◆ レポートを保存するには、次の手順に従います。

1 [File] メニューから、[Save] を選択します。

[Save Report]ダイアログが表示されます。

- [Reports] フィールドに、「contacts\_by\_jobrole」と入力しま す。これがレポート名となります。
- 3 オプションとして、[Comments] ボックスにメモを入力する と、このレポートについて詳細を追加できます。

[Comments] ボックスをクリックし、「This report shows my contacts grouped by job role.」と入力します。

4 [OK] をクリックして、レポートを保存します。

#### デザイン環境の設定

この項では、コントロール、グリッド、ルーラに変更を加えます。

#### ◇ デザイン環境を設定するには、次の手順に従います。

1 [Design] メニューから、[Options] を選択します。

[Report Options] ダイアログが表示されます。

- 2 次のオプションが選択されていることを確認します。Show Grid、Show Ruler、Show Edges、Retrieve on Preview。
- 3 [Snap to Grid] が選択されていないことを確認します。
- 4 オプションすべての説明を表示するには、[Help] をクリック します。
- 5 [OK] をクリックします。

**次の手順** これで、レポートのレイアウトをカスタマイズする準備ができました。

#### レッスン3:レポートの強化

この項では、以下の機能を含むレポートの強化方法について学習します。

- データのソート
- ヘッダとタイトルの作成およびフォーマッティング
- 日付、ページ番号、合計などの計算フィールドの追加

#### ソートとグループ化の定義

この項では、取引先の担当者を肩書きをもとにグループ化します。こ れを行うには、データを title でソートしてから、title によるグループ 化を指定します。

最初に、ソート方法を定義します。

#### ◇ 連絡先をソートするには、次の手順に従います。

1 [Rows] メニューから、[Sort] を選択します。

[Specify Sort Columns] ダイアログが表示されます。

- title を [Source Data] ボックスから [Columns] ボックスにドラッ グします。
- 3 last\_name と first\_name を [Columns] ボックスにドラッグします。
- 4 デフォルトの昇順を受け入れるには、チェックボックスをオ ンのままにします。
- 5 [OK] をクリックします。

次に、title カラムを基準にしてグループを定義し、同じ title を持つ取 引先の担当者すべてを同じグループに入れます。

#### ◇ 連絡先をグループ化するには、次の手順に従います。

1 [Rows] メニューから、[Create Group] を選択します。

[Specify Group Columns] ダイアログが表示されます。

2 title を [Columns] ボックスにドラッグし、[OK] をクリックします。

グループ化はこれで完了です。[Preview] ウィンドウ枠を最大化する と、データがソートされているのが確認できます。グループ分けはま だ表示されません。

#### レポートの強化

この項では、コントロールの配置の変更、タイトルと日付の追加、 ページ番号と合計数の追加などによってレポート機能を拡張します。

#### ◆ グループのヘッダを調整するには、次の手順に従います。

1 マウス・ポインタを [Header Group Title] というグレーのバー に置きます。

ポインタが両方向矢印に変わります。

- 2 そのバーを5グリッド目盛分下にドラッグして、区域を広げ ます。
- [Preview] ウィンドウ枠の下にある title カラムを、[Header Group] 区域の該当位置までドラッグします。
- 4 [title] カラムを選択したままの状態で、[StyleBar] の [B] と [I] をクリックします。
- 5 [Preview] ウィンドウ枠でレポートを確認します。

#### ◇ ヘッダを配列するには、次の手順に従います。

 [First Name] と [Last Name] の2つのテキスト・ボックスを [Header] 区域内の空きスペースにドラッグします。

- [first\_name] カラムと [last\_name] カラムを [Detail] 区域内の右 側の空きスペースにドラッグします。
- 3 [Edit] メニューから、[Select] [Select Text] を選択します。

すべてのヘッダが選択されます。この区域は幅が狭いため、 これらが選択されているかどうかわかりにくい場合がありま す。

- 4 [StyleBar]の[Left]ボタンをクリックします。ヘッダが太字で 表示されてない場合は、[B]ボタンをクリックします。
- 5 [Preview] ウィンドウ枠でレポートを確認します。

#### ◆ レポートにタイトルを追加するには、次の手順に従います。

- 1 [Header] というグレーのバーを約 10 グリッド目盛分下にド ラッグします。
- [Edit] メニューから、[Select] [Select Text] を選択します。す べてのヘッダが選択されます。
- 3 すべてのヘッダをグレーのバー近くまでドラッグします。
- 4 [Insert] メニューから、[Control] [Text] の順に選択します。
- 5 マウス・ポインタの先を、ページ最上部よりも1グリッド目 盛下の [First Name] ボックスの上に移動します。1回クリック します。ここが、title 用のテキスト・ボックスの位置になり ます。
- 6 「My Contacts」(取引先担当者)と入力します。
- 7 [StyleBar] のサイズのドロップダウン・リストから、[14] を選 択します。

#### ◆ レポートに日付を追加するには、次の手順に従います。

1 [Insert] メニューから、[Control] - [Today()] を選択します。

2 ポインタの先をレポートの左上に移動し、クリックします。 これでレポートに日付が追加されます。

#### 

- [Footer] というグレーのバーを約4グリッド目盛分下にドラッ グします。必要であれば、スクロール・バーを使用してデザ イン・ビューの一番下に空きスペースを作ります。[Footer] バーを下にドラッグすると、[Footer] 区域にページ番号用の空 きスペースができます。
- 2 [Insert] メニューから、[Control] [Page n of n] を選択します。
- [Footer] 区域の中央より約2グリッド目盛分下にマウス・ポインタを置いて、クリックします。
- 4 [StyleBar] でサイズ [10] を選択します。

## ◇ last name の数をカウントして合計を追加するには、次の手順に従います。

- [Summary] というグレーのバーを約6グリッド目盛分下にド ラッグします。ここが合計数を入力するためのスペースにな ります。
- 2 [Insert] メニューから、[Control] [Computed Field] を選択し ます。
- 3 [Summary] 区域の中央より約4 グリッド目盛分下にマウス・ ポインタを置いて、クリックします。

[Modify Expression] ダイアログが表示されます。

- 4 [Functions] ボックス内で、[Count(#x for all)] をクリックしま す。
- 5 [Columns] ボックス内で、[last\_name] をクリックします。
- 6 [Verify] をクリックします。

式が有効であることを示すメッセージ (Expression is OK) が表示されます。[OK] をクリックします。

7 [OK] をクリックして、計算フィールドの式の定義を終了しま す。

#### ◆ 合計をフォーマットするには、次の手順に従います。

- 1 [Insert] メニューから、[Control] [Text] の順に選択します。
- 2 マウス・ポインタを計算フィールドの左側に置き、クリック します。
- 3 「Total contacts:」と入力します。
- 4 テキスト・ボックスをドラッグし、計算フィールドと並べます。
- 5 左マウス・ボタンを押したまま、テキスト・ボックスと計算 フィールドのまわりを囲んでボタンを離します。テキスト・ ボックスと計算フィールドが選択されます。
- 6 [StyleBar] でサイズ [10] を選択し、[B] と [I] をクリックしま す。

## ◇ レポートを印刷、保存、終了するには、次の手順に従います。

- 1 [File] メニューから、[Print Report] を選択します。
- 2 [Print] ダイアログで、[OK] をクリックします。
- 3 [File] メニューから、[Close] をクリックします。
- 4 変更の保存を確認するプロンプトが表示された場合は、[Yes] をクリックします。

## まとめ

このチュートリアルでは、以下のことについて学びました。

- InfoMaker に接続する。
- 基本レポートを作成する。
- レポートをプレビューする。
- レポートをフォーマットする(データのソート、ヘッダ、タイトル、日付、ページ番号、合計の追加)。

#### 参考資料

InfoMaker には、レポートのほかに、グラフ、クエリ、およびデータ 入力フォームを作成する機能があります。

InfoMaker の詳細については、[スタート] – [プログラム] – [Sybase SQL Anywhere 9] – [InfoMaker 9.0] – [Online Help Files] の順に選択し て、オンライン・ヘルプを参照してください。また、InfoMaker の [Help] メニューをクリックすると、マニュアル全文を参照することも できます。 第21章

## Microsoft VisualBasic クイック・スタート

**この章の内容** この章では、Adaptive Server Anywhere と Microsoft Visual Basic を使用 して、簡単なデータベース・アプリケーションを開発する方法につい て説明します。

## チュートリアル : Visual Basic アプリケーションの 開発

この簡単なチュートリアルは、Visual Basic 6.0 を基にしています。完 全なアプリケーションは、Visual Basic プロジェクトの Samples¥ASA¥VBStarter¥ASAStarter.vbp で参照できます。

Visual Basic は、複数のデータ・アクセス技術を提供しています。こ のチュートリアルでは、Microsoft ADO Data Control を Adaptive Server Anywhere の OLE DB プロバイダと一緒に使用して、Visual Basic から Adaptive Server Anywhere のサンプル・データベースにアクセスしま す。

#### ◇ Visual Basic でデータベース・アプリケーションを開発する には、次の手順に従います。

- 1 Visual Basic を起動して、[Standard Executable] プロジェクト を選択します。
- 2 Microsoft ADO Data Control 6.0 をツール・パレットに追加しま す。
  - [プロジェクト]メニューから、[コンポーネント]を選択 します。
  - リストから、[Microsoft ADO Data Control 6.0] コンポーネ ントを選択します。

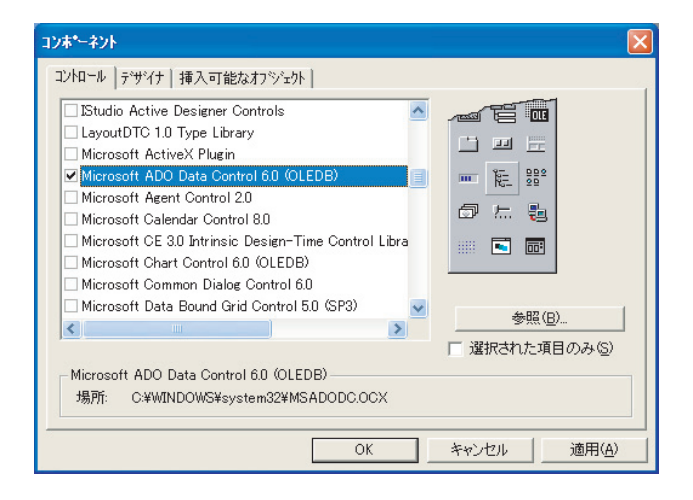

- [OK] をクリックして、コントロールをパレットに追加し ます。
- 3 次のように、ADO Data Control をフォームに追加します。

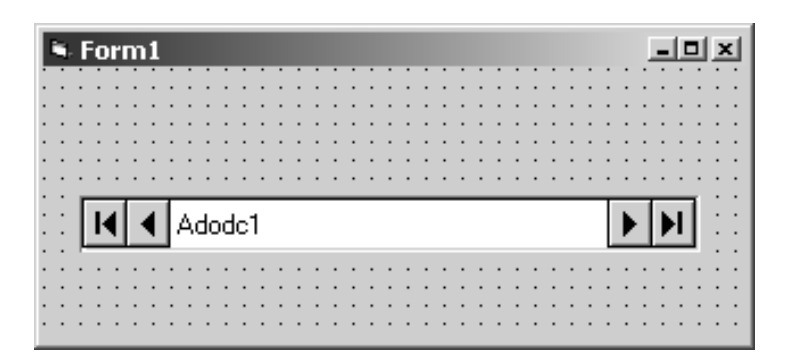

4 ADO Data Control の設定

| プロパティ            | 值                                      |
|------------------|----------------------------------------|
| ConnectionString | Provider=ASAPROV;DSN=ASA 9.0<br>Sample |

ī.

| プロパティ          | 值                      |
|----------------|------------------------|
| CursorLocation | 2 - asUseServer        |
| CursorType     | 1 - adOpenKeyset       |
| RecordSource   | SELECT * FROM EMPLOYEE |

ConnectionString は、Adaptive Server Anywhere OLE DB Provider (ASAProv) を使用して ASA 9.0 Sample データ・ソー スに接続します。カーソルの設定では、クライアント側の カーソルではなく、Adaptive Server Anywhere のカーソルを利 用します。

5 次のように、2つのテキスト・ボックスをフォームに追加し ます。

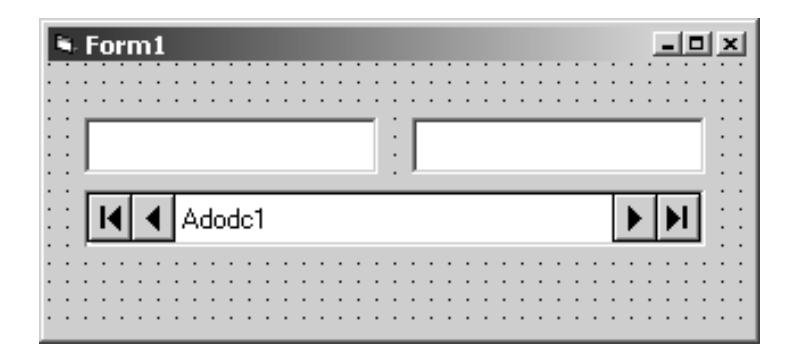

- 6 テキスト・ボックスを ADO Data Control にバインドします。
  - それぞれの DataSource プロパティを「Adodc1」に設定 します。
  - 左側のテキスト・ボックスの DataField プロパティを 「emp\_fname」に設定します。これは、従業員の名を格 納しているカラムです。
  - 右側のテキスト・ボックスの DataField プロパティを 「emp\_Iname」に設定します。これは、従業員の姓を格 納しているカラムです。

- 7 プロジェクトを保存します。
- 8 サンプルを実行します。
  - [Run] [Start] を選択してアプリケーションを実行しま す。

アプリケーションが Adaptive Server Anywhere サンプル・ データベースに接続され、次のように最初の従業員の名 前がテキスト・ボックスに表示されます。

| 🖲 Form1 | _       | _0×  |
|---------|---------|------|
| Fran    | Whitney |      |
| Adodc1  |         | ► ►I |
|         |         |      |

• ADO Data Control のボタンを使用して、結果セットの ローをスクロールします。

これで、Adaptive Server Anywhere と連携する簡単な Visual Basic アプリケーションを作成できました。

## 第5部 付録

付録には、SQL Anywhere Studio に関連する用語の解説が 含まれています。

## 用語集

| Adaptive Server<br>Anywhere (ASA) | SQL Anywhere Studio のリレーショナル・データベース・サーバ・コ<br>ンポーネントであり、主に、モバイル環境と埋め込み環境、または小<br>規模および中規模のビジネス用のサーバとして使用されます。                                                                                                    |
|-----------------------------------|----------------------------------------------------------------------------------------------------|
| DB 領域                             | データ用の領域をさらに作成する追加のデータベース・ファイルで<br>す。1 つのデータベースには 13 個までファイルを保管できます ( 初期<br>ファイル 1 つと 12 の DB 領域 )。各テーブルは、そのインデックスと<br>ともに、単一のデータベース・ファイルに含まれている必要がありま<br>す。CREATE DBSPACE という SQL コマンドで、新しいファイルを<br>データベースに追加できます。 |
|                                   | 参照:「データベース・ファイル」439ページ。                                                                                                    |
| DBA 権限                            | ユーザに、データベース内の管理作業を実行させるレベルのパーミッ<br>ションです。DBA ユーザにはデフォルトで DBA 権限が与えられてい<br>ます。                                                                                                    |
|                                   | 参照 : 「データベース管理者 (DBA)」 439 ページ。                                                                                                    |
| Embedded SQL                      | C プログラム用のプログラミング・インタフェースです。Adaptive<br>Server Anywhere の embedded SQL は ANSI と IBM 規格に準拠して実装<br>されています。                                                                                                    |
| FILE                              | SQL Remote のレプリケーションでは、レプリケーション・メッセー<br>ジのやりとりのために共有ファイルを使うメッセージ・システムのこ<br>とです。これは (MAPI などの) 特定のメッセージ送信システムに頼ら<br>ずにテストやインストールを行うのに便利です。                                                                          |
|                                   | 参照 : 「レプリケーション」 446 ページ、「MAPI」 432 ページ。                                                                                                    |
| grant オプション                       | 他のユーザにパーミッションを許可できるレベルのパーミッションで<br>す。                                                                                                    |

| InfoMaker              | レポート作成とデータ管理用のツールです。洗練されたフォーム、レ<br>ポート、グラフ、クロスタブ、テーブルを作成できます。また、これ<br>らを基本的な構成要素とするアプリケーションも作成できます。                                                                                                    |
|------------------------|----------------------------------------------------------------------------------------------------|
| Interactive SQL        | データベース内のデータの変更や問い合わせ、データベース構造の修<br>正ができる、Adaptive Server Anywhere のアプリケーションです。<br>Interactive SQL では、SQL 文を入力するためのウィンドウ枠が表示さ<br>れます。また、クエリの進捗情報や結果セットを表示するウィンドウ<br>枠も表示されます。                                         |
| JAR ファイル               | Java アーカイブ・ファイルです。Java のアプリケーションで使用され<br>る1つ以上のパッケージの集合からなる圧縮ファイルのフォーマット<br>です。Java プログラムをインストールしたり実行したりするのに必要<br>なリソースが1つの圧縮ファイルにすべて収められています。                                                                       |
| Java クラス               | Java のコードの主要な構造単位です。これはプロシージャや変数の集まりで、すべてがある一定のカテゴリに関連しているためグループ化されたものです。                                                                                                    |
| jConnect               | JavaSoft JDBC 標準を Java で実装したものです。これにより、Java 開<br>発者は多層/異機種環境でもネイティブなデータベース・アクセスが<br>できます。                                                                                                    |
|                        | 参照:「JDBC」432 ページ。                                                                                                    |
| JDBC                   | Java Database Connectivity の略です。Java アプリケーションからリ<br>レーショナル・データにアクセスすることを可能にする SQL 言語プ<br>ログラミング・インタフェースです。                                                                                                    |
| LTM                    | Log Transfer Manager の略です。「Replication Agent」 434 ページを参照<br>してください。                                                                                                    |
| МАРІ                   | Microsoftの Messaging Application Programming Interfaceの略です。<br>Microsoft Mail など、普及しているいくつかの電子メール・システム<br>で使用されているメッセージ・システムです。                                                                                      |
| Mobile Link クライ<br>アント | 2 種類の Mobile Link クライアントがあります。Adaptive Server<br>Anywhere リモート・データベース用の Mobile Link クライアントは、<br>dbmlsync コマンド・ライン・ユーティリティです。Ultra Light リモー<br>ト・データベース用の Mobile Link クライアントは、Ultra Light ランタ<br>イム・ライブラリに組み込まれています。 |

| Mobile Link ユーザ    | Mobile Link ユーザは、同期システムの Mobile Link リモート・データ<br>ベースをユニークに識別する名前です。Mobile Link 同期サーバに接<br>続したときに、クライアントによってこの名前と、オプションで関連<br>したパスワードが指定されます。Mobile Link ユーザ名はデータベー<br>ス・ユーザ名から完全に独立しています。                               |
|--------------------|----------------------------------------------------------------------------------------------------|
| Mobile Link        | Ultra Light と Adaptive Server Anywhere の各データベースと、Sybase や<br>他のベンダによって開発された多数の業界標準 SQL データベース管<br>理システムを同期するために設計された、セッション・ベースの同期<br>テクノロジです。                                                                           |
|                    | 参照:「Ultra Light」435 ページ。                                                                                                    |
| NetWare            | Novell が定義したネットワーク・オペレーティング・システムで、広<br>く使われています。通常、NetWare では IPX/SPX プロトコルが使用さ<br>れますが、TCP/IP プロトコルを使うこともできます。                                                                                                    |
| ODBC アドミニス<br>トレータ | Windows オペレーティング・システムに付属している Microsoft のプ<br>ログラムです。ODBC データ・ソースの設定に使用します。                                                                                                    |
| ODBC データ・<br>ソース   | ユーザが ODBC からアクセスするデータと、そのデータにアクセス<br>するために必要な情報の仕様です。                                                                                                    |
| ODBC               | Open Database Connectivity の略です。データベース管理システムに対<br>する Windows の標準的なインタフェースです。ODBC は、Adaptive<br>Server Anywhere がサポートするインタフェースの1つです。                                                                                     |
| PowerDesigner      | データベース・モデリング・アプリケーションです。これを使用する<br>と、データベースやデータ・ウェアハウスの設計に対する構造的なア<br>プローチが可能となります。                                                                                                    |
| PowerDynamo        | データベースとリンクした Web アプリケーションを構築したり管理<br>したりするための Sybase 製品です。                                                                                                    |
| PowerJ             | Java アプリケーション開発に使用する Sybase 製品です。                                                                                                    |
| REMOTE パーミッ<br>ション | SQL Remote レプリケーションでは、レプリケーション・メッセージ<br>をパブリッシュするデータベースとレプリケーション・メッセージを<br>交換できるできるパーミッションを指します。REMOTE パーミッ<br>ションを付与されたユーザはリモート・ユーザになります。メッセー<br>ジ・タイプ、該当するリモート・アドレス、レプリケーションの頻度<br>を指定します。広い意味では、REMOTE パーミッションとは SQL |

|                           | Remote のレプリケーションに関わるすべてのユーザ ( たとえば統合<br>データベースのパブリッシャやリモート・データベースのパブリッ<br>シャ ) のことも指します。                                                                                                    |
|---------------------------|----------------------------------------------------------------------------------------------------|
|                           | 参照:「レプリケーション」446 ページ。                                                                                                    |
| <b>Replication Agent</b>  | Replication Server では Log Transfer Manager (LTM) とも呼ばれるプログ<br>ラムです。データベースのトランザクション・ログを読み込み、コ<br>ミットされた変更を Replication Server に送信します。                                                                   |
| <b>Replication Server</b> | Adaptive Server Anywhere と Adaptive Server Enterprise で動作する、<br>Sybase による接続ベースのレプリケーション・テクノロジです。<br>Replication Server は、比較的少数のデータベース間でほぼリアルタイ<br>ムのレプリケーションを行うことを目的に設計されています。                        |
| SQL Remote                | 統合データベースとリモート・データベース間で双方向レプリケー<br>ションを行うための、メッセージベースのレプリケーション・テクノ<br>ロジです。統合データベースには、Adaptive Server Anywhere か<br>Adaptive Server Enterprise を使用します。リモート・データベースには<br>Adaptive Server Anywhere を使用します。 |
| SQL 文                     | DBMS に命令を渡すために設計された、SQL キーワードを含む文字<br>列です。                                                                                                    |
|                           | 参照 : 「スキーマ」 438 ページ、「SQL」 434 ページ、「データベース管<br>理システム (DBMS)」 439 ページ。                                                                                                    |
| SQL                       | リレーショナル・データベースとの通信に使用される言語です。SQL<br>は ANSI により標準が定義されており、その最新版は SQL-99 (SQL3<br>とも言います)です。SQL は、公認されてはいませんが、Structured<br>Query Language の略です。                                                         |
| Sybase Central            | Adaptive Server Anywhere データベースのさまざまな設定、プロパ<br>ティ、ユーティリティを使用できる、グラフィカル・ユーザ・インタ<br>フェースを持つデータベース管理ツールです。Mobile Link などの他<br>の iAnywhere 製品を管理する場合にも使用できます。                                              |
| SYS                       | システム・オブジェクトの大半を所有する特別なユーザです。一般の<br>ユーザは SYS でログインできません。                                                                                                    |

| Ultra Light         | Adaptive Server Anywhere データベース用の配備テクノロジです。小型<br>デバイス、モバイル・デバイス、埋め込みデバイスを対象としていま<br>す。対象となるプラットフォームとして、携帯電話、ポケットベル、<br>パーソナル・オーガナイザなどが挙げられます。           |
|---------------------|----------------------------------------------------------------------------------------------------|
| Windows CE          | Microsoft がモバイル・デバイス用に開発したオペレーティング・シ<br>ステムのファミリです。                                                                                                    |
| Windows             | Windows 95、Windows 98、Windows Me、Windows CE、Windows NT、<br>Windows 2000、Windows XP といった Microsoft Windows オペレーティ<br>ング・システムのファミリのことです。                  |
| アーティクル              | SQL Remote または Mobile Link では、テーブル全体もしくはテーブル<br>内のカラムとローのサブセットを表すデータベース・オブジェクトを<br>指します。アーティクルの集合がパブリケーションです。                                           |
|                     | 参照:「レプリケーション」446ページ、「パブリケーション」442ページ。                                                                                                    |
| アップロード              | 同期中に、リモート・データベースから統合データベースにデータが<br>転送される段階です。                                                                                                    |
| アトミックなトラン<br>ザクション  | トランザクション内のコマンドのいくつかが正しく処理されず、変更<br>が取り消されるか、ロールバックされる状態です。                                                                                              |
| アンロード               | データベースをアンロードすると、データベースの構造かデータ、またはその両方がテキスト・ファイルにエクスポートされます(構造は<br>SQL コマンド・ファイルに、データはカンマ区切りの ASCII ファイルにエクスポートされます)。データベースのアンロードには、アンロード・ユーティリティを使用します。 |
|                     | また、UNLOAD 文を使って、データから抜粋した部分だけをアン<br>ロードできます。                                                                                                    |
| インクリメンタル・<br>バックアップ | トランザクション・ログ専用のバックアップです。通常、フル・バッ<br>クアップとフル・バックアップの間に使用します。                                                                                              |
|                     | 参照:「トランザクション・ログ」441 ページ。                                                                                                    |
| インデックス              | ベース・テーブルにある1つ以上のカラムに関連付けられた、キーと<br>ポインタのソートされたセットです。テーブルの1つ以上のカラムに<br>インデックスが設定されていると、パフォーマンスが向上します。                                                    |

| オブジェクト・ツ | Sybase Central では、データベース・オブジェクトの階層を指します。 |
|----------|------------------------------------------|
| リー       | オブジェクト・ツリーの最上位には、現在使用しているバージョンの          |
|          | Sybase Central がサポートするすべての製品が表示されます。それぞ  |
|          | れの製品を拡張表示すると、オブジェクトの下位ツリーが表示されま          |
|          | す。                                       |

参照:「Sybase Central」434 ページ。

カーソル
 結果セットへの関連付けに名前を付けたもので、プログラミング・インタフェースからローにアクセスしたり更新したりするときに使用します。Adaptive Server Anywhere では、カーソルはクエリ結果内で前方や後方への移動をサポートします。カーソルは、カーソル結果セット(通常 SELECT 文で定義される)とカーソル位置の2つの部分から構成されます。

参照:「カーソル結果セット」436ページ、「カーソル位置」436ページ。

**カーソル位置** カーソル結果セット内の1つのローを指すポインタ。

参照:「カーソル」436ページ、「カーソル結果セット」436ページ。

- **カーソル結果セット** カーソルに関連付けられたクエリから生成されるローのセットです。 参照:「カーソル」436 ページ、「カーソル位置」436 ページ。
- **クエリ** データベースのデータにアクセスしたり、そのデータを操作したりする SQL 文や SQL 文のグループです。

参照:「SQL」434 ページ。

クライアント/サー あるアプリケーション(クライアント)が別のアプリケーション (サーバ)に対して情報を送受信するソフトウェア・アーキテクチャの ことです。通常この2種類のアプリケーションは、ネットワークに接 続された異なるコンピュータ上で実行されます。

**グローバル・テンポ** 明示的に削除されるまでデータ定義がすべてのユーザに表示されるテ ラリ・テーブル すると、各ユーザが、1つのテーブルのまったく同じインスタンスを 開くことができます。デフォルトでは、コミット時にローが削除さ れ、接続終了時にもローが削除されます。 参照:「テンポラリ・テーブル」440ページ、「ローカル・テンポラ リ・テーブル」446ページ。

- **コマンド・ファイル** SQL 文で構成されたテキスト・ファイルです。コマンド・ファイルは 手動で作成できますが、データベース・ユーティリティによって自動 的に作成することもできます。たとえば、dbunload ユーティリティを 使うと、指定されたデータベースの再構築に必要な SQL 文で構成さ れたコマンド・ファイルを作成できます。
- **コンボイ** 1 つを除くすべてのデータベース接続が共有リソースを待機している 状態です。
- **サーバ起動同期** 統合データベースから Mobile Link 同期をプログラムによって開始す る方法です。
- **サービス** Windows オペレーティング・システムで、アプリケーションを実行す るユーザ ID がログオンしていないときにアプリケーションを実行す る方法です。
- **サブクエリ** 別の SELECT 文、INSERT 文、UPDATE 文、DELETE 文、または別の サブクエリの中にネストされた SELECT 文です。

相関とネストの2種類のサブクエリがあります。

**サブスクリプション** SQL Remote レプリケーションでは、パブリケーションとリモート・ ユーザ間のリンクのことで、これによりリモート・ユーザはそのパブ リケーションの更新内容を統合データベースとの間で交換できます。

> Mobile Link 同期では、同期サブスクリプションはパブリケーション と Mobile Link ユーザ間のクライアント・データベース内のリンクで あり、そのパブリケーションが記述したデータの同期を可能にしま す。

参照:「パブリケーション」442 ページ、「リモート・ユーザ」445 ページ、「Mobile Link ユーザ」433 ページ。

**システム・オブジェ** SYS または dbo が所有するデータベース・オブジェクトです。 クト

## システム・テーブル SYS または dbo が所有するテーブルです。メタデータが格納されています。システム・テーブル(データ辞書テーブルとしても知られています)はデータベース・サーバが作成し管理します。

- **システム・ビュー** すべてのデータベースに含まれているビューです。システム・テーブ ル内に格納されている情報をわかりやすいフォーマットで示します。
- **ジョイン** 指定されたカラムの値を比較することによって2つ以上のテーブルに あるローをリンクする、リレーショナル・システムでの基本的な操作 です。
- **ジョイン・タイプ** Adaptive Server Anywhere では、クロス・ジョイン、キー・ジョイン、 ナチュラル・ジョイン、ON 句を使ったジョインの4種類のジョイン が使用されます。

参照:「ジョイン」438ページ。

 ジョイン条件
 ジョインの結果に影響を及ぼす制限です。ジョイン条件は、JOINの 直後に ON 句か WHERE 句を挿入して指定します。ナチュラル・ジョ インとキー・ジョインについては、Adaptive Server Anywhere がジョイ ン条件を生成します。

参照:「ジョイン」438 ページ、「生成されたジョイン条件」450 ページ。

- **スキーマ** テーブル、カラム、インデックス、それらの関係などを含んだデータ ベース構造です。
- **スクリプト** Mobile Link では、Mobile Link のイベントを処理するために記述され たコードです。スクリプトは、業務上の要求に適合するように、デー タ交換をプログラム的に制御します。
- **ストアド・プロシー** 一連の SQL 命令から構成されたプログラムです。データベースに格 ジャ 納され、特定のタスクを実行するときに使用します。
- **セッション・ベース** 統合データベースとリモート・データベースの両方でデータ表現の一 の同期 貫性が保たれる同期です。Mobile Link はセッション・ベースです。
- **ダウンロード** 同期中に、統合データベースからリモート・データベースにデータが 転送される段階です。

**チェックポイント** データベースに加えたすべての変更内容がデータベース・ファイルに 保存されるポイントです。通常、コミットされた変更内容はトランザ クション・ログだけに保存されます。 **データベース** プライマリ・キーと外部キーによって関連付けられているテーブルの 集合です。これらのテーブルでデータベース内の情報が保管されま す。また、テーブルとキーによってデータベースの構造が定義されま す。データベース管理システムでこの情報にアクセスします。

> 参照:「外部キー」448 ページ、「プライマリ・キー」443 ページ、 「データベース管理システム (DBMS)」439 ページ、「リレーショナル・ データベース管理システム (RDBMS)」446 ページ。

**データベース・オブ** 情報を保管したり受け取ったりするデータベース・コンポーネントで **ジェクト** す。テーブル、インデックス、ビュー、プロシージャ、トリガはデー タベース・オブジェクトです。

- データベース・サー バ データベース内にある情報へのすべてのアクセスを規制するコン ピュータ・プログラムです。Adaptive Server Anywhere には、ネット ワーク・サーバとパーソナル・サーバの2種類のサーバがあります。
- データベース・ファ
   データベースは1つまたは複数のデータベース・ファイルに保持され
   オル
   ます。まず、初期ファイルがあり、それに続くファイルは DB 領域と
   呼ばれます。各テーブルは、それに関連付けられているインデックス
   とともに、単一のデータベース・ファイルに含まれている必要があり
   ます。

参照:「DB 領域」 431 ページ。

**データベース管理シ** データベースを作成したり使用したりするためのプログラムの集合で ステム (DBMS) す。

> 参照:「リレーショナル・データベース管理システム (RDBMS)」446 ページ。

データベース管理者
 データベースの管理に必要なパーミッションを持つユーザです。DBA
 (DBA)
 は、データベース・スキーマのあらゆる変更や、ユーザやユーザ・グループの管理に対して、全般的な責任を負います。データベース管理者のロールはデータベース内に自動的に作成されます。その場合、ユーザ ID は DBA であり、パスワードは SQL です。

**データベース所有者** SYS が所有しないシステム・オブジェクトを所有する特別なユーザで (dbo) す。

参照:「データベース管理者 (DBA)」 439 ページ、「SYS」 434 ページ。

# データベース接続 クライアント・アプリケーションとデータベース間の通信チャネルです。接続を確立するためには有効なユーザ ID とパスワードが必要です。接続中に実行できるアクションは、そのユーザ ID に付与された権限によって決まります。

**データベース名** サーバがデータベースをロードするとき、そのデータベースに指定す る名前です。デフォルトのデータベース名は、初期データベース・ ファイルのルート名です。

参照:「データベース・ファイル」 439ページ。

**データ型** CHAR や NUMERIC などのデータのフォーマットです。ANSI SQL 規 格では、サイズ、文字セット、照合に関する制限もデータ型に組み込 めます。

参照:「ユーザ定義データ型」444ページ。

- **データ操作言語** データベースの内容を取り出したり更新したりするための SQL 文の (DML) サブセットです。
- データ定義言語
   データベースの構造をモデル化するときに使う SQL 文のサブセット
   (DDL)
   です。DDL 文は、ユーザなどのデータベース・オブジェクトを作成、
   修正、削除できます。
- デッドロック 先へ進めない場所に一連のトランザクションが到達する状態です。
- **テンポラリ・テーブ** データを一時的に保管するために作成されるテーブルです。グローバ ルとローカルの2種類があります。

参照:「ローカル・テンポラリ・テーブル」446ページ、「グローバ ル・テンポラリ・テーブル」436ページ。

トランザクション 作業の論理単位を構成する一連の SQL 文です。1つのトランザクションは完全に処理されるかまったく処理されないかのどちらかです。 Adaptive Server Anywhere は、ロック機能のあるトランザクション処理 をサポートしているので、複数のトランザクションが同時にデータ ベースにアクセスしてもデータを壊すことがありません。トランザク ションは、データに加えた変更を永久なものにする COMMIT 文か、 トランザクション中に加えられたすべての変更を元に戻す ROLLBACK 文のいずれかで終了します。

| トランザクション・ | データベースに対するすべての変更内容が、変更された順に格納され |
|-----------|---------------------------------|
| ログ        | るファイルです。パフォーマンスを向上させ、データベース・ファイ |
|           | ルが破損した場合でもデータをリカバリできます。最適な結果を得る |
|           | ために、データベース・ファイルとは別のデバイスに保存してくださ |
|           | $\mathcal{V}_{o}$               |

トランザクション・ログ・ファイルの完全
 ログ・ミラー
 オプションで設定できる、トランザクション・ログ・ファイルの完全
 なコピーのことで、トランザクション・ログと同時に管理されます。
 データベースの変更がトランザクション・ログへ書き込まれると、トランザクション・ログ・ミラーにも同じ内容が書き込まれます。

ミラー・ファイルは、トランザクション・ログとは別のデバイスに置いてください。一方のデバイスに障害が発生しても、もう一方のログ にリカバリのためのデータが確保されます。

参照:「トランザクション・ログ」441ページ。

- **トランザクション単 domeact domeact i**します。トランザクション全体が同期されるか、トランザクション 全体がまったく同期されないかのどちらかになります。
- トリガ データを修正するクエリをユーザが実行すると、自動的に実行される ストアド・プロシージャの特別な形式です。

参照:「ロー・レベルのトリガ」446ページ、「文レベルのトリガ」452ページ、「競合トリガ」449ページ、「整合性」450ページ。

**ネットワーク・サー** 共通ネットワークを共有するコンピュータからの接続を受け入れる バ データベース・サーバです。

参照:「パーソナル・サーバ」441ページ。

- **パーソナル・サーバ** クライアント・アプリケーションが実行されているコンピュータと同 じマシンで実行されているデータベース・サーバです。パーソナル・ データベース・サーバは、単一のコンピュータ上で単一のユーザが使 用しますが、そのユーザからの複数の同時接続をサポートできます。
- パススルー
   SQL Remote レプリケーションでは、統合データベースのパブリッシャが、SQL 文を使ってリモート・データベースを直接変更できるモードのことを指します。パススルーは特定のリモートに対して設定されます。通常のパススルー・モードでは、統合データベースでのす

べての変更が指定されたリモート・データベースに反映されます。パススルーのみのモードでは、変更内容はリモード・データベースに反映されますが、統合データベースには反映されません。

- **パッケージ** Java では、それぞれが互いに関連のあるクラスの集合を指します。
- **パフォーマンス統計** 値 データベース・システムのパフォーマンスを反映する値です。たとえ ば、CURRREAD 統計値は、エンジンが要求したファイル読み込みの うち、現在まだ完了していないものの数を表します。
- パブリケーション SQL Remote または Mobile Link では、レプリケートされたデータを識別するデータベース・オブジェクトを指します。Mobile Link では、 クライアント上にのみ存在します。1つのパブリケーションは複数の アーティクルから構成されています。各パブリケーションに対して加 えられた変更は、そのパブリケーションのすべてのサブスクライバに 定期的にレプリケートされます。SQL Remote ユーザは、パブリケー ションに対してサブスクリプションを作成することによって、パブリ ケーションを受信できます。Mobile Link ユーザは、パブリケーショ ンに対して同期サブスクリプションを作成することによって、パブリ ケーションを同期できます。

参照:「レプリケーション」446ページ、「アーティクル」435ページ、 「パブリケーションの更新」442ページ。

パブリケーションの
 SQL Remote レプリケーションでは、単一のデータベース内の1つま
 たは複数のパブリケーションに対して加えられた変更のリストを指し
 ます。パブリケーションの更新は、レプリケーション・メッセージの
 一部として定期的にリモート・データベースへ送られます。

参照:「レプリケーション」446ページ、「パブリケーション」442ページ。

パブリッシャ SQL Remote レプリケーションでは、レプリケートできる他のデータ ベースとレプリケーション・メッセージを交換できるデータベースの 単一ユーザを指します。

参照:「レプリケーション」446ページ。

**ビジネス・ルール** 実世界の要求に基づくガイドラインです。通常ビジネス・ルールは、 検査制約、ユーザ定義データ型、適切なトランザクションの使用によ り実装されます。

参照:「制約」450ページ、「ユーザ定義データ型」444ページ。

- ビュー
   データベースにオブジェクトとして格納される SELECT 文です。
   ビューを使用すると、ユーザは1つまたは複数のテーブルのローやカラムのサブセットを参照できます。ユーザが特定のテーブルやテーブルの組み合わせのビューを使うたびに、テーブルに保持されているデータから再計算されます。ビューは、セキュリティの目的に有用です。またデータベース情報の表示を調整して、データへのアクセスが 簡単になるようにする場合も役立ちます。
- **ファイルベースのダ** Mobile Link では、ダウンロードがファイルとして配布されるデータ ウンロード の同期方法であり、同期変更のオフライン配布を可能にします。
- フェールオーバ アクティブなサーバ、システム、またはネットワークで障害や予定外 の停止が発生したときに、冗長な(スタンバイ)サーバ、システム、 またはネットワークに切り替えることです。フェールオーバは自動的 に実行され、多くの場合、連続的な可用性を提供するシステムに組み 込まれています。
- **プライマリ・キー** テーブル内のすべてのローをユニークに識別する値を持つカラムまた はカラムのリストです。

「外部キー」448ページを参照してください。

**プライマリ・キー制** プライマリ・キーのカラムに対する一意性制約です。テーブルにはプ 約 ライマリ・キー制約を1つしか設定できません。

> 参照:「制約」450ページ、「検査制約」449ページ、「外部キー制約」 448ページ、「一意性制約」448ページ、「整合性」450ページ。

- **プライマリ・テーブ** 外部キー関係でプライマリ・キーを含むテーブルです。 ル
- **プラグイン・モ ジュール** Sybase Central で、製品にアクセスしたり管理したりする方法です。 プラグインは、通常、インストールすると Sybase Central にもインス トールされ、自動的に登録されます。プラグインは、多くの場合、 Sybase Central のメイン・ウィンドウに最上位のコンテナとして、そ の製品名 (たとえば Adaptive Server Anywhere) で表示されます。

参照:「Sybase Central」434ページ。

**フル・バックアップ** データベース全体をバックアップすることです。オプションでトラン ザクション・ログのバックアップも可能です。フル・バックアップに は、データベース内のすべての情報が含まれるため、システム障害や メディア障害が発生した場合に保護できます。 参照:「インクリメンタル・バックアップ」435ページ。

**プロキシ・テーブル** メタデータを含むローカル・テーブルです。リモート・データベー ス・サーバのテーブルに、ローカル・テーブルであるかのようにアク セスするときに使用します。

参照:「メタデータ」444ページ。

**ベース・テーブル** データを格納する永久テーブルです。テーブルは、テンポラリ・テー ブルやビューと区別するために、「ベース・テーブル」と呼ばれること があります。

参照:「テンポラリ・テーブル」440ページ、「ビュー」443ページ。

**メタデータ** データについて説明したデータです。メタデータは、他のデータの特 質と内容について記述しています。

参照:「スキーマ」438ページ。

**メッセージ・システ** SQL Remote のレプリケーションでは、統合データベースとリモー ト・データベースの間でのメッセージのやりとりに使用するプロトコ ルのことです。Adaptive Server Anywhere では、FILE、MAPI、FTP、 SMTP、VIM のメッセージ・システムがサポートされています

> 参照:「レプリケーション」446ページ、「FILE」431ページ、「MAPI」 432ページ。

メッセージ・タイプ SQL Remote のレプリケーションでは、リモート・ユーザと統合デー タベースのパブリッシャとの通信方法を指定するデータベース・オブ ジェクトのことを指します。統合データベースには、複数のメッセー ジ・タイプが定義されていることがあります。これによって、リモー ト・ユーザはさまざまなメッセージ・システムを使って統合データ ベースと通信できることになります。

参照:「レプリケーション」446ページ、「統合データベース」451ページ、「MAPI」432ページ。

**ユーザ定義データ型** 基本データ型、およびオプションでデフォルト値、CHECK 条件、 null 入力属性を指定するためにユーザが作成するデータ型です。ユー ザ定義データ型(ユーザ定義ドメインとも呼ばれます)をカラムに適 用すると、データベース全体の一貫性を確保できます。

参照:「データ型」440ページ。
**ライト・ファイル** 読み取り専用データベースへの変更内容を記録するために使用する ファイルです。圧縮データベースでよく使用されます。

参照:「圧縮データベース・ファイル」448ページ。

- **リダイレクタ** クライアントと Mobile Link 同期サーバ間で要求と応答をルート指定 する Web サーバ・プラグインです。このプラグインによって、負荷 分散メカニズムとフェールオーバ・メカニズムも実装されます。
- リファレンス・デー タベース Mobile Link で、Ultra Light クライアントの開発に使用される Adaptive Server Anywhere データベースです。開発中は、1 つの Adaptive Server Anywhere データベースをリファレンス・データベースとしても統合 データベースとしても使用できます。他の製品によって作成された データベースは、リファレンス・データベースとして使用できませ ん。
- リモートDBA 権限
   SQL Remote では、Message Agent で必要なパーミッションのレベルを 指します。Mobile Link では、Adaptive Server Anywhere 同期クライア ント(*dbmlsync*)で必要なパーミッションのレベルを指します。
   Message Agent または同期クライアントがこの権限を持つユーザとし て接続した場合、DBAのフル・アクセス権が与えられます。この ユーザ ID は、Message Agent または同期クライアントから接続しない 場合にはパーミッションは追加されません。

参照:「DBA 権限」 431 ページ。

リモート・データ
 SQL Remote レプリケーションまたは Mobile Link 同期では、統合デー
 ダベースとデータを交換するデータベースを指します。リモート・
 データベースは、統合データベース内のすべてまたは一部のデータを
 共有できます。

参照:「レプリケーション」446ページ、「統合データベース」451ページ。

リモート・ユーザ SQL Remote レプリケーションでは、REMOTE パーミッションを付与 され、レプリケーションの設定時に特定のリモート・データベースに 関連付けられている統合データベースのデータベース・ユーザを指し ます。リモート・ユーザを作成するには、通常のデータベース・ユー ザに REMOTE パーミッションを付与します。そうすることによって、 特定のリモート・データベースが存在するかどうかを識別するだけで なく、その特定のリモート・サイトと通信するときに使うメッセー ジ・タイプとアドレスも指定します。 リモート・データベースが統合データベースからの抽出によって作成 されると、統合データベース内の各リモート・ユーザは、ある特定の リモート・データベースのデータのパブリッシャになります。

参照:「SQL Remote」434 ページ、「統合データベース」451 ページ、 「パブリッシャ」442 ページ。

**リレーショナル・** 関連するテーブルの形式でデータを格納するデータベース管理システ **データベース管理シ** ムです。 ステム (RDBMS)

参照:「データベース管理システム (DBMS)」 439 ページ。

- **レプリケーション** 物理的に異なるデータベース間でデータを共有することです。Sybase では、Mobile Link、SQL Remote、Replication Server の3種類のレプリ ケーション・テクノロジを提供しています。
- レプリケーション・ メッセージ SQL Remote または Replication Server では、パブリッシュするデータ ベースとサブスクリプションを作成するデータベース間で送信される 通信内容を指します。メッセージにはデータを含み、レプリケーショ ン・システムで必要なパススルー文、情報があります。

参照:「パススルー」441ページ、「レプリケーション」446ページ、「パブリケーションの更新」442ページ。

レプリケーションの 頻度 SQL Remote レプリケーションでは、リモート・ユーザに対する設定 の1つで、パブリッシャの Message Agent がレプリケーション・メッ セージを他のリモート・ユーザに送信する頻度を定義します。

参照:「レプリケーション」446ページ、「リモート・ユーザ」445ページ。

**ロー・レベルのトリ** 変更されているローごとに一回実行するトリガです。 ガ

参照:「トリガ」441ページ、「文レベルのトリガ」452ページ。

**ローカル・テンポラ i** 複合文を実行する間だけ存在したり、接続が終了するまで存在したり するテンポラリ・テーブルです。データのセットを1回だけロードす る必要がある場合にローカル・テンポラリ・テーブルが便利です。デ フォルトでは、COMMIT を実行するとローが削除されます。

> 参照:「テンポラリ・テーブル」440ページ、「グローバル・テンポラ リ・テーブル」436ページ。

**ロール** 概念データベース・モデルで、ある視点からの関係を説明する動詞ま たは句を指します。各関係は2つのロールを使用して表すことができ ます。"contains (A は B を含む)"や"is a member of (B は A のメンバー )" などのロールがあります。

ロールバック・ログ コミットされていない各トランザクションの最中に行われた変更のレ コードです。ROLLBACK要求やシステム障害が発生した場合、コ ミットされていないトランザクションはデータベースから破棄され、 データベースは前の状態に戻ります。各トランザクションにはそれぞ れロールバック・ログが作成されます。このログは、トランザクショ ンが完了すると削除されます。

参照:「トランザクション」440ページ。

**ロール名** 外部キーの名前です。この外部キーがロール名と呼ばれるのは、外部 テーブルとプライマリ・テーブル間の関係に名前を指定するためで す。デフォルトでは、テーブル名がロール名になります。ただし、別 の外部キーがそのテーブル名を使用している場合、デフォルトのロー ル名はテーブル名に3桁のユニークな数字を付けたものになります。 名前は独自に作成もできます。

参照:「外部キー」448ページ。

**ログ・ファイル** Adaptive Server Anywhere によって管理されているトランザクションの ログです。ログ・ファイルを使用すると、システム障害やメディア障 害が発生してもデータベースを回復させることができます。また、 データベースのパフォーマンスを向上させたり、SQL Remote を使用 してデータをレプリケートしたりする場合にも使用できます。

> 参照:「トランザクション・ログ」441ページ、「トランザクション・ ログ・ミラー」441ページ、「フル・バックアップ」443ページ。

 ロック
 複数のトランザクションを同時に実行しているときにデータの整合性 を保護する同時制御メカニズムです。Adaptive Server Anywhere では、
 2つの接続によって同じデータが同時に変更されないようにするために、また変更処理の最中に他の接続によってデータが読み込まれないようにするために、自動的にロックが適用されます。

ロックの制御は、独立性レベルを設定して行います。

参照:「独立性レベル」452 ページ、「同時性 (同時実行性)」452 ページ、「整合性」450 ページ。

- **ワーク・テーブル** クエリの最適化の最中に中間結果を保管する内部保管領域です。
- **圧縮データベース・** dbshrink ユーティリティを使って、物理的なサイズを小さくしたデー
   タベース・ファイルです。圧縮データベースは読み込み専用です。圧
   縮データベース・ファイルに変更を加える場合は、関連付けられてい
   るライト・ファイルを使う必要があります。圧縮されたデータベー
   ス・ファイルを通常のサイズに戻すには dbexpand ユーティリティを
   使用します。
- 一意性制約 null 以外のすべての値が重複しないことを要求するカラムまたはカラムのセットに対する制限です。テーブルには複数の一意性制約を指定できます。

参照:「外部キー制約」448ページ、「プライマリ・キー制約」443ページ、「制約」450ページ。

外部キー 別のテーブルにあるプライマリ・キーの値を複製する、テーブルの1 つ以上のカラムです。テーブル間の関係は、外部キーによって確立されます。

参照:「プライマリ・キー」443ページ、「外部テーブル」448ページ。

外部キー制約 カラムまたはカラムのセットに対する制約で、テーブルのデータが別のテーブルのデータとどのように関係しているかを指定するものです。カラムのセットに外部キー制約を加えると、それらのカラムが外部キーになります。

参照:「制約」450ページ、「検査制約」449ページ、「プライマリ・ キー制約」443ページ、「一意性制約」448ページ。

外部ジョイン テーブル内のすべてのローを保護するジョインです。Adaptive Server Anywhere では、左外部ジョイン、右外部ジョイン、全外部ジョイン がサポートされています。左外部ジョインは JOIN 演算子の左側にあ るテーブルのローを保護し、右側にあるテーブルのローがジョイン条 件を満たさない場合には null を返します。全外部ジョインは両方の テーブルに含まれるすべてのローを保護します。

参照:「ジョイン」438ページ、「内部ジョイン」452ページ。

 外部テーブル
 外部キーを持つテーブルです。

 参照:「外部キー」448 ページ。

- 外部ログイン リモート・サーバとの通信に使用される代替のログイン名とパスワードです。デフォルトでは、Adaptive Server Anywhere は、クライアントに代わってリモート・サーバに接続するときは、常にそのクライアントの名前とパスワードを使用します。外部ログインを作成することによって、このデフォルトを上書きできます。外部ログインは、リモート・サーバと通信するときに使用する代替のログイン名とパスワードです。
- 競合 リソースについて対立する動作のことです。たとえば、データベース 用語では、複数のユーザがデータベースの同じローを編集しようとし た場合、そのローの編集権についての競合が発生します。
- 競合トリガ
   SQL Remote レプリケーションでは、更新の競合が検出されると、更
   新が実行される前に起動するトリガを指します。競合トリガは、
   UPDATE 文の VERIFY 句の値がデータベースの現在値と一致しなかった場合に起動されます。

参照:「レプリケーション」446ページ、「トリガ」441ページ。

**検査制約** 指定された条件をカラムやカラムのセットに課す制約です。

参照:「制約」450ページ、「外部キー制約」448ページ、「プライマ リ・キー制約」443ページ、「一意性制約」448ページ。

- **検証** データベース、テーブル、またはインデックスについて、特定のタイ プのファイル破損をテストすることです。
- 参照整合性 データの整合性、特に異なるテーブルのプライマリ・キー値と外部 キー値との関係を管理する規則を厳守することです。参照整合性を備 えるには、それぞれの外部キーの値が、参照テーブルにあるローのプ ライマリ・キー値に対応するようにします。

参照:「プライマリ・キー」443ページ、「外部キー」448ページ。

- 識別子
   テーブルやカラムなどのデータベース・オブジェクトを参照するとき
   に使う文字列です。A~Z、a~z、0~9、アンダースコア()、アットマーク(@)、シャープ記号(#)、ドル記号(\$)のうち、任意の文字を
   識別子として使用できます。
- 述部
   条件式です。オプションで論理演算子 AND や OR と組み合わせて、
   WHERE 句または HAVING 句に条件のセットを作成します。SQL では、unknown と評価される述部が false と解釈されます。

- 照合 データベース内のテキストのプロパティを定義する文字セットとソー ト順の組み合わせのことです。Adaptive Server Anywhere データベース では、サーバを実行しているオペレーティング・システムと言語に よって、デフォルトの照合が決まります。たとえば、英語版 Windows システムのデフォルトの照合は 1252LATIN1 です。照合は、照合順と も呼ばれ、文字列の比較とソートに使用します。
- 制約 テーブルやカラムなど、特定のデータベース・オブジェクトに含まれた値に関する制約です。たとえば、一意性制約があるカラム内の値は、すべて異なっている必要があります。テーブルに、そのテーブルの情報と他のテーブルのデータがどのように関係しているのかを指定する外部キー制約が設定されていることもあります。

参照:「検査制約」449ページ、「外部キー制約」448ページ、「プライマリ・キー制約」443ページ、「一意性制約」448ページ。

**整合性** データが適切かつ正確であり、データベースの関係構造が保たれていることを保証する規則を厳守することです。

参照:「参照整合性」449ページ。

- **正規化** データベース構造を改善することです。リレーショナル・データベー ス理論に基づく規則に従って、冗長性を排除したり、編成を改良しま す。
- 生成されたジョイン
   キーワード KEY または NATURAL に基づくジョイン結果に対する制限です。ナチュラル・ジョインでは、生成されたジョイン条件は、2つのテーブルの共通のカラム名に基づきます。キー・ジョインでは、生成されたジョインの条件は2つのテーブル間の外部キー関係に基づきます。

参照:「ジョイン」438ページ、「ジョイン条件」438ページ。

 接続 ID クライアント・アプリケーションとデータベース間の特定の接続に付けられるユニークな識別番号です。現在の接続 ID を確認するには、 次の SQL 文を使用します。

SELECT connection\_property( 'Number' )

**接続プロファイル** ユーザ名、パスワード、サーバ名などの、データベースに接続するために必要なパラメータのセットです。便宜的に保管され使用されます。

| 相関名      | クエリの FROM 句内で使用されるテーブルやビューの名前です。<br>テーブルやビューの元の名前か、FROM 句で定義したエイリアスのい<br>ずれかになります。                                                                                                    |
|----------|----------------------------------------------------------------------------------------------------|
| 抽出       | SQL Remote レプリケーションでは、統合データベースから適切な構<br>造とデータをアンロードする動作を指します。この情報は、リモー<br>ト・データベースを初期化するときに使用されます。                                                                                      |
|          | Mobile Link 同期では、リファレンス・データベースから適切な構造<br>とデータをアンロードする動作を指します。                                                                                                    |
|          | 参照 : 「レプリケーション」 446 ページ。                                                                                                    |
| 通信ストリーム  | Mobile Link では、Mobile Link クライアントと Mobile Link 同期サーバ<br>間での通信にネットワーク・プロトコルが使用されます。                                                                                                    |
| 統合データベース | データベースをレプリケートするときに、データのマスタ・コピーを<br>格納するデータベースです。統合データベースにはすべてのデータが<br>保管されます。これに対して、リモート・データベースには、通常、<br>データのサブセットだけが保管されます。競合や不一致が発生した場<br>合、すべてのデータのプライマリ・コピーは統合データベースにある<br>とみなされます。 |
|          | Mobile Link では、統合データベースとして Oracle、IBM の DB2、<br>Microsoft SQL Server、Adaptive Server Anywhere、または Adaptive<br>Server Enterprise を使用できます。                                                |
|          | 参照:「レプリケーション」446 ページ。                                                                                                    |
| 統合ログイン   | オペレーティング・システムへのログイン、ネットワークへのログイ<br>ン、データベースへの接続に、同一のユーザ ID とパスワードを使用<br>するログイン機能の1つです。                                                                                                  |
| 同期       | Mobile Link テクノロジを使用してデータベース間でデータをレプリ<br>ケートする処理です。                                                                                                    |
|          | SQL Remote では、同期はデータの初期セットを使ってリモート・<br>データベースを初期化する処理を表すために特に使用されます。                                                                                                    |
|          | 参照:「Mobile Link」433 ページ、「SQL Remote」434 ページ。                                                                                                    |
|          |                                                                                                    |

# 同時性 互いに独立し、場合によっては競合する可能性のある2つ以上の処理 (同時実行性) を同時に実行することです。Adaptive Server Anywhere では、自動的に ロックを使用して各トランザクションを独立させ、同時に稼働するそ れぞれのアプリケーションが一貫したデータのセットを参照できるようにします。

参照:「トランザクション」440ページ、「ロック」447ページ、「独立 性レベル」452ページ。

- 独立性レベル あるトランザクションの動作が、同時に処理されている別のトランザ クションの動作からどの程度参照できるかを示します。独立性レベル には0から3までの4つのレベルがあります。最も高い独立性レベル には3が設定されます。デフォルトでは、レベルは0に設定されてい ます。
- **内部ジョイン** 2 つのテーブルがジョイン条件を満たす場合だけ、結果セットにロー が表示されるジョインです。内部ジョインがデフォルトです。

参照:「ジョイン」438ページ、「外部ジョイン」448ページ。

**文レベルのトリガ** トリガ付きの文の処理が完了した後に実行されるトリガです。

参照:「トリガ」441ページ、「ロー・レベルのトリガ」446ページ。

# 索引

#### 記号

.NET 同期論理 サポートされる UNIX プラットフォーム 140 サポートされる Windows プラットフォーム 135 -?サーバ・オプション WindowsCE でサポートされていない 116 @data オプション WindowsCE でサポートされていない 116 1対1の関係 定義 343 1対多の関係 定義 343 508 条 進拠 5

# Α

ActiveSync ASA に必要なバージョン 47 サポートされるバージョン 147 Adaptive Server Anywhere SQLAnywhere Studio のインストール 46 SQLAnywhere Studio の使用 45 Ultra Light との比較 21,22 WindowsCE でサポートされていない機能 112 WindowsCE のデータベースの設定 66 アプリケーション 17 概要 12 システムの稼働条件 15 使用目的 13 設計目的 21 説明 21 特長 14

内部 180 プログラミング・インタフェース 174 用語定義 431 Adaptive Server Anywhere と Ultra Light の概要 概要 11 ADO.NET Sample 使用 58 ADO 開発ツール 179 データ制御 424 ADOCE Sample 使用 61 ALTER DATABASE 文 WindowsCEの制限 121 ALTER WRITEFILE 文 WindowsCE でさぽーとされていない 119 ALTER 文 オートコミット 240 API Adaptive Server Anywhere 174 ADO 179 Embedded SOL 177 JDBC 178 ODBC 176 OLE DB 179 Open Client 177 ARMV4T プラットフォームのサポート 149 ARM V4T モード Windows CE 149 ARM チップ Windows CE 149 ARM プロセッサ サポート 149 ASA 用語定義 431 asademo.db ファイル

説明 252 ASA Server Example 使用 55 AUTO\_COMMIT オプション Interactive SQL での変更のグループ分け 240

### В

BACKUP 文 WindowsCE の制限 121 BETWEEN 条件 WHERE 句 203 BLOB 説明 340

#### С

-ca オプション WindowsCE でサポートされていない 116 CE サポートされるバージョン 149 サポートされるプロセッサ 149 Certicom 暗号化ソフトウェアの注文 5 FIPS 暗号化ソフトウェアの注文 - 5 -ch オプション WindowsCE でサポートされていない 116 Command Sequence 通信プロトコル 図 174 説明 175 COMMENT 文 オートコミット 240 COMMIT 文 説明 241 トランザクション 240 **COUNT** 関数 グループ分けされたデータに対する適用 231 CREATE COMPRESSED DATABASE 文 WindowsCE でサポートされていない 119 CREATE DATABASE 文

WindowsCE の制限 121 creating databases for WindowsCE のデータベー スの作成 73 CREATE EVENT 文 WindowsCE の制限 121 CREATE EXTERNLOGIN 文 WindowsCE でサポートされていない 119 CREATE FUNCTION 文 WindowsCE の制限 121 CREATE SERVER 文 WindowsCE でサポートされていない 119 CREATE TABLE 文 WindowsCE の制限 121 CREATE WRITEFILE 文 WindowsCE でさぽーとされていない 119 -cs オプション WindowsCE でサポートされていない 116 current publisher 設定 372 -cw オプション WindowsCE でサポートされていない 116

#### D

**DBA** 権限 用語定義 431 dbeng9 制限 16 データベース・サーバの起動 255 dbinit ユーティリティ WindowsCE のデータベースの作成 72 初期化ユーティリティ WindowsCE のデータベースの作成 72 dbisql ユーティリティ 説明 271 DBMS 用語定義 439 dbremote サポートされる UNIX プラットフォーム 141 サポートされる Windows プラットフォーム 136

dbsrv9 WindowsCE 78 dbxtract Windows CE でサポートされていない 115 DB 領域 用語定義 431 DDL オートコミット 240 用語定義 440 **DELETE** 文 エラー 245 説明 239 例 246 DML 用語定義 440 DROP DATABASE 文 WindowsCE でサポートされていない 119 DROP SERVER 文 WindowsCE でサポートされていない 119 DROP 文 オートコミット 240 -d オプション WindowsCE でサポートされていない 116

# E

Embedded SQL 開発ツール 177 用語定義 431 ESQL Sample 使用 62

# F

FILE
用語定義 431
FILE メッセージ・タイプ
用語定義 431
FTP メッセージ・タイプ
SQL Remote がサポートする UNIX プラット
フォーム 141

SQL Remote がサポートする Windows プラット フォーム 136

# G

-gb オプション WindowsCE でサポートされていない 116 -geオプション WindowsCE でサポートされていない 116 go 文デリミタ 290 GRANT PUBLISH 文 概要 372 GRANT REMOTE 文 概要 372 grant オプション 用語定義 431 GROUP BY 句 エラー 232 集合関数 231 -gss オプション WindowsCE でサポートされていない 116 -gx オプション WindowsCE でサポートされていない 116

# Η

HAVING 句 GROUP BY 句 233 WHERE 句 234

### I

iAnywhere JDBC ドライバ WindowsCE でサポートされていない 112 InfoMaker 説明 409 チュートリアル 409 用語定義 432 INPUT 文

Interactive SOL での新しいローの挿入 286 INSERT 文 概要 237 例 244 INSTALL JAVA 文 WindowsCE でサポートされていない 119 Interactive SQL [SOL 文] ウィンドウ枠 188 [SQL 文] ウィンドウ枠で選択したテキストの み実行 291 [SOL 文] ウィンドウ枠のすべてのテキストの 実行 277 WindowsCE 上のデータベースの管理 95 InteractiveSOL WindowsCE のデータベースの作成 73 Interactive SOL オプション 280 概要 17,272 カラム名の検索 291 キーボード・ショートカット 277 起動 274 クイック・スタート 273 クエリ・エディタの表示 277 計算カラムの更新 284 コマンドの概要 288 コマンドのキャンセル 288 コマンドの再呼び出し 293 コマンドの実行 188, 288 コマンドの取得 188 コマンドの中断 288 コマンドの停止 288 コマンドの保存 188 コマンドのロード 188 コマンドのロギング 296 [コマンド履歴]ダイアログ 293 終了の影響 240 設定 280 説明 271 ツールバーの説明 275 データの表示 281 テーブル値の編集 282, 284 テーブル名の検索 291

テーブル・リストの表示 206,291 トランザクションによる変更のグループ分け 240 ファンクション・キー 277 複数のウィンドウを開く 276 複数の文の結合 290 プロシージャ名の検索 291 プロシージャ・リストの表示 291 メイン・ウィンドウの説明 274 用語定義 432 レポートされるエラー 289 ローのコピー 287 ローの削除 286 ローの挿入 285 Interactive SOL コマンドのキャンセル 288 Interactive SQL での SQL 文の使用 説明 288 Interactive SQL の使用 概要 271 Interactive SQL を使用したデータの表示 説明 281 IN 条件 複合探索条件のショートカットとして使用 203 IPアドレス CE デバイスでの特定 48

#### J

JAR ファイル 用語定義 432 Java 別のライセンス 5 Java クラス 用語定義 432 Java 同期論理 サポートされる UNIX プラットフォーム 140 サポートされる Windows プラットフォーム 135 jConnect WindowsCE 67 WiondowsCE の制限 113 用語定義 432 JDBC 開発ツール 178 用語定義 432

# L

LIKE 条件 概要 200 Linux Adaptive Server Anywhere コンポーネント 139 Replication Agent がサポートするプラット フォーム 142 LTM 用語定義 434

# Μ

Maintosh サポートされるバージョン 149 Mac OS X サポートされるバージョン 149 MAPI 用語定義 432 MAPI メッセージ・タイプ SOL Remote がサポートする UNIX プラット フォーム 141 SQL Remote がサポートする Windows プラット フォーム 136 WindowsCE でサポートされていない 115 用語定義 432 Message Agent サポートされる UNIX プラットフォーム 141 サポートされる Windows プラットフォーム 136 Microsoft VisualBasic クイック・スタート 423 MIPS チップ Windows CE 149 Mobile Link

チュートリアル-入門 347 用語定義 433 Mobile Link クライアント 用語定義 432 Mobile Link 同期 機能の比較 36 サポートされる UNIX プラットフォーム 140 サポートされる Windows プラットフォーム 135 スクリプト作成のチュートリアル 350 チュートリアル 347 別のアプローチ 25 Mobile Link 統合データベース サポートされる RDBMS 144 Mobile Link の同期 サブスクリプション作成のチュートリアル 350 パブリケーション作成のチュートリアル 350 Mobile Link ユーザ 用語定義 433 [Mobile Link ユーザ作成] ウィザード 使用 357

# Ν

NetWare Adaptive Server Anywhere コンポーネント 132 用語定義 433 Novell NetWare Adaptive Server Anywhere コンポーネント 132 NULL 値 カラムでの許可 237, 340 n 層コンピューティング 概要 171

### 0

ODBC WiondowsCEの制限 113

開発ツール 176 説明 264 データ・ソース 264 データ・ソースの概要 263 用語定義 433 **ODBC** Sample 使用 64 ODBC アドミニストレータ 用語定義 433 ODBC データ・ソース WindowsCE 52 用語定義 433 OLE DB 開発ツール 179 OLE DB と ADO のプログラミング・インタ フェース 423 OLE DB ドライバ サポートされるプロセッサ 149 ON 句 概要 209 **Open Client** WindowsCE でさぽーとされていない 112 開発ツール 177 ORDER BY 句 パフォーマンス改善のためのインデックス使 用 195 例 193 ローを常に同じ順序で表示するために必要 195

### Ρ

Palm Computing Platform Ultra Light 開発環境 134 PDF オンライン・マニュアルのアクセス xiv Physical Architect PowerDesigner 参照 389 Pocket PC Windows CE 149 PowerDesigner 説明 389 チュートリアル 389 用語定義 433 PowerDynamo 用語定義 433 PowerJ 用語定義 433 PUBLISH パーミッション Remote パーミッション 372

# Q

```
-qi オプション
WindowsCE でサポートされていない 116
```

#### R

**RDBMS** 定義 158 用語定義 446 REMOTE パーミッション 用語定義 433 REMOVE JAVA 文 WindowsCE でサポートされていない 119 REORGANIZE TABLE 文 WindowsCE でサポートされていない 119 Replication Agent サポートされるオペレーティング・システム 142 サポートされるプラットフォーム 137 **Replication Server** 特徴 41 用語定義 434 ROLLBACK 文 概要 239 説明 242 トランザクション 240

#### S

-sc オプション

WindowsCE でサポートされていない 116 SELECT 文 Interactive SQL 281 概要 187 サブクエリ 218 select リスト カラム名 191 計算カラム 191 SMTP メッセージ・タイプ SQL Remote がサポートする UNIX プラット フォーム 141 SOL Remote がサポートする Windows プラット フォーム 136 SOUNDEX 関数 説明 201 SPX WindowsCE でサポートされていない 112 SOL WindowsCE でサポートされていない文 119 クエリの開発 272 説明 184 用語定義 434 SQL Anywhere Studio WindowsCE でサポートされていない機能 112 SQLAnywhere Studio WindowsCE での使用 45 概要 4 コンポーネント 4 SQL Anywhere Studio マニュアル x SQL Modeler PowerDesigner 参照 389 SOL Remote WindowsCE でサポートされていない機能 115 PUBLISH パーミッションの付与 372 REMOTE パーミッションの付与 372 サポートされる UNIX プラットフォーム 141 サポートされる Windows プラットフォーム 136 チュートリアル 367

統合データベースの設定 371 特徴 40 用語定義 434 リモート・データベースの設定(チュートリ アル) 376 SOL とデータベース・コンピューティング 説明 184 SOL 文 用語定義 434 WindowsCE でサポートされていない文 119 ssqueue サポートされる UNIX プラットフォーム 141 サポートされる Windows プラットフォーム 136 ssremote サポートされる UNIX プラットフォーム 141 サポートされる Windows プラットフォーム 136 START JAVA 文 WindowsCE でサポートされていない 119 STOP JAVA 文 WindowsCE でサポートされていない 119 Sybase Central Mobile Link ユーザの作成 357 SOL Remote パブリケーションの作成 374 WindowsCE上のデータベースの管理 87 WindowsCE でサポートされていないウィザー ド 123 WindowsCE 用データベースの作成 69 ウィザード 322 概要 17 起動 301 グループの作成 314 コード・エディタ 317 スクリプト・バージョンの作成 359 説明 299 チュートリアル 299 データの表示 309 データベースのバックアップ 322 データベースへの接続 301 同期サブスクリプションの作成 357 統合データベースへのテーブル・スクリプト

の追加 360 メイン・ウィンドウ 304 ユーザのグループへの追加 315 ユーザの作成 315 用語定義 434 SYS 用語定義 434 -s オプション WindowsCE でサポートされていない 116

# Т

TDS 通信プロトコル 図 174 -tmf オプション WindowsCE でサポートされていない 116 -tmt オプション WindowsCE でサポートされていない 116

# U

-ua オプション WindowsCE でサポートされていない 116 -ud オプション WindowsCE でサポートされていない 116 Ultra Light Adaptive Server Anywhere との比較 21,22 開発プラットフォーム 133 サポートされる Windows プラットフォーム 133 設計目的 22 説明 22 ターゲット・プラットフォーム 147 用語定義 435 UNIX Adaptive Server Anywhere コンポーネント 139 Replication Agent がサポートするプラット フォーム 142 UPDATE 文 エラー 246

概要 238 例 246 -ut オプション WindowsCE でサポートされていない 116 -u オプション WindowsCE でサポートされていない 116

#### V

```
V4T モード
ARM プロセッサ 149
VIM メッセージ・タイプ
SQL Remote がサポートする UNIX プラット
フォーム 141
SQL Remote がサポートする Windows プラット
フォーム 136
WindowsCE でサポートされていない 115
Visual Basic
クイック・スタート 424
```

#### W

```
WHERE 句
 BETWEEN 条件 203
 HAVING 句 234
 テーブル内のローの変更
                    238
 パターン一致 200
 日付の比較の概要
               199
 例 197
  ローの削除 239
Windows
  サポートされるオペレーティング・システム
      15
 用語定義 435
Windows 98/Me
 Adaptive Server Anywhere コンポーネント
      132
 Replication Agent がサポートするプラット
    フォーム 137
Windows CE
 Adaptive Server Anywhere コンポーネント
```

132 WindowsCE ADO.NET Sample の使用 58 ADOCE Sample の使用 61 ASA Server Example の使用 55 ESQL Sample 62 InteractiveSOL からのデータベースの管理 95 jConnect 67 ODBC Sample 64 ODBC データ・ソース 52 Windows CE OLE DB サポート 149 Replication Agent がサポートするプラット フォーム 137 WindowsCE SQLAnywhere Studio のインストール 46 SQLAnywhere Studio の使用 45 SQLAnywhere Studio の設定 46 Sybase Central からのデータベースの管理 87 アーカイブ・バックアップ 104 暗号化 67 イメージ・バックアップ 105 管理ユーティリティの使用 87 検証 103 コンピュータからの接続 47 サーバの起動 81 サーバの停止 85 サポートされていない Adaptive Server Anywhere の機能 112 サポートされていない SQLAnywhere Studio の 機能 112 サポートされていない SQL Remote の機能 115 サポートされていない SQL 文 119 サポートされていない Sybase Central のウィ ザード 123 サポートされていない管理ツール 116 サポートされていないデータベース・サーバ・ オプション 116 Windows CE サポートされるバージョン 149 サポートされるプロセッサ 149

WindowsCE サンプル・アプリケーション 55 サンプル・データベース 55 データベース・サーバ 78 複数のデータベースの開始 83 データベースの検証 103 データベースの作成 69 データベースの消去 76 データベースの設定 66 データベースのプロパティ 66 テーブルの検証 103 デバイスへのデータベースのコピー 75 トランザクション・ログ 66 トランザクション・ログの検証 103 バックアップとデータ・リカバリ 102 Windows CE 用語定義 435 WindowsCE ライブ・バックアップ 104 リカバリ 106 WindowsCE でサポートされていない -?サーバ・オプション 116 @data オプション 116 ALTER WRITEFILE 文 119 -ca オプション 116 -ch オプション 116 CREATE COMPRESSED DATABASE 文 119 CREATE EXTERNLOGIN 文 119 CREATE SERVER 文 119 CREATE WRITEFILE 文 119 -cs オプション 116 -cw オプション 116 dbxtract 115 DROP DATABASE 文 119 DROP SERVER 文 119 -d オプション 116 -gb オプション 116 -ge オプション 116 -gss オプション 116 -gx オプション 116 iAnywhere JDBC ドライバ 112 INSTALL JAVA 文 119

MAPI メッセージ・タイプ 115 Open Client 112 -giオプション 116 REMOVE JAVA 文 119 REORGANIZE TABLE 文 119 -sc オプション 116 SPX 112 START JAVA 文 119 STOP JAVA 文 119 -sオプション 116 -tmf オプション 116 -tmt オプション 116 -ua オプション 116 -ud オプション 116 -ut オプション 116 -uオプション 116 VIM メッセージ・タイプ 115 -yオプション 116 外部ストアド・プロシージャ 112 [サービス作成]ウィザード 123 抽出ユーティリティ 115 [データベース圧縮] ウィザード 123 [データベース・アップグレード]ウィザード 123 [データベース・アンロード]ウィザード 123 [データベース作成] ウィザード 123 [データベース消去]ウィザード 123 [データベース展開]ウィザード 123 [データベース・バックアップ]ウィザード 123 動的キャッシュ・サイズ 112 パーソナル・サーバ 112 リモート・データ・アクセス 112 [ログ・ファイル設定の変更]ウィザード 123 [ログ・ファイル変換] ウィザード 123 WindowsCE デバイスへの接続 説明 47 WindowsCE の制限 ALTER DATABASE 文 121 BACKUP 文 121

CREATE DATABASE 文 121 CREATE FUNCTION 文 121 CREATE TABLE 文 121 jConnect 113 WindowsCE の制限 ODBC 113 WindowsCE のデータベースの作成 CREATE DATABASE 文 73 dbinit ユーティリティ 72 InteractiveSQL 73 WindowsCE のデータベースへの接続 説明 47 WindowsCE の制限 CREATE EVENT 文 121 WindowsCE 用データベースの作成 Sybase Central 69 Windows NT/2000/XP Adaptive Server Anywhere コンポーネント 132 Replication Agent がサポートするプラット フォーム 137

#### Х

x86 チップ Windows CE 149 XScale プロセッサ サポート 149

#### Υ

-y オプション WindowsCE でサポートされていない 116

#### あ

アーカイブ・バックアップ WindowsCE 104 アーティクル 用語定義 435 アイコン

マニュアルで使用 xix アクセシビリティ アクセシビリティ有効化 5 値 Interactive SQL での編集 284 圧縮データベース・ファイル 用語定義 448 アップロード 用語定義 435 アトミック・トランザクション 用語定義 435 アプリケーションとデータベースの接続 説明 261 アルファベット順 ORDER BY 句 193 暗号化 WindowsCE 67 暗号化ソフトウェアの注文 5 アンロード 用語定義 435

#### い

一意性制約 用語定義 448 イメージ・バックアップ WindowsCE 105 インクリメンタル・バックアップ 用語定義 435 印刷 InfoMaker レポート 421 インストール SQLAnywhere Studio 7 WindowsCE  $\frown \mathcal{O}$  SQLAnywhere Studio のインス トール 46 インタフェース データベース・サーバ 256 インデックス 概要 195 用語定義 435 インデックス・コンサルタント Interactive SQL 280

# う

ウィザード [Mobile Link ユーザ作成] 357 Sybase Central 322 unsupported Sybase Central wizards on WindowsCE でサポートされていない Sybase Central のウィザード 123 [外部キー作成] 345 [グループ作成] 314 [データベース作成] 330 [データベース・バックアップ] 322 [同期テーブル・スクリプト追加] 360 [バージョン追加] 359 [パブリケーション作成] 357, 374 [ユーザ作成] 315

# え

エイリアス カラム 191 エラー Interactive SQL 289

#### お

```
オートコミット
 ALTER 文 240
 COMMENT 文 240
 DROP 文 240
 データ定義文 240
大文字と小文字の区別
 SQL 188
 テーブル名 188
オブジェクト・ツリー
 用語定義 436
[オプション]ダイアログ
 Interactive SQL 280
オペレーティング・システム
 Mobile Link がサポートする UNIX プラット
    フォーム 140
 Mobile Link がサポートする Windows プラット
```

フォーム 135 Replication Agent 137, 142 Ultra Light 147 Ultra Light がサポートする Windows プラット フォーム 133 UNIX 上の Adaptive Server Anywhere 139 UNIX 上の Embedded SQL 139 UNIX 上の Interactive SQL 139 UNIX 上の SQL Remote 141 UNIX 上の Sybase Central 139 UNIX 上の管理ユーティリティ 139 UNIX 上のリモート・データ・アクセス 139 Windows 上の Adaptive Server Anywhere 132 Windows 上の Embedded SQL 132 Windows 上の Interactive SQL 132 Windows 上の Java 132, 139 Windows 上の SQL Remote 136 Windows 上の Sybase Central 132 Windows 上の管理ユーティリティ 132 Windows 上のリモート・データ・アクセス 132 サポート 130 サポートされるバージョン 149 サポート対象 15 オンライン・ヘルプ 使用 xiv オンライン・マニュアル (PDF) 使用 xiv

#### か

カーソル 用語定義 436 カーソル位置 用語定義 436 カーソル結果セット 用語定義 436 カーディナリティ 関係 343 開始 トランザクション 240

階層データベースの構成 説明 29 概念データベース・モデル 定義 329 開発 SQL文 272 開発プラットフォーム Ultra Light 133 外部キー 説明 161 挿入 244 定義 160 用語定義 448 [外部キー作成] ウィザード 使用 345 外部キー制約 用語定義 448 外部参照 定義 224 外部ジョイン 概要 216 用語定義 448 外部ストアド・プロシージャ WindowsCE でサポートされていない 112 外部テーブル 用語定義 448 外部ログイン 用語定義 449 可用性 Adaptive Server Anywhere コンポーネント 17 カラム Interactive SQL 内の検索 291 NULL の許可 340 エイリアス 191 計算 191 順番 190 説明 158 テーブルからの選択 190 プライマリ・キー 311 関係 1対1 343 1 対多 343

エンティティ 159 カーディナリティ 343 説明 343 多対多 344 関数 SOUNDEX 関数 201 完全リリース 説明 131 管理ツール WindowsCE でサポートされていない機能 116 管理ユーティリティ WindowsCE での使用 87

### き

キー 外部 160 説明 160 プライマリ 160 キー・ジョイン 概要 211 キーボード・ショートカット Interactive SQL 277 規格 508条 5 規則 表記 xviii 起動 InfoMaker 411 Interactive SQL 274 Sybase Central 301 強化 InfoMaker を使用したレポート 417 競合 用語定義 449 競合トリガ 用語定義 449 強力な暗号化 暗号化ソフトウェアの注文 5

#### <

クイック・スタート Interactive SQL 273 Visual Basic アプリケーションの開発 424 クエリ Interactive SQL 288 SELECT 文 187 定義 185 用語定義 436 クエリ・エディタ Interactive SQL 280 Interactive SQL での表示 277 クエリの最適化 Adaptive Server Anywhere の特長 14 組 概要 159 組み込みデータベース 定義済み 167 要件 13 クライアント/サーバ 定義済み 170 用語定義 436 クリア [SQL 文] ウィンドウ枠 288 グループ Sybase Central を使用したユーザの追加 315 作成 314 追加 314 グループ化 InfoMaker レポート 417 [グループ作成]ウィザード 使用 314 グループ分けされたデータ 229 グローバル・テンポラリ・テーブル 用語定義 436

#### け

計算カラム Interactive SQL での新しいローへの追加 285 Interactive SQL での更新 284

Interactive SQL での再計算 284 結果セット Interactive SQL でのテーブル値の編集 282. 284 トラブルシューティング 195 複数回のクエリの実行 195 ローのコピー 287 ローの削除 286 ローの挿入 285 結合 Interactive SQL での複数の文 290 検査 データ整合性 244 検索 Interactive SQL 内カラム 291 Interactive SOL 内テーブル 291 Interactive SQL 内プロシージャ 291 検査制約 用語定義 449 検証 WindowsCE 103 用語定義 449

#### L

更新 Interactive SQL での値 284 データ 235 コピー Interactive SQL でのロー 287 データベース WindowsCE デバイスへのコピー 75 コピー WindowsCE デバイスへのデータベースのコ ピー 75 コマンド Interactive SQL でのキャンセル 288 Interactive SQL での再呼び出し 293 Interactive SOL での実行 188,288 Interactive SQL での取得 188 Interactive SQL での中断 288

Interactive SQL での停止 288 Interactive SOL での編集 293 Interactive SQL での保存 188 Interactive SOL でのロード 188 Interactive SOL でのロギング 296 コマンド・ファイル [SQL 文] ウィンドウ枠 290 概要 290 構築 290 用語定義 437 コマンド・ライン・ユーティリティ 概要 18 [コマンド履歴]ダイアログ Interactive SQL でのコマンドの再呼び出し 293 Interactive SQL での使用 293 コンボイ 用語定義 437 コンポーネント 可用性 17

#### さ

サーバ・オプション WindowsCE でサポートされていない 116 サーバ起動同期 用語定義 437 サーバ名 概要 257 サービス 用語定義 437 [サービス作成]ウィザード WindowsCE でサポートされていない 123 再呼び出し Interactive SQL のコマンド 293 削除 Interactive SQL でのローの使用 286 テーブル 313 テーブルのロー 286 作成 InfoMaker データベース・プロファイル 411

InfoMaker を使用したフォーム 409 InfoMaker を使用したレポートの作成 409、 413 SQLRemote 用のリモート・データベース 376 WindowsCE のデータベース 69 グループ 314 単純な ODBC データ・ソース 263 データベース 330 テーブル 311 ユーザ 315 サブクエリ 概要 218 ジョイン 224 相関サブクエリ 224 トラブルシューティング 222 比較 221 用語定義 437 サブクエリを使用したデータの選択 概要 217 サブスクリプション 用語定義 437 サポート ニュースグループ xxiii サポートされていない機能 WindowsCE の制限 112 サポートされるプラットフォーム Adaptive Server Anywhere 15 Adaptive Server Anywhere 版 131 Mobile Link がサポートする UNIX プラット フォーム 140 Mobile Link がサポートする Windows プラット フォーム 135 UNIX 上の SQL Anywhere Studio コンポーネン ト 139 Windows 上の SQL Anywhere Studio コンポーネ ント 132 サポートされるオペレーティング・システム 130 説明 129 参照整合性 用語定義 449

3 層コンピューティング 概要 171 サンプル・アプリケーション ADO.NET Sample 58 ADOCE Sample 61 ASA Server Example 55 ESQL Sample 62 ODBC Sample 64 WindowsCE 55 サンプル・データベース WindowsCE 55 起動 255 接続 274 説明 252

#### L

識別子 用語定義 449 システム・オブジェクト 用語定義 437 システム障害 トランザクション 242 システム・テーブル 定義 186 用語定義 437 システムの稼働条件 Adaptive Server Anywhere 15, 132 システム・ビュー 用語定義 438 実行 Interactive SQL でのコマンド 288 Interactive SQL のコマンド 288 複数回のクエリ 195 射影 定義 185 集合関数 概要 229 グループ分けされたデータに対する適用 231 集合データの選択 概要 227 述部

概要 202 用語定義 449 取得 Interactive SQL のコマンド 293 ジョイン 概要 206 サブクエリ 224 用語定義 438 ジョイン条件 用語定義 438 ジョイン・タイプ 用語定義 438 消去 WindowsCE デバイスのデータベース 76 条件 GROUP BY 句 233 検索 197,203 パターン一致 200 照合 用語定義 450

#### す

スキーマ 定義 330 データベースの設計 390 表示 304 用語定義 438 スクリプト 用語定義 438 スタート・メニュー Adaptive Server Anywhere 8 スタンドアロン・アプリケーション 定義済み 167 ストアド・プロシージャ パーミッションの設定 318 表示 317 用語定義 438

#### せ

正規化 用語定義 450 制限 定義 185 整合性 検査 244 用語定義 450 生成されたジョイン条件 用語定義 450 制約 Sybase Central 304 用語定義 450 セキュリティ・オプション 購入 5 別のライセンス 5 設計 PowerDesigner の使用 389 データベース 327.329 セッション・ベースの同期 用語定義 438 接続 Sybase Central からの接続 301 WindowsCE 47 WindowsCE のデータベースへの接続 47 概要 262 サンプル・データベース 274 接続 ID 用語定義 450 接続プロファイル 用語定義 450 設定 SQLRemote のリモート・データベース( チュートリアル) 376 WindowsCE のデータベース 66 統合データベース 371 選択 定義 185

#### そ

相関サブクエリ 定義 224 相関名 用語定義 451 挿入 Interactive SQL でのテーブルへのローの挿入 285 双方向レプリケーション 説明 31 ソート InfoMaker レポート 417 クエリの結果 193 属性 テーブル 159

#### た

ターゲット・プラットフォーム Ultra Light 147 ダイアログ・ボックス [コマンド履歴] 293 ダウンロード 用語定義 438 多層コンピューティング 概要 171 探索条件 GROUP BY 句 233 概要 197 サブクエリ 218 ショートカット 203 パターン一致 200 日付の比較 199

# ち

チェックポイント 用語定義 438 蓄積転送 SQL Remote レプリケーション 32 抽出 用語定義 451 抽出ユーティリティ WindowsCE でサポートされていない 115 チュートリアル InfoMaker 409 Mobile Link 同期の基本 347 PowerDesigner 389 SQL Remote 367 Sybase Central 299 Visual Basic アプリケーションの開発 424 サンプル・データベースへの接続 251 データベースの設計 329 直積 概要 208

#### つ

```
追加
Interactive SQL での新しいロー 285
ロー 237
通信ストリーム
用語定義 451
通信プロトコル
Adaptive Server Anywhere 175
ツールバー
Interactive SQL 275
```

#### τ

停止
WindowsCE上のサーバ 85
データベース・サーバ 259
データ型
用語定義 440
データ・ソース
WindowsCE 52
概要 263
データの要約 228
データベース
SQL 184

Sybase Central を使用した WindowsCE の管理 87 WindowsCE でのアーカイブ・バックアップ 104 WindowsCE でのイメージ・バックアップ 105 WindowsCE でのライブ・バックアップ 104 WindowsCE でのリカバリ 106 WindowsCE デバイスからの消去 76 WindowsCE の InteractiveSQL を使用した管理 95 WindowsCEの設定 66 オブジェクト 162 オブジェクト・プロパティ 306 管理 299 クエリ 185 クライアント・アプリケーション 164 言語インタフェース 164 コンポーネント 164 サーバ 164 作成 330 システム・テーブル 186 スキーマの表示 304 設計 327 設計概念 329 接続 274.301 バックアップ 322 ファイル 181 用語定義 439 リバース・エンジニアリング 392 リレーショナル 158 [データベース圧縮] ウィザード WindowsCE でサポートされていない 123 [データベース・アップグレード]ウィザー F WindowsCE でサポートされていない 123 [データベース・アンロード]ウィザード WindowsCE でサポートされていない 123 データベース・エンジン 定義済み 167 データベース・オブジェクト 説明 162

用語定義 439 データベース管理者 用語定義 439 データベース・サーバ WindowsCE 78 Windows CE 上で停止 85 WindowsCE でサポートされていないオプショ ン 116 インタフェース 256 ウィンドウ 256 起動 255 実行 251,261 接続先 251,261 説明 252 停止 259 内部 180 パーソナルとネットワークの違い 16 用語定義 439 データベース・サイズ マルチギガバイトのデータベース 13 [データベース作成] ウィザード WindowsCE でサポートされていない 123 使用 330 [データベース消去] ウィザード WindowsCE でサポートされていない 123 データベース所有者 用語定義 439 データベース・スキーマ 表示 304 データベース設計のモデル化 PowerDesigner の使用 389 データベース接続 用語定義 440 データベース・テーブルからのデータの選 択 概要 183 [データベース展開] ウィザード WindowsCE でサポートされていない 123 データベース内の Java 購入 5 別のライセンス 5 データベースの暗号化

WindowsCE 67 暗号化ソフトウェアの注文 5 データベースの管理 Sybase Central for WindowsCE からの管理 87 WindowsCE の InteractiveSQL からの管理 95 データベースの検証 WindowsCE 103 データベースの更新 概要 235 データベースのコピー WindowsCE デバイスへのコピー 75 データベースの作成 WindowsCE 69 データベース WindowsCE 用に作成 - 69 データベースの消去 WindowsCE デバイスからの消去 76 データベースの設計と構築 説明 327 データベースの設定 WindowsCE 66 データベースの定義 PowerDesigner 389 データベースのプロパティ WindowsCE 66 [データベース・バックアップ]ウィザード WindowsCE でサポートされていない 123 使用 322 データベース・ファイル 概要 181 用語定義 439 データベース・プロファイル InfoMaker 411 データベース名 用語定義 440 データベース・ユーティリティ ウィザード 322 データ・リカバリ トランザクション 242 テーブル Interactive SQL 内の検索 291 外部キー 161 カラムの追加 311

削除 313 作成 311 設計 334 説明 158 追加 311 特性 158 表示 304 プライマリ・キーの作成 311 編集 311 テーブルからのローの選択 説明 197 テーブル値 Interactive SQL での編集 282, 284 テーブルの検証 WindowsCE 103 [テーブル名のルックアップ]ダイアログ テーブル・リストの表示 206 テクニカル・サポート ニュースグループ xxiii デッドロック 用語定義 440 展開版 説明 131 展開リリース 説明 131 テンポラリ・テーブル 用語定義 440 テンポラリ・ファイル 概要 181

# と

同期
Mobile Link 階層データベースの構成 29
Mobile Link 機能の比較 36
Mobile Link 入門チュートリアル 347
テクノロジの比較 36
別のアプローチ 25
用語定義 451
[同期テーブル・スクリプト追加]ウィザー
ド

使用 360 統合データベース サポートされる RDBMS 144 設定 371 用語定義 451 統合ログイン 用語定義 451 同時性(同時実行性) 用語定義 452 動的キャッシュ・サイズ WindowsCE でサポートされていない 112 特徴 Mobile Link 同期 39 Replication Server 41 SQL Remote 40 独立性レベル 用語定義 452 ドメイン 概要 406 トラブルシューティング GROUP BY 句 232 結果セットが変わったように見える 195 サブクエリ 222 ナチュラル・ジョイン 214 トランザクション 開始 240 完了 240 データ・リカバリ 242 変更のグループ分け 240 用語定義 440 トランザクション処理 Adaptive Server Anywhere の特長 14 データ・リカバリ 242 トランザクション単位の整合性 用語定義 441 トランザクションによる変更のグループ分 け 説明 240 トランザクションの完了 説明 240 トランザクションの終了 説明 240

トランザクション・ログ WindowsCE 66 概要 181 用語定義 441
トランザクション・ログの検証 WindowsCE 103
トランザクション・ログ・ミラー 用語定義 441
トランスポート・レイヤ・セキュリティ 暗号化ソフトウェアの注文 5 注文 5
トリガ 表示 317 用語定義 441

#### な

内部
 Adaptive Server Anywhere 180
 データベース・サーバ 180
 内部ジョイン
 用語定義 452
 ナチュラル・ジョイン
 エラー 214
 概要 214

#### に

ニュースグループ テクニカル・サポート xxiii 入力 Interactive SQL コマンド 288 Interactive SQL での複数の文 290

#### ね

```
ネットワーク サーバ
ソフトウェア要件 15
ネットワーク・サーバ
プラットフォーム・サポート 16
```

用語定義 441

#### は

[バージョン追加]ウィザード 使用 359 パーソナル・サーバ WindowsCE でサポートされていない 112 制限 16 プラットフォーム・サポート 16 用語定義 441 ハードウェア要件 Adaptive Server Anywhere の特長 14 パーミッション PUBLISH 371 Remote 371 設定 318 バイナリ・ラージ・オブジェクト 説明 340 パイプライン InfoMaker を使用して作成 409 パススルー・モード 用語定義 441 パスワード 新しいデータベースへの接続 332 使用 274 パターン一致 概要 200 バックアップ Sybase Central 322 WindowsCE での実行 87 WindowsCE のデータベース 102 概要 322 実行中のデータベース 322 バックアップとデータ・リカバリ WindowsCE 102 WindowsCE での方法 87 パッケージ 用語定義 442 パフォーマンス レプリケーションの利点 26 パフォーマンス統計値

用語定義 442 パフォーマンスのモニタ Adaptive Server Anywhere の特長 14 パブリケーション 用語定義 442 [パブリケーション作成]ウィザード Mobile Link パブリケーションの作成 357 SQL Remote パブリケーションの作成 374 パブリケーションの更新 用語定義 442 パブリッシャ 作成 372 用語定義 442 パラメータ 関数 229 ハンドヘルド PC Windows CE 149

#### ひ

比較 概要 199 サブクエリの使用 221 説明 197 ビジネス・ルール 406 用語定義 442 日付 組み合わせ 202 探索条件 203 探索条件の概要 199 複合 202 ビットマップ blob の格納 340 ビュー 表示 317 用語定義 443 表記 規則 xviii 表示 Sybase Central を使用したデータ 309

#### ふ

ファイル共有メッセージ・タイプ SOL Remote がサポートする UNIX プラット フォーム 141 SOL Remote がサポートする Windows プラット フォーム 136 ファイルベースのダウンロード 用語定義 443 ファンクション・キー Interactive SQL 277 フィードバック 提供 xxiii マニュアル xxiii フェールオーバ 用語定義 443 フォーム InfoMaker を使用して作成 409 複合探索条件 使用 202 複数の Interactive SOL ウィンドウを開く 説明 276 複数のデータベース 単一サーバでの実行 172 複数のデータベースの開始 WindowsCE 83 複数のテーブルからのデータ選択 概要 205 物理データ・モデル PowerDesigner 389 不等号 テスト 199 プライマリ・キー 作成 311 定義 160 用語定義 443 プライマリ・キー制約 用語定義 443 プライマリ・テーブル 用語定義 443 プラグイン・モジュール 用語定義 443 プラットフォーム

Mobile Link UNIX オペレーティング・システ ム 140 Mobile Link Windows オペレーティング・シス テム 135 サポートされるオペレーティング・システム 130 サポート対象 15 フル・バックアップ 用語定義 443 プレビュー InfoMaker を使用したレポート 414 プロキシ・テーブル 概要 173 用語定義 444 プログラミング・インタフェース Adaptive Server Anywhere 174 Adaptive Server Anywhere でのサポート対象 174 ADO 179 Embedded SQL 177 JDBC 178 ODBC 176 OLE DB 179 Open Client 177 プログラム・グループ Adaptive Server Anywhere 8 プロシージャ Interactive SQL 内の検索 291 プロシージャ・エディタ Sybase Central 317 プロパティ データベース・オブジェクト 306 文レベルのトリガ 用語定義 452

#### $\overline{}$

ベース・テーブル 162 用語定義 444 別途ライセンスが入手可能なソフトウェア Java とセキュリティ 5 ヘルプに関するヘルプ 情報のアクセス xiv

編集 Interactive SQL でのテーブル値 282, 284

# ほ

ホスト・プラットフォーム Ultra Light がサポートする Windows プラット フォーム 133 保存 InfoMaker を使用したレポート 415 トランザクション結果 240

#### ま

マニュアル SQL Anywhere Studio x マルチユーザ・データベース 定義済み 170

# め

メタデータ システム・テーブル 186 用語定義 444
メッセージ・システム 用語定義 444
メッセージ・タイプ 用語定義 444
メッセージベースのレプリケーション 説明 32

#### ŧ

モバイル・コンピューティング 要件 13

#### ゆ

ユーザ Sybase Central を使用してグループへ追加 315 管理 314 作成 315 追加 315 ユーザ ID 新しいデータベース 332 使用 274 説明 274 [ユーザ作成]ウィザード 使用 315 ユーザ定義データ型 用語定義 444 ユーティリティ 概要 18

# よ

要件 Adaptive Server Anywhere 15

# 6

```
ライセンス
Java 5
セキュリティ・オプション 5
ライト・ファイル
用語定義 445
ライブ・バックアップ
WindowsCE 104
```

### り

リカバリ Adaptive Server Anywhere の特長 14 WindowsCE 106 WindowsCE での方法 87 WindowsCE のデータベース 102

リダイレクタ サポートされる Windows プラットフォーム 136 用語定義 445 リバース・エンジニアリング データベース 392 リファレンス・データベース 用語定義 445 リモート DBA 権限 用語定義 445 リモート・データ・アクセス WindowsCE でサポートされていない 112 概要 173 サポートされる UNIX プラットフォーム 139 サポートされる Windows プラットフォーム 132 リモート・データベース SQLRemote 用の設定(チュートリアル) 376 用語定義 445 リモート・ユーザ 用語定義 445 リレーショナル・データベース 概念 158 説明 159 用語 159 リレーショナル・データベース管理システ  $\boldsymbol{\Sigma}$ 定義 158

### れ

レジストリ WindowsCE で ASA を実行するための設定 50 レプリケーション SQL Remote チュートリアル 367 階層データベースの構成 29 接続ベース 32 テクノロジの比較 36 別のアプローチ 25 メッセージベース 32 用語定義 446

レプリケーション・テクノロジ 36 特性 39 レプリケーション・テクノロジの課題 26 レプリケーション・テクノロジの選択 36 レプリケーションの頻度 用語定義 446 レプリケーション・メッセージ 用語定義 446 レポート InfoMaker レポートの印刷 421 InfoMaker レポートのグループ化 417 InfoMaker レポートのソート 417 InfoMaker を使用した強化 417 InfoMaker を使用したプレビュー 414 InfoMaker を使用した保存 415 InfoMaker を使用して作成 409.413 レポートとフォームの分配 InfoMaker を使用 409 連邦リハビリテーション法 508条 5

# ろロー

Interactive SQL での値の編集 284 Interactive SQL でのコピー 287 Interactive SQL での挿入 285 Interactive SQL を使用した削除 286 Interactive SOL を使用した追加 285 説明 158 追加 237 テーブルからの選択 197 ローカル・テンポラリ・テーブル 用語定義 446 ロール 用語定義 447 ロールバック トランザクション 240 ロールバック・ログ 用語定義 447 ロール名

用語定義 447
ロー・レベルのトリガ
用語定義 446
ローレベルのロック
Adaptive Server Anywhere の特長 14
ロギング
Interactive SQL 内のコマンド 296
ログ・ファイル
用語定義 447
[ログ・ファイル設定の変更]ウィザード
WindowsCE でサポートされていない 123
[ログ・ファイル変換]ウィザード
WindowsCE でサポートされていない 123
ロック
用語定義 447

# わ

ワークグループ・コンピューティング 要件 13
ワーク・テーブル 用語定義 448
ワイルドカード パターン一致 200

# 記号

用語解説 SQL Anywhere Studio 入門 431